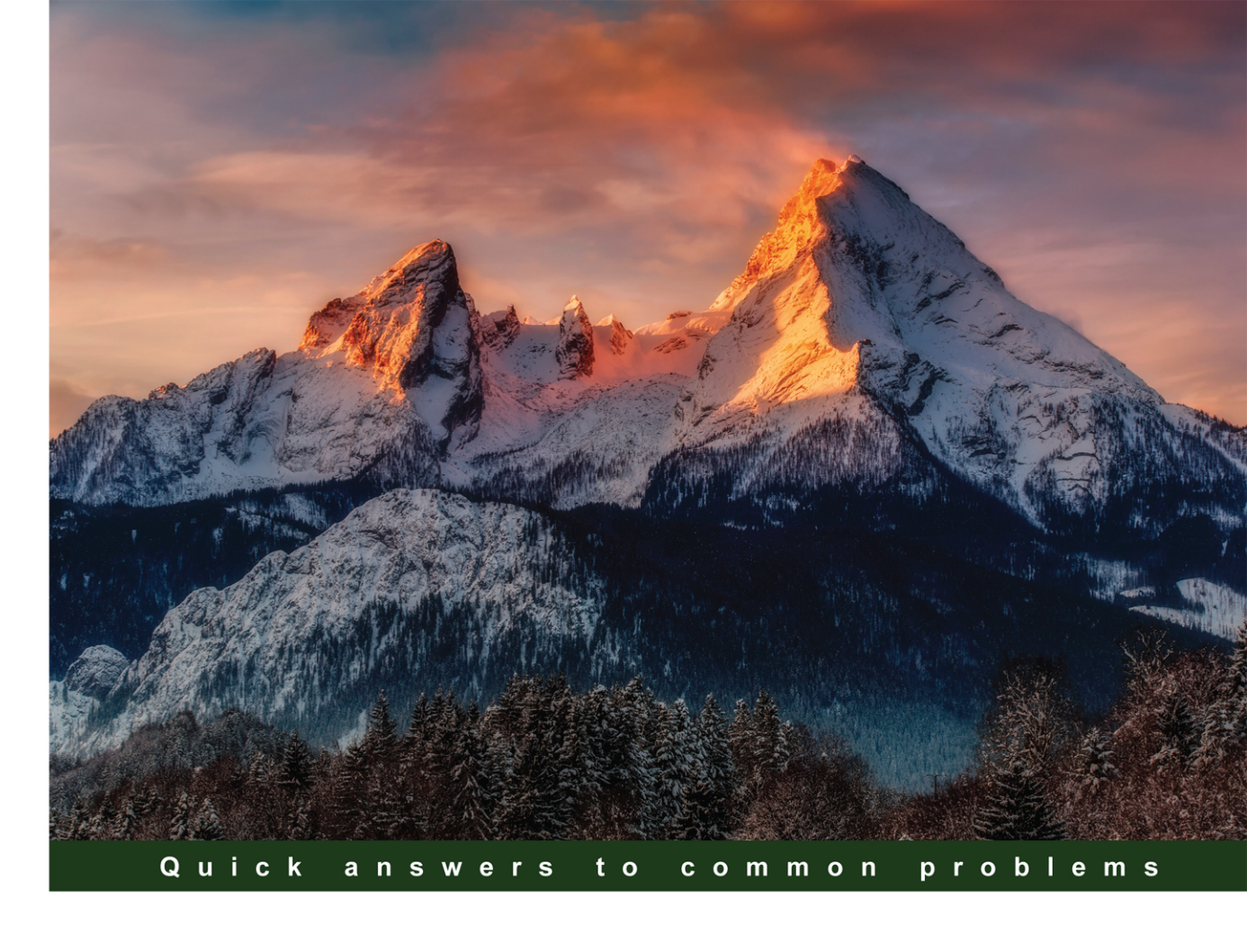

# Oracle Database 12c Security Cookbook

Secure your Oracle Database 12c with this valuable Oracle support resource, featuring more than 100 solutions to the challenges of protecting your data

Maja Veselica

Zoran Pavlović

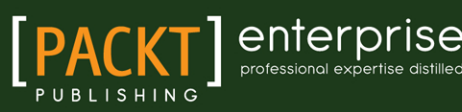

# Oracle Database 12c Security Cookbook

Secure your Oracle Database 12c with this valuable Oracle support resource, featuring more than 100 solutions to the challenges of protecting your data

Zoran Pavlović Maja Veselica

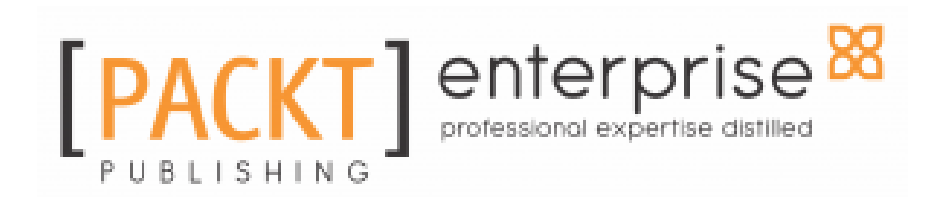

**BIRMINGHAM - MUMBAI** 

#### **Oracle Database 12c Security Cookbook**

Copyright © 2016 Packt Publishing

All rights reserved. No part of this book may be reproduced, stored in a retrieval system, or transmitted in any form or by any means, without the prior written permission of the publisher, except in the case of brief quotations embedded in critical articles or reviews.

Every effort has been made in the preparation of this book to ensure the accuracy of the information presented. However, the information contained in this book is sold without warranty, either express or implied. Neither the authors, nor Packt Publishing, and its dealers and distributors will be held liable for any damages caused or alleged to be caused directly or indirectly by this book.

Packt Publishing has endeavored to provide trademark information about all of the companies and products mentioned in this book by the appropriate use of capitals. However, Packt Publishing cannot guarantee the accuracy of this information.

First published: May 2016

Production reference: 1270516

Published by Packt Publishing Ltd.

Livery Place

35 Livery Street

Birmingham B3 2PB, UK.

ISBN 978-1-78217-212-3

www.packtpub.com

# Credits

<u>Authors</u> Zoran Pavlović Maja Veselica <u>Project Coordinator</u> Shweta H. Birwatkar

Proofreader

Safis Editing

<u>Reviewers</u> Gokhan Atil Dmitri Levin Osama Mustafa Arup Nanda Kenneth Roth

<u>Commissioning Editor</u> Kevin Colaco

<u>Indexer</u> Hemangini Bari

<u>Acquisition Editor</u> Kevin Colaco <u>Graphics</u> Kirk D'Penha

<u>Content Development Editors</u> Neeshma Ramakrishnan Deepti Thore **Production Coordinator** Shantanu N. Zagade

<u>Technical Editor</u> Gaurav Suri

<u>Copy Editor</u> Dipti Mankame <u>Cover Work</u> Shantanu N. Zagade

# About the Authors

**Zoran Pavlović** has worked on various complex database environments including RAC, ASM, Data Guard, GoldenGate, and so on. Areas of his expertise are security, performance/SQL tuning and high availabilty/disaster recovery of Oracle database. He has been working as an instructor for Oracle University since 2010 and during that time he has trained more than 200 students in Europe. In the last couple of years, Zoran has also been working on projects for Oracle Consulting. He is an Oracle ACE and he has been featured speaker/author at many conferences/magazines. He was actively engaged in beta testing Oracle Database 12c. Currently, Zoran is working as an Oracle Technical Architect in Parallel d.o.o. Belgrade.

I would like to take this opportunity to acknowledge some important people in my life who continuously inspire and support me. First, I want to say thank you to my parents Milenko and Stanojka Pavlovic, for everything they taught me, and for all the support they gave me during all these years. Second, I would like to say thank you to my family and my good friends, who helped me become a better person and a better professional. I am very thankful to our excellent team of technical reviewers: Arup Nanda, Gokhan Atil, Dmitri Levin, Osama Mustafa, and Kenneth Roth for their great suggestions and a very helpful feedback. I am also very thankful to Maja Veselica (it was a pleasure writing this book with you), all the editors, and everyone involved in this book. **Maja Veselica**, MSc in software engineering, is currently working for Parallel d.o.o., Belgrade, as an Oracle Database consultant (security, performance tuning, and so on). She has been working as an instructor for Oracle University since 2010. In the last couple of years, she has also been working for Oracle Consulting. Also, Maja is a member of Oracle ACE Program and has more than 20 Oracle certificates. She enjoys (beta) testing Oracle products and participating in other Oracle-related activities.

This is the first book I've written, and because of that, it will always be special to me. I would like to thank my entire family and friends for their patience and support. I am especially grateful to my parents, Mirko and Sanja Veselica, who informally reviewed most parts of the book, and to my uncle Dušan, aunt Zora, and my best friend Mirjana Marković for very creative suggestions.

I am very thankful to the technical reviewers: Arup Nanda, Gokhan Atil, Dmitri Levin, Osama Mustafa, and Kenneth Roth for spending their spare time reviewing this book and for providing us with very valuable feedback (corrections, suggestions, ideas, and opinions). Also, this book couldn't have been written without the Packt Publishing team - thank you all!

Zoran, I always enjoy working with you. Hopefully someday, we'll write another book together.

# About the Reviewers

**Gokhan Atil** is an Oracle ACE Director and DBA team lead at Bilyoner.com in Istanbul, Turkey. He has more than 15 years of experience in the IT industry, working with Oracle, PostgreSQL, Microsoft SQL Server, MySQL, and NoSQL databases. He has a strong background in software development and UNIX systems. Gokhan is an Oracle Certified Professional (OCP), and he specializes in high availability solutions, performance tuning, and monitoring tools.

Gokhan is a founding member and current vice president of Turkish Oracle User Group (TROUG). He's also a member of Independent Oracle User Group (IOUG). Gokhan has presented at various conferences, and he is a coauthor of *Expert Oracle Enterprise Manager 12c* book.

Gokhan shares his experience of working with Oracle products by blogging at www.gokhanatil.com since 2008 and on Twitter with the handle @gokhanatil.

Dmitri Levin has been working as a database administrator for more than 20 years.

His areas of interest include the database design, replication, and performance tuning. Dmitri has spoken at several national and international conferences.

He is currently working as senior database architect and administrator at alphabroder co.

Dmitri has an MS degree in Mathematics from St. Petersburg University, Russia, Oracle Database 11g OCA, and MS SQL Server 2012 certified DBA.

He can be reached at d\_levin@hotmail.com.

**Osama Mustafa** (Oracle ACE Director) has progressive experience in the Oracle products community. He recently served as an Oracle DBA team leader and is certified in Oracle products, such as Fusion middleware, and is a database professional, Oracle Certified Implementation Specialist, and certified Solaris System Administrator. He loves to share his learning with the Oracle community, so when he is not delivering an Oracle-related session, he spends a lot of his time participating in OTN (Oracle Technology Network) discussion forums.

Osama Mustafa is a popular speaker at many Oracle conferences around the world. He is also the President and Director of JAOUG (Jordan Amman Oracle User Group, which is the first group in Jordan). He worked as an Oracle database developer and Oracle database administrator, and now he is a Fusion middleware security specialist and certified in multiple oracle products.

In addition to this, Osama is a volunteer in Oracle User Group, an author for Oracle penetration testing books, and a reviewer for Oracle books such as *Oracle Data Guard 11gR2 Administration Beginner's Guide* and *Oracle 11g Anti-hacker's Cookbook*. He also organizes RAC Attack around the world, publishes online articles on his blog https://osamamustafa.blogspot.com, and his articles are published in Oracle Magazine and OTech magazine. Osama Mustafa is active on Twitter as <code>@osamaoracle</code> and his blog.

*First and foremost, I would like to thank my parents and my family for allowing me to follow my ambitions throughout my childhood and for standing beside me throughout my career. Special thanks to the girl who changed my life for the better and taught me a lot of things in life.* 

They have all been the inspiration and motivation for continuing to improve my knowledge and move my career forward and having the patience with me for having taken yet another challenge, which decreases the amount of time I can spend with them, and I hope that one day they can understand why I spent so much time in front of my computer.

Thanks to my friends and Oracle community friends around the world who support me and guide me to be the person I am today.

**Arup Nanda** has been an Oracle DBA for more than 20 years with experience spanning all aspects from modeling to performance tuning and Exadata. He gives speeches frequently; he has authored about 500 articles and coauthored 5 books. He also blogs at arup.blogspot.com and mentors new and seasoned DBAs. He won the Oracle's DBA of the Year in 2003 and Enterprise Architect of the Year awards in 2012. He is also an Oracle ACE director and a member of Oak Table Network.

He is the author of Oracle Privacy Security Auditing, Rampant TechPress (2005), Oracle PL/SQL for DBAs, O'Reilly (2005), Oracle 10g New Features, Oracle Press (2007), Oracle RMAN Recipes, Apress (2007 and 2013), Expert Oracle Practices, Apress (2013), and Expert PL/SQL Practices, Apress (2014). He has reviewed many books but prefers not to mention all of them here due to lack of space.

To my beautiful wife Anu and son Anish for putting up with me during the review of this book.

**Kenneth Roth** is an Oracle Certified Professional with over 25 years of IT experience primarily focused on Oracle database products. Ken has worked in a variety of IT-related roles and industries, including financial services, transportation, pharmaceutical, manufacturing, and the public sector. Based in Chicago, he currently enjoys the freedom, variety, and challenges associated with being an independent technology consultant.

# www.PacktPub.com

#### eBooks, discount offers, and more

Did you know that Packt offers eBook versions of every book published, with PDF and ePub files available? You can upgrade to the eBook version at www.PacktPub.com and as a print book customer, you are entitled to a discount on the eBook copy. Get in touch with us at customercare@packtpub.com for more details.

At www.PacktPub.com, you can also read a collection of free technical articles, sign up for a range of free newsletters and receive exclusive discounts and offers on Packt books and eBooks.

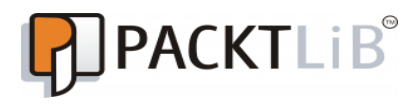

https://www2.packtpub.com/books/subscription/packtlib

Do you need instant solutions to your IT questions? PacktLib is Packt's online digital book library. Here, you can search, access, and read Packt's entire library of books.

#### Why subscribe?

- Fully searchable across every book published by Packt
- Copy and paste, print, and bookmark content
- On demand and accessible via a web browser

#### Instant updates on new Packt books

Get notified! Find out when new books are published by following @PacktEnterprise on Twitter or the *Packt Enterprise* Facebook page.

# **Table of Contents**

| Preface                                                       | 1  |
|---------------------------------------------------------------|----|
| Chapter 1: Basic Database Security                            | 7  |
| Introduction                                                  | 7  |
| Creating a password profile                                   | 8  |
| Getting ready                                                 | 8  |
| How to do it                                                  | 8  |
| How it works                                                  | 9  |
| There's more                                                  | 9  |
| See also                                                      | 10 |
| Creating password-authenticated users                         | 10 |
| Getting ready                                                 | 10 |
| How to do it                                                  | 11 |
| How it works                                                  | 11 |
| There's more                                                  | 12 |
| How to create a user using EM Express                         | 12 |
| See also                                                      | 16 |
| Changing a user's password                                    | 16 |
| Getting ready                                                 | 17 |
| How to do it                                                  | 17 |
| How it works                                                  | 18 |
| There's more                                                  | 18 |
| See also                                                      | 18 |
| Creating a user with the same credentials on another database | 19 |
| Getting ready                                                 | 19 |
| How to do it                                                  | 19 |
| How it works                                                  | 20 |
| There's more                                                  | 20 |
| See also                                                      | 21 |
| Locking a user account                                        | 21 |
| Getting ready                                                 | 21 |
| How to do it                                                  | 22 |
| How it works                                                  | 22 |
| See also                                                      | 23 |
| Expiring a user's password                                    | 23 |

| Getting ready                                             | 24 |
|-----------------------------------------------------------|----|
| How to do it                                              | 24 |
| How it works                                              | 24 |
| See also                                                  | 24 |
| Creating and using OS-authenticated users                 | 25 |
| Getting ready                                             | 25 |
| How to do it                                              | 25 |
| How it works                                              | 26 |
| There's more                                              | 26 |
| Creating and using proxy users                            | 27 |
| Getting ready                                             | 27 |
| How to do it                                              | 27 |
| How it works                                              | 28 |
| There's more                                              | 29 |
| Creating and using database roles                         | 30 |
| Getting ready                                             | 30 |
| How to do it                                              | 30 |
| How it works                                              | 31 |
| There's more                                              | 32 |
| See also                                                  | 33 |
| The sysbackup privilege – how, when, and why span /should |    |
| /spanspanyou/span use it?                                 | 33 |
| Getting ready                                             | 33 |
| How to do it                                              | 33 |
| Database authentication                                   | 33 |
| OS authentication                                         | 35 |
| How it works                                              | 35 |
| There's more                                              | 38 |
| See also                                                  | 38 |
| The syskm privilege – how, when, and why span /should     |    |
| /spanspanyou/span use it?                                 | 38 |
| Getting ready                                             | 39 |
| How to do it                                              | 39 |
| Database authentication                                   | 39 |
| OS authentication                                         | 40 |
| How it works                                              | 40 |
| There's more                                              | 41 |
| See also                                                  | 41 |
| The sysdg privilege – how, when, and why span /should     |    |
| /spanspanyou/span use it?                                 | 41 |
|                                                           |    |

| Getting ready                                                 | 41 |
|---------------------------------------------------------------|----|
| How to do it                                                  | 42 |
| Database authentication                                       | 42 |
| OS authentication                                             | 42 |
| How it works                                                  | 43 |
| There's more                                                  | 44 |
| See also                                                      | 44 |
| Chapter 2: Security Considerations in Multitenant Environment | 45 |
| Introduction                                                  | 45 |
| Creating a common user                                        | 47 |
| Getting ready                                                 | 48 |
| How to do it                                                  | 48 |
| How it works                                                  | 48 |
| Rules/guidelines for creating and managing common users       | 49 |
| There's more                                                  | 49 |
| How to create a common user using OEM 12c                     | 49 |
| Creating a local user                                         | 52 |
| Getting ready                                                 | 52 |
| How to do it                                                  | 52 |
| How it works                                                  | 52 |
| Rules/guidelines for creating and managing local users        | 53 |
| There's more                                                  | 53 |
| How to create a local user using OEM 12c                      | 53 |
| Creating a common role                                        | 54 |
| Getting ready                                                 | 55 |
| How to do it                                                  | 55 |
| How it works                                                  | 55 |
| There's more                                                  | 56 |
| How to create a common role using OEM 12c                     | 57 |
| Creating a local role                                         | 58 |
| Getting ready                                                 | 58 |
| How to do it                                                  | 59 |
| How it works                                                  | 59 |
| There's more                                                  | 60 |
| How to create a local role using OEM 12c                      | 60 |
| Granting privileges and roles commonly                        | 60 |
| Getting ready                                                 | 60 |
| How to do it                                                  | 61 |
| How it works                                                  | 62 |
|                                                               |    |

| Getting ready       6         How to do it       6         How it works       6         Effects of plugging/unplugging operations on users, roles, and       7         privileges       6         Getting ready       6         How to do it       6         How to do it       7         Introduction       7         Creating and using definer's rights procedures       7         Getting ready       7         How to do it       7         How to do it       7         How to do it       7         How to do it       7         How to do it       7         How to do it       7         How to do it       7         How to do it       7         How to do it       7         How to do it       7         How to do it       7         How to do it       7         How to do it       8         Getting ready       8         How to do it       8         How to do it       8         How to do it       8         How to do it       8         How to do                                | Granting privileges and roles locally                                 | 65 |
|----------------------------------------------------------------------------------------------------|-----------------------------------------------------------------------|----|
| How to do it       6         How ti works       6         Effects of plugging/unplugging operations on users, roles, and       7         privileges       6         Getting ready       6         How to do it       6         How to do it       7         Introduction       7         Creating and using definer's rights procedures       7         Getting ready       7         How to do it       7         How to do it       7         How to do it       7         How to do it       7         How to do it       7         How to do it       7         How to do it       7         How to do it       7         How to do it       7         How to do it       7         How to do it       7         How to do it       8         Getting ready       8         How to works       8         There's more       8         Restricting access to program units by using span /accessible by/span         Getting ready       8         How to do it       8         How to do it       8 | Getting ready                                                         | 66 |
| How it works       6         Effects of plugging/unplugging operations on users, roles, and privileges       6         Getting ready       6         How to do it       6         How it works       6         Chapter 3: PL/SQL Security       7         Introduction       7         Creating and using definer's rights procedures       7         Getting ready       7         How to do it       7         How to do it       7         How to do it       7         How to do it       7         How it works       7         Getting ready       7         How to do it       7         How to do it       7         How to do it       7         How it works       7         Using span /code-based access control/span       8         Getting ready       8         How to do it       8         How to do it       8         How to do it       8         How to do it       8         How to do it       8         How to do it       8         How to do it       8         How to do it | How to do it                                                          | 66 |
| Effects of plugging/unplugging operations on users, roles, and       6         Getting ready       6         How to do it       6         How to do it       6         How to do it       6         How to do it       7         Introduction       7         Creating and using definer's rights procedures       7         Getting ready       7         How to do it       7         How to do it       7         How to do it       7         How to do it       7         How to do it       7         How to do it       7         How to do it       7         How to do it       7         How to do it       7         How to do it       7         How it works       7         There's more       7         Using span /code-based access control/span       8         Getting ready       8         How to do it       8         How to do it       8         How to do it       8         How to do it       8         How to do it       8         How to do it       8     <             | How it works                                                          | 67 |
| privileges6Getting ready6How to do it6How to do it6Chapter 3: PL/SQL Security7Introduction7Creating and using definer's rights procedures7Getting ready7How to do it7How to do it7Creating and using invoker's right procedures7Getting ready7How to do it7How to do it7How to do it7How to do it7How to do it7How to do it7How to do it7How to do it7How to do it7How to do it8Getting ready8How to do it8Getting ready8How to do it8How to do it8How to do it8How it works8There's more8Restricting access to program units by using span /accessible by/span8Getting ready8How it works8Chapter 4: Virtual Private Database8Introduction8Getting ready9How it works9How it works9There's more9See also9Creating Oracle Virtual Private Database row-level policies9                                                                                                    | Effects of plugging/unplugging operations on users, roles, and        |    |
| Getting ready       6         How to do it       6         How it works       6         Chapter 3: PL/SQL Security       7         Introduction       7         Creating and using definer's rights procedures       7         Getting ready       7         How to do it       7         How to do it       7         How to do it       7         How to do it       7         How to do it       7         How to do it       7         How to do it       7         How to do it       7         How to do it       7         How to do it       7         How to do it       7         How to do it       7         How to do it       8         How to do it       8         How it works       8         There's more       8         Getting ready       8         How it do it       8         How it do it       8         How it works       8         Chapter 4: Virtual Private Database       8         Introduction       9         Getting ready                                        | privileges                                                            | 67 |
| How to do it<br>How it works6Chapter 3: PL/SQL Security7Introduction7Creating and using definer's rights procedures7Getting ready7How to do it7How it works7Creating and using invoker's right procedures7Getting ready7How to do it7How to do it7How to do it7How to do it7How to do it7How to do it7How to do it7How to do it7How to do it7How to do it8How to do it8How to do it8How to do it8How it works8There's more8Chapter 4: Virtual Private Database8Introduction8Getting ready9How to do it9How to do it9There's more9Getting ready9How it works9There's more9Getting ready9How it works9There's more9See also9Creating Oracle Virtual Private Database row-level policies                                                                                                    | Getting ready                                                         | 68 |
| How it works       6         Chapter 3: PL/SQL Security       7         Introduction       7         Creating and using definer's rights procedures       7         Getting ready       7         How to do it       7         How to do it       7         Getting ready       7         How it works       7         Creating and using invoker's right procedures       7         Getting ready       7         How to do it       7         How to do it       7         How it works       7         There's more       7         Using span /code-based access control/span       8         Getting ready       8         How to do it       8         How to do it       8         How to do it       8         How to do it       8         How to do it       8         How to do it       8         How to do it       8         How to do it       8         How to do it       8         How to do it       8         How to do it       8         How to do it       9                     | How to do it                                                          | 68 |
| Chapter 3: PL/SQL Security       7         Introduction       7         Creating and using definer's rights procedures       7         Getting ready       7         How to do it       7         How it works       7         Creating and using invoker's right procedures       7         Getting ready       7         How to do it       7         How to do it       7         How it works       7         There's more       7         Using span /code-based access control/span       8         Getting ready       8         How to do it       8         How to do it       8         How to do it       8         How to do it       8         How to do it       8         How to do it       8         How to do it       8         How to do it       8         How to do it       8         How to do it       8         How to do it       8         How to do it       8         How to do it       8         How to do it       9         How to do it       9                      | How it works                                                          | 69 |
| Introduction7Creating and using definer's rights procedures7Getting ready7How to do it7How it works7Creating and using invoker's right procedures7Getting ready7How to do it7How it works7How it works7There's more7Using span /code-based access control/span8Getting ready8How to do it8How to do it8How it works8There's more8Restricting access to program units by using span /accessible by/span8Getting ready8How to do it8How to do it8Chapter 4: Virtual Private Database8Introduction9Getting ready9How to do it9How to do it9How to do it9Getting ready9How it works9Getting ready9How to do it9How to do it9How to do it9Getting ready9How to do it9How to do it9How to do it9How to do it9How to do it9How to do it9How to do it9How to do it9How to do it9How to do it9<                                                                                                    | Chapter 3: PL/SQL Security                                            | 71 |
| Creating and using definer's rights procedures7Getting ready7How to do it7How it works7Creating and using invoker's right procedures7Getting ready7How to do it7How to do it7How it works7There's more7Using span /code-based access control/span8Getting ready8How to do it8How to do it8How to do it8How to do it8How to do it8How to do it8How to do it8How to do it8Cetting ready8How to do it8How to do it8Chapter 4: Virtual Private Database8Introduction9Getting ready9How it works9Getting ready9How it works9Getting ready9How it works9Getting ready9How it works9Getting ready9How it works9Getting ready9How it works9Getting ready9How it works9Getting ready9How it works9Getting ready9How it works9How it works9How it works9How it works<                                                                                                    | Introduction                                                          | 71 |
| Getting ready7How to do it7How it works7Creating and using invoker's right procedures7Getting ready7How to do it7How to do it7How it works7There's more7Using span /code-based access control/span8Getting ready8How to do it8How to do it8How it works8There's more8Restricting access to program units by using span /accessible by/span8Getting ready8How to do it8How it works8Chapter 4: Virtual Private Database8Introduction8Getting different policy functions9Getting ready9How to do it9How to do it9Getting ready9How to do it9Getting ready9How to do it9Getting ready9How to do it9Getting ready9How to do it9How to do it9Getting ready9How to do it9Getting ready9How to do it9Getting ready9How to do it9How to do it9Getting ready9How to do it9How to do it9How it works </th <th>Creating and using definer's rights procedures</th> <th>72</th>                                                                                                    | Creating and using definer's rights procedures                        | 72 |
| How to do it7How it works7Creating and using invoker's right procedures7Getting ready7How to do it7How it works7There's more7Using span /code-based access control/span8Getting ready8How to do it8How to do it8How to do it8How to do it8How to do it8How to do it8How to do it8How to do it8How to do it8How to do it8Cetting ready8How to do it8Chapter 4: Virtual Private Database8Introduction8Creating different policy functions9Getting ready9How it works9There's more9See also9Creating Oracle Virtual Private Database row-level policies9                                                                                                    | Getting ready                                                         | 72 |
| How it works       7         Creating and using invoker's right procedures       7         Getting ready       7         How to do it       7         How it works       7         There's more       7         Using span /code-based access control/span       8         Getting ready       8         How to do it       8         How to do it       9         How to do it       9         How to do it       9         How to do it       9         How to do it       9         How to do it       9         How to do it       9         How it works <th>How to do it</th> <th>72</th>                | How to do it                                                          | 72 |
| Creating and using invoker's right procedures7Getting ready7How to do it7How it works7There's more7Using span /code-based access control/span8Getting ready8How to do it8How it works8There's more8Restricting access to program units by using span /accessible by/span8Getting ready8How to do it8Mow it works8Chapter 4: Virtual Private Database8Introduction8Creating different policy functions9Getting ready9How it works9There's more9Getting ready9How it works9Creating different policy functions9Getting ready9How it works9There's more9See also9Creating Oracle Virtual Private Database row-level policies9                                                                                                    | How it works…                                                         | 74 |
| Getting ready7How to do it7How it works7There's more7Using span /code-based access control/span8Getting ready8How to do it8How it works8There's more8Restricting access to program units by using span /accessible by/span8Getting ready8How to do it8Mow it works8Chapter 4: Virtual Private Database8Introduction8Creating different policy functions9Getting ready9How it works9Mow to do it9How it works9Getting ready9How it works9Getting ready9How it works9Getting ready9How it works9Getting ready9How it works9There's more9See also9Creating Oracle Virtual Private Database row-level policies9                                                                                                    | Creating and using invoker's right procedures                         | 74 |
| How to do it7How it works7There's more7Using span /code-based access control/span8Getting ready8How to do it8How it works8There's more8Restricting access to program units by using span /accessible by/span8Getting ready8How to do it8How to do it8Chapter 4: Virtual Private Database8Introduction8Creating different policy functions9Getting ready9How to do it9How it works9There's more9Getting ready9How to do it9Getting ready9How to do it9Getting ready9How to do it9Getting ready9How it works9There's more9See also9Creating Oracle Virtual Private Database row-level policies9                                                                                                    | Getting ready                                                         | 74 |
| How it works7There's more7Using span /code-based access control/span8Getting ready8How to do it8How to do it8There's more8Restricting access to program units by using span /accessible by/span8Getting ready8How to do it8How to do it8How to do it8How it works8Chapter 4: Virtual Private Database8Introduction8Getting ready9How to do it9How to do it9How to do it9How to do it9Getting ready9How to do it9Getting ready9How to do it9Getting ready9How it works9There's more9See also9Creating Oracle Virtual Private Database row-level policies9                                                                                                    | How to do it                                                          | 75 |
| There's more       7         Using span /code-based access control/span       8         Getting ready       8         How to do it       8         How it works       8         There's more       8         Restricting access to program units by using span /accessible by/span       8         Getting ready       8         How to do it       8         How to do it       8         How it works       8         Chapter 4: Virtual Private Database       8         Introduction       8         Getting ready       9         How to do it       9         How to do it       9         How to do it       9         How to do it       9         How it works       9         Getting ready       9         How it works       9         There's more       9         See also       9         Creating Oracle Virtual Private Database row-level policies       9                                                                                                    | How it works                                                          | 76 |
| Using span /code-based access control/span8Getting ready8How to do it8How it works8There's more8Restricting access to program units by using span /accessible by/span8Getting ready8How to do it8How it works8Chapter 4: Virtual Private Database8Introduction8Getting ready9How to do it9Getting ready9How to do it9Creating different policy functions9Getting ready9How to do it9How it works9There's more9See also9Creating Oracle Virtual Private Database row-level policies9                                                                                                    | There's more                                                          | 77 |
| Getting ready8How to do it8How it works8There's more8Restricting access to program units by using span /accessible by/span8Getting ready8How to do it8How it works8Chapter 4: Virtual Private Database8Introduction8Creating different policy functions9Getting ready9How to do it9How it works9Getting ready9How it works9Getting ready9How it works9There's more9See also9Creating Oracle Virtual Private Database row-level policies9                                                                                                    | Using span /code-based access control/span                            | 82 |
| How to do it8How it works8There's more8Restricting access to program units by using span /accessible by/span8Getting ready8How to do it8How it works8Chapter 4: Virtual Private Database8Introduction8Creating different policy functions9Getting ready9How it works9There's more9See also9Creating Oracle Virtual Private Database row-level policies9                                                                                                    | Getting ready                                                         | 82 |
| How it works       8         There's more       8         Restricting access to program units by using span /accessible by/span       8         Getting ready       8         How to do it       8         How it works       8         Chapter 4: Virtual Private Database       8         Introduction       8         Creating different policy functions       9         Getting ready       9         How to do it       9         How to do it       9         Getting ready       9         How to do it       9         Getting ready       9         How it works       9         There's more       9         See also       9         Creating Oracle Virtual Private Database row-level policies       9                                                                                                    | How to do it                                                          | 82 |
| There's more       8         Restricting access to program units by using span /accessible by/span         Getting ready       8         How to do it       8         How it works       8         Chapter 4: Virtual Private Database         Introduction       8         Creating different policy functions       9         Getting ready       9         How to do it       9         How to do it       9         How to do it       9         How it works       9         There's more       9         See also       9         Creating Oracle Virtual Private Database row-level policies       9                                                                                                    | How it works                                                          | 84 |
| Restricting access to program units by using span /accessible by/span       8         Getting ready       8         How to do it       8         How it works       8         Chapter 4: Virtual Private Database       8         Introduction       8         Getting ready       9         Getting ready       9         How to do it       9         Getting ready       9         How to do it       9         How it works       9         How it works       9         There's more       9         See also       9         Creating Oracle Virtual Private Database row-level policies       9                                                                                                    | There's more                                                          | 84 |
| Getting ready8How to do it8How it works8Chapter 4: Virtual Private Database8Introduction8Creating different policy functions9Getting ready9How to do it9How it works9There's more9See also9Creating Oracle Virtual Private Database row-level policies9                                                                                                    | Restricting access to program units by using span /accessible by/span | 86 |
| How to do it       8         How it works       8         Chapter 4: Virtual Private Database       8         Introduction       8         Creating different policy functions       9         Getting ready       9         How it works       9         How it works       9         There's more       9         See also       9         Creating Oracle Virtual Private Database row-level policies       9                                                                                                    | Getting ready                                                         | 86 |
| How it works       8         Chapter 4: Virtual Private Database       8         Introduction       8         Creating different policy functions       9         Getting ready       9         How to do it       9         How it works       9         There's more       9         See also       9         Creating Oracle Virtual Private Database row-level policies       9                                                                                                    | How to do it                                                          | 86 |
| Chapter 4: Virtual Private Database8Introduction8Creating different policy functions9Getting ready9How to do it9How it works9There's more9See also9Creating Oracle Virtual Private Database row-level policies9                                                                                                    | How it works                                                          | 88 |
| Introduction8Creating different policy functions9Getting ready9How to do it9How it works9There's more9See also9Creating Oracle Virtual Private Database row-level policies9                                                                                                    | Chapter 4: Virtual Private Database                                   | 89 |
| Creating different policy functions9Getting ready9How to do it9How it works9There's more9See also9Creating Oracle Virtual Private Database row-level policies9                                                                                                    | Introduction                                                          | 89 |
| Getting ready9How to do it9How it works9There's more9See also9Creating Oracle Virtual Private Database row-level policies9                                                                                                    | Creating different policy functions                                   | 92 |
| How to do it9How it works9There's more9See also9Creating Oracle Virtual Private Database row-level policies9                                                                                                    | Getting ready                                                         | 92 |
| How it works 9<br>There's more 9<br>See also 9<br>Creating Oracle Virtual Private Database row-level policies 9                                                                                                    | How to do it                                                          | 93 |
| There's more       9         See also       9         Creating Oracle Virtual Private Database row-level policies       9                                                                                                    | How it works                                                          | 97 |
| See also 9<br>Creating Oracle Virtual Private Database row-level policies 9                                                                                                    | There's more                                                          | 98 |
| Creating Oracle Virtual Private Database row-level policies 9                                                                                                    | See also                                                              | 99 |
|                                                                                                    | Creating Oracle Virtual Private Database row-level policies           | 99 |

| Getting ready                                            | 99  |
|----------------------------------------------------------|-----|
| How to do it                                             | 100 |
| There's more                                             | 102 |
| See also                                                 | 102 |
| Creating column-level policies                           | 103 |
| Getting ready                                            | 103 |
| How to do it                                             | 103 |
| How it works                                             | 106 |
| Creating a driving context                               | 106 |
| Getting ready                                            | 106 |
| How to do it                                             | 107 |
| Creating policy groups                                   | 107 |
| Getting ready                                            | 107 |
| How to do it                                             | 108 |
| Setting context as a driving context                     | 108 |
| Getting ready                                            | 108 |
| How to do it                                             | 109 |
| Adding policy to a group                                 | 109 |
| Getting ready                                            | 109 |
| How to do it                                             | 110 |
| Exempting users from VPD policies                        | 114 |
| Getting ready                                            | 114 |
| How to do it                                             | 115 |
| Chapter 5: Data Redaction                                | 116 |
| Introduction                                             | 116 |
| Creating a redaction policy when using full redaction    | 119 |
| Getting ready                                            | 119 |
| How to do it                                             | 119 |
| How it works                                             | 122 |
| There's more                                             | 124 |
| How to change the default value                          | 125 |
| See also                                                 | 127 |
| Creating a redaction policy when using partial redaction | 128 |
| How to do it                                             | 128 |
| How it works                                             | 131 |
| There's more                                             | 133 |
| Creating a redaction policy when using random redaction  | 133 |
| Getting ready                                            | 133 |
| How to do it                                             | 134 |

-

| How it works                                                        | 136 |
|---------------------------------------------------------------------|-----|
| Creating a redaction policy when using regular expression redaction | 137 |
| Getting ready                                                       | 137 |
| How to do it                                                        | 137 |
| How it works                                                        | 140 |
| Using Oracle Enterprise Manager Cloud Control 12c to manage         |     |
| redaction policies                                                  | 140 |
| Getting ready                                                       | 140 |
| How to do it                                                        | 140 |
| Changing the function parameters for a specified column             | 150 |
| Getting ready                                                       | 151 |
| How to do it                                                        | 151 |
| Add a column to the redaction policy                                | 152 |
| Getting ready                                                       | 152 |
| How to do it                                                        | 153 |
| How it works                                                        | 154 |
| See also                                                            | 154 |
| Enabling, disabling, and dropping redaction policy                  | 154 |
| Getting ready                                                       | 154 |
| How to do it                                                        | 155 |
| See also                                                            | 160 |
| Exempting users from data redaction policies                        | 161 |
| Getting ready                                                       | 161 |
| How to do it                                                        | 161 |
| How it works                                                        | 162 |
| Chapter 6: Transparent Sensitive Data Protection                    | 163 |
| Introduction                                                        | 163 |
| Creating a sensitive type                                           | 164 |
| Getting ready                                                       | 165 |
| How to do it                                                        | 165 |
| How it works                                                        | 165 |
| There's more                                                        | 166 |
| Determining sensitive columns                                       | 166 |
| Getting ready                                                       | 166 |
| How to do it                                                        | 167 |
| How it works                                                        | 168 |
| Creating transparent sensitive data protection policy               | 168 |
| Getting ready                                                       | 169 |
| How to do it                                                        | 169 |
|                                                                     |     |

\_\_\_\_\_

| How it works                                                            | 169 |
|-------------------------------------------------------------------------|-----|
| See also                                                                | 169 |
| Associating transparent sensitive data protection policy with sensitive |     |
| type                                                                    | 170 |
| Getting ready                                                           | 170 |
| How to do it                                                            | 170 |
| There's more                                                            | 171 |
| See also                                                                | 171 |
| Enabling, disabling, and dropping policy                                | 171 |
| Getting ready                                                           | 171 |
| How to do it                                                            | 171 |
| How it works                                                            | 176 |
| There's more                                                            | 176 |
| Altering transparent sensitive data protection policy                   | 177 |
| Getting ready                                                           | 177 |
| How to do it                                                            | 177 |
| How it works                                                            | 179 |
| See also                                                                | 180 |
| Chapter 7: Privilege Analysis                                           | 181 |
| Introduction                                                            | 181 |
| Creating database analysis policy                                       | 183 |
| Getting ready                                                           | 183 |
| How to do it                                                            | 183 |
| How it works                                                            | 184 |
| There's more                                                            | 184 |
| See also                                                                | 186 |
| Creating role analysis policy                                           | 187 |
| Getting ready                                                           | 187 |
| How to do it                                                            | 187 |
| There's more                                                            | 188 |
| See also                                                                | 189 |
| Creating context analysis policy                                        | 189 |
| Getting ready                                                           | 189 |
| How to do it                                                            | 190 |
| I here's more                                                           | 190 |
| See also                                                                | 193 |
| Creating combined analysis policy                                       | 193 |
| Getting ready                                                           | 193 |
| How to do it                                                            | 194 |

| There's more                                | 194 |
|---------------------------------------------|-----|
| See also                                    | 196 |
| Starting and stopping privilege analysis    | 196 |
| Getting ready                               | 196 |
| How to do it                                | 197 |
| How it works                                | 199 |
| There's more                                | 200 |
| Reporting on used system privileges         | 204 |
| Getting ready                               | 205 |
| How to do it                                | 205 |
| There's more                                | 206 |
| Reporting on used object privileges         | 207 |
| Getting ready                               | 207 |
| How to do it                                | 207 |
| There's more                                | 208 |
| Reporting on unused system privileges       | 209 |
| Getting ready                               | 209 |
| How to do it                                | 209 |
| There's more                                | 210 |
| Reporting on unused object privileges       | 210 |
| Getting ready                               | 210 |
| How to do it                                | 210 |
| There's more                                | 211 |
| How to revoke unused privileges             | 212 |
| How to do it                                | 212 |
| There's more                                | 215 |
| Dropping the analysis                       | 216 |
| Getting ready                               | 216 |
| How to do it                                | 216 |
| There's more                                | 217 |
| Chapter 8: Transparent Data Encryption      | 218 |
| Introduction                                | 218 |
| Configuring keystore location in sqlnet.ora | 221 |
| How to do it                                | 222 |
| Creating and opening the keystore           | 222 |
| Getting ready                               | 223 |
| How to do it                                | 223 |
| How it works                                | 224 |
| There's more                                | 224 |
|                                             |     |

|       | Setting master encryption key in software keystore                  | 225 |
|-------|---------------------------------------------------------------------|-----|
|       | Getting ready                                                       | 225 |
|       | How to do it                                                        | 225 |
|       | There's more                                                        | 226 |
|       | See also                                                            | 226 |
|       | Column encryption – adding new encrypted column to table            | 227 |
|       | Getting ready                                                       | 227 |
|       | How to do it                                                        | 227 |
|       | Column encryption – creating new table that has encrypted column(s) | 228 |
|       | Getting ready                                                       | 228 |
|       | How to do it                                                        | 228 |
|       | Using salt and MAC                                                  | 230 |
|       | Getting ready                                                       | 230 |
|       | How to do it                                                        | 230 |
|       | How it works                                                        | 231 |
|       | There's more                                                        | 231 |
|       | Column encryption – encrypting existing column                      | 233 |
|       | Getting ready                                                       | 233 |
|       | How to do it                                                        | 233 |
|       | There's more                                                        | 234 |
|       | Auto-login keystore                                                 | 235 |
|       | Getting ready                                                       | 235 |
|       | How to do it                                                        | 235 |
|       | How it works                                                        | 236 |
|       | Encrypting tablespace                                               | 236 |
|       | Getting ready                                                       | 236 |
|       | How to do it                                                        | 236 |
|       | How it works                                                        | 237 |
|       | There's more                                                        | 238 |
|       | Rekeying                                                            | 238 |
|       | Getting ready                                                       | 238 |
|       | How to do it                                                        | 238 |
|       | How it works                                                        | 239 |
|       | Backup and Recovery                                                 | 240 |
|       | How to do it                                                        | 240 |
|       | There's more                                                        | 241 |
| Chapt | er 9: Database Vault                                                | 242 |
|       | Introduction                                                        | 242 |
|       | Registering Database Vault                                          | 243 |
|       |                                                                     |     |

\_

| Getting ready                                                       | 243 |
|---------------------------------------------------------------------|-----|
| How to do it                                                        | 244 |
| How it works                                                        | 245 |
| There's more                                                        | 245 |
| See also                                                            | 246 |
| Preventing users from exercising system privileges on schema        |     |
| objects                                                             | 246 |
| Getting ready                                                       | 246 |
| How to do it                                                        | 247 |
| There's more                                                        | 254 |
| See also                                                            | 256 |
| Securing roles                                                      | 256 |
| Getting ready                                                       | 256 |
| How to do it                                                        | 256 |
| There's more                                                        | 260 |
| See also                                                            | 261 |
| Preventing users from executing specific command on specific object | 262 |
| How to do it                                                        | 262 |
| How it works                                                        | 263 |
| Creating a rule set                                                 | 264 |
| Getting ready                                                       | 264 |
| How to do it                                                        | 264 |
| There's more                                                        | 267 |
| Creating a secure application role                                  | 268 |
| How to do it                                                        | 268 |
| There's more                                                        | 270 |
| See also                                                            | 272 |
| Using Database Vault to implement that administrators cannot view   |     |
| data                                                                | 272 |
| How to do it                                                        | 272 |
| There's more                                                        | 275 |
| Running Oracle Database Vault reports                               | 277 |
| How to do it                                                        | 278 |
| Disabling Database Vault                                            | 280 |
| How to do it                                                        | 280 |
| Re-enabling Database Vault                                          | 281 |
| How to do it                                                        | 282 |
| Chapter 10: Unified Auditing                                        | 284 |
| Introduction                                                        | 284 |
|                                                                     |     |

-

| Enabling Unified Auditing mode                                       | 286 |
|----------------------------------------------------------------------|-----|
| Getting ready                                                        | 286 |
| How to do it                                                         | 286 |
| How it works                                                         | 287 |
| Predefined unified audit policies                                    | 288 |
| There's more                                                         | 289 |
| See also                                                             | 289 |
| Configuring whether loss of audit data is acceptable                 | 289 |
| Getting ready                                                        | 290 |
| How to do it                                                         | 290 |
| How it works                                                         | 291 |
| Which roles do you need to have to be able to create audit policies  |     |
| and to view audit data?                                              | 291 |
| Getting ready                                                        | 291 |
| How to do it                                                         | 291 |
| How it works                                                         | 292 |
| There's more                                                         | 293 |
| Auditing RMAN operations                                             | 295 |
| Getting ready                                                        | 295 |
| How to do it                                                         | 295 |
| How it works                                                         | 297 |
| See also                                                             | 297 |
| Auditing Data Pump operations                                        | 298 |
| Getting ready                                                        | 298 |
| How to do it                                                         | 298 |
| See also                                                             | 299 |
| Auditing Database Vault operations                                   | 299 |
| Getting ready                                                        | 299 |
| How to do it                                                         | 299 |
| How it works                                                         | 300 |
| There's more                                                         | 300 |
| See also                                                             | 300 |
| Creating audit policies to audit privileges, actions and roles under |     |
| specified conditions                                                 | 301 |
| Getting ready                                                        | 301 |
| How to do it                                                         | 301 |
| How it works                                                         | 302 |
| See also                                                             | 303 |
| Enabling audit policy                                                | 303 |

| Getting ready                                                  | 303 |
|----------------------------------------------------------------|-----|
| How to do it                                                   | 304 |
| How it works                                                   | 304 |
| Finding information about audit policies and audited data      | 305 |
| Getting ready                                                  | 305 |
| How to do it                                                   | 305 |
| Auditing application contexts                                  | 307 |
| Getting ready                                                  | 307 |
| How to do it                                                   | 307 |
| How it works                                                   | 308 |
| There's more                                                   | 308 |
| See also                                                       | 309 |
| Purging audit trail                                            | 309 |
| Getting ready                                                  | 309 |
| How to do it                                                   | 309 |
| How it works                                                   | 310 |
| There's more                                                   | 310 |
| Disabling and dropping audit policies                          | 310 |
| Getting ready                                                  | 310 |
| How to do it                                                   | 310 |
| How it works                                                   | 311 |
| See also                                                       | 311 |
| Chapter 11: Additional Topics                                  | 312 |
| Introduction                                                   | 312 |
| Exporting data using Oracle Data Pump in Oracle Database Vault |     |
| environment                                                    | 312 |
| Getting ready                                                  | 313 |
| How to do it                                                   | 314 |
| How it works                                                   | 316 |
| There's more                                                   | 317 |
| See also                                                       | 317 |
| Creating factors in Oracle Database Vault                      | 317 |
| Getting ready                                                  | 318 |
| How to do it                                                   | 319 |
| How it works                                                   | 332 |
| There's more                                                   | 333 |
| See also                                                       | 334 |
| Using TDE in a multitenant environment                         | 334 |
| Getting ready                                                  | 335 |

| How to do it                                | 335 |
|---------------------------------------------|-----|
| How it works                                | 342 |
| See also                                    | 342 |
| Chapter 12: Appendix – Application Contexts | 343 |
| Introduction                                | 343 |
| Exploring and using built-in contexts       | 344 |
| Getting ready                               | 344 |
| How to do it                                | 345 |
| How it works                                | 346 |
| There's more                                | 347 |
| See also                                    | 347 |
| Creating an application context             | 348 |
| Getting ready                               | 348 |
| How to do it                                | 348 |
| How it works                                | 349 |
| Setting application context attributes      | 349 |
| Getting ready                               | 349 |
| How to do it                                | 349 |
| How it works                                | 351 |
| There's more                                | 351 |
| See also                                    | 351 |
| Using an application context                | 351 |
| Getting ready                               | 352 |
| How to do it                                | 352 |
| How it works                                | 353 |
| See also                                    | 353 |
| Index                                       | 354 |

# Preface

This book covers most of the Oracle Database 12c Security features and solutions that exist in Oracle Database 12c. Oracle Database 12c Security Cookbook will help you better understand database security challenges. It will guide you through the process of implementing appropriate security mechanisms, helping you to ensure that you are taking proactive steps to keep your data safe. Because the book features solutions for common security problems in the new Oracle Database 12c, it will make you confident about securing your database from a range of different threats and problems.

#### What this book covers

Chapter 1, *Basic Database Security*, introduces you to the different authentication methods supported by Oracle Database 12c and also provides a brief overview about creating and using database roles.

Chapter 2, *Security Considerations in Multitenant Environment*, focuses on some of the security considerations concerning common and local: users, roles, and privileges.

Chapter 3, *PL/SQL Security*, helps you understand the differences and usages of definer and invoker rights procedures as well as usages of code-based access control. It gives required information about authorization.

Chapter 4, *Virtual Private Database*, introduces you to the Oracle Virtual Private Database, which is a security feature introduced in Oracle Database 8i, which enables you to have a more granular control over security of your data.

Chapter 5, *Data Redaction*, introduces you to the new security feature Oracle Data Redaction, which helps you mask (hide/redact) some (sensitive) data from end users in a production environment.

Chapter 6, *Transparent Sensitive Data Protection*, teaches you ways to create classes of sensitive data and helps you gain more centralized control over how sensitive data is protected.

Chapter 7, *Privilege Analysis*, it shows how to create and enable privilege analysis policies. It also covers how to generate reports and revoke both used and unused Object/System privileges.

Chapter 8, *Transparent Data Encryption*, explains key concepts and tasks such as: two-key architecture, key management, message authentication code (MAC), salt, encrypting columns in a table, encrypting a tablespace, creating an encrypted RMAN backup, and so on.

Chapter 9, *Database Vault*, covers basic concepts of Oracle Database Vault. It teaches you how to create and appropriately use realms, rules, rule sets, command rules, factors, and secure application roles.

Chapter 10, Unified Auditing, introduces a new auditing architecture.

Chapter 11, *Additional Topics*, covers more advanced topics and teaches you how to perform everyday administration tasks in Database Vault environment.

Chapter 12, *Appendix - Application Contexts*, will cover how to retrieve values from built-in contexts and to create, set, and use an application context.

## What you need for this book

Software required (with version)- Oracle Database 12c, Enterprise Manager Cloud Control 12c R4, Oracle Enterprise Manager Database Express 12c

Hardware specifications- OS required- Linux (Preferred Oracle Linux 6.5)

## Who this book is for

This book is for DBAs, developers, and architects who are keen to know more about security in Oracle Database 12c. This book is best suited for beginners and intermediate-level database security practitioners. Basic knowledge of Oracle Database is expected, but no prior experience of securing a database is required.

## Sections

In this book, you will find several headings that appear frequently (Getting ready, How to do it, How it works, There's more, and See also).

To give clear instructions on how to complete a recipe, we use these sections as follows:

#### **Getting ready**

This section tells you what to expect in the recipe and describes how to set up any software or any preliminary settings required for the recipe.

#### How to do it...

This section contains the steps required to follow the recipe.

#### How it works...

This section usually consists of a detailed explanation of what happened in the previous section.

#### There's more...

This section consists of additional information about the recipe in order to make the reader more knowledgeable about the recipe.

### See also

This section provides helpful links to other useful information for the recipe.

## Conventions

In this book, you will find a number of text styles that distinguish between different kinds of information. Here are some examples of these styles and an explanation of their meaning.

Code words in text, database table names, folder names, filenames, file extensions, pathnames, dummy URLs, user input, and Twitter handles are shown as follows: "Create a local user (for example, mike)."

Any command-line input or output is written as follows:

```
c##zoran@CDB1> create user c##maja identified by oracle1
container=all;
```

New terms and important words are shown in bold. Words that you see on the screen, for example, in menus or dialog boxes, appear in the text like this: "Click on the **Create** button."

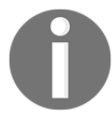

Warnings or important notes appear in a box like this.

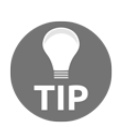

Tips and tricks appear like this.

For this book we have outlined the shortcuts for the Mac OX platform if you are using the Windows version you can find the relevant shortcuts on the WebStorm help page https://www.jetbrains.com/webstorm/help/keyboard-shortcuts-by-category.html.

### **Reader feedback**

Feedback from our readers is always welcome. Let us know what you think about this book-what you liked or disliked. Reader feedback is important for us as it helps us develop titles that you will really get the most out of.

To send us general feedback, simply e-mail feedback@packtpub.com, and mention the book's title in the subject of your message.

If there is a topic that you have expertise in and you are interested in either writing or contributing to a book, see our author guide at www.packtpub.com/authors.

## **Customer support**

Now that you are the proud owner of a Packt book, we have a number of things to help you to get the most from your purchase.

#### Downloading the example code

You can download the example code files for this book from your account at http://www.packtpub.com. If you purchased this book elsewhere, you can visit http://www.packtpub.com/support and register to have the files e-mailed directly to you.

You can download the code files by following these steps:

- 1. Log in or register to our website using your e-mail address and password.
- 2. Hover the mouse pointer on the **SUPPORT** tab at the top.
- 3. Click on **Code Downloads & Errata**.
- 4. Enter the name of the book in the Search box.
- 5. Select the book for which you're looking to download the code files.
- 6. Choose from the drop-down menu where you purchased this book from.
- 7. Click on **Code Download**.

You can also download the code files by clicking on the **Code Files** button on the book's webpage at the Packt Publishing website. This page can be accessed by entering the book's name in the **Search** box. Please note that you need to be logged in to your Packt account.

Once the file is downloaded, please make sure that you unzip or extract the folder using the latest version of:

- WinRAR / 7-Zip for Windows
- Zipeg / iZip / UnRarX for Mac
- 7-Zip / PeaZip for Linux

The code bundle for the book is also hosted on GitHub at https://github.com/PacktPu blishing/Oracle-Database-12c-Security-Cookbook. We also have other code bundles from our rich catalog of books and videos available at https://github.com/Pac ktPublishing/. Check them out!

#### Errata

Although we have taken every care to ensure the accuracy of our content, mistakes do happen. If you find a mistake in one of our books-maybe a mistake in the text or the codewe would be grateful if you could report this to us. By doing so, you can save other readers from frustration and help us improve subsequent versions of this book. If you find any errata, please report them by visiting http://www.packtpub.com/submit-errata, selecting your book, clicking on the Errata Submission Form link, and entering the details of your errata. Once your errata are verified, your submission will be accepted and the errata will be uploaded to our website or added to any list of existing errata under the Errata section of that title. To view the previously submitted errata, go to https://www.packtpub.com/books/con tent/support and enter the name of the book in the search field. The required information will appear under the Errata section.

## Piracy

Piracy of copyrighted material on the Internet is an ongoing problem across all media. At Packt, we take the protection of our copyright and licenses very seriously. If you come across any illegal copies of our works in any form on the Internet, please provide us with the location address or website name immediately so that we can pursue a remedy.

Please contact us at copyright@packtpub.com with a link to the suspected pirated material.

We appreciate your help in protecting our authors and our ability to bring you valuable content.

#### Questions

If you have a problem with any aspect of this book, you can contact us at questions@packtpub.com, and we will do our best to address the problem.

# **J** Basic Database Security

In this chapter, we will cover the following tasks:

- Creating a password profile
- Creating password-authenticated users
- Changing a user's password
- Creating a user with the same credentials on another database
- Locking a user account
- Expiring a user's password
- Creating and using OS-authenticated users
- Creating and using proxy users
- Creating and using database roles
- The sysbackup privilege how, when, and why should you use it?
- The syskm privilege how, when, and why should you use it?
- The sysdg privilege how, when, and why should you use it?

#### Introduction

**Authentication** is a very important process, whose purpose is to determine whether someone or something is, in fact, who or what it claims to be.

In this chapter, you'll learn basic stuff about some of the different authentication methods supported by **Oracle Database 12c**. Also, a brief overview about creating and using database roles will be given.

There are three new administrative privileges introduced in Oracle Database 12c (sysbackup, syskm, and sysdg). Their purpose is to enable better separation of duties and they are designed in such a way to also enable implementation of the least privilege principle. Although it may seem that implementation of this principle in systems is easy or straightforward, usually it's quite tricky.

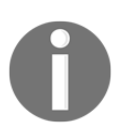

For all recipes in this chapter, you will use non-CDB 12c. We assume that the database is up and running and each user has at least the create session privilege.

In this set of recipes, you will learn to perform, mostly basic, user administration tasks.

#### Creating a password profile

You can use a profile to implement your password policy.

#### **Getting ready**

To complete this recipe, you'll need an existing user who has create profile privilege (such as an OS-authenticated user who has **database administrators** (**dba**) role, for example, ops\$zoran). Also, you'll need an unlocked user account named scott.

Make sure that the resource\_limit parameter is set to true.

#### How to do it...

1. Connect to the database as a user who has create profile privilege:

sqlplus /

2. Create a password profile:

```
create profile userprofile limit
failed_login_attempts 4
password_lock_time 2
password_life_time 180;
```

3. Alter the user to use a newly created password profile:

alter user scott profile userprofile;

4. Alter the default password profile:

```
alter profile default limit
failed_login_attempts 4;
```

#### How it works...

In step 1, you used OS authentication to connect to the database.

In step 2, you created a password profile with the name userprofile that has the following restrictions:

- The system allows four login attempts before locking a user account (failed\_login\_attempts)
- After locking a user account, it will remain locked for two days (password\_lock\_time)
- A password for the user can remain unchanged for 180 days after which the password will expire, and the user will have to change the password for his next login (password\_life\_time)

In step 3, we assigned a newly created password profile to the user scott. If we don't assign a password profile to the user, that user uses the default password profile.

In step 4, we altered the default password profile with the failed\_login\_attempts restriction.

#### There's more...

You can create different password profiles for different users in the database. There are a lot of restrictions that can be applied to a password profile.

In Oracle Database 12c, there are three password verify functions, out of which, two are new and improved:

- verify\_function\_11G (carried over)
- ora12c\_verify\_function (new)
- ora12c\_strong\_verify\_function (new)

If password complexity checking is not enabled, and you want to use it, you should run the utlpwdmg.sql script provided by Oracle. It's located in <code>\$ORACLE\_HOME/rdbms/admin</code>. The oral2c\_verify\_function function is the default function that the utlpwdmg.sql script uses. If you want, you can customize password verify functions.

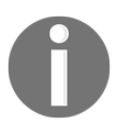

Password complexity checking, even when enabled, doesn't apply to  ${\tt sys}$  user.

If you want to choose which verify function will be used in the default profile, you can achieve that by using the following statement:

```
alter profile default limit password_verify_function ora12c_strong_verify_function;
```

In subsequent recipes, it is assumed that default values are set for the default profile and the password verify function is not used.

#### See also

- Creating password-authenticated users
- Locking a user account
- Creating and using OS-authenticated users

## **Creating password-authenticated users**

In this task, you will create several users.

## Getting ready

To complete this recipe, you'll need an existing user who has create user privilege (you may use the OS-authenticated user who has the DBA role).

You'll use **Oracle Enterprise Manager Database Express 12c** (**EM Express**). To learn more about it (for example, how to configure an HTTPS port for EM Express and how to start it), see the third chapter of the official Oracle guide –*Oracle Database 2 Day DBA*, 12c Release 1.

#### How to do it...

1. Connect to the database as a user who has create user privilege:

```
$ sqlplus /
```

2. Create a password-authenticated user (for example, username: jessica, password: oracle\_1) as follows:

SQL> create user jessica identified by oracle\_1;

3. Create a password-authenticated user with a more complex password:

SQL> create user tomidentified by "Qax7UnP! 123\*";

4. Create a user that uses a specific password profile:

SQL> create user mike identified by test1 profile userprofile;

5. Create a user and force it to change password upon the first login:

SQL> create user john identified by password1 password expire;

6. Create a user richard, whose default tablespace is users, temporary tablespace is temp, and who has their quota set to unlimited on the users tablespace:

SQL> create user richard identified by oracle\_2 default tablespace users temporary tablespace temp quota unlimited on users;

#### How it works...

In step 1, you used OS authentication to connect to the database.

In step 2, you created a password-authenticated user jessica with simpler password.

In step 3, you created a password-authenticated user tom with more complex password. In this case (because a password contains special characters), you are using quotation marks (") to enclose the password.

Both of these users are using the default password profile.

In step 4, you created a password-authenticated user with the assigned password profile userprofile.

In step 5, you created user john. This user has to change his password at the first database login.

In step 6, you created the user richard. In the create user statement, quota unlimited on users means that you want to let the user allocate space in the tablespace without bound. The quota clause lets you define the maximum amount of space the user can allocate in the tablespace. You can have multiple quota clauses for multiple tablespaces within one create user statement. The unlimited tablespace system privilege enables users to have an unlimited quota on all tablespaces in the database.

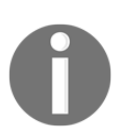

If you grant unlimited tablespace system privilege to a user and afterwards you revoke it, all explicitly granted quotas will also be revoked.

#### There's more...

You can also create users using **Oracle Enterprise Manager Cloud Control 12c** or Oracle Enterprise Manager Database Express 12c (EM Express). Oracle Enterprise Manager Database Control is no longer available in Oracle Database 12c.

#### How to create a user using EM Express

1. Start EM Express and log in to it using the user that has either EM\_EXPRESS\_BASIC or EM\_EXPRESS\_ALL role (you can use sys or system users, but that isn't recommended):

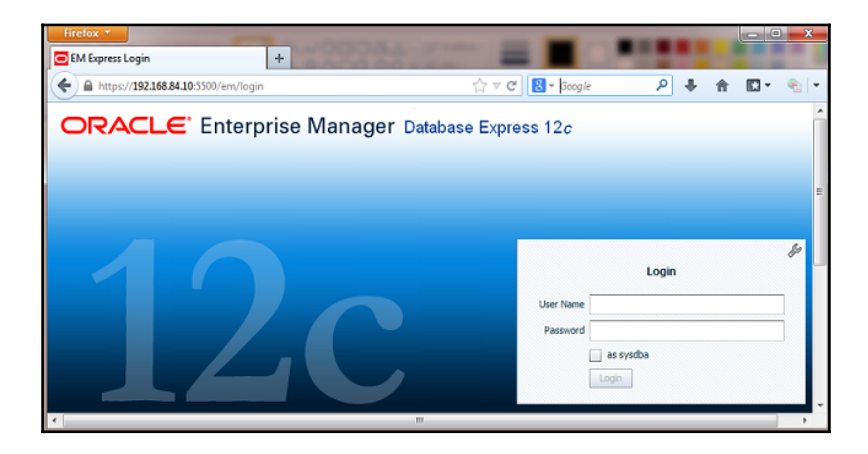

2. Select **Users** from the **Security** drop-down menu:

| Firefox ▼       □       ▼         EM Express - Database Home       +            ←                                                              |                                                                       |                                                 |          |                           |              |               |        |      |  |
|----------------------------------------------------------------------------------------------------|-----------------------------------------------------------------------|-------------------------------------------------|----------|---------------------------|--------------|---------------|--------|------|--|
| ORCL12 (12.<br>Database Home                                                                                                    | .1.0.1.0) 🎤                                                           | Configuration<br>Page Refre                     | ▼ 🐐      | Storage 🤜<br>30 PM GMT+02 | 200 Use      | urity 🔻       | Perfor | mano |  |
| Up Time 10<br>Type Sin                                                                                                    | ) hours, 31 minut<br>ngle instance (or                                | Performance     Activity Class     1            | Services |                           | Role<br>Prot | es<br>files   |        | -    |  |
| Version 12<br>Database Name Of<br>Instance Name Or<br>Platform Name Lin<br>Host Name db<br>Oracle Home <i>Jul</i><br>Thread 1<br>Archiver 5 th | RCL12<br>d12<br>hux x86 64-bit<br>b121.optimasec.c<br>01/app/orade/pr | .8<br>.6<br>.4<br>.2<br>0<br>10:35 PM<br>Sep 13 | 10:50 PM | 11:05 PM 1                | 1:20 PM      | User I<br>CPU | /0     |      |  |
3. Click on the **Create User** tab:

| Firefox 🔻                                              | 1000                |                      | 0.0             |                |                    | - • ×                 |
|--------------------------------------------------------|---------------------|----------------------|-----------------|----------------|--------------------|-----------------------|
| EM Express - Use                                       | rs                  | +                    |                 |                |                    |                       |
| 🗲 🔒 https://192                                        | .168.84.10:5500/em/ | shell#/security/shov | v_users ☆ ▽     | C 8 • Google   | ۶ 🖡                | 🏦 🖸 - 🍖 -             |
| ORACLE Enterprise Manager         Database Express 12c |                     |                      |                 |                |                    |                       |
| 🗐 ORCL12 (                                             | 12.1.0.1.0)         | 🔑 Configurat         | ion 🔻 🐴 🤅       | Storage 🥆 💧    | 🎭 Security         | 🗸 💷 Performan         |
| Users                                                  |                     |                      |                 | Page           | Refreshed 11:34:20 | 6 PM GMT+0200 🖒       |
| Actions 👻 🎴                                            | Create User         | Create Like 🛛 💥 Dr   | rop User        |                | 📃 Open 🍃           | Name                  |
| Name 🔺                                                 | Account Status      | Expiration Date      | Default Tablesp | Temporary Tabl | Profile            | Created               |
| OE                                                     | 🕒 🔂                 | Sat Jul 20, 2013 10  | EXAMPLE         | TEMP           | DEFAULT            | Sat Jul 20, 2013 10 🔺 |
| OJVMSYS                                                | 🕒 🔒                 | Fri May 24, 2013 12  | USERS           | TEMP           | DEFAULT            | Fri May 24, 2013 12   |
| OLAPSYS                                                | 🕒 🔂                 | Fri May 24, 2013 12  | SYSAUX          | TEMP           | DEFAULT            | Fri May 24, 2013 12   |
| OPS\$MAJA                                              | <b>v</b>            |                      | USERS           | TEMP           | DEFAULT            | Sun Jul 21, 2013 5:   |
| ORACLE_OCM                                             | 🕒 🔒                 | Fri May 24, 2013 11  | USERS           | TEMP           | DEFAULT            | Fri May 24, 2013 11 🗐 |
| ORDDATA                                                | 🕒 🔒                 | Fri May 24, 2013 12  | SYSAUX          | TEMP           | DEFAULT            | Fri May 24, 2013 12   |
| ORDPLUGINS                                             | 🕒 🔒                 | Fri May 24, 2013 12  | SYSAUX          | TEMP           | DEFAULT            | Fri May 24, 2013 12   |
| ORDSYS                                                 | 🕒 🔂                 | Fri May 24, 2013 12  | SYSAUX          | TEMP           | DEFAULT            | Fri May 24, 2013 12   |

4. Enter user details in the pop-up dialog (for example, username: ted, password: oracle\_123, here you can also choose the authentication method, password profile, lock account, expire password) leave the default values and click on the **Next** button (see image here) as follows:

| Firefox                     | Users<br>//192.168.84.10:5500/em  | +<br>/shell#/security/s ☆ マ ( | ≇ <mark>8</mark> ▼ Google | P \$          | A D - S -        |
|-----------------------------|-----------------------------------|-------------------------------|---------------------------|---------------|------------------|
| ORA<br>Enterpri<br>Database | CLE<br>ise Manager<br>Express 12c | Ŀ                             | lelp 🗕 🕴 👥                | SYSTEM        | Log Out 🔵        |
| CRCL1                       | 2 (12.1.0.1.0)                    | 🔑 Configuration               | 🔻 🍓 Stora                 | ge 🔻 🤳        | security 🔻 🔣     |
| Users                       |                                   |                               | Page Refre                | shed 11:34:26 | PM GMT+0200 🖒    |
| Actions 👻                   |                                   | a                             |                           |               | 9                |
| Name                        | Create User                       | -                             | _                         |               | ed               |
| MIRKO                       |                                   | User Account Tables           | Privilaga                 |               | p 13, 2013 🔺     |
| OE                          |                                   | USER ACCOUNT: Tables          | paces Privilege           |               | il 20, 2013      |
| OJVMSYS                     | Name *                            | ted                           |                           |               | iy 24, 2015      |
| OLAPSYS                     | Authentication at (               |                               | O dahal                   |               | iy 24, 2015      |
| OPS\$MAJA                   | Addiendcadori + (                 | Password      External        | Giobai                    |               | ul 21, 2013      |
| ORACLE_OCM                  | Password *                        | ********                      |                           |               | iy 24, 2013      |
| ORDDATA                     | Confirm Password *                | *******                       |                           |               | iy 24, 2015      |
| ORDPLUGINS                  | Profile                           | DEFAULT                       |                           |               | iy 24, 2015      |
| ORDSYS                      | Dansword Evoired                  |                               |                           |               | iy 24, 2013 📃    |
| OUTLN                       | Password Expired                  |                               |                           |               | ıy 24, 2013      |
| PM                          | Account Locked                    |                               |                           |               | il 20, 2013      |
| SCOTT                       |                                   |                               |                           |               | Il 20, 2013      |
| SH                          | Show SC                           | <u>L</u>                      | 🖉 ОК                      | 🗙 Cancel      | »                |
| 4                           | T CA B                            | i May 24, 2013 SYSAUX         | TEMP                      | DEFAULT       | Eri May 24, 2015 |

5. In this step, you can choose default tablespace and temporary tablespace from the drop-down lists. Leave the default values, as shown in the following screenshot:

| Create User          |                                         | × |
|----------------------|-----------------------------------------|---|
|                      |                                         |   |
| Us                   | er Account <b>Tablespaces</b> Privilege |   |
| Default Tablespace   | USERS V                                 | ] |
| Temporary Tablespace | TEMP                                    | ] |
| Show SQL             | Cancel                                  | > |

6. In this step, you can grant privileges to user ted by selecting them in the left pane and moving them to the right pane (use > button). If you want to revoke privileges, do the opposite (select them in right pane and use < button). When you are satisfied with the list of privileges in the right pane (the ones you are going to grant to user ted), click on the OK button as follows:</p>

| ite User          |              |            |                   |         |
|-------------------|--------------|------------|-------------------|---------|
|                   | <b>—</b>     |            |                   |         |
|                   | User Account | Table      | espaces Privilege |         |
| 🔎 Name            |              |            | Name              | With Ad |
| Name              | Is Role      |            | CREATE TABLE      |         |
| SPATIAL_WFS_ADMIN | ~            | •          | CREATE SESSION    |         |
| SYSBACKUP         |              | >          |                   |         |
| SYSDBA            |              | <          |                   |         |
| SYSDG             |              |            |                   |         |
| SYSKM             |              | <b>(</b> ) |                   |         |
| SYSOPER           |              | *          |                   |         |

7. A pop-up window confirmation should appear with the following message: **SQL statement has been processed successfully.** 

Click on the **OK** button to close the window.

### See also

• Creating and using OS-authenticated users

# Changing a user's password

Changing a user's password is easy. You will practice it by changing passwords for several users in this recipe.

# **Getting ready**

To complete this recipe, you'll need an existing user who has alter user privilege (you may use OS-authenticated user who has the DBA role) and other existing users (for example, jessica and tom).

### How to do it...

1. Connect to the database as a user who has alter user privilege:

\$ sql pl us /

2. Change the password for user jessica:

SQL> password jessica;

3. Enter a new password (for example, oracle\_2) on a command line (note that typing will not be visible in the command line):

New password:

4. Retype the new password (for example, oracle\_2) on the command line (note that typing will not be visible in the command line):

Retype new password:

5. Connect to the database as any user (for example, tom, to change their own password):

\$ sql pl us tom/" Qax7UnP! 123\*"

6. Change the password using the following code:

SQL> password

7. Enter the old password (for example, Qax7UnP!123\*) on the command line (note that typing will not be visible on the command line):

Old password:

8. Enter the new password (for example, oracle\_123) on the command line (note that typing will not be visible on the command line):

New password:

9. Retype the new password (for example, oracle\_123) on the command line (note that typing will not be visible on the command line):

Retype new password:

### How it works...

In step 1, you used OS authentication to connect to the database.

In steps 2 through 4, a privileged user changed jessica's password, where in steps 6 through 9, the user tom changed his own password.

### There's more...

There is another way to change the user's password using the alter user statement as follows:

SQL> alter user jessica identified by oracle\_2;

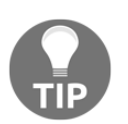

This approach is not recommended because password remains in the command-line history.

### See also

• Creating and using OS-authenticated users

# Creating a user with the same credentials on another database

This recipe explains a way to create a user with the same credentials on another database.

### **Getting ready**

To complete this recipe, you'll need:

- An existing user who has dba role in the first database (you can use an OS-authenticated user)
- An existing user in the first database (for example, jessica)
- An existing (for example, password-authenticated) user, who has create user privilege, in the second database (for example, zoran)

### How to do it...

1. Connect to the first database as a user who has a DBA role:

```
$ sql pl us /
```

2. Find a **Data Definition Language (DDL)** statement (ddl) that is used for user creation (for example, user jessica):

```
SQL> select dbms_metadata.get_ddl('USER', 'JESSICA') from dual;
```

3. Connect to the second database as a user who has create user privilege:

\$ sqlplus zoran@orcl2

4. Create a user using the value you found in step 2:

```
SQL> create user "JESSICA" identified by values
'S: D82E6EF961F2EA7A878BCDDBC7E5C542BC148C4759D19A7
20A96BBF65658; H: F297A50FD538EF4AB119EB0278C9E72D;
C50B1E9C9AA52EC2';
```

### How it works...

In step 1, you used OS authentication to connect to the database.

In step 2, you found a DDL statement that has been used for user creation. This DDL statement may contain default and temporary tablespace assignments (note that even if you haven't explicitly assigned these tablespaces during user creation, the system will assign them implicitly using default values for the database). For instance, output in step 2 may look like this:

```
SQL> select dbms_metadata.get_ddl('USER', 'JESSICA') from dual;
DBM$_METADATA.GET_DDL('USER', 'JESSICA')
CREATE USER "JESSICA" I DENTIFIED BY VALUES
'S: D82E6EF961F2EA7A878BCDDBC7E5C542BC148C4759D19A720A96BBF65658; H: F297A50FD
538EF4AB1 19EB0278C9E72D; C50B1E9C9AA52EC2'
DEFAULT TABLESPACE "USERS" TEMPORARY TABLESPACE "TEMP"
```

However, we used only the first part of this DDL in step 4 to create a user on the second database (and let the database decide about default tablespaces).

### There's more...

There is another way to accomplish the task.

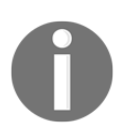

You can only reveal the *hash* value of user's password (you cannot reveal the actual password).

This way requires select on the sys.user\$ table:

1. Connect to the first database as a user who has the select privilege on the sys.user\$ table (for example, user who has the sysdba privilege):

\$ sql pl us / as sysdba

2. Find the hash value of a user's password (for example, user jessica):

```
SQL> select spare4
from user$
where name='JESSICA';
```

3. Connect to the second database as a user who has create user privilege:

\$ sqlplus zoran@orcl2

4. Create a user with the same username (for example, jessica) using the hash value of the password that you have found in step 2:

SQL> create user jessica identified by values 'S: 2724193130FC67E7E23E3E44E33AF143F7A6C36489792B 5856133DCB331D; H: 184895E50EA2FBCC2311ED76A3E5CF35; T: BECCD5FC6F6E62BC34DF1C826AEE899EC6A6025FA0D5071659DA 7DD1ABB37763483B5C821E5A34C1184A56BE4B1C92CED79639D11101D 61B86ACBE60A30F19CC277D5753F7D3756DC1B7705C0ACE81F3';

### See also

• Creating and using OS-authenticated users

# Locking a user account

In this recipe, you'll learn to lock and unlock user accounts.

# **Getting ready**

To complete this recipe, you'll need an existing (for example, OS-authenticated) user who has alter user privilege (you may use user who has a DBA role) and another existing user (for example, mike).

### How to do it...

1. Connect to the database as a user who has alter user privilege:

\$ sql pl us /

2. Lock the account of user mike:

SQL> alter user mike account lock;

3. Unlock the account of user mike:

SQL> alter user mike account unlock;

### How it works...

In step 1, you used OS authentication to connect to the database.

In step 2, you locked the account of user mike. This means that user mike cannot connect to the database:

SQL> alter user mike account lock; User altered SQL> connect mike/welcome1 ERROR: ORA-28000: the account is locked However, objects in mike's schema are available, so users can access them (considering that they have necessary privileges):

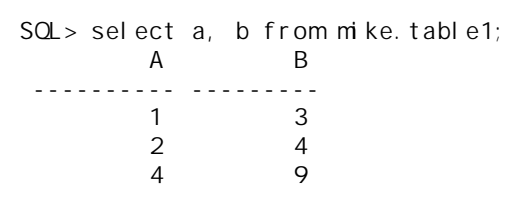

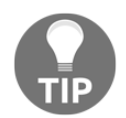

It is recommended that you lock the accounts of users that own your application objects (application schemas).

In step 3, you unlocked the account of user mike. Now user mike can successfully connect to the database:

SQL> alter user mike account unlock; User altered. SQL> conn mike/welcome1 Connected.

### See also

• Creating and using OS-authenticated users

# Expiring a user's password

The expiration of user's password is a very easy task.

# **Getting ready**

To complete this recipe, you'll need an existing (for example, OS-authenticated) user who has the alter user privilege (you may use user who has a DBA role) and another existing user (for example, mike).

### How to do it...

1. Connect to the database as a user who has the alter user privilege:

\$ sqlplus /

2. Mike's password expires with the following command:

SQL> alter user mike password expire;

### How it works...

In step 1, you used OS authentication to connect to the database.

In step 2, you expired password for the user mike. This means that the password is no longer valid and user mike must change his password after the next login:

```
SQL> alter user mike password expire;
User altered.
SQL> conn mike/welcome1
ERROR: ORA-28001: the password has expired
Changing password for mike
New password:
Retype new password:
Password changed
Connected.
```

### See also

• Creating and using OS-authenticated users

# Creating and using OS-authenticated users

In this recipe, you'll learn about OS-authenticated users.

### **Getting ready**

To complete this recipe, you'll need an existing user who has a dba role, for example, johndba. It is assumed that you are working on Linux.

### How to do it...

1. Connect to the database as a user who has a DBA role:

\$ sql pl us j ohndba

2. Find the prefix for operating system authentication:

| SQL> show parameter | os_authent_pref | iх    |
|---------------------|-----------------|-------|
| NAME                | TYPE            | VALUE |
|                     |                 |       |
| os_authent_prefix   | string          | ops\$ |

3. Create an OS-authenticated user:

SQL> create user ops\$zoran identified externally;

4. Grant this user the create session privilege:

SQL> grant create session to ops\$zoran;

5. Log in to the operating system as the user zoran:

\$ su - zoran

6. Connect to the database without entering a user name or password:

\$ sqlplus /

# How it works...

In OS authentication, database delegates user authentication to the operating system. This means that in order for OS authentication to work, user must exist as the user of the operating system. In database, these users are created with a prefix that is defined in the os\_authent\_prefix parameter (default is ops\$). If an OS-authenticated user has the create session privilege, he or she can connect to the database using the following syntax:

```
SQL> connect /
Connected.
SQL> show user
USER is "OPS$ZORAN"
```

Note that you cannot grant a sysdba, sysoper, sysbackup, sysdg, or syskm privilege to users that are identified externally, using a grant statement:

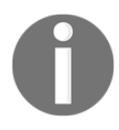

SQL> grant sysdba to ops\$zoran; grant sysdba to ops\$zoran ERROR at line 1: ORA-01997: GRANT failed: user 'OPS\$ZORAN' identified externally

If you want to connect as sysdba using OS authentication, you have to add OS user zoran to OS group DBA:

[root@db121 ~]# usermod -a -G dba zoran [root@db121 ~]# su - zoran [zoran@db121 ~]\$ sqlplus / as sysdba SOL\*Plus: Release 12.1.0.1.0 Production on Fri Sep 03 20:14:03 2013 Copyright (c) 1982, 2013, Oracle. All rights reserved. Connected to: Oracle Database 12c Enterprise Edition Release 12.1.0.1.0 - 64 bit Production With the Partitioning, OLAP, Advanced Analytics and Real Application Testing options

# There's more...

You can change the <code>os\_authent\_prefix</code> parameter with custom value (or you can leave it blank if you want OS-authenticated database users to have the same name as OS users).

# Creating and using proxy users

In this recipe, you'll learn about proxy users.

### **Getting ready**

To complete this recipe, you'll need an existing (for example, OS-authenticated) user who has a DBA role and another existing user (for example, mike).

### How to do it...

1. Connect to the database as a user who has a DBA role:

\$ sql pl us /

2. Create a proxy user named appserver:

SQL> create user appserver identified by oracle\_1;

3. Grant create session to the user appserver:

SQL> grant create session to appserver;

4. Alter the user to connect through the proxy user:

SQL> alter user mike grant connect through appserver;

5. Connect to the database through proxy user:

SQL> connect appserver[mike]

6. Enter a password for the appserver user (for example, oracle\_1):

Enter password:

7. To revoke connection through the proxy user, first connect to the database as a user who has altered user privilege:

\$ sqlplus /

8. Revoke connection through the proxy user appserver from user mike:

SQL> alter user mike revoke connect through appserver;

### How it works...

Proxy authentication is best-suited type of authentication for three-tiered environments. The middle tier is represented as a proxy user in the database and this user can authenticate end-users in such a way that these end users can be audited by the database. In the second step, you created a user appserver (to be the proxy user). In the third step, you granted this user only the create session privilege.

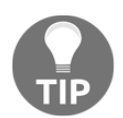

It is recommended that you grant only the create session privilege to proxy users.

In step 4, you authorized user mike to connect through proxy user appserver. This means that the user appserver can connect to the database on behalf of user mike:

```
SQL> connect appserver[mike]
Enter password:
Connected.
SQL> show user
USER is "MIKE"
SQL> select sys_context('USERENV', 'PROXY_USER') from dual;
SYS_CONTEXT('USERENV', 'PROXY_USER')
APPSERVER
```

To see proxy users, you can query the proxy\_users view:

SQL> select \* from proxy\_users; PROXY CLIENT AUT FLAGS APPSERVER MIKE NO PROXY MAY ACTIVATE ALL CLIENT ROLES

In the last step, you revoked authorization from user mike to connect through proxy user appserver. This means that the user appserver can no longer connect to the database on behalf of user mike.

# There's more...

You can control which roles the proxy user can activate for user. By default, all user roles are activated. If you want the proxy user to activate only particular roles (or no roles) for a user, you can do that by adding the WITH ROLES <role1, role2, ..., roleN> (or WITH NO ROLES) clause at the end of the alter user statement.

For instance, if the user mike has many roles (including usr\_role), and you want him to have only usr\_role when he is connected through proxy user appserver, statement will look like this:

SQL> alter user mike grant connect through appserver with roles usr\_role; User altered. SQL> connect appserver[mike] Enter password: Connected. SQL> select \* from session\_roles; ROLE . . . . . . . . . . . . USR\_ROLE SQL> connect mike Enter password: Connected. SQL> select count(\*) from session\_roles; COUNT(\*) - - - - - - - -25

You can request reauthentication of a user to the database. This means that during proxy authentication, a user's password must be provided. This is done by using the authentication required clause at the end of alter user statement:

SQL> alter user mike grant connect through appserver authentication required; User altered.

# Creating and using database roles

In this recipe, you'll learn the basics about database roles.

Roles group together related system and/or object privileges and they can be granted to users and other roles. They simplify privilege management (for example, rather than granting the same set of privileges to many users, you can grant those privileges to a role and then grant that role to users that need those privileges).

# **Getting ready**

For this recipe, you will need an existing (for example, OS-authenticated) user that has a dba role and another three existing users (for example, mike, tom, and jessica). It is assumed that sample schemas are installed.

### How to do it...

1. Connect to the database as a user who has a dba role:

\$ sqlplus /

2. Create the role usr\_role:

SQL> create role usr\_role;

3. Grant system privilege to usr\_role:

SQL> grant create session to usr\_role;

4. Grant object privileges to usr\_role:

SQL> grant select, insert on hr.employees to usr\_role;

5. Create another role as follows:

SQL> create role mgr\_role;

6. Grant usr\_role to mgr\_role:

SQL> grant usr\_role to mgr\_role;

7. Grant system privileges to mgr\_role:

SQL> grant create table to mgr\_role;

8. Grant object privileges to mgr\_role:

SQL> grant update, delete on hr.employees to mgr\_role;

9. Grant usr\_role to user (mike):

SQL> grant usr\_role to mike;

10. Grant mgr\_role to user (tom):

SQL> grant mgr\_role to tom

### How it works...

In the first step, you used OS authentication to connect to the database. In steps 2 and 3, you granted system privileges and object privileges, respectively, to the role usr\_role. In the next steps, you practiced using database roles; you granted the following:

- A role to another role
- System and object privileges to role
- Roles to users

You revoke privileges and roles by using a revoke statement. For example:

```
SQL> revoke usr_role from mike;
```

Circular granting of roles is not allowed.

```
SOL> grant role1 to role2;
Grant succeeded.
SOL> grant role2 to role1;
grant role2 to role1
*
ERROR at line 1: ORA-01934: circular role grant detected
```

### There's more...

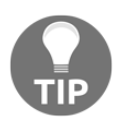

You should be careful about granting privileges to the PUBLIC role because then every database user can use these privileges.

Suppose that user mike grants object privilege to user jessica with a grant option and user jessica grants that privilege to user tom. If user mike revokes that privilege from jessica, it will be automatically revoked from tom.

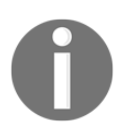

Revoking a system privilege will not cascade.

SQL> grant select on hr.employees to jessica with grant option; Grant succeeded.

SQL> connect jessica Enter password: Connected.

SQL> grant select on hr.employees to tom Grant succeeded.

SQL> connect tom/oracle\_123 Connected.

SQL> select count(\*) from hr. employees; COUNT(\*) 107

SQL> connect mike/welcome1 Connected.

SQL> revoke select on hr.employees from jessica; Revoke succeeded.

SQL> connect tom/oracle\_123 Connected.

SQL> select count(\*) from hr. employees; select count(\*) from hr. employees

```
ERROR at line 1:
ORA-00942: table or view does not exist
```

You cannot revoke object privileges you didn't grant.

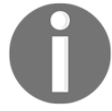

### See also

• If you want to learn more about roles, see the official Oracle documentation—*Oracle Database Security Guide 12c Release 1* (refer *Chapter 4, Configuring Privilege and Role Authorization,* of this documentation).

# The sysbackup privilege – how, when, and why should you use it?

It is recommended that you use the sysbackup administrative privilege instead of the sysdba administrative privilege to perform operations related to backup and recovery tasks.

# **Getting ready**

For this recipe, you'll need:

- An existing database user (for example, tom) and a password file in 12c format, if you want to complete it using a password-authenticated user
- An existing OS user (for example, john), who belongs to the backupdba OS group, in order to connect to the database using OS authentication

# How to do it...

Instructions are given in the Database authentication and OS authentication sections.

#### **Database authentication**

The instructions for database authentication are as follows:

1. Connect to the database as sysdba (or another user that can grant the sysbackup privilege):

sqlplus / as sysdba

2. Grant the sysbackup privilege to user tom:

grant sysbackup to tom

3. Verify that there is an entry in the password file that grants user tom the sysbackup administrative privilege. Select data from the v\$pwfile\_users view:

select \* from v\$pwfile\_users;

The following table is the result of the preceding command:

| Username  | sysdb | sysop | sysas | sysba | sysdg | syskm | con_id |
|-----------|-------|-------|-------|-------|-------|-------|--------|
| sys       | TRUE  | TRUE  | FALSE | FALSE | FALSE | FALSE | 0      |
| sysdg     | FALSE | FALSE | FALSE | FALSE | TRUE  | FALSE | 0      |
| sysbackup | FALSE | FALSE | FALSE | TRUE  | FALSE | FALSE | 0      |
| syskm     | FALSE | FALSE | FALSE | FALSE | FALSE | TRUE  | 0      |
| tom       | FALSE | FALSE | FALSE | TRUE  | FALSE | FALSE | 0      |

4. Test the connection using RMAN:

rman target '"tom/oracle\_123 as sysbackup"'

### **OS** authentication

The instructions for OS authentication are as follows:

1. Verify that the OS user (for example, john) is a member of the backupdba OS group:

\$ id john

2. Connect to the database using the sysbackup privilege (SQL\*Plus or RMAN):

```
$> sql pl us / as sysbackup
$> rman target '"/ as sysbackup"'
```

### How it works...

You can use either Oracle **Recovery Manager** (**RMAN**) or SQL\*Plus to perform the operations. When you connect to the database as sysbackup, you are connected as a predefined user sysbackup. If you want to check this, run the following statement:

SQL> select user from dual;

Otherwise, the following statement:

SQL> show user

Using the sysbackup privilege, you can connect to the database even when it is not open. This privilege enables better *separation of duties* and the implementation of the *least privilege principle*.

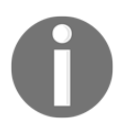

From a security perspective, it is recommended that you implement the least privilege principle. The least privilege principle is an important security concept that requires that users are given only those privileges they need to perform their job. To view the list of privileges a user can exercise when connected to the database using sysbackup privilege, you can create a user (for example, tom) and grant the user only sysbackup privileges. The next step is to connect to the database as user tom, using the sysbackup privilege and the execute statement:

sel ect \* from session\_privs;

These privileges are shown in the following table:

| Privileges (output from the previous statement) |                           |                          |                       |
|-------------------------------------------------|---------------------------|--------------------------|-----------------------|
| sysbackup                                       | select any<br>transaction | select any<br>dictionary | resumable             |
| create any<br>directory                         | alter database            | audit any                | create any<br>cluster |
| create any table                                | unlimited<br>tablespace   | drop<br>tablespace       | alter<br>tablespace   |
| alter session                                   | alter system              |                          |                       |

This is how you can check *enabled* roles:

SQL> select \* from session\_roles;

ROLE

SELECT\_CATALOG\_ROLE HS\_ADM N\_SELECT\_ROLE

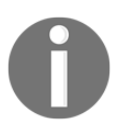

HS\_ADMIN\_SELECT\_ROLE is granted to SELECT\_CATALOG\_ROLE.

If you want to view the roles and privileges granted to sysbackup, you can query DBA\_ROLE\_PRIVS and DBA\_SYS\_PRIVS:

SQL> select \* from dba\_role\_privs where grantee='SYSBACKUP'; SQL> select \* from dba\_sys\_privs where grantee='SYSBACKUP';

Also, this new administrative privilege enables you to select, insert, delete, execute, and perform operations:

| SELECT                        | PERFORM operations                                              |
|-------------------------------|-----------------------------------------------------------------|
| X\$ tables                    | STARTUP, SHUTDOWN                                               |
| V\$ and GV\$ views            | CREATE PFILE, CREATE SPFILE                                     |
| APPQOSSYS.WLM_CLASSIFIER_PLAN | CREATE CONTROLFILE                                              |
| SYSTEM.LOGSTDBY\$PARAMETERS   | FLASHBACK DATABASE                                              |
| INSERT/DELETE                 | DROP DATABASE                                                   |
| SYS.APPLY\$_SOURCE_SCHEMA     | CREATE/DROP RESTORE POINT (including GUARANTEED restore points) |
| SYSTEM.LOGSTDBY\$PARAMETERS   |                                                                 |
| EXECUTE                       |                                                                 |
| SYS.DBMS_BACKUP_RESTORE       | SYS.DBMS_DATAPUMP                                               |
| SYS.DBMS_RCVMAN               | SYS.DBMS_IR                                                     |
| SYS.DBMS_PIPE                 | SYS.SYS_ERROR                                                   |
| SYS.DBMS_TTS                  | SYS.DBMS_TDB                                                    |
| SYS.DBMS_PLUGTS               | SYS.DBMS_PLUGTSP                                                |

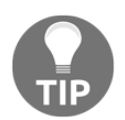

It is important for you to remember that:

When using the sysbackup privilege, you can't view application data.

# There's more...

You can't drop user sysbackup.

In a multitenant environment, you can restrict a user to be able to perform backups only for the PDB it can connect to. You can accomplish that by creating a local user in the PDB and granting the sysbackup privilege to the user.

When you are connected to the database as the sysbackup, you are connected as sysbackup user to SYS schema:

```
SQL> connect / as sysbackup
Connected.
SQL> show user
USER is "SYSBACKUP"
SQL> select sys_context( 'userenv', 'current_schema' ) from dual;
SYS_CONTEXT('USERENV', 'CURRENT_SCHEMA')
SYS
```

### See also

- Creating password-authenticated users
- Creating and using OS-authenticated users

# The syskm privilege – how, when, and why should you use it?

It is recommended that you use the syskm administrative privilege instead of the sysdba administrative privilege to perform operations related to managing the **transparent data encryption** (**TDE**) keystore.

# **Getting ready**

For this recipe, you'll need:

- An existing database user (for example, jessica) and a password file in the 12c format, if you want to complete it using a password-authenticated user
- An existing OS user (for example, bob), who belongs to the kmdba OS group, in order to connect to the database using OS authentication

# How to do it...

Instructions are split into sections for database authentication and OS authentication.

### **Database authentication**

The instructions for database authentication are as follows:

1. Connect to the database as sysdba (or another user that can grant the syskm privilege):

sql pl us / as sysdba

2. Grant the syskm privilege to user jessica:

grant syskm to jessica;

3. Connect user jessica to the database as syskm:

SQL> connect jessica/oracle\_1 as syskm

4. View privileges:

SQL> select \* from user\_tab\_privs; SQL> select \* from session\_privs;

### **OS** authentication

The instructions for OS authentication are as follows:

1. Verify that an OS user (for example, bob) is a member of the kmdba OS group.

\$ id bob

2. Connect to the database using syskm privilege:

\$ sql pl us / as syskm

# How it works...

When you connect to the database as syskm, you are connected as a predefined user, syskm. Using the syskm privilege, you can connect to the database even when it is not open.

In most circumstances when using TDE, you don't have to have syskm administrative privilege. For a more detailed discussion about TDE operations and which privileges users need, see recipes in Chapter 8, *Transparent Data Encryption*.

In the *Database authentication* section after completing step 3, you can perform operations related to managing the TDE keystore. Step 4 is not necessary and its sole purpose is to show you which privileges you can use when connected as syskm. These privileges are:

- ADMINISTER KEY MANAGEMENT
- CREATE SESSION
- SELECT on V\$ (and GV\$) views:
  - SYS.V\$ENCRYPTED\_TABLESPACES
  - SYS.V\$ENCRYPTION\_WALLET
  - SYS.V\$WALLET
  - SYS.V\$ENCRYPTION\_KEYS
  - SYS.V\$CLIENT\_SECRETS
  - SYS.DBA\_ENCRYPTION\_KEY\_USAGE
  - SYS.DATABASE\_KEY\_INFO

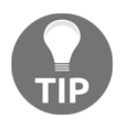

It is important for you to remember that:

When using syskm privilege, you can't view the application data.

# There's more...

You can't drop user syskm.

When you are connected to the database as syskm, you are connected as the syskm user to SYS schema:

```
SQL> connect / as syskm
Connected.
SQL> show user
USER is "SYSKM
SQL> select sys_context( 'userenv', 'current_schema' ) from dual;
SYS_CONTEXT('USERENV', 'CURRENT_SCHEMA')
SYS
```

### See also

- Creating password-authenticated users
- Creating and using OS-authenticated users
- Chapter 8, Transparent Data Encryption

# The sysdg privilege – how, when, and why should you use it?

It is recommended that you use the sysdg administrative privilege instead of sysdba administrative privilege to perform operations related to data guard tasks.

# **Getting ready**

For this recipe, you'll need:

- An existing database user (for example, mike) and a password file in the 12c format if you want to complete it using a password-authenticated user
- An existing OS user (for example, kelly), who belongs to the dgdba OS group in order to connect to the database using OS authentication

# How to do it...

Instructions are split into sections for database authentication and OS authentication.

#### **Database authentication**

The instructions for database authentication are as follows:

1. Connect to the database as sysdba (or another user who can grant the sysdg privilege):

sql pl us / as sysdba

2. Grant SYSDG privilege to user mike:

SQL> grant sysdg to mike;

3. Exit SQL\*Plus, connect mike using the dgmgrl command-line interface:

```
SQL> exit
$ dgmgrl
DGMRRL> connect mike/test_1
```

### **OS** authentication

The instructions for OS authentication are as follows:

1. Verify that the OS user (for example, kelly) is a member of the dgdba OS group:

\$ id kelly

2. Connect using the dgmgrl utility and OS authentication:

```
$ dgmgrl
DGMGRL> connect /
```

# How it works...

When you connect to the database as sysdg, you are connected as a predefined user, sysdg. Using the sysdg privilege, you can connect to the database even when it is not open.

After completing step 2 successfully in the *Database authentication* section, user mike, as expected, can grant/revoke sysdg privilege to/from another existing user. If you want to try it out, type the statements given here.

After you connect to the database using the sysdg administrative privilege, you can perform the following operations:

| Operations                                                         |                                         |
|--------------------------------------------------------------------|-----------------------------------------|
| STARTUP, SHUTDOWN                                                  | CREATE SESSION                          |
| ALTER SESSION                                                      | SELECT ANY DICTIONARY                   |
| ALTER DATABASE                                                     | FLASHBACK DATABASE                      |
| ALTER SYSTEM                                                       | EXECUTE SYS.DBMS_DRS                    |
| CREATE/DROP RESTORE POINT<br>(including GUARANTEED restore points) | SELECT X\$ tables,V\$ and GV\$ views    |
| DELETE<br>APPQOSSYS.WLM_CLASSIFIER_PLAN                            | SELECT<br>APPQOSSYS.WLM_CLASSIFIER_PLAN |

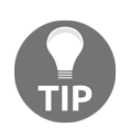

It is important for you to remember that:

When using the sysdg administrative privilege, you can't view application data.

# There's more...

You can't drop user sysdg.

When you are connected to the database as sysdg, you are connected as sysdg user to the SYS schema:

```
SQL> connect / as sysdg
Connected.
SQL> show user
USER is "SYSDG"
SQL> select sys_context( 'userenv', 'current_schema' ) from dual;
SYS_CONTEXT('USERENV', 'CURRENT_SCHEMA')
SYS
```

### See also

- Creating password-authenticated users
- Creating and using OS-authenticated users

# 2 Security Considerations in Multitenant Environment

In this chapter, we will cover the following tasks:

- Creating a common user
- Creating a local user
- Creating a common role
- Creating a local role
- Granting privileges commonly
- Granting privileges locally
- Granting common and local roles
- The effects of plugging/unplugging operations on users, roles, and privileges

# Introduction

The **Oracle multitenant environment** is a new architecture of Oracle Database, introduced in version 12c (12.1.0.1). It brings major changes to the way Oracle Database administrators think about the concept of databases and how they work (in a multitenant environment). One of the most significant changes is that many databases (up to 252) can share one database instance.

This chapter is focused on some of the security considerations concerning common and local users, roles, and privileges. The prerequisite for understanding recipes in this chapter is to have at least basic knowledge of fundamental multitenant concepts, such as what is a **container database (CDB)**, **pluggable database (PDB)**, **root container**, and **seed**.

 NonCDB1
 NonCDB2

 Obj\$ Tab\$ Source\$
 Obj\$ Tab\$ Source\$

 User data
 User data

 Instance1
 Instance2

 SGA
 SGA

Figure 1 shows the traditional architecture of Oracle Database.

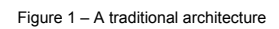

Figure 2 shows the separation of the data dictionary in a multitenant architecture:

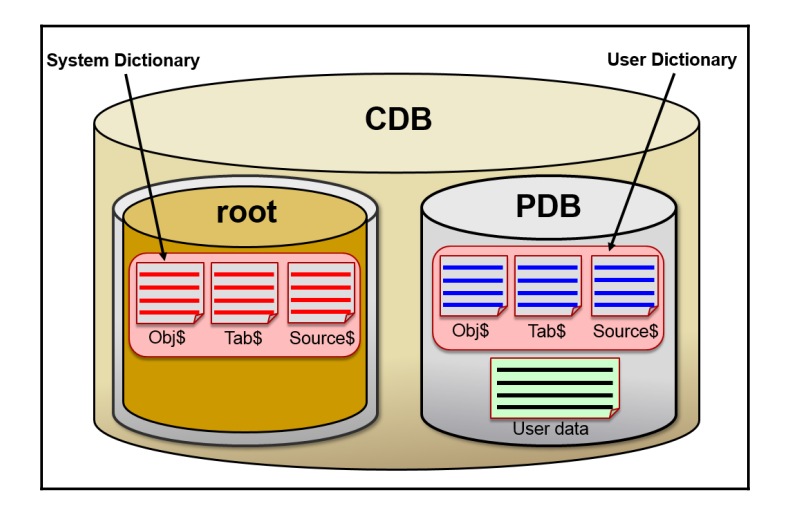

Figure 2 – Data Dictionary separation

Figure 3 shows a multitenant architecture. To learn more about it, see the Oracle official guide, *Oracle Database Concepts*, 12c Release 1 (12.1), Part VI Multitenant Architecture.

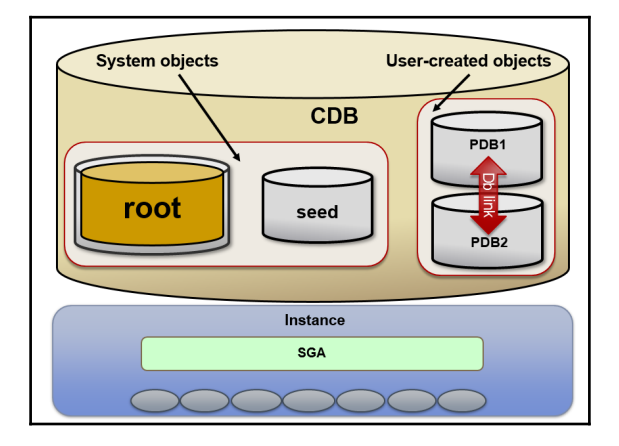

Figure 3 – A multitenant architecture

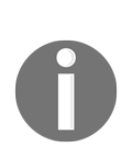

For all recipes in this chapter, you can use Oracle Database 12c Enterprise Edition with the multitenant option. All of the concepts presented in this chapter also apply to the single-tenant architecture (one CDB and one PDB), which exists in all editions of Oracle Database 12c. Also, for all recipes in this chapter, it is assumed that a container database (cdb1) is up and running. Also, the EM Cloud Control version should be 12.1.0.3+. The default prompt in SQL\*Plus is SQL>. In this chapter, the glogin.sql script (located under \$ORACLE\_HOME/sqlplus/admin) is changed so that the prompt reflects the connected user and the current container. The only purpose is to make it easier to follow who is doing what and where. You don't have to change the prompt.

# Creating a common user

A common user is a user created in the root container, which has the same identity across all containers. The main purpose of a common user is to perform "infrastructure" administrative tasks, such as starting up a CDB, plugging and unplugging PDBs, and opening PDBs. There are two types of common users: Oracle-supplied (for example, SYS and SYSTEM) and user-created common users.

# **Getting ready**

To complete this recipe, you'll need an existing common user who has create user privilege granted commonly.

### How to do it...

1. Connect to the root container as a common user who has create user privilege granted commonly (for example, c##zoran or system user):

SQL> connect c##zoran@cdb1

2. Create a common user (for example, c##maja):

```
c##zoran@CDB1> create user c##maja identified by oracle1
container=all;
```

### How it works...

c##maja is actually not a single user, but each container has a user named c##maja and the passwords must be the same.

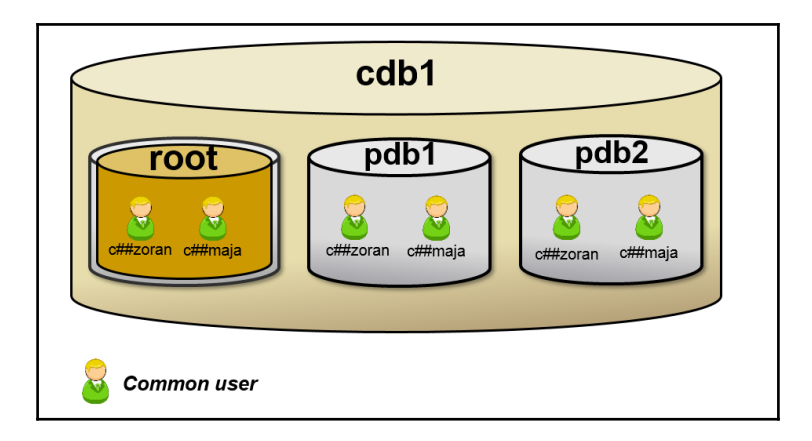

Figure 4

# Rules/guidelines for creating and managing common users

There are a few rules you should be aware of:

- The name of a common user must be unique across all containers. In version 12.1.0.1, it must begin with c## or C## unless you change the internal parameter common\_user\_prefix (which you shouldn't do on a production system without approval from Oracle Support) and, in version 12.1.0.2, it is best practice to use a prefix (default value c## or C##). However, you can choose it by changing the value of the common\_user\_prefix parameter (this naming convention doesn't apply to Oracle-supplied users in either version).
- A common user can have different privileges in different containers.
- The schemas for a common user may contain different objects in different containers.

The column oracle\_maintained (in DBA\_USERS) provides information as to whether a user is created and maintained by Oracle-supplied scripts:

c##zoran@CDB1> select username, oracle\_maintained from dba\_users where username=' SYSTEM or username=' C##ZORAN';

| USERNAME | 0 |
|----------|---|
|          | - |
| SYSTEM   | Y |
| C##ZORAN | Ν |

# There's more...

You can also create common users by using *Oracle Enterprise Manager Cloud Control (OEM)* 12*c*.

#### How to create a common user using OEM 12c

- 1. Start OEM 12c and log in using user SYSMAN or SYSTEM.
- 2. From the **Databases** page, select the root database in which you want to create a common user. The database home page appears.
3. From the **Administration** menu, select **Security** (a drop-down menu) and then **Users** (see Figure 5):

|                                                                              | nager C          | loud Control 12c Setup ▼ He                         | elp 🔻 🛛 🎎 SYSMAN 🔻 🗍 Log Out 오        |
|------------------------------------------------------------------------------|------------------|-----------------------------------------------------|---------------------------------------|
| 🤹 Enterprise 🔻 🎯 Targets 🔻 🐈 Ea                                              | vorites 🔻 🤆      | History 🔻                                           | 2                                     |
| cdb1.challengezoran.com / 1<br>Orade Database - Performance - Av             | CDB\$R           | OOT ▼ ③<br>Security ▼ Schema ▼ Administr            | ation -                               |
| () <b>C</b> arrier ()                                                        | Deuferre         | Home<br>Reports                                     | Auto Refresh Off                      |
| Compliance Summary                                                           | Activity         | Users<br>Roles                                      |                                       |
| <ul> <li>&gt; Jobs Running</li> <li>&gt; Patch Recommendation ☺ -</li> </ul> | 8<br>7<br>8<br>6 | Profiles<br>Audit Settings                          |                                       |
|                                                                              | Seg 4            | Application Data Models<br>Configuration Compliance | · · · · · · · · · · · · · · · · · · · |
|                                                                              | 2 × 2            | Data Masking<br>Data Redaction                      |                                       |
|                                                                              | 0<br>7:34 PM     | Transparent Data Encryption<br>Database Vault       | 8:02 PM 8:17 Ph 8:12 PM               |
|                                                                              | SQL Mo           | Privilege Analysis<br>Label Security                |                                       |
|                                                                              | Status           | Virtual Private Database<br>Application Contexts    | agv71t3m 87                           |
|                                                                              |                  |                                                     |                                       |

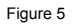

4. If prompted, log in to the root as a common user who has a create user privilege (for example, c##zoran; see Figure 6):

|                               | se Manager Cloud Control 12c 🛛 Setup 🔻 Help 👻 🕺 SYSMA   | N 🕶 🕴 Log Out  🥥      |
|-------------------------------|---------------------------------------------------------|-----------------------|
| 🎼 Enterprise 🔻 🎯 Targets 🔻    | 📩 Eavorites 🔻 🕝 Hist <u>o</u> ry 👻                      | »                     |
| cdb1.challengezoran.co        | m / 1 CDB\$ROOT 1 good ordhos                           | st.challengezoran.com |
| Oracle Database   Performance | e ▼ Availability ▼ Security ▼ Schema ▼ Administration ▼ | »                     |
| Database Login                |                                                         |                       |
| * Database                    | CDB\$ROOT                                               |                       |
| Credential                    | Named New                                               |                       |
| * Username                    | c##zoran                                                |                       |
| * Password                    | •••••                                                   |                       |
| Role                          | Normal                                                  |                       |
|                               | Save As                                                 |                       |
|                               | Login Cancel                                            |                       |
|                               |                                                         |                       |

Figure 6

[ 50 ]

5. Click on the **Create** button (see Figure 7):

| ORA                                                     | CLE Enterpri                                                                                                    | se Mana             | aer Cloud Co                       | ntrol 12c Set         | up • Help •             | 👥 sysM           | IAN - Log Ou                        | t O |
|---------------------------------------------------------|----------------------------------------------------------------------------------------------------|---------------------|------------------------------------|-----------------------|-------------------------|------------------|-------------------------------------|-----|
| 🔹 Enter                                                 | prise 🔻 👩 <u>T</u> argets 🔻                                                                                                    | 👷 <u>E</u> avorit   | es 🔻 📀 Hist <u>o</u> ry            | · -                   |                         |                  |                                     | »   |
| cdb1.cl<br>Oracle D                                     | Cdb1.challengezoran.com / 😭 CDB\$ROOT 💌 🛛 Logged in as c##zoran 👸 🔛 orchost.challengezoran.com<br>Orade Database + Performance + Availability + Security + Schema + Administration +                                                                                                    |                     |                                    |                       |                         |                  |                                     |     |
| Users                                                   |                                                                                                    |                     |                                    |                       |                         | Logged<br>Object | in as C##ZORAN                      | ^   |
| Select a<br>Object<br>By defau<br>quote the<br>Selectio | Search Select an object type and optionally enter an object name to filter the data that is displayed in your results set. Object Name Go Sy default, the asach resurs all uppercase matches beginning with the string, you entered. To run an exact or case-sensitive match, double quote the search string. You can use the wildcard symbol (%) in a double quoted string. Selection Mode Single V Create |                     |                                    |                       |                         |                  |                                     |     |
| Edit                                                    | View Delete Actions                                                                                                    | Create Like         | ✓ Go                               |                       | Previous                | 1-25 of          | 38 🗸 Next 13                        |     |
| Select                                                  | UserName 🔺                                                                                                    | Account<br>Status   | Expiration<br>Date                 | Default<br>Tablespace | Temporary<br>Tablespace | Profile          | Created                             |     |
| ۲                                                       | ANONYMOUS                                                                                                    | EXPIRED &<br>LOCKED | May 24, 2013<br>1:20:02 PM<br>CEST | SYSAUX                | ТЕМР                    | DEFAULT          | May 24, 2013<br>12:06:10 PM<br>CEST | *   |

Figure 7

6. To create a common user, it is enough to fill out the following fields on the General tab: Name (for example, c##john), Enter Password, and Confirm Password (see Figure 8) and then click on the OK button:

| ORAC                      | LE' E                   | nterprise Man                     | ager Cloud Cor         | trol 12c                   | Setur                              | • <u>H</u> elp • | 🔽 SYSMAN 🔻 🗌 Lo     | g Out 👱   |
|---------------------------|-------------------------|-----------------------------------|------------------------|----------------------------|------------------------------------|------------------|---------------------|-----------|
| 🔹 Enterprise              | e 🕶 🎯 I                 | [argets 👻 🐈 Eavo                  | rites 👻 🥝 History      |                            | Search Target Name 👻               |                  |                     | +         |
| cdb1.chal<br>Oracle Datab | lengezo<br>base • Pi    | oran.com / 🁚<br>erformance 🕶 Avai | CDB\$ROOT              | <ul> <li>Schema</li> </ul> | Logged in as<br>• Administration • | c##zoran 🛅       | ordhost.challenge   | zoran.com |
| Users > Cr<br>Create U    | eate User<br><b>ser</b> |                                   |                        |                            |                                    |                  | Logged in as C##ZO  | RAN ^     |
|                           |                         |                                   |                        |                            | Execute On Multiple                | Databases Sh     | ow SQL Cancel C     | ж         |
| General                   | Roles                   | System Privileges                 | Object Privileges      | Quotas                     | Consumer Group Privilege           | es Proxy Users   | s Container Data Ad | ccess     |
|                           | * Na                    | me C##JOHN                        |                        |                            |                                    |                  |                     |           |
|                           |                         | Common user na                    | ime must begin with    | "C##".                     |                                    |                  |                     |           |
|                           | Pro                     | file DEFAULT 🗸                    |                        |                            |                                    |                  |                     |           |
| A                         | uthenticat              | tion Password 🗸                   |                        |                            |                                    |                  |                     |           |
| * En                      | iter Passw              | ord •••••                         |                        |                            |                                    |                  |                     |           |
| * Conf                    | firm Passw              | ord •••••                         |                        |                            |                                    |                  |                     |           |
|                           |                         | For Password ch                   | oice, the user is aut  | horized via                | password.                          |                  |                     |           |
|                           |                         | Expire Passy                      | word now               |                            |                                    |                  |                     |           |
| Defau                     | lt Tablespa             | ace                               |                        | <u> </u>                   |                                    |                  |                     |           |
| Temporar                  | y Tablespa              | ace                               |                        | Q                          |                                    |                  |                     |           |
|                           | Sta                     | tus 🔾 Locked 🖲 l                  | Jnlocked               |                            |                                    |                  |                     |           |
| Note: Cre                 | ated user w             | ill be a common user sir          | ice you are in CDB\$RC | OT containe                | n                                  |                  |                     | ~         |

Figure 8

# **Creating a local user**

A **local user** is a user that is created and that exists in only one PDB. A local user can't be created in the root container.

### **Getting ready**

A pluggable database (in our case, pdb1) should be open. You'll need an existing user (either common or local) who has create user privilege in that pluggable database.

#### How to do it...

1. Connect to PDB (for example, pdb1) as a common user or local user who has create user privilege in that PDB (for example, c##zoran or system user):

SQL> connect c##zoran@pdb1

2. Create a local user (for example, mike):

c##zoran@PDB1> create user mike identified by pa3t5brii container=current;

#### How it works...

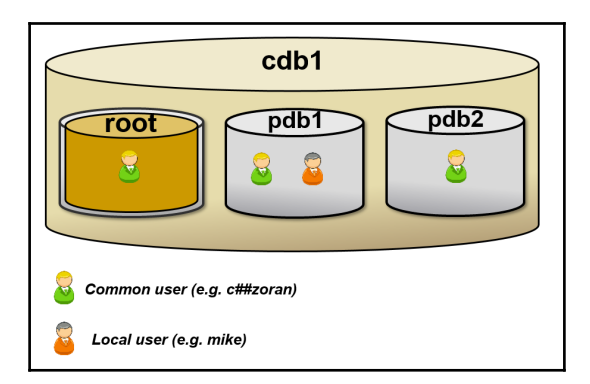

#### Rules/guidelines for creating and managing local users

There are a few rules you should be aware of:

- The name of a local user must be unique within its pluggable database and it *must not* begin with c## or C##
- A local user cannot be created in the root
- A local user exists in one and only one PDB and owns a schema in that PDB

#### There's more...

You can also create local users by using Oracle Enterprise Manager Cloud Control (OEM) 12c.

#### How to create a local user using OEM 12c

You can follow the steps given in the *How to create a common user using OEM 12c* section, except that, in Step 2, you should connect to the pluggable database (for example, pdb1) instead of the root. Also, you can connect to PDB as a local user who has a local create user privilege. If you want to switch container, you should click on **Container Switcher** and a drop-down menu will open (see Figure 10):

|                                                                   | inager     | Cloud C                    | ontrol 12c    | <u>S</u> etup ▼ <u>H</u> elp ▼              | SYSMAN -         | <ul> <li>Log Out</li> </ul> | 0         |
|-------------------------------------------------------------------|------------|----------------------------|---------------|---------------------------------------------|------------------|-----------------------------|-----------|
| 🐔 Enterprise 🔻 🎯 Targets 🔻 🐈 Ea                                   | ivorites 🔻 | 🕑 Histor                   | ry 👻          |                                             |                  |                             | »         |
| cdb1.challengezoran.com / 1<br>Oracle Database + Performance + Av | CDB        | <b>\$ROOT</b><br>▼ Securit | Cdb 1.challen | in as <b>c##zoran</b><br>gezoran.com (Conta | 🛅   📃 orclhost.c | :hallengezoran              | .com<br>» |
|                                                                   |            |                            | CDB\$ROOT     |                                             |                  | Off                         |           |
| <b>2</b>                                                          | Der        | 6                          | PDB1          |                                             |                  |                             | ~         |
| Status ⊕                                                          | Activ      | vity Class                 | PDB2          |                                             |                  |                             |           |
| Up Time 0 days, 6 hrs                                             |            |                            | All Container | s                                           |                  |                             | - 1       |
| Version 12.1.0.1.0                                                | 1          |                            |               |                                             |                  | A                           |           |
| Available Space 0.06 GB                                           | ions       |                            |               |                                             |                  |                             |           |
| Diagnostics                                                       | ess        |                            |               |                                             |                  |                             |           |
| Incidents 🗢 o 😢 o 🔺 o                                             | Active S   |                            |               |                                             |                  |                             |           |
|                                                                   |            |                            |               |                                             |                  |                             |           |
|                                                                   | 1:41       | AM                         | 1:53 AM       | 2:06 AM                                     | 2:17 AM          | 2:30 .                      | ~         |

In Figure 11, it is shown that the common user you created in the previous recipe is created in the pluggable database (for example, c##john is created in pdb1; the common user is created in all pluggable databases that reside in the CDB and will be created in all future PDBs). By clicking on the **Create** button shown in Figure 11, you can create (only) a local user:

|                                                                                                    | Control 12c                 | Setup                   | • <u>H</u> elp • | · 🛛 👥 sys       | MAN 🔻 🛛 Log Ou                 | t 📿 |
|----------------------------------------------------------------------------------------------------|-----------------------------|-------------------------|------------------|-----------------|--------------------------------|-----|
| 🐗 Enterprise 🔻 🎯 Targets 👻 🃩 Eavorites 👻 🥝 His                                                                                                    | st <u>o</u> ry <del>▼</del> |                         |                  |                 |                                | ≫   |
| cdb1.challengezoran.com / Image: PDB1 Image: Oracle Database + Performance + Availability + Security + Schema + Administration +       Logged in as c##zoran Image: Oracle Database + Performance + Availability + Security + Schema + Administration +                              |                             |                         |                  |                 |                                |     |
| Users                                                                                                    |                             |                         |                  | Logger<br>Objec | d in as C##ZORAN               | ^   |
| Search<br>Select an object type and optionally enter an object name                                                                                                    | to filter the data          | that is displayed ir    | n your resu      | ılts set.       |                                | L   |
| Object Name         C##JOHN         Go           By default, the search returns all uppercase matches beginning with the string you entered. To run an exact or case-sensitive match, double quote the search string. You can use the wildcard symbol (%) in a double quoted string. |                             |                         |                  |                 |                                |     |
| Selection Mode Single 🗸                                                                                                    |                             |                         |                  |                 | Create                         | ы   |
| Edit View Delete Actions Create Like V Go                                                                                                    |                             |                         |                  |                 |                                |     |
| Select UserName Account Status Expiration Date                                                                                                    | Default<br>Tablespace       | Temporary<br>Tablespace | Profile          | Common<br>User  | Created                        | 11  |
| C##JOHN OPEN Aug 28, 2014     10:05:12 PM CEST                                                                                                    | USERS                       | ТЕМР                    | DEFAULT          | YES             | Mar 1, 2014<br>10:05:12 PM CET | ~   |

Figure 11

# Creating a common role

**Common roles** are roles created in the root container and they exist in all containers. These roles can have a different set of privileges in different containers and they can be granted to either common or local users or roles.

# **Getting ready**

To complete this recipe, you'll need an existing common user who has create role privilege granted commonly.

# How to do it...

1. Connect to the root container as a common user who has create role privilege granted commonly (for example, c##zoran or system user):

SQL> connect c##zoran@cdb1

2. Create a common role (for example, c##role1):

SQL> create role c##role1 container=all;

#### How it works...

When you create a common role, that role exists in all containers in that database (including a root container and existing and future pluggable databases).

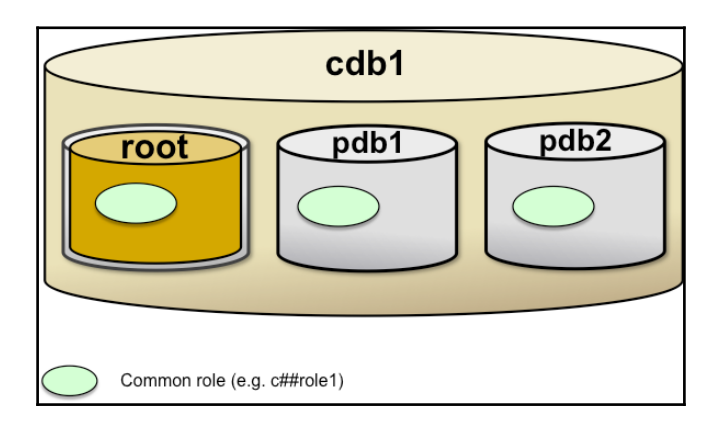

Figure 12

c##zoran@CDB1> select \* from dba\_roles where role='C##ROLE1'; ROLE PASSWORD AUTHENTICAT COM 0 . . . . . . . . . . . . . . . . . ------ - -C##ROLE1 NO NONE YES N c##zoran@CDB1> connect c##zoran/oracle@pdb1 Connected. c##zoran@PDB1> select \* from dba\_roles where role='C##ROLE1'; ROLE PASSWORD AUTHENTICAT COM O . . . . . . . . . . . . . . . . - - - - - - - - ------ - --NO YES N C##ROLE1 NONE c##zoran@PDB1> connect c##zoran/oracle@pdb2 Connected. c##zoran@PDB2> select \* from dba\_roles where role='C##ROLE1'; ROLE PASSWORD AUTHENTICAT COM O ---- --- ----NO NONE YES N C##ROLE1

#### There's more...

You can also create common roles by using *Oracle Enterprise Manager Cloud Control (OEM)* 12c.

#### How to create a common role using OEM 12c

You should connect to the root (CDB\$ROOT) as a common user who has create role privilege granted commonly (for example, c##zoran or system user). From the **Administration** menu, select **Security** (drop-down menu) and then **Roles** (see Figure 13):

|                                                                                                    | ager Clo                                   | oud Control 12c Set                                                 | etup 🔻 Help 🔻 🛛 👥 SYSMAN 🔻 🛛 Log Out   | 0        |  |  |  |
|----------------------------------------------------------------------------------------------------|--------------------------------------------|---------------------------------------------------------------------|----------------------------------------|----------|--|--|--|
| 🎼 Enterprise 🔻 🎯 Targets 🔻 🐈 Eavo                                                                                                    | rites 🔻 📀                                  | Hist <u>o</u> ry <del>-</del>                                       |                                        |          |  |  |  |
| cdb1.challengezoran.com / The CDB\$ROOT I I       Image: CDB\$ROOT I Image: CDB\$ROOT Image: CDB\$ROOT Ima |                                            |                                                                     |                                        |          |  |  |  |
|                                                                                                    |                                            | Home<br>Reports                                                     | Auto Refresh Off                       | <b>v</b> |  |  |  |
| > Summary         ⊙ ▼           > Compliance Summary ⊙ ▼                                                                                                    | <ul> <li>Perfc</li> <li>Activit</li> </ul> | Users<br>Roles                                                      | ©.▼                                    | Î        |  |  |  |
| > Jobs Running     ⊙ ▼       > Patch Recommendation ⊙ ▼                                                                                                    | 7<br>8 6                                   | Profiles<br>Audit Settings                                          |                                        |          |  |  |  |
|                                                                                                    | Active Session                             | Application Data Models<br>Configuration Compliance<br>Data Masking |                                        |          |  |  |  |
|                                                                                                    | 1 -<br>0 -<br>2:30                         | Data Redaction<br>Transparent Data Encryption<br>Database Vault     | PM 3:04 PM 3:14 PM 2:58 PM 3:09 PM 3:2 |          |  |  |  |
|                                                                                                    | SQL I                                      | Privilege Analysis<br>Label Security                                |                                        |          |  |  |  |
| -                                                                                                    | Sta                                        | Virtual Private Database<br>Application Contexts                    | LID Session ID                         | <b>~</b> |  |  |  |

On the **Roles** page, click on the **Create** button and the **Create Role** page appears (Figure 14):

| Image: Second Second Secon |
|----------------------------------------------------------------------------------------------------|
| cdb1.challengezoran.com / T CDB\$ROOT       Logged in as c##zoran T   T ordhost.challengezoran.com         Oracle Database • Performance • Availability • Security • Schema • Administration •         Roles > Create Role       Logged in as C##ZORAN                                                                                                    |
| Roles > Create Role Logged in as C##ZORAN                                                                                                    |
| Create Role                                                                                                    |
| Execute On Multiple Databases Show SQL Cancel OK                                                                                                    |
| General Roles System Privileges Object Privileges Consumer Group Privileges                                                                                                    |
| * Name C##ROLE2                                                                                                    |
| Common role name must begin with "C##".<br>Authentication None                                                                                                    |
| There is no authentication.                                                                                                    |
| Note: Created role will be a common role since you are in CDB\$ROOT container.           Execute On Multiple Databases         Show SQL         Cancel         OK                                                                                                    |

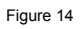

On the **Create Role** page, you name the role on the **General** tab (for example, c##role2). Also, you may grant other roles and privileges to c##role2 (using the tabs **Roles, System Privileges**, and **Object Privileges**). After choosing the options and granting privileges to the role, click on the **OK** button to create it.

# **Creating a local role**

**Local roles** are roles created in PDB and they exist only in that PDB. These roles can be granted *only locally* to either common or local users or roles.

# Getting ready

For this recipe, a pluggable database (in our case, pdb1) should be open. You'll need an existing user (either common or local) who has create role privilege in that pluggable database.

#### How to do it...

1. Connect to PDB (for example, pdb1) as a common or local user who has create role privilege in that PDB (for example, c##maja):

SQL> connect c##maja@pdb1

2. Create a local role (for example, local\_role1):

c##maja@PDB1> create role local\_role1 container=current;

#### How it works...

When you create a local role, that role exists only in the pluggable database in which it is created. Local roles cannot be created in the root container. These roles are traditional roles.

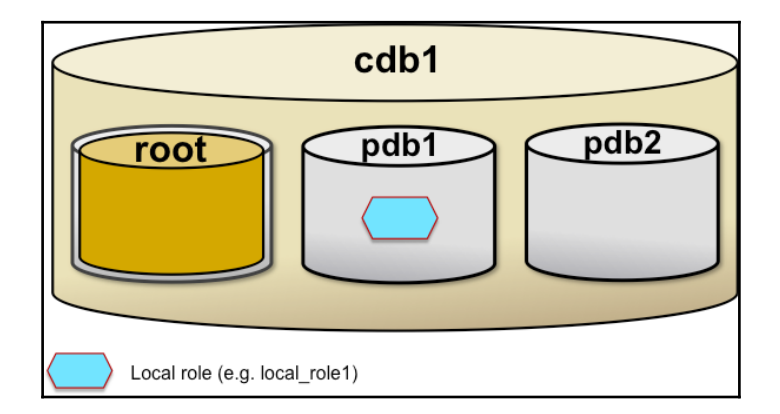

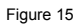

c##maja@CDB1> select \* from dba\_roles where role='LOCAL\_ROLE1';

no rows selected

c##maja@CDB1> connect c##maja/oracle@pdb1

 ${\tt Connected}.$ 

c##maja@PDB1> select \* from dba\_roles where role='LOCAL\_ROLE1';

ROLE PASSWORD AUTHENTI CAT COM Ο - - - - - - - - -- - -LOCAL ROLE1 NO NONE NO Ν c##maj a@PDB1> connect c##maj a/or acl e@pdb2 Connected c##maja@PDB2> select \* from dba\_roles where role='LOCAL\_ROLE1'; no rows selected

### There's more...

You can also create local roles by using Oracle Enterprise Manager Cloud Control (OEM) 12c.

#### How to create a local role using OEM 12c

You should connect to PDB (for example, pdb1) as a common or local user who has create role privilege in that PDB (for example, c##maja). All the remaining steps are done in the same way as in the *How to create a common role using OEM 12c* section.

# Granting privileges and roles commonly

The common privilege is a privilege that can be exercised across all containers in a container database. Depending only on the way it is granted, a privilege becomes common or local. When you grant a privilege commonly (across all containers) it becomes a common privilege. Only common users or roles can have common privileges. Only common role can be granted commonly.

# **Getting ready**

For this recipe, you will need to connect to the root container as an existing common user who is able to grant a specific privilege or existing role (in our case, create session, select any table, c##role1, c##role2) to another existing common user (c##john). If you want to try out examples in the *How it works* section, you should open pdb1 and pdb2. You will use the following:

- Common users c##maja and c##zoran with the dba role granted commonly
- Common user c##john
- Common roles c##role1 and c##role2

#### How to do it...

1. You should connect to the root container as a common user who can grant these privileges and roles (for example, c##maja or system user):

SQL> connect c##maja@cdb1

2. Grant a privilege (for example, create session) to a common user (for example, c##john) commonly:

c##maja@CDB1> grant create session to c##john container=all;

3. Grant a privilege (for example, select any table) to a common role (for example, c##role1) commonly:

c##maja@CDB1> grant select any table to c##role1 container=all;

4. Grant a common role (for example, c##role1) to a common role (for example, c##role2) commonly:

c##maja@CDB1> grant c##role1 to c##role2 container=all;

5. Grant a common role (for example, c##role2) to a common user (for example, c##john) commonly:

c##maja@CDB1> grant c##role2 to c##john container=all;

# How it works...

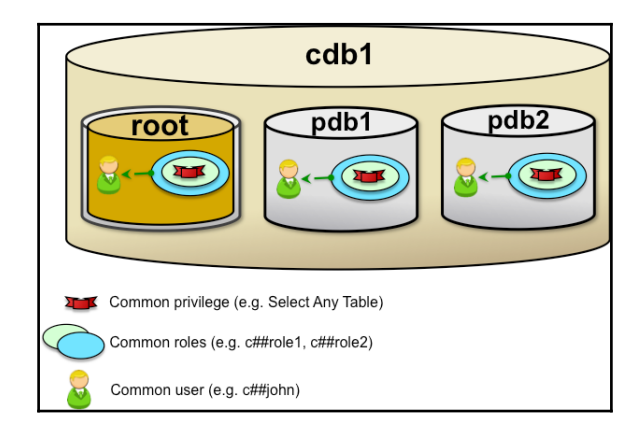

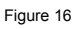

You can grant privileges or common roles commonly only to a common user. You need to connect to the root container as a common user who is able to grant a specific privilege or role.

In Step 2, system privilege, create session is granted to the common user c##john *commonly* by adding a container=all clause to the grant statement. This means that the user c##john can connect (create session) to the root or any pluggable database in this container database (including all pluggable databases that will be plugged in in the future).

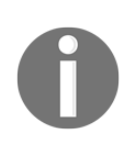

Note that the container = all clause is NOT optional even though you are connected to the root. Unlike during the creation of common users and roles (if you omit container=all, the user or role will be created in all containers commonly), if you omit this clause during the privilege or role grant, the privilege or role will be granted locally and it can be exercised only in root container.

```
SQL> connect c##j ohn/oracle@cdb1
```

Connected.

c##john@CDB1> connect c##john/oracle@pdb1

Connected. c##john@PDB1> connect c##john/oracle@pdb2 Connected.

c##j ohn@PDB2>

In step 3, system privilege select any table is granted to the common role c##role1 commonly. This means that the role c##role1 contains the select any table privilege in all containers (root and pluggable databases):

| c##zoran@UBI> sele                | ct * from role_sys_privs wr | nere role= C## | ROLET: ; |
|-----------------------------------|-----------------------------|----------------|----------|
| ROLE                              | PRI VI LEGE                 | ADM            | COM      |
| C##ROLE1                          | SELECT ANY TABLE            | NO             | YES      |
| c##zoran@CDB1> conn<br>Connected. | ect c##zoran/oracle@pdb1    |                |          |
| c##zoran@PDB1> sele               | ct * from role_sys_privs wh | nere role='C## | ROLE1';  |
| ROLE                              | PRI VI LEGE                 | ADM            | COM      |
| C##ROLE1                          | SELECT ANY TABLE            | NO             | YES      |
| c##zoran@PDB1> conn<br>Connected. | ect c##zoran/oracle@pdb2    |                |          |
| c##zoran@PDB2> sel e              | ct * from role_sys_privs wh | nere role='C## | ROLE1';  |
| ROLE                              | PRI VI LEGE                 | ADM            | COM      |
| C##ROLE1                          | SELECT ANY TABLE            | NO             | YES      |

In Step 4, the common role c##role1 is granted to another common role c##role2 commonly. This means that the role c##role2 has granted the role c##role1 in all containers:

| C##ROLE2                 | C##ROLE1                      | NO YES          |
|--------------------------|-------------------------------|-----------------|
| ROLE                     | GRANTED_ROLE                  | ADM COM         |
| c##zoran@PDB2> sel ect * | from role_role_privs where ro | ole='C##ROLE2'; |
| Connected.               |                               |                 |
| c##zoran@PDB1> connect   | c##zoran/oracle@pdb2          |                 |
| C##ROLE2                 | C##ROLE1                      | NO YES          |
| ROLE                     | GRANTED_ROLE                  | ADM COM         |
| c##zoran@PDB1> select *  | from role_role_privs where ro | ole='C##ROLE2'; |
| Connected.               |                               |                 |
| c##zoran@CDB1> connect   | c##zoran/oracle@pdb1          |                 |
| C##ROLE2                 | C##ROLE1                      | NO YES          |
| ROLE                     | GRANTED_ROLE                  | ADM COM         |
| c##zoran@CDB1> sel ect * | from role_role_privs where ro | ole='C##ROLE2'; |

In step 5, the common role c##role2 is granted to the common user c##john commonly. This means that the user c##john has c##role2 in all containers.

Consequently, the user c##john can use the select any table privilege in all containers in this container database:

# Granting privileges and roles locally

A local privilege is a privilege than can be exercised only in a container in which it is granted. Depending only on the way it is granted, a privilege becomes common or local. When you grant privilege locally (in the current container), it becomes a local privilege. Both common and local users or roles can have local privileges.

# **Getting ready**

For this recipe, you'll need an existing user (c##maja) who can grant some privileges (for example, create procedure, create table, create view, and create synonym) and roles (c##role1, c##role2, c##role3, c##role4, and local\_role1) in a specific container (root or PDB; in our case, pdb1) to existing users and roles (c##john, mike, local\_role1, c##role1, c##role3, and c##role4).

# How to do it...

 You should connect to the container (root or pluggable database) in which you want to grant the privilege as a common or local user who can grant that privilege (for example, c##maja):

SQL> connect c##maja@pdb1

2. Grant a privilege (for example, create synonym) to a common user (for example, c##john) locally:

c##maja@PDB1> grant create synonym to c##john container=current;

3. Grant a privilege (for example, create view) to a local user (for example, mike) locally:

c##maja@PDB1> grant create view to mike container=current;

4. Grant a privilege (for example, create table) to a common role (for example, c##role1) locally:

c##maja@PDB1> grant create table to c##role1 container=current;

5. Grant a privilege (for example, create procedure) to a local role (for example, local\_role1) locally:

c##maja@PDB1> grant create procedure to local\_role1 container=current;

6. Grant a common role (for example, c##role2) to another common role (for example, c##role3) locally:

```
c##maja@PDB1> grant c##role2 to c##role3 container=current;
```

7. Grant a common role (for example, c##role3) to a local role (for example, local\_role1) locally:

c##maja@PDB1> grant c##role3 to local\_role1 container=current;

8. Grant a local role (for example, local\_role1) to a common role (for example, c##role4) locally:

c##maja@PDB1> grant local\_role1 to c##role4 container=current;

9. Grant a common role (for example, c##role4) to a common user (for example, c##john) locally:

c##maja@PDB1> grant c##role4 to c##john container=current;

#### How it works...

In the previous section, we have seen different types of local grants. Local grants are valid only in the current container even though the granted user (or role) is common. Consequently, common users and common roles can have a different set of privileges in different containers. Steps 3, 5, 7, and 8 can't be done in the root container because there are no local users and local roles in the root container.

# Effects of plugging/unplugging operations on users, roles, and privileges

The purpose of this recipe is to show what is going to happen to users, roles, and privileges when you unplug a pluggable database from one container database (cdb1) and plug it into some other container database (cdb2).

# Getting ready

To complete this recipe, you will need the following:

- Two container databases (cdb1 and cdb2)
- One pluggable database (pdb1) in the container database cdb1
- Local user mike in the pluggable database pdb1 with the local create session privilege
- The common user c##john with the create session common privilege and create synonym local privilege on the pluggable database pdb1

# How to do it...

1. Connect to the root container of cdb1 as user sys:

SQL> connect sys@cdb1 as sysdba

2. Unplug pdb1 by creating an XML metadata file:

SQL> alter pluggable database pdb1 unplug into '/uO2/oradata/pdb1.xml';

3. Drop pdb1 and keep the datafiles:

SQL> drop pluggable database pdb1 keep datafiles;

4. Connect to the root container of cdb2 as user sys:

SQL> connect sys@cdb2 as sysdba

5. Create (plug) pdb1 to cdb2 by using the previously created metadata file:

SQL> create pluggable database pdb1 using '/uO2/oradata/pdb1.xml' nocopy;

# How it works...

By completing the previous steps, you unplugged pdb1 from cdb1 and plugged it into cdb2. After this operation, all local users and roles (in pdb1) are migrated with the pdb1 database.

The following is how you try to connect to pdb1 as a local user:

SQL> connect mike@pdb1

All local privileges are migrated even if they are granted to common users/roles. However, if you try to connect to pdb1 as a previously created common user, c##john, you'll get an error, as follows:

SQL> connect c##john@pdb1 ERROR: ORA-28000: the account is locked Warning: You are no longer connected to ORACLE.

This happened because, after migration, common users are migrated in a pluggable database as locked accounts. You can continue to use objects in these users' schemas, or you can create these users in a root container of a new CDB. To do this, we first need to close pdb1:

sys@CDB2> alter pluggable database pdb1 close; Pluggable database altered. sys@CDB2> create user c##john identified by oracle container=all; User created. sys@CDB2> alter pluggable database pdb1 open; Pluggable database altered. If we try to connect to pdb1 as the user c##john, we will get the following error:

SQL> conn c##john/oracle@pdb1 ERROR: ORA-01045: user C##JOHN lacks CREATE SESSION privilege; logon denied Warning: You are no longer connected to ORACLE.

Even though c##john had the create session common privilege in cdb1, he cannot connect to the migrated PDB. This is because common privileges are *not migrated*! So, we need to give the create session privilege (either common or local) to the user c##john, as follows:

```
sys@CDB2> grant create session to c##john container=all;
```

Grant succeeded.

In the earlier recipe (*Granting privileges and roles locally*), we granted a create synonym local privilege to a user, c##john. Let's try this privilege on the migrated pdb2:

c##john@PDB1> create synonym emp for hr.employees;

Synonym created.

This proves that local privileges are always migrated.

# **3** PL/SQL Security

In this chapter, we will cover the following tasks:

- Creating and using definer's rights procedures
- Creating and using invoker's rights procedures
- Using code-based access control
- Restricting access to program units by using accessible by

# Introduction

In this section, you will learn the definitions of concepts that will be used in the rest of the chapter.

**Definer** is the owner of a procedure.

**Invoker** is a user who uses (invokes) a procedure, but is not the definer of the procedure.

**Definer's rights procedure** is a procedure (or a program unit) that executes with the privileges of its definer.

**Invoker's rights procedure** is a procedure (or a program unit) that executes with the privileges of the invoker.

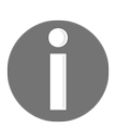

Another difference between definer's and invoker's rights procedures is that invoker's rights procedures are not bound to the schema in which they are located. **Code base access control** is a new feature, introduced in Oracle Database 12c. It enables you to grant database roles to PL/SQL functions, procedures, or packages. You can use it with definer's and invoker's rights procedures.

The purpose of the accessible by clause is to limit the calling set of program units to be those in the accessible by clause and the unit itself.

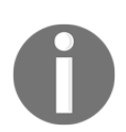

For all the recipes in this chapter, you will use non-CDB 12c. We assume that the database is up and running.

# Creating and using definer's rights procedures

In this recipe, you'll learn to create and use definer's rights procedures.

### **Getting ready**

To complete this recipe, you'll use a user who has a DBA role.

#### How to do it...

1. Connect to the database as a user with the DBA role (for example, zoran)

SQL> connect zoran

2. Create two users (procowner and procuser) and grant them appropriate privileges:

```
SQL> create user procowner identified by oracle1;
SQL> create user procuser identified by oracle2;
SQL> grant create session, create procedure to procowner;
SQL> grant create session to procuser;
```

3. Create a table called zoran.tbl and grant users privileges on this table:

```
SQL> create table zoran.tbl(a number, b varchar2(40));
SQL> insert into zoran.tbl values(1, 'old_value');
SQL> commit;
SQL> grant select on zoran.tbl to procuser;
SQL> grant update on zoran.tbl to procowner;
```

4. Connect as a user, procowner, create a procedure to update table zoran.tbl, and grant execute on this procedure to user procuser:

```
SQL> connect procowner/oracle1
CREATE OR REPLACE PROCEDURE UpdateTbl (x IN number,
y IN varchar2)
AUTHID DEFINER
    AS
    BEGIN
    UPDATE ZORAN. TBL
    SET b = y
    WHERE a = x;
    END;
/
SQL> grant execute on UpdateTbl to procuser;
```

5. Connect as user procuser and try to directly update table zoran.tbl:

```
SQL> connect procuser/oracle2
SQL> UPDATE ZORAN. TBL SET B = 'value1' WHERE A = 1;
UPDATE ZORAN. TBL SET B = 'value1' WHERE A = 1
*
ERROR at line 1:
ORA-01031: insufficient privileges
```

6. When the previous step fails, update table by using the UpdateTbl procedure:

SQL> EXEC procowner.UpdateTbl(1, 'new\_value'); PL/SQL procedure successfully completed.

7. Check whether the table is updated:

```
SQL> select * from zoran. tbl;
A B
1 new_value
```

# How it works...

Definer's rights procedures are executed by using privileges that are granted to the owner of the procedure. In our example, we have two users: procowner - a user who is the owner of the procedure and has privilege to update table zoran.tbl and procuser - a user who just executes the procedure. In step 4, procuser creates procedure by using the AUTHID DEFINER clause, which means that this procedure will be definer's rights procedure. This is a default behavior (we can omit the AUTHID DEFINER clause). In step 5, procuser tries to update table zoran.tbl directly, but it gets an error:

```
SQL> UPDATE ZORAN. TBL SET B = 'value1' WHERE A = 1;
UPDATE ZORAN. TBL SET B = 'value1' WHERE A = 1
*
ERROR at line 1:
ORA-01031: insufficient privileges
```

This is the expected behavior, considering that procuser doesn't have an update privilege on zoran.tbl. When procuser executes the procedure in step 6, the table is updated because the privilege of the definer is applied.

# Creating and using invoker's right procedures

In this recipe, you'll learn to create and use invoker's rights procedures. They can be useful when creating PL/SQL procedures in a highly privileged schema (because in this case, it is more secure to grant specific privileges to the invoker). Also, when there is no SQL code in the PL/SQL procedure and the procedure is available to other users, invoker's rights procedure will be executed more efficiently. There are no changes in the values of current schema and currently enabled roles during the execution (these changes are not necessary because without SQL in PL/SQL code, privilege checking is not performed).

# Getting ready

To complete this recipe, you'll use a user who has the DBA role.

#### How to do it...

1. Connect to the database as a user with the DBA role (for example, zoran):

SQL> connect zoran

2. Create two users (procuser1, procuser2) and grant them privileges:

SQL> create user procuser1 identified by oracle1; SQL> create user procuser2 identified by oracle2; SQL> grant create session to procuser1; SQL> grant create session to procuser2;

3. Create the table table1 and grant select and update privileges on that table to procuser1 and only select privilege to procuser2:

```
SQL> create table table1(a number, b varchar2(30));
SQL> insert into zoran.table1 values(1, 'old_value');
SQL> commit;
SQL> grant select on zoran.table1 to procuser1;
SQL> grant update on zoran.table1 to procuser1;
SQL> grant select on zoran.table1 to procuser2;
```

4. Create an invoker's rights procedure to update table1:

```
CREATE OR REPLACE PROCEDURE UpdateTable1 (x IN number,
y IN varchar2)
AUTHID CURRENT_USER
AS
BEGIN
UPDATE ZORAN. TABLE1
SET b = y
WHERE a = x;
END;
/
```

5. Grant execute on that procedure to procuser1 and procuser2:

SQL> grant execute on zoran. UpdateTable1 to procuser1; SQL> grant execute on zoran. UpdateTable1 to procuser2;

6. Connect as user procuser1 and execute the procedure UpdateTable1:

```
SQL> connect procuser1
SQL> EXEC zoran. UpdateTable1(1, 'new_value');
PL/SQL procedure successfully completed.
SQL> commit;
```

7. Check whether the table is updated:

SQL> select \* from zoran. tabl e1; A B 1 new\_val ue

8. Connect as the user procuser2 and try to execute the procedure UpdateTable1:

```
SQL> connect procuser 2
SQL> EXEC zoran. UpdateTable1(1, 'newer_value');
BEGIN zoran. UpdateTable1(1, 'new_value'); END;
*
ERROR at line 1:
ORA-01031: insufficient privileges
ORA-06512: at "ZORAN. UPDATETABLE1", line 5
ORA-06512: at line 1
```

#### How it works...

Invoker's rights procedures are executed by using privileges that are granted to the user that executes the procedure. In step 4, the user zoran creates an invoker's rights procedure by specifying the AUTHID CURRENT\_USER clause. When procuser1 executes that procedure in step 6, he or she succeeds because update privilege is granted to procuser1, but when procuser2 tries to execute it in step 8, he or she gets an error because procuser2 lacks the update privilege on table1.

#### There's more...

Let's consider this security problem.

 Connect as a user who has a DBA role (for example, zoran). Create a new user maluser and grant him the privileges create session and create procedure.

```
SQL> create user maluser identified by oracle1;
SQL> grant create session, create procedure to maluser;
```

2. Connect as the user maluser and create the following "malicious" procedure with the purpose of granting him the DBA role:

```
SQL> connect maluser/oracle1
create or replace procedure mal_proc
    authid current_user
    as
    begin
        execute immediate 'grant dba to maluser';
    end;
    /
```

3. Connect as a user who has a DBA role (for example, zoran) and execute the procedure you created in the previous step:

SQL> connect zoran SQL> EXEC maluser.mal\_proc; PL/SQL procedure successfully completed.

4. Connect as maluser and check whether the DBA role is granted:

SQL> connect maluser SQL> select \* from session\_roles where role= 'DBA'; In this example, we've seen that a low-privileged user can trick the DBA user to grant him the DBA role, by tricking the DBA user (in this case, zoran) to execute an invoker's rights procedure that was created by low-privileged user (in this case, maluser). The user zoran can avoid this scenario by examining code that he is executing using his own privileges and specifying users whose procedures he wants to execute using his own privileges. The latter can be done by granting the INHERIT PRIVILEGE privilege to these users. Remember that this privilege is granted by default to public user, meaning that zoran can execute procedures from all users in the database. The first thing zoran can do is to revoke this privilege from the public user and then grant it only to users whose invoker's rights procedures he wants to execute. Let's try this:

1. Connect as a user zoran and revoke inherit privileges from public user:

```
SQL> connect zoran
SQL> revoke inherit privileges on user zoran from public;
```

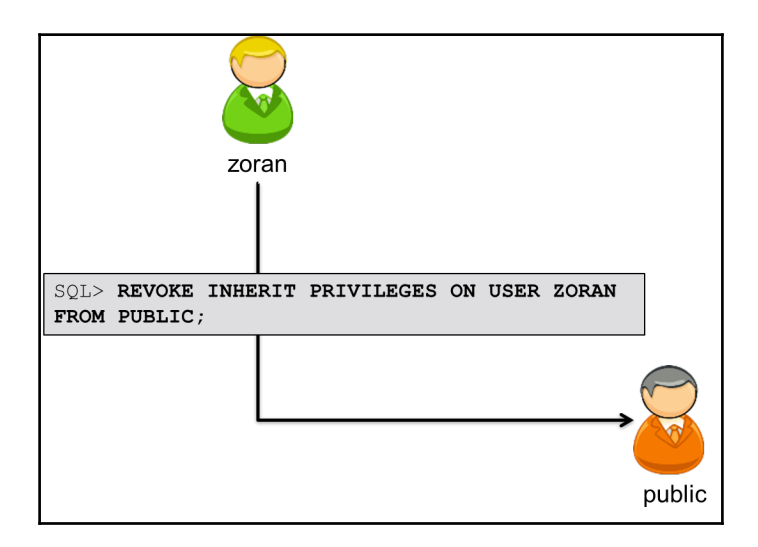

2. Try to execute mal\_proc:

```
SQL> EXEC maluser.mal_proc;
BEGIN maluser.mal_proc; END;
*
ERROR at line 1:
ORA-06598: insufficient INHERIT PRIVILEGES privilege
ORA-06512: at "MALUSER.MAL_PROC", line 1
ORA-06512: at line 1
```

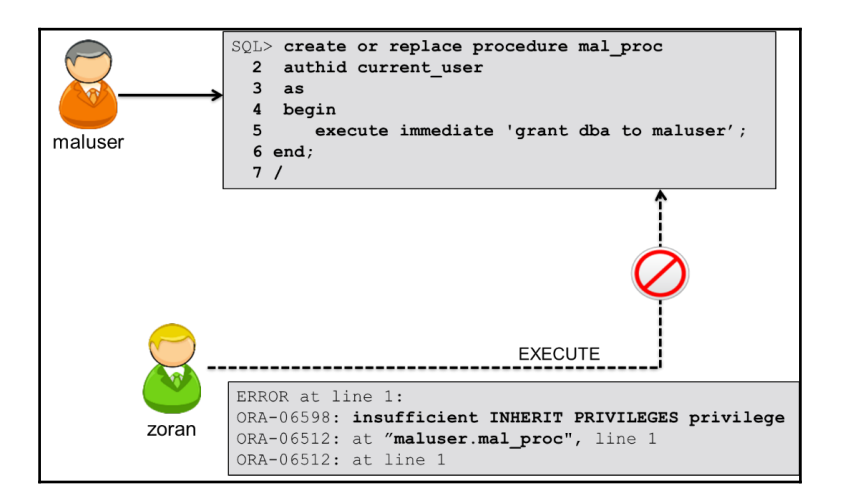

3. Grant inherit rights privileges to maluser:

SQL> grant inherit privileges on user zoran to maluser;

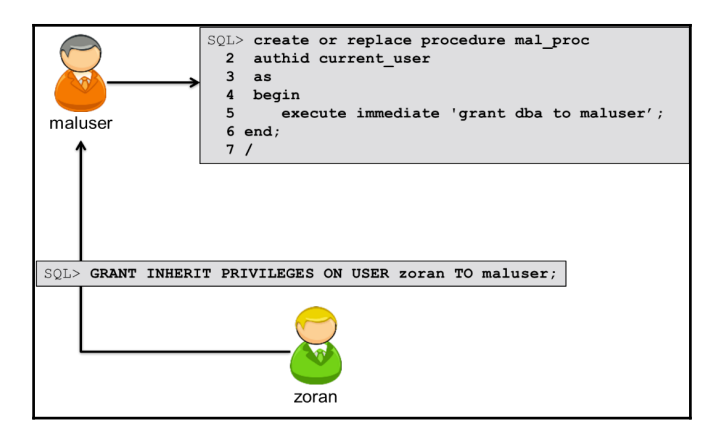

Figure 3

4. Try again to execute mal\_proc:

SQL> EXEC maluser.mal\_proc; PL/SQL procedure successfully completed.

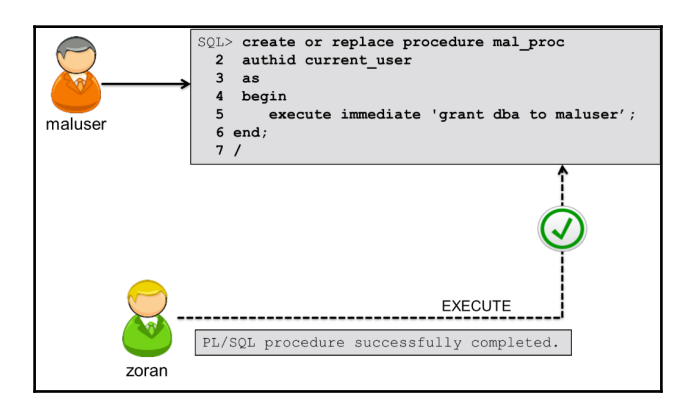

Users who have the inherit any privileges system privilege are exempted from this rule, meaning that procedures from these users can be executed by all the users in the database. For example, we have the following steps:

1. Connect as a user who has a DBA role (for example, zoran), create two users, and grant them the following privileges:

```
SQL> connect zoran
SQL> create user super_user identified by oracle1;
SQL> create user regular_user identified by oracle2;
SQL> grant create session, create procedure to super_user;
SQL> grant create session, create procedure to
regular_user;
```

2. Grant inherit any privileges only to super\_user:

SQL> grant inherit any privileges to super\_user;

3. Connect as regular\_user and create the following procedure:

```
SQL> connect regular_user
create or replace procedure reg_proc
    authid current_user
    as
    begin
        execute immediate 'grant dba to regular_user';
    end;
        /
```

4. Connect as super\_user and create the following procedure:

```
SQL> connect super_user
create or replace procedure sup_proc
    authid current_user
    as
    begin
        execute immediate 'grant dba to super_user';
    end;
        /
```

5. Connect as user zoran and try to execute reg\_proc from regular \_user (observe an error because regular\_user doesn't have the inherit privileges privilege on user zoran):

SQL> connect zoran/oracle\_4U Connected. SQL> EXEC regular\_user.reg\_proc; BEGIN regular\_user.reg\_proc; END; \* ERROR at line 1: ORA-06598: insufficient INHERIT PRIVILEGES privilege ORA-06512: at "REGULAR\_USER.REG\_PROC", line 1 ORA-06512: at line 1

6. Try to execute sup\_proc from super\_user (this succeeds because, even though super\_user doesn't have inherit privileges privilege on the user zoran, he has inherited any privileges system privilege, which can be interpreted as inherit privileges on all users of the database):

SQL> EXEC super\_user.sup\_proc; PL/SQL procedure successfully completed.

### Using code-based access control

In this recipe, you'll use code base access control with invoker's rights procedure.

#### **Getting ready**

To complete this recipe, you'll use a user who has a DBA role.

#### How to do it...

1. Connect to the database as a user with a DBA role (for example, zoran), create proc\_user, and grant him the create session privilege:

SQL> create user proc\_user identified by oracle1; SQL> grant create session to proc\_user; 2. Create table tbl1 and insert test data:

```
SQL> create table tbl1(a number, b varchar2(30));
SQL> insert into tbl1 values (1, 'old_value');
SQL> commit;
```

3. Create the invoker's rights procedure UpdateTbl1 and grant execute on that procedure to proc\_user:

```
CREATE OR REPLACE PROCEDURE UpdateTbl1 (x IN number,
y IN varchar2)
AUTHID CURRENT_USER
AS
BEGIN
UPDATE ZORAN. TBL1
SET b = y
WHERE a = x;
END;
/
SOL> grant execute on zoran. UpdateTbl1 to proc_user;
```

4. Create the role proc\_role and grant update on tbl1 to proc\_role:

SQL> create role proc\_role; SQL> grant update on zoran.tbl1 to proc\_role;

5. Grant proc\_role to the procedure UpdateTbl1:

SQL> grant proc\_role to procedure zoran. UpdateTbl 1;

6. Connect as a user proc\_user:

SQL> connect proc\_user

7. Try to directly update the table:

SQL> update zoran.tbl1 set b = 'value1' where a = 1; update zoran.tbl1 set b = 'value1' where a = 1 \* ERROR at line 1: ORA-00942: table or view does not exist

8. Execute the procedure UpdateTbl1:

```
SQL> execute zoran. UpdateTbl1(1, 'new_value');
PL/SQL procedure successfully completed.
```

9. Connect as the user zoran and verify whether the table is updated:

```
SQL> connect zoran
SQL> select * from tbl 1;
A B
1 new_value
```

#### How it works...

Code-based access control allows us to grant a role to a PL/SQL procedure, function, or package. It works with both definer's rights and invoker's rights procedures. The scenario in this example shows one use of this feature. The invoker's rights procedure in step 3 created by zoran (UpdateTbl1), is used to update the table tbl1. Execute on this procedure is granted to the user proc\_user. This is an invoker's rights procedure, meaning that it is executed by using privileges granted to invoker (in our case, proc\_user). However, proc\_user doesn't have update privilege on this table, but he can still execute it successfully because procedure itself contains update privilege on tbl1 table, granted through the role proc\_role in step 5.

#### There's more...

Remember that, in some cases, privileges granted to users via roles are not active during the PL/SQL calls. Let's try this:

 Connect as a user who has a DBA role (for example, zoran), create the user plsusr, and grant him the create session and create procedure privileges:

SQL> create user plsusr identified by oracle1; SQL> grant create session, create procedure to plsusr;

2. Create the role plsrole1 and grant the create table privilege to it:

SQL> create role plsrole1; SQL> grant create table to plsrole1;

3. Grant plsrole1 to the user plsusr:

SQL> grant plsrole1 to plsusr;

4. Connect as plsusr and create the procedure cr\_table:

```
SQL> connect pl susr
create or replace procedure cr_table
    authid definer
    as
    begin
        execute immediate 'create table test2(a int)';
    end;
    /
```

5. Create the table test1 to check whether the plsusr user has a create table privilege:

```
SQL> create table test1(a int);
Table created.
```

6. Execute the cr\_table procedure and observe the insufficient privileges error. Even though the user plsusr has a create table privilege, that privilege is granted via role and roles are not active during this PL/SQL call resulting in the insufficient privileges error.

```
SQL> exec cr_table;
BEGIN cr_table; END;
*
ERROR at line 1:
ORA-01031: insufficient privileges
ORA-06512: at "PLSUSR.CR_TABLE", line 5
ORA-06512: at line 1
```

7. Connect as a user who has the DBA role and grant the create table privilege directly to the user plsusr:

SQL> connect zoran SQL> grant create table to plsusr;

8. Connect as the user plsusr and try to execute the procedure cr\_table again. This time, the create table privilege is granted directly; thus, it is active during the PL/SQL call, resulting in successful completion:

```
SQL> connect plsusr/oracle1
SQL> exec cr_table;
PL/SQL procedure successfully completed.
```
## Restricting access to program units by using accessible by

In this recipe, you'll learn about the effects of using the accessible by clause.

#### **Getting ready**

To complete this recipe, you'll use a user who has the create procedure privilege.

#### How to do it...

1. Connect as a user who has the create procedure privilege (for example, zoran):

SQL> connect zoran

2. Create the protected\_pkg package that is only accessible by public\_pkg:

```
CREATE OR REPLACE PACKAGE protected_pkg
   ACCESSI BLE BY (public_pkg)
1 S
   PROCEDURE protected_proc;
END;
/
CREATE OR REPLACE PACKAGE BODY protected_pkg
IS
   PROCEDURE protected_proc
   1 S
   BEGIN
      DBMS_OUTPUT.PUT_LINE ('This is a Protected Procedure
      that can only be accessed from Public Package');
   END:
END;
1
```

3. Create the public\_pkg package:

```
CREATE OR REPLACE PACKAGE public_pkg
IS
   PROCEDURE public proc;
END:
/
CREATE OR REPLACE PACKAGE BODY public pkg
IS
   PROCEDURE public_proc
   IS
   BEGI N
      DBMS_OUTPUT.PUT_LINE ('This is Public Procedure from
      Public Package!');
      protected_pkg. protected_proc;
   END:
END;
1
```

4. Execute the public\_proc procedure from public\_pkg:

```
SQL> set serveroutput on
SQL> EXEC public_pkg.public_proc;
This is Public Procedure from Public Package!
This is a Protected Procedure that can only be accessed from
Public Package
PL/SQL procedure successfully completed.
```

5. Try to directly execute protected\_proc from protected\_pkg and observe the error:

```
SQL> EXEC protected_pkg.protected_proc;
BEGIN protected_pkg.protected_proc; END;
```

```
ERROR at line 1:
ORA-06550: line 1, column 7:
PLS-00904: insufficient privilege to access object
PROTECTED_PKG
ORA-06550: line 1, column 7:
PL/SQL: Statement ignored
```

6. Try to create another package that accesses protected\_proc from protected\_pkg:

```
CREATE OR REPLACE PACKAGE other_pkg
1 S
   PROCEDURE other_proc;
END;
/
CREATE OR REPLACE PACKAGE BODY other_pkg
I S
   PROCEDURE other_proc
   I S
   BF GL N
        DBMS_OUTPUT.PUT_LINE ('This is Other Procedure from
        Other Package! ');
      protected_pkg. protected_proc;
   END:
END:
Warning: Package Body created with compilation errors.
```

7. Find the compilation errors, as follows:

```
SQL> show errors
Errors for PACKAGE BODY OTHER_PKG:
LINE/COL ERROR
7/7 PL/SQL: Statement ignored
7/7 PLS-00904: insufficient privilege to access object
PROTECTED_PKG
```

#### How it works...

An accessible by clause enables us to specify which packages can access procedures and functions of another package. This process is called **white listing**. In step 2, we created the protected\_pkg package and we specified that procedures and functions of this package can be accessed only by procedures and functions of public\_pkg package. In step 4, we executed the public\_proc procedure from the public\_pkg package and, in output, we can observe that the protected\_proc procedure has been successfully executed. However, if we try to execute protected\_proc directly, we get an insufficient privileges error because the accessible by clause restricts execution of this procedure (step 5). Even if we try to create a new package with the procedure that calls the protected\_proc procedure, we get an insufficient privileges error (steps 6 and 7).

# 4 Virtual Private Database

In this chapter, we will cover the following tasks:

- Creating different policy functions
- Creating Oracle Virtual Private Database row-level policies
- Creating column-level policies
- Creating a driving context
- Creating policy groups
- Setting context as a driving context
- Adding a policy to a group
- Exempting users from VPD policies

## Introduction

Oracle **Virtual Private Database** (**VPD**) is a security feature, introduced in Oracle Database 8i. It is available only in Enterprise Edition of Oracle Database. **Discretionary access control** (**DAC**) grants/restricts access to data at an object level (for example, table level). This means that a user can access either the entire data in a table or no data. VPD enables you more granular control over security of your data. Using VPD, you can restrict access to data at row level or column level.

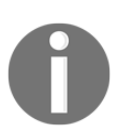

VPD doesn't replace DAC, but it is complimentary to DAC. VPD can further restrict access to users who have been given access to data by DAC.

There are five types of policies based on how often a **policy function** is evaluated:

- DBMS\_RLS.DYNAMIC
- DMBS\_RLS.STATIC
- DBMS\_RLS.SHARED\_STATIC
- DBMS\_RLS.CONTEXT\_SENSITIVE
- DBMS\_RLS.SHARED\_CONTEXT\_SENSITIVE

#### DBMS\_RLS.DYNAMIC is default.

Although it is not necessary to use application contexts when implementing VPD policies, it is a common practice. Figure 1 shows usual steps that you will need to complete to implement the VPD policy on protected objects, such as table or view:

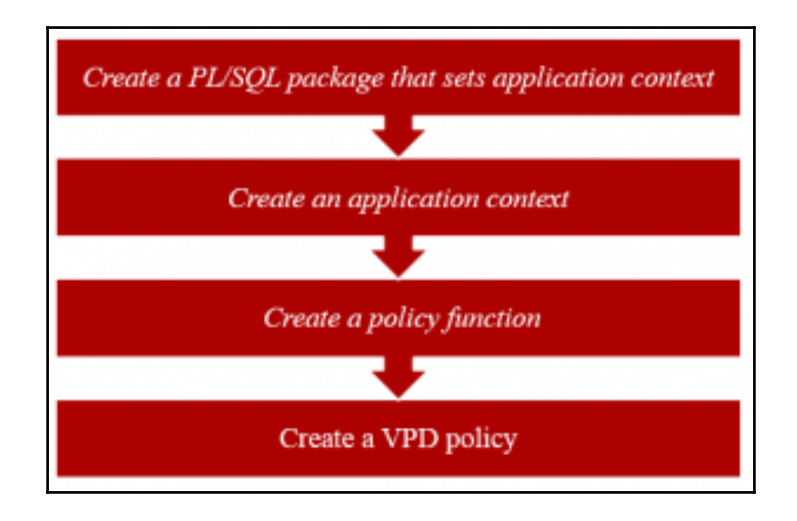

Figure 1 – Steps to implement the VPD policy

A **driving context** is an application context that has at least one attribute and its purpose is to determine which group of policies will be applied. The driving context is set by an application that is trying to access the data.

The default VPD behavior is that all policies defined on a table or a view are enforced for all SQL statements regardless of the application that executes them. If multiple applications share a table or a view, it is highly likely that you will either need to establish more complex logic to handle security requirements (to determine in which case, which predicate should be returned) or change the default VPD behavior by creating and using policy groups. If policies are already defined, you should identify which policies should be in effect when each application accesses the table or view. Each object has a predefined default policy group (SYS\_DEFAULT), and the policies defined in this group are always applied for that particular object. A driving context determines which other policy group will also be applied at that time.

Suppose that there are two applications (*A* and *B*) that access data in table HR.EMP\_VPD\_TEST. Their specific policies are defined in two policy groups (HR\_GRP\_A and HR\_GRP\_B), and policies that should be enforced in any case are defined in the default group (SYS\_DEFAULT). When application *A* accesses the data, policies that belong to HR\_GRP\_A and SYS\_DEFAULT groups are applied, and when application *B* accesses the data, polices that belong to HR\_GRP\_B and SYS\_DEFAULT groups are applied (it is assumed that the driving context is properly set).

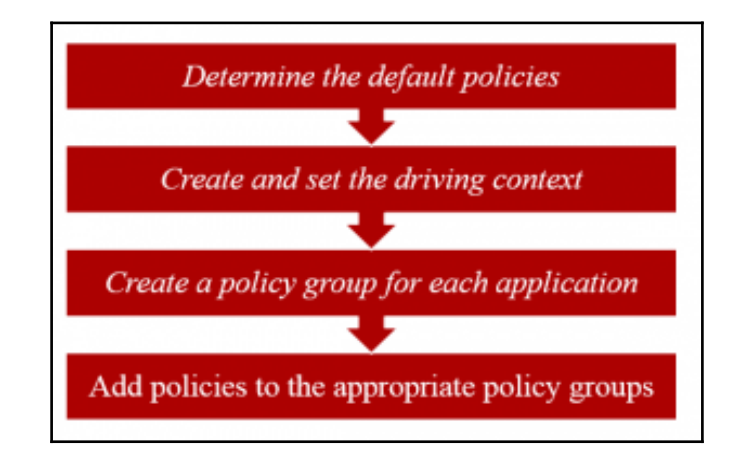

Steps to implement policy groups are shown in Figure 2:

Figure 2 – Steps to implement policy groups

## **Creating different policy functions**

The purpose of a policy function is to return a predicate that will be applied in WHERE clause of the statement (except for INSERT operation). In this recipe, you'll create several simple policy functions, based on different business and security requirements.

#### **Getting ready**

To complete this recipe, you'll need to create the table hr.emp\_vpd\_test, insert several values into that table, and create several users (in our case, susan, joel, emma, maja, and zoran already exist).

| SQL>  | CREATE TABLE hr.emp_vpd_test (    |
|-------|-----------------------------------|
| 2     | emp_id NUMBER(6) NOT NULL,        |
| 3     | first_name VARCHAR2(30) NOT NULL, |
| 4     | last name VARCHAR2(30) NOT NULL,  |
| 5     | email VARCHAR2(30) NOT NULL,      |
| 6     | salary NUMBER(8,2),               |
| 7     | comm_pct_NUMBER (2,2),            |
| 8     | <pre>mgr_id NUMBER(6));</pre>     |
|       |                                   |
| Table | e created.                        |
|       |                                   |

Figure 3 – A test table

If you won't use the same data as shown in Figure 4, then keep in mind to accordingly make changes in the *How to do it* section and the rest of the recipes in this chapter.

| E oracle@dbhost:~/Desktop _                                                                              | • ×   |
|----------------------------------------------------------------------------------------------------|-------|
| <u>F</u> ile <u>E</u> dit <u>V</u> iew <u>S</u> earch <u>T</u> erminal <u>H</u> elp                      |       |
| SQL> INSERT INTO hr.emp_vpd_test VALUES (1,'Maja','Veselica','maja@company.<br>ple.com',11000,0.05,3);   | exam^ |
| 1 row created.                                                                                           |       |
| SQL> INSERT INTO hr.emp_vpd_test VALUES (2,'Zoran','Pavlovic','zoran@compan<br>ample.com',11500,0.02,3); | y.ex  |
| 1 row created.                                                                                           |       |
| SQL> INSERT INTO hr.emp_vpd_test VALUES (3,'Joel','Adams','joel@company.exa<br>.com',15000,0.04,NULL);   | mple  |
| 1 row created.                                                                                           |       |
| SQL> INSERT INTO hr.emp_vpd_test VALUES (4,'Emma','Cole','emma@company.exam<br>com',8000,0.1,5);         | ple.  |
| 1 row created.                                                                                           |       |
| SQL> INSERT INTO hr.emp_vpd_test VALUES (5,'Susan','Smith','susan@company.e<br>le.com',16000,0,NULL);    | xamp  |
| 1 row created.                                                                                           |       |
| SQL> commit;                                                                                             |       |
| Commit complete.                                                                                         | =     |
| SQL>                                                                                                    | ~     |

Figure 4 – Test data in the table hr.emp\_vpd\_test

#### How to do it...

1. Connect to the database as a user who has appropriate privileges (for example, user maja):

\$ sqlplus maja

2. Create a policy function that satisfies this condition: The user susan can't access data in a table (for example, hr.emp\_vpd\_test) and other users can access entire data in the table.

| Worksheet Query Builder                                               |
|-----------------------------------------------------------------------|
| CREATE OR REPLACE FUNCTION no_access(                                 |
| schema_var IN VARCHAR2,                                               |
| table_var IN VARCHAR2)                                                |
| RETURN VARCHAR2                                                       |
| IS                                                                    |
| return_value VARCHAR2 (400);                                          |
| BEGIN                                                                 |
| <pre>IF (SYS_CONTEXT('USERENV', 'SESSION_USER')) = 'SUSAN' THEN</pre> |
| <pre>return_value := '1=2';</pre>                                     |
| ELSE                                                                  |
| <pre>return_value := '1=1';</pre>                                     |
| END IF;                                                               |
| RETURN return_value;                                                  |
| END no_access;                                                        |
|                                                                       |
|                                                                       |
| Script Output ×                                                       |
| 📌 🥔 📄 进 📘 I Task completed in 0.47 seconds                            |
| Function NO_ACCESS compiled                                           |

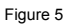

- 3. Create an application context that has the emp\_id attribute and the value is emp\_id (from the hr.emp\_vpd\_test) of the connected user or if the connected user is not employee. See Chapter 12, Appendix Application Contexts for detailed explanation (recipes: Creating an application context and Setting application context attributes) and make appropriate changes.
  - Create an application context

```
SQL> connect maja
Enter password:
Connected.
SQL> create context hremp_ctx using hremp_ctx_pkg;
Context created.
```

• Create a PL/SQL package

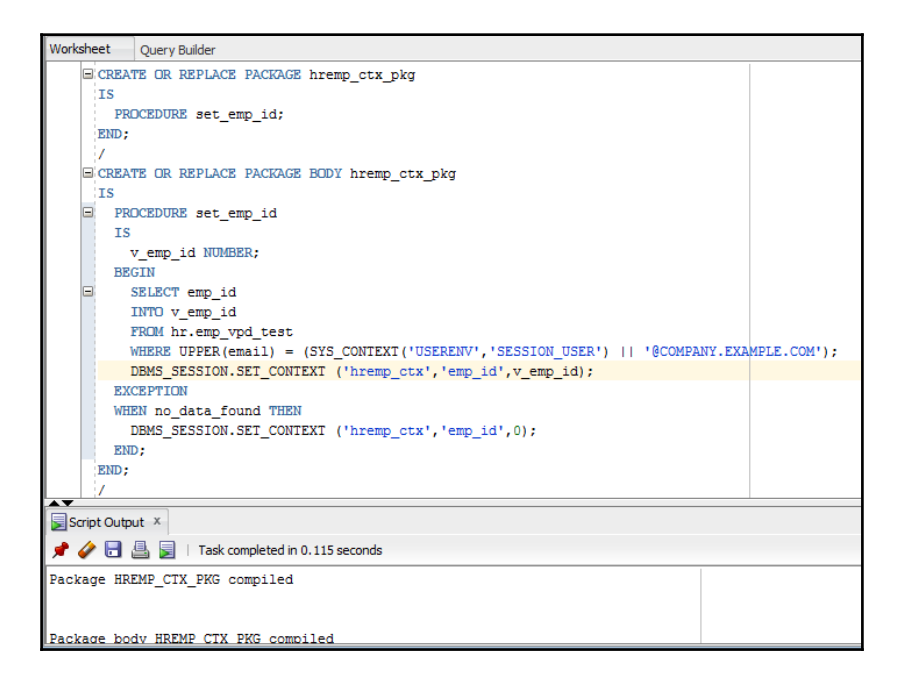

• Create a logon trigger

```
SQL> CREATE OR REPLACE TRIGGER hremp_ctx_logon
2 AFTER LOGON ON DATABASE
3 BEGIN
4 hremp_ctx_pkg.set_emp_id();
5 END;
6 /
Trigger created.
```

4. Create a policy function (for example, emp\_access) that satisfies this condition: a "regular" employee can access only his or her data in a table (for example, hr.emp\_vpd\_test) and manager users can access his or her data in the table and data for employees he or she directly manages.

| Worksh          | leet                                                                                                    | Query Builder                         |                                                       |  |
|-----------------|----------------------------------------------------------------------------------------------------|---------------------------------------|-------------------------------------------------------|--|
| E               | CREA                                                                                                    | BATE OR REPLACE FUNCTION emp_access(  |                                                       |  |
|                 |                                                                                                    | schema_var IN VARCHAR2,               |                                                       |  |
|                 | table var IN VARCHAR2)                                                                                              |                                       |                                                       |  |
|                 | RE                                                                                                    | RETURN VARCHAR2                       |                                                       |  |
|                 | IS                                                                                                    |                                       |                                                       |  |
|                 | re                                                                                                    | return_value VARCHAR2 (400);          |                                                       |  |
|                 | BEGIN                                                                                                    |                                       |                                                       |  |
|                 | return value:= '(emp id = SYS CONTEXT(''hremp ctx'',''emp id'')) OR (mgr id = SYS CONTEXT(''hremp ctx'',''emp id'') |                                       | <pre>= SYS_CONTEXT(''hremp_ctx'',''emp_id''))';</pre> |  |
|                 | RETURN return_value;                                                                                                |                                       |                                                       |  |
| END emp_access; |                                                                                                    |                                       |                                                       |  |
|                 |                                                                                                    |                                       |                                                       |  |
| A V             |                                                                                                    |                                       |                                                       |  |
| Scri            | pt Outp                                                                                                    | utput ×                               |                                                       |  |
| * 🤞             |                                                                                                    | 📕 🚊   Task completed in 0.123 seconds |                                                       |  |
| Funct           | Function EMP_ACCESS compiled                                                                                        |                                       |                                                       |  |

Figure 9 – The emp\_access policy function

5. Create a role (for example, HREMP\_TEST).

| SQL> | create  | role | HREMP | TEST; |
|------|---------|------|-------|-------|
| Role | created | ١.   |       |       |

6. Create a policy function that satisfies this condition: Only users who have the HREMP\_TEST role can view data in a table (for example, hr.emp\_vpd\_test).

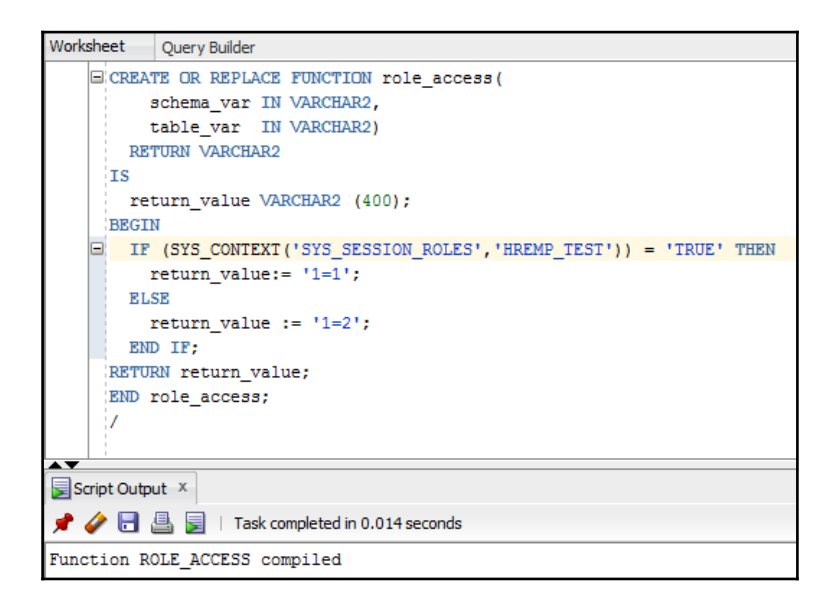

Figure 11 – The role\_access policy function

#### How it works...

In step 4, you created a policy function that uses the application context you created, where as other policy functions you created use built-in application contexts.

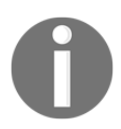

A policy function can be part of a package or is standalone.

#### There's more...

To test whether the function defined in step 2 works properly, perform the following tasks:

1. Connect to the database as the user maja and execute the following statement:

```
SQL> select no_access('a','b') from dual;
NO_ACCESS('A','B')
1=1
```

Figure 12 – Maja can access data

2. Grant the user susan execute on no\_access function and connect to the database as the user susan.

| SQL>                                                | grant | execute | on | no_a | iccess | to | susan; |  |
|-----------------------------------------------------|-------|---------|----|------|--------|----|--------|--|
| Grant                                               | succe | eeded.  |    |      |        |    |        |  |
| SQL> connect susan<br>Enter password:<br>Connected. |       |         |    |      |        |    |        |  |

Figure 13 - Temporary grant the susan privilege

3. Execute the following statement:

select maj a. no\_access(' a' , ' b' ) from dual;

SQL> select maja.no\_access('a','b') from dual; MAJA.NO\_ACCESS('A','B') 1=2

Figure 14 – Susan can't access data

4. Connect to the database as the user maja and revoke execute on no\_access function from the user susan.

```
SQL> connect maja
Enter password:
Connected.
SQL> revoke execute on no_access from susan;
Revoke succeeded.
```

Figure 15 - Clean up environment (revoke privilege)

#### See also

• All recipes of Chapter 12, Appendix – Application Contexts

## **Creating Oracle Virtual Private Database** row-level policies

Oracle VPD row-level policies restrict users' access per row for a protected object. This means that two users who execute the same query against, for example, a table may, as a result, receive different number of rows.

#### **Getting ready**

See the Getting ready section of the recipe Creating different policy functions.

1. Connect to the database as a user who has appropriate privileges (for example, the user maja):

\$ sqlplus maja

2. Create a VPD policy (for example, test\_pol1) that protects the hr.emp\_vpd\_test table in the following way: it restricts SELECT operation based on a policy function (for example, no\_access).

```
SQL> exec DBMS_RLS.ADD_POLICY('HR','EMP_VPD_TEST','TEST_POL1','MAJA','NO_ACCESS'
,'SELECT')
PL/SQL procedure successfully completed.
```

3. To test VPD policy created in the previous step, connect as the user susan to the database (keep in mind that she has the SELECT ANY TABLE privilege) and try to access data in the table hr.emp\_vpd\_test.

```
SQL> connect susan
Enter password:
Connected.
SQL> SELECT * FROM HR.EMP_VPD_TEST;
no rows selected
```

Figure 17 – Susan can't access data

4. Connect to the database as a user who can create a VPD policy (for example, user maja). Create a VPD policy (for example, test\_pol2) that additionally protects the hr.emp\_vpd\_test table in the following way: it restricts the SELECT and DELETE operations based on a policy function (for example, emp\_access).

SQL> connect maja

```
SQL> exec DBMS_RLS.ADD_POLICY('HR','EMP_VPD_TEST','TEST_POL2','MAJA','EMP_ACCESS
','SELECT,DELETE')
```

PL/SQL procedure successfully completed.

Figure 18 – The VPD policy TEST\_POL2

5. Connect to the database as the user joel and execute the following query:

SELECT \* FROM HR. EMP\_VPD\_TEST;

The result will show 3 rows, because joel can view his data and data for his direct employees (policy function emp\_access).

| SQL> connect joel<br>Enter password:<br>Connected.<br>SQL> select * from hr.emp_vpd_test | ;      |                 |        |
|------------------------------------------------------------------------------------------|--------|-----------------|--------|
| EMP_ID FIRST_NAME                                                                        |        | LAST_NAME       |        |
| EMAIL                                                                                    | SALARY | COMM_PCT        | MGR_ID |
| l Maja<br>maja@company.example.com                                                       | 11000  | Veselica<br>.05 | 3      |
| 2 Zoran<br>zoran@company.example.com                                                     | 11500  | Pavlovic<br>.02 | 3      |
| 3 Joel<br>joel@company.example.com                                                       | 15000  | Adams<br>.04    |        |

Figure 19 - Joel can view his data and data for his direct employees

6. Connect to the database as the user emma and execute the following query:

```
SELECT * FROM HR. EMP_VPD_TEST;
```

The result will show only 1 row, because emma is a "regular" employee, so she can view only her own data (policy function emp\_access).

```
SQL> connect emma
Enter password:
Connected.
SQL> select * from hr.emp_vpd_test;
EMP_ID FIRST_NAME
EMAIL SALARY COMM_PCT MGR_ID
4 Emma Cole
emma@company.example.com 8000 .1 5
```

Figure 20 – Emma can only view her own data

#### There's more...

You defined two VPD policies on the same table, and they are both enabled. The first one only restricts the user susan from accessing the table, whereas the other one affects all users connected to the database (with some exceptions, see the recipe *Exempting users from VPD policies*). If susan connects to the database, both policies will determine whether she can access the data and if yes, which data. The way the policies are defined, she won't be able to view data in the table.

#### See also

• The recipe Exempting users from VPD policies

## **Creating column-level policies**

When you create a column-level VPD policy, you define sensitive columns, and if those columns are referenced in a query, statement will be rewritten. To create a column-level VPD policy, you also use the DBMS\_RLS.ADD\_POLICY procedure.

#### **Getting ready**

See the *Getting ready* section for the first recipe in this chapter. Results shown in this recipe assume that you completed previous recipes in this chapter.

#### How to do it...

1. Connect to the database as a user who has appropriate privileges (for example, the user maja):

\$ sqlplus maja

2. Create a VPD policy (for example, test\_col) that protects the hr.emp\_vpd\_test table in the following way: it defines that salary and comm\_pct are sensitive columns and a user can access them only if he or she has the HREMP\_TEST role (the role\_access policy function).

| Worksheet                                                                            | Query Builder                                                                                                    |  |  |  |
|--------------------------------------------------------------------------------------|----------------------------------------------------------------------------------------------------|--|--|--|
| BEGII<br>DBMS<br>objec<br>polic<br>funct<br>polic<br>state<br>sec_1<br>sec_1<br>END; | <pre>I<br/>RLS.ADD_POLICY(object_schema =&gt; 'HR',<br/>it_name =&gt; 'EMP_VPD_TEST',<br/>iy_name =&gt; 'TEST_COL',<br/>iion_schema =&gt; 'MAJA',<br/>cy_function =&gt; 'ROLE_ACCESS',<br/>ement_types =&gt; 'SELECT',<br/>relevant_cols =&gt; 'SALARY,COMM_PCT',<br/>relevant_cols_opt =&gt; DBMS_RLS.ALL_ROWS);</pre> |  |  |  |
|                                                                                      |                                                                                                    |  |  |  |
| Script Outpu                                                                         | it X                                                                                                    |  |  |  |
| 🔎 🐓 🛅 📇 🗾   Task completed in 0.15 seconds                                           |                                                                                                    |  |  |  |
| PL/SQL proc                                                                          | edure successfully completed.                                                                                                    |  |  |  |

3. Grant the role HREMP\_TEST to user zoran:

SQL> grant HREMP\_TEST to zoran;

 Connect to the database as the user zoran and view data in the table hr.emp\_vpd\_test.

| SQL> grant HREMP_TEST to zoran;                                                           |        |                 |        |  |
|-------------------------------------------------------------------------------------------|--------|-----------------|--------|--|
| Grant succeeded.                                                                          |        |                 |        |  |
| SQL> connect zoran<br>Enter password:<br>Connected.<br>SQL> select * from hr.emp_vpd_test | ;      |                 |        |  |
| EMP_ID FIRST_NAME                                                                         |        | LAST_NAME       |        |  |
| EMAIL                                                                                     | SALARY | COMM_PCT        | MGR_ID |  |
| 2 Zoran<br>zoran@company.example.com                                                      | 11500  | Pavlovic<br>.02 | 3      |  |

5. Connect to the database as the user maja and disable the VPD policy TEST\_POL2.

```
SQL> connect maja
Enter password:
Connected.
SQL> exec DBMS_RLS.ENABLE_POLICY('HR','EMP_VPD_TEST','TEST_POL2',FALSE);
PL/SQL procedure successfully completed.
```

6. Repeat step 4.

| EMP_ID FIRST_NAME                    |        | LAST_NAME       |        |
|--------------------------------------|--------|-----------------|--------|
| EMAIL                                | SALARY | COMM_PCT        | MGR_ID |
| 1 Maja<br>maja@company.example.com   | 11000  | Veselica<br>.05 | 3      |
| 2 Zoran<br>zoran@company.example.com | 11500  | Pavlovic<br>.02 | 3      |
| 3 Joel<br>joel@company.example.com   | 15000  | Adams<br>.04    |        |
| EMP_ID FIRST_NAME                    |        | LAST_NAME       |        |
| EMAIL                                | SALARY | COMM_PCT        | MGR_ID |
| 4 Emma<br>emma@company.example.com   | 8000   | Cole<br>.1      | 5      |
| 5 Susan<br>susan@company.example.com | 16000  | Smith<br>0      |        |

7. Connect to the database as the user joel and execute the same statement as in the previous step.

| EMP_ID FIRST_NAME                    |        | LAST_NAME |        |  |
|--------------------------------------|--------|-----------|--------|--|
| EMAIL                                | SALARY | COMM_PCT  | MGR_ID |  |
| 1 Maja<br>maja@company.example.com   |        | Veselica  | 3      |  |
| 2 Zoran<br>zoran@company.example.com |        | Pavlovic  | 3      |  |
| 3 Joel<br>joel@company.example.com   |        | Adams     |        |  |
| EMP_ID FIRST_NAME                    | -      | LAST_NAME |        |  |
| EMAIL                                | SALARY | COMM_PCT  | MGR_ID |  |
| 4 Emma<br>emma@company.example.com   |        | Cole      | 5      |  |
| 5 Susan<br>susan@company.example.com |        | Smith     |        |  |

#### How it works...

In step 2, the test\_col VPD policy is created. In step 3, the user zoran is granted the role (HREMP\_TEST) that will allow him to view entire data in step 6 (after test\_pol2 is disabled). In step 4, displayed rows are restricted by TEST\_POL2, so user zoran can view only his data. In step 5, you disabled the TEST\_POL2 policy using the DBMS\_RLS.ENABLE\_POLICY procedure (to disable the policy, you set enable parameter to false). The syntax is:

```
DBMS_RLS. ENABLE_POLICY (
object_schema IN VARCHAR2 NULL,
object_name IN VARCHAR2,
policy_name IN VARCHAR2,
enable IN BOOLEAN TRUE)
```

In step 7, the user joel can view all rows, but cannot view salary and comm\_pct, because he doesn't have the HREMP\_TEST role.

## Creating a driving context

In the previous recipe, you saw that having multiple VPD policies (most probably created because multiple application use that same table) is harder to manage, and it can lead to unexpected/unwanted results.

For example, you have two applications and want to create two policy groups. If the first application accesses the table, the test\_pol1 and test\_col policies should be enforced, and if second application accesses the table, the test\_pol2 policies should be applied. There will be no default policies.

In this recipe, you'll create an application context and set it.

## **Getting ready**

To complete this recipe, you'll need an existing user who can create an application context (for example, the user maja).

1. Connect to the database as a user who has appropriate privileges (for example, the user maja):

\$ sqlplus maja

2. Create a driving context (for example, driver\_ctx):

SQL> CREATE CONTEXT driver\_ctx using driver\_ctx\_pkg;

3. Set the driving context:

## **Creating policy groups**

In this recipe, you'll create two policy groups that will be applied to table hr.emp\_vpd\_test.

## **Getting ready**

To complete this recipe, you'll need an existing user who has appropriate privileges (for example, the user maja).

1. Connect to the database as a user who has appropriate privileges (for example, the user maja):

\$ sqlplus maja

2. Create the first policy group (for example, pol\_grp\_A):

```
SQL> BEGI N
DBM$_RLS. CREATE_POLI CY_GROUP(
obj ect_schema => 'HR',
obj ect_name => 'EMP_VPD_TEST',
poli cy_group => 'pol_grp_A');
END;
/
```

3. Create the second policy group (for example, pol\_grp\_B):

```
SQL> BEGI N
DBM$_RLS. CREATE_POLI CY_GROUP(
obj ect_schema => 'HR',
obj ect_name => 'EMP_VPD_TEST',
poli cy_group => 'pol_grp_B');
END;
/
```

## Setting context as a driving context

In this recipe, you'll make an existing application context a driving context (you'll associate it with the protected object).

## **Getting ready**

To complete this recipe, you'll need an existing application context (for example, driver\_ctx) and an existing user who has appropriate privileges (for example, maja).

1. Connect to the database as a user who has appropriate privileges (for example, the user maja):

\$ sqlplus maja

2. Make an existing application context a driving context.

```
SQL> connect maja
Enter password:
Connected.
SQL> BEGIN
2 DBMS_RLS.ADD_POLICY_CONTEXT('HR','EMP_VPD_TEST','DRIVER_CTX','ACTIVE');
3 END;
4 /
PL/SQL procedure successfully completed.
```

#### Adding policy to a group

In this recipe, create VPD policies as part of a policy group.

#### **Getting ready**

To complete this recipe, you'll need an existing user who has appropriate privileges (for example, maja). If you completed previous recipes, drop all VPD policies using the DBMS\_RLS.DROP\_POLICY procedure.

```
SQL> BEGIN
2 DBMS_RLS.DROP_POLICY('HR','EMP_VPD_TEST','TEST_POL1');
3 DBMS_RLS.DROP_POLICY('HR','EMP_VPD_TEST','TEST_POL2');
4 DBMS_RLS.DROP_POLICY('HR','EMP_VPD_TEST','TEST_COL');
5 END;
6 /
PL/SQL procedure successfully completed.
```

Figure 27 – Drop policies

1. Connect to the database as a user who has appropriate privileges (for example, the user maja):

\$ sqlplus maja

2. Add TEST\_POL1 to policy group pol\_grp\_A.

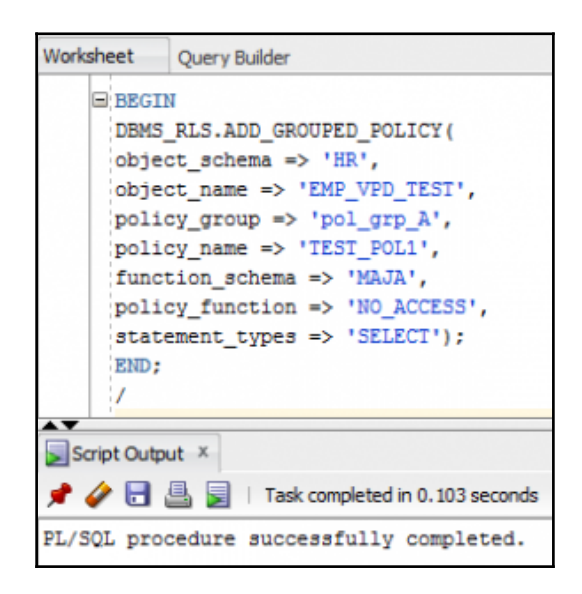

3. Add TEST\_COL to policy group pol\_grp\_A.

```
Worksheet
          Query Builder
   BEGIN
     DBMS_RLS.ADD_GROUPED_POLICY(
     object_schema => 'HR',
     object_name => 'EMP_VPD_TEST',
     policy_group => 'pol_grp_A',
     policy_name => 'TEST_COL',
     function_schema => 'MAJA',
    policy_function => 'ROLE_ACCESS',
     statement_types => 'SELECT',
     sec_relevant_cols => 'SALARY,COMM_PCT',
     sec_relevant_cols_opt => DBMS_RLS.ALL_ROWS);
     END;
      1
Script Output 🗵
📌 🥔 🖥 📇 📃 | Task completed in 0.008 seconds
PL/SQL procedure successfully completed.
```

4. Add TEST\_POL2 to policy group pol\_grp\_B.

| Worksheet                                                                                                    | Query Builder                             |  |  |  |  |
|----------------------------------------------------------------------------------------------------|-------------------------------------------|--|--|--|--|
| <pre>BEGIN DBMS_RLS.ADD_GROUPED_POLICY( object_schema =&gt; 'HR', object_name =&gt; 'EMP_VPD_TEST', policy_group =&gt; 'pol_grp_B', policy_name =&gt; 'TEST_POL2', function_schema =&gt; 'MAJA', policy_function =&gt; 'EMP_ACCESS', statement_types =&gt; 'SELECT, DELETE'); END; /</pre> |                                           |  |  |  |  |
| Script Outp                                                                                                    | ut ×                                      |  |  |  |  |
| 📌 🥔 🗟 i                                                                                                    | 📌 🥔 🗟 📓   Task completed in 0.008 seconds |  |  |  |  |
| PL/SQL pro                                                                                                    | cedure successfully completed.            |  |  |  |  |

5. Create a logon trigger.

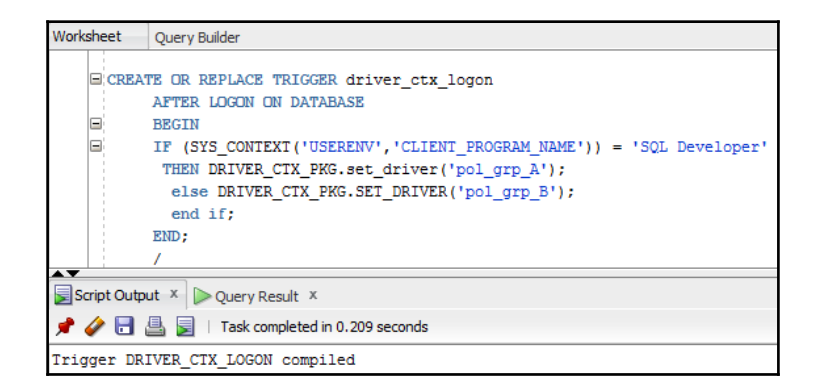

6. Connect to the database as the user joel using SQL\*Plus and execute the SELECT statement, as shown in Figure 32.

```
SQL> select sys_context('driver_ctx','ACTIVE') from dual;
SYS_CONTEXT('DRIVER_CTX','ACTIVE')
pol_grp_B
```

Figure 32

7. View data in the table hr.emp\_vpd\_test.

| SQL> connect joel<br>Enter password:<br>Connected.<br>SQL> select * from hr.emp_vpd_te | st;    |                 |        |
|----------------------------------------------------------------------------------------|--------|-----------------|--------|
| EMP_ID FIRST_NAME                                                                      |        | LAST_NAME       |        |
| EMAIL                                                                                  | SALARY | COMM_PCT        | MGR_ID |
| 1 Maja<br>maja@company.example.com                                                     | 11000  | Veselica<br>.05 | 3      |
| 2 Zoran<br>zoran@company.example.com                                                   | 11500  | Pavlovic<br>.02 | 3      |
| 3 Joel<br>joel@company.example.com                                                     | 15000  | Adams<br>.04    |        |

Figure 33

8. Connect to the database as the user susan using SQL\*Plus and view data in the table hr.emp\_vpd\_test:

SQL> connect susan

| SQL> select * from hr.emp_vpd_       | test;  |                 |   |  |  |
|--------------------------------------|--------|-----------------|---|--|--|
| EMP_ID FIRST_NAME                    |        | LAST_NAME       |   |  |  |
| EMAIL                                | SALARY | SALARY COMM_PCT |   |  |  |
| 4 Emma<br>emma@company.example.com   | 8000   | Cole<br>.1      | 5 |  |  |
| 5 Susan<br>susan@company.example.com | 16000  | Smith<br>0      |   |  |  |

9. Connect as the user emma using SQL Developer and view data in the table hr.emp\_vpd\_test.

| Worksh                                               | eet                            | Query Builder    |           |                                      |        |          |        |   |
|------------------------------------------------------|--------------------------------|------------------|-----------|--------------------------------------|--------|----------|--------|---|
|                                                      | select * from hr.emp_vpd_test; |                  |           |                                      |        |          |        |   |
|                                                      |                                |                  |           |                                      |        |          |        |   |
|                                                      |                                |                  |           |                                      |        |          |        |   |
|                                                      |                                |                  |           |                                      |        |          |        |   |
|                                                      |                                |                  |           |                                      |        |          |        |   |
|                                                      |                                |                  |           |                                      |        |          |        |   |
|                                                      |                                |                  |           |                                      |        |          |        |   |
|                                                      |                                |                  |           |                                      |        |          |        |   |
|                                                      | ry Resul                       | + x              |           |                                      |        |          |        | - |
|                                                      |                                |                  |           |                                      |        |          |        |   |
| T 🔄 🔞 🦉 🦉 SQL   All Rows Fetched: 5 in 0.022 seconds |                                |                  |           |                                      |        | _        |        |   |
|                                                      | EMP                            | _ID 🕴 FIRST_NAME | LAST_NAME | # EMAIL                              | SALARY | COMM_PCT | MGR_ID |   |
| 1                                                    |                                | 1 Maja           | Veselica  | maja@company.example.com             | (null) | (null)   | 3      |   |
| 2                                                    | 2                              | 2 Zoran          | Pavlovic  | <pre>zoran@company.example.com</pre> | (null) | (null)   | 3      |   |
| 3                                                    | 1                              | 3 Joel           | Adams     | joel@company.example.com             | (null) | (null)   | (null) |   |
| 4                                                    | ł                              | 4 Emma           | Cole      | emma@company.example.com             | (null) | (null)   | 5      |   |
| 5                                                    | i                              | 5 Susan          | Smith     | susan@company.example.com            | (null) | (null)   | (null) |   |

## **Exempting users from VPD policies**

VPD policies are not enforced for users who connect as sysdba, during direct path export, and for users who have the EXEMPT ACCESS POLICY privilege.

#### **Getting ready**

To complete this recipe, you'll connect to the database as SYS user and grant EXEMPT ACCESS POLICY to an existing user.

1. Connect to the database as SYS user:

\$ sql pl us / as sysdba

2. Grant the EXEMPT ACCESS POLICY privilege to an existing user (for example, susan):

SQL> grant EXEMPT ACCESS POLICY to susan;

3. Connect to the database as the user susan and verify that now she can access data in the hr.emp\_vpd\_test table.

| SQL> connect susan                  |        |           |        |  |  |  |  |
|-------------------------------------|--------|-----------|--------|--|--|--|--|
| Enter password:                     |        |           |        |  |  |  |  |
| Connected.                          |        |           |        |  |  |  |  |
| SQL> select * from in .emp_vpd_test | ,      |           |        |  |  |  |  |
| EMP_ID FIRST_NAME                   |        | LAST_NAME |        |  |  |  |  |
| EMAIL                               | SALARY | COMM_PCT  | MGR_ID |  |  |  |  |
| 1 Maia                              |        | Veselica  |        |  |  |  |  |
| maja@company.example.com            | 11000  | .05       | 3      |  |  |  |  |
| , , , , ,                           |        |           |        |  |  |  |  |
| 2 Zoran                             |        | Pavlovic  |        |  |  |  |  |
| zoran@company.example.com           | 11500  | .02       | 3      |  |  |  |  |
|                                     |        |           |        |  |  |  |  |
| 3 Joel                              |        | Adams     |        |  |  |  |  |
| joel@company.example.com            | 15000  | .04       |        |  |  |  |  |
|                                     |        |           |        |  |  |  |  |
| EMP TO ETRST NAME                   |        | LAST NAME |        |  |  |  |  |
|                                     |        |           |        |  |  |  |  |
| EMAIL                               | SALARY | COMM_PCT  | MGR_ID |  |  |  |  |
|                                     |        |           |        |  |  |  |  |
| 4 Emma                              |        | Cole      | -      |  |  |  |  |
| emma@company.example.com            | 8000   | .1        | 5      |  |  |  |  |
| 5 Sucon                             |        | Cmi+h     |        |  |  |  |  |
|                                     | 16000  | DIIITCII  |        |  |  |  |  |
| susangcompany.example.com           | 10000  | 0         |        |  |  |  |  |
|                                     |        |           |        |  |  |  |  |

# **5** Data Redaction

In this chapter, we will cover the following tasks:

- Creating a redaction policy when using full redaction
- Creating a redaction policy when using partial redaction
- Creating a redaction policy when using random redaction
- Creating a redaction policy when using regular expression redaction
- Using Oracle Enterprise Manager Cloud Control 12c to manage redaction policies
- Changing the function parameters for a specified column
- Adding a column to the redaction policy
- Enabling, disabling, and dropping a redaction policy
- Exempting users from data redaction policies

## Introduction

**Oracle Data Redaction** is a new security feature, introduced in Oracle Database 12*c*. From a licensing viewpoint, it is part of the **Advanced Security Option** (only available as an option for Oracle Database Enterprise Edition). However, afterwards, Oracle decided to make it available in Oracle Database 11*g* as well (only in version 11.2.0.4). The main idea behind this feature is to mask (hide/redact) some (sensitive) data from *end-users*. Having this in mind, it is logical that you will primarily use this security solution in a production environment.

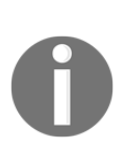

Oracle Data Redaction and Oracle Data Masking are both used to mask sensitive data, but these solutions are completely different—from the way they are designed (how they work) to their target implementation use cases. **Oracle Data Masking** enables organizations to use production data in development and test environments by changing production data with realistic data (transformation is done by using masking rules).

Oracle Data Redaction masks sensitive data just before the results of the SQL query are returned to the application that issued the query. Data stored in the database is *NOT* changed in any way.

When you implement Oracle Data Redaction, you have to decide the following:

- What data should be redacted
- Which redaction method is most suitable for the identified data
- In which situations the redaction should take place

You define all these decisions by creating a redaction policy (Figure 1), and they are enforced as long as the policy is enabled.

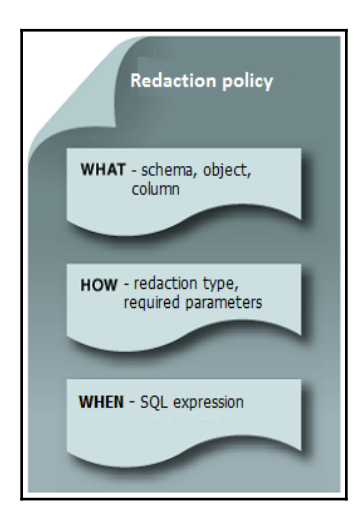

Figure 1 – The parts of a redaction policy

Different types of redaction are shown in Figure 2.

| None                             | Full                                                                                       | Partial                                                                                 | Regular<br>Expression                                                                  | Random                                                                      |  |
|----------------------------------|--------------------------------------------------------------------------------------------|-----------------------------------------------------------------------------------------|----------------------------------------------------------------------------------------|-----------------------------------------------------------------------------|--|
| Redaction is     NOT     applied | Columns<br>are<br>redacted to<br>constant<br>values<br>depending<br>on column<br>data type | User-<br>specified<br>positions<br>are replaced<br>by a user-<br>specified<br>character | Pattern for<br>matching<br>and<br>replacing is<br>defined and<br>used for<br>redaction | <ul> <li>Preserves<br/>data types</li> <li>Randomizes<br/>output</li> </ul> |  |

Figure 2 – The types of redaction

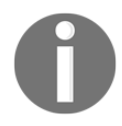

You can define only one redaction policy on a table (or view).

To view which data redaction policies are defined and whether they are enabled, you can query the redaction\_policies view. Also, it is very useful to query the redaction\_columns view, which shows which columns will be masked and what type of redaction will be used. Note that the names of those two views *do not* have any prefix (such as DBA\_, USER\_, or ALL\_).

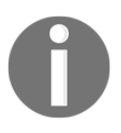

Although Oracle Data Redaction as a concept is fantastic, you should keep in mind that there are some implementation limitations (for example, unsupported data types) and unexpected behavior (most likely bugs) observed in Oracle Database 12.1.0.2.

For all recipes in this chapter, we assume that database is up and running, and each user has at least a create session privilege. Recipes are tested on Oracle Database 12.1.0.2.

## Creating a redaction policy when using full redaction

In this recipe, you will create a redaction policy on the income\_level column (on the income\_level column on the CUSTOMERS table in the sample schema OE), find the default values (for full redaction) for different data types, and change the default value for the varchar2 data type.

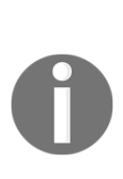

You may consider data about customer address to be sensitive. Unfortunately, you can't create a redaction policy on the CUST\_ADDRESS column (the table CUSTOMERS in the sample schema OE) because its data type is not supported (its data type is TYPE, which is not a literal value, so it can't be redacted). If you try to create a redaction policy, you will receive the following error: ORA-28073. The column CUST\_ADDRESS has an unsupported data type.

## **Getting ready**

To complete this recipe, you'll need the following:

- An existing user who can view data in OE.CUSTOMERS sample table but doesn't have exempt redaction policy privilege (for example, oe)
- To connect as a SYS user to the database
- To restart the database (*There's more...* section of the recipe)

#### How to do it...

- 1. Connect to the database as a user who has the SELECT privilege on the OE.CUSTOMERS table or the SELECT ANY TABLE privilege (for example, the oe user):
  - \$ sql pl us oe

2. Verify that the user (for example, the user oe) can view data by executing the following query:

select customer\_id, cust\_last\_name, income\_level from oe.customers order by customer\_id fetch first 10 rows only;

| E                                                                                                    | 🗉 oracle@dbhost:~/Desktop _ 🗆                                                                                                    |                                                                                                    |  |      |  |  |
|----------------------------------------------------------------------------------------------------|----------------------------------------------------------------------------------------------------|----------------------------------------------------------------------------------------------------|--|------|--|--|
| <u>F</u> ile <u>E</u> d                                                                                                    | it <u>V</u> iew <u>S</u> earch <u>T</u> ermin                                                                                                  | al <u>H</u> elp                                                                                                    |  |      |  |  |
| <pre>SQL&gt; select customer_id,cust_last_name, income_level from oe.customers 2 order by customer_id 3 fetch first 10 rows only;</pre> |                                                                                                    |                                                                                                    |  |      |  |  |
| CUSTOMER                                                                                                    | ID CUST_LAST_NAME                                                                                                    | INCOME_LEVEL                                                                                                    |  |      |  |  |
|                                                                                                    | 101 Welles<br>102 Pacino<br>103 Taylor<br>104 Sutherland<br>105 MacGraw<br>106 Hannah<br>107 Cruise<br>108 Mason<br>109 Cage<br>110 Sutherland | B: 30,000 - 49,999<br>I: 170,000 - 189,999<br>H: 150,000 - 169,999<br>H: 150,000 - 69,999<br>C: 50,000 - 69,999<br>F: 110,000 - 129,999<br>G: 130,000 - 149,999<br>H: 150,000 - 159,999<br>F: 110,000 - 129,999<br>G: 130,000 - 149,999 |  | - HI |  |  |
| 10 rows                                                                                                    | selected.                                                                                                    |                                                                                                    |  |      |  |  |

Figure 3 - Data in the clear text format (before redaction) in the OE.CUSTOMERS table

3. Connect to the database as a user who can create the user secmgr (who will be responsible for managing redaction policies) and grant him appropriate privileges (for example, SYS):

SQL> create user secmgr identified by oracle; SQL> grant create session to secmgr; SQL> grant execute on dbms\_redact to secmgr; 4. Connect to the database as the secmgr user:

SQL> connect secmgr/oracle

5. Create the redaction policy CUST\_POL in such a manner that data in the column income\_level (the table oe.customers) is redacted using full redaction:

```
SOL> begin
    dbms_redact.add_policy
    dbms_redact.add_policy
    (object_schema => 'OE',
    object_name => 'CUSTOMERS',
    policy_name => 'CUST_POL',
    colum_name => 'INCOME_LEVEL',
    function_type => DBMS_REDACT.FULL,
    expression => '1=1');
    end;
10 /
```

PL/SQL procedure successfully completed.

6. Connect to the database as the same user as in step 1 (for example, oe) and execute the same query as in step 2.

| Σ                                                                   |                                                    |                                                                                        |                                                                          | oracl            | e@dbhost:~/Desktop                      | × |
|---------------------------------------------------------------------|----------------------------------------------------|----------------------------------------------------------------------------------------|--------------------------------------------------------------------------|------------------|-----------------------------------------|---|
| <u>F</u> ile <u>E</u> o                                             | dit                                                | <u>V</u> iew                                                                           | <u>S</u> earch                                                           | <u>T</u> erminal | <u>H</u> elp                            |   |
| SQL> co<br>Enter p<br>Connect<br>SQL> se<br>2 or<br>3 fe<br>CUSTOME | nne<br>ass<br>ed.<br>lec<br>der<br>tch<br>R_I      | t cus<br>by cu<br>firs<br>D CUS                                                        | tomer_i<br>ustomer<br>t 10 rov                                           |                  | st_name, income_level from oe.customers | ^ |
| 10                                                                  | 10<br>10<br>10<br>10<br>10<br>10<br>10<br>10<br>10 | 1 Wel<br>2 Pac<br>3 Tay<br>4 Sut<br>5 Mac<br>6 Han<br>7 Cru<br>8 Mas<br>9 Cag<br>0 Sut | tes<br>ino<br>lor<br>herland<br>Graw<br>nah<br>ise<br>on<br>e<br>herland |                  |                                         |   |
| 10 rows                                                             | se                                                 | lecte                                                                                  | d.                                                                       |                  |                                         | Ξ |
| SQL>                                                                |                                                    |                                                                                        |                                                                          |                  |                                         | ~ |

Figure 4 – After applying the redaction policy
# How it works...

In order to manage redaction policies, you need to connect to a database as a user who has an execute privilege on the dbms\_redact package (in this recipe, that user is created in step 3 – the secmgr user). In step 5, you defined redaction policy CUST\_POL. Let's examine that step in more detail. Creating a new redaction policy is done by using the ADD\_POLICY procedure in the DBMS\_REDACT package (line 2). A policy consists of several distinct sections (see Figure 1). In step 5, lines 3-6 are part of the **WHAT** section in Figure 1. Lines 3, 4, and 6 define on which the column redaction policy (whose name is defined on line 5) should be applied. Line 7 is part of the **HOW** section in Figure 1. It defines the redaction type (in this case, full redaction). Line 8 is a part of the **WHEN** section in Figure 1. It defines the conditions when protected data will be masked (in situations when the expression is evaluated to TRUE, the data is masked). In this case, the expression is always TRUE (1=1), meaning that data in column INCOME\_LEVEL will always\* be masked. Defining different, more complex expressions (using application contexts, and roles) will be done in the next few recipes in this chapter.

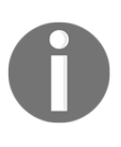

\* Assume that the redaction policy CUST\_POL is enabled and user doesn't have strong privileges. For more information about for which users/operations the data redaction policy doesn't have any effect, see the recipe *Exempting users from data redaction policies*.

In Figure 4, the result of applying the data redaction policy to the column INCOME\_LEVEL (whose data type is varchar2) is shown, and as you can see, data in the column is masked. Every row is masked with the same value, in this case, whitespace (the default value when masking column whose data type is varchar2).

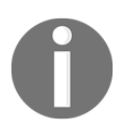

Keep in mind that whitespace is exactly one blank space and that it is different from NULL.

Figure 5 shows the example of creating a redaction policy (SAL\_POLICY) using a full redaction method on a column (SALARY in table EMPLOYEES in schema GLDB) whose data type is a number. As you can see, the masked value is .

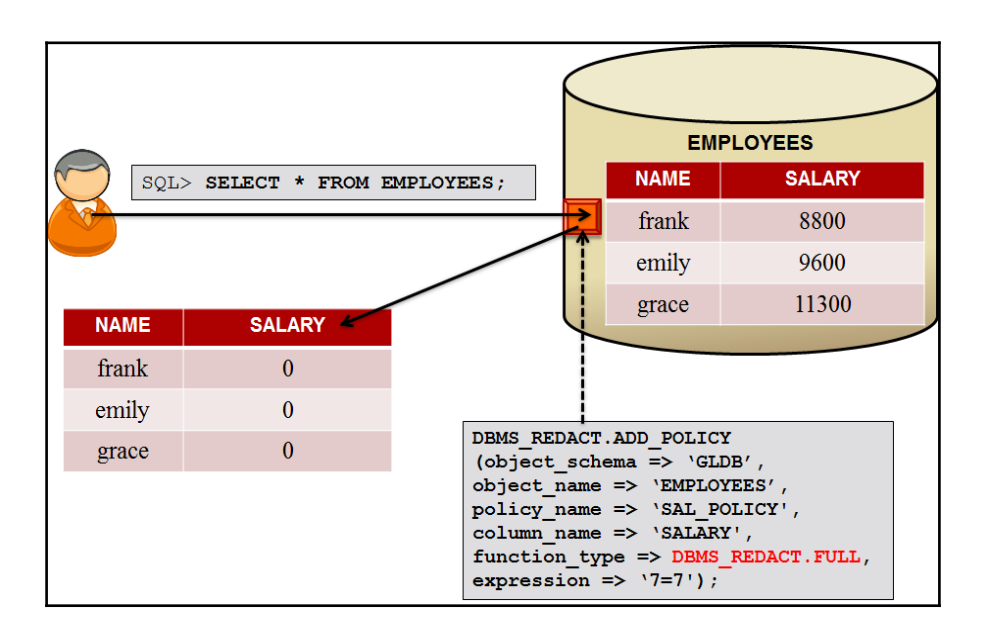

Figure 5 – An example of the redaction policy applied on the column whose data type is a number

To find out default values (for full redaction) for other data types, query REDACTION\_VALUES\_FOR\_TYPE\_FULL. Finding the default value for DATE data type is depicted in Figure 6.

| ☑ oracle@dbhos                                                                                             | t:~/Desktop _                                                                                             |
|----------------------------------------------------------------------------------------------------|----------------------------------------------------------------------------------------------------|
| <u>File Edit View Search Terminal Help</u>                                                                 |                                                                                                    |
| SQL> connect / as sysdba<br>Connected.<br>SQL> desc REDACTION_VALUES_FOR_TYPE_FULL<br>Name<br>NUMMER_VALUE | Null? Type<br>NOT NULL NUMBER                                                                             |
| BINARY FLOAT VALUE<br>BINARY DOUBLE VALUE<br>CHAR VALUE<br>VARCHAR VALUE<br>NCHAR VALUE<br>NVARCHAR VALUE  | NOT NULL BINARY FLOAT<br>NOT NULL BINARY_DOUBLE<br>VARCHAR2(1)<br>VARCHAR2(1)<br>NCHAR(1)<br>NVARCHAR2(1) |
| DATE_VALÜE<br>TIMESTAMP_VALUE<br>TIMESTAMP_WITH_TIME_ZONE_VALUE<br>BLOB_VALUE<br>CLOB_VALUE<br>NCLOB_VALUE | NOT NULL DATE<br>NOT NULL TIMESTAMP(6)<br>NOT NULL TIMESTAMP(6) WITH TIME ZONE<br>BLOB<br>CLOB<br>NCLOB   |
| SQL> select date_value from redaction_valu                                                                 | es_for_type_full;                                                                                         |
| DATE_VALU<br><br>01-JAN-01                                                                                 |                                                                                                    |
|                                                                                                    |                                                                                                    |

Figure 6 - The default value for full redaction

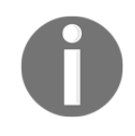

At the time when you define data redaction policy, you can specify redaction for *only one column*. If you want to redact more than one column in a table, you can later modify the policy. For more information, see the recipe *Changing redaction policy*.

#### There's more...

In the following section, you will learn to change default value for full redaction type. Stepby-step instructions are given on how to change default value from whitespace to T for varchar2 data type.

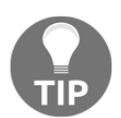

It is important to remember that changing default value for full redaction will affect *ALL* the defined redaction policies in a database (that use full redaction type).

#### How to change the default value

You will use the update\_full\_redaction\_values procedure to change the default value from whitespace to T for the varchar2 data type. Note that you can create a redaction policy (for example, as you have already done in step 5 in the beginning of the recipe), but you can't change the default value (Figure 7) even though the user secmgr has been granted EXECUTE on the DBMS\_REDACT package.

| E oracle@dbhost:~/Desktop                                                                                                    | - | × |
|----------------------------------------------------------------------------------------------------|---|---|
| <u>F</u> ile <u>E</u> dit <u>V</u> iew <u>S</u> earch <u>T</u> erminal <u>H</u> elp                                                                                                    |   |   |
| SQL> connect secmgr<br>Enter password:<br>Connected.<br>SQL> exec dbms_redact.update_full_redaction_values (varchar_val => 'T')<br>BEGIN dbms_redact.update_full_redaction_values (varchar_val => 'T'); END; |   | ^ |
| *<br>ERROR at line 1:<br>ORA-00942: table or view does not exist<br>ORA-06512: at "SYS.DBMS_REDACT", line 363<br>ORA-06512: at line 1                                                                        |   |   |

Figure 7 – An unsuccessful change of default value

Connect to the database as the SYS user and change the default value.

SQL> exec dbms\_redact.update\_full\_redaction\_values (varchar\_val => 'T')
PL/SQL procedure successfully completed.

Figure 8 – A successful change of the default value

Optionally, verify that the default value is changed and that there is *no effect before you restart the database*. (Figure 9).

| E ora                                                                                                    | acle@dbhost:~/Desktop _ 🗆 ×            |   |
|----------------------------------------------------------------------------------------------------|----------------------------------------|---|
| <u>F</u> ile <u>E</u> dit <u>V</u> iew <u>S</u> earch <u>T</u> erminal <u>F</u>                                                                | lelp                                   |   |
| SQL> select varchar_value from re                                                                                                    | daction_values_for_type_full;          | - |
| V<br>-<br>T                                                                                                    |                                        |   |
| SQL> connect oe<br>Enter password:<br>Connected.<br>SQL> select customer_id, cust_las<br>2 order by customer_id<br>3 fetch first 10 rows only; | t_name, income_level from oe.customers |   |
| CUSTOMER_ID CUST_LAST_NAME                                                                                                    | INCOME_LEVEL                           |   |
| 101 Welles<br>102 Pacino<br>103 Taylor<br>104 Sutherland<br>105 MacGraw<br>106 Hannah<br>107 Cruise<br>108 Mason<br>109 Cage<br>110 Sutherland |                                        |   |
| 10 rows selected.                                                                                                    |                                        | = |
| SQL>                                                                                                    |                                        | 2 |

Figure 9 - The changed default value still has no effect on the displayed value in the column income\_level

Restart the database and verify that the modified default value is displayed (Figure 10).

| E ora                                                                                                    | acle@dbhost:~/Desktoj                                                                  | p                 | ×      |
|----------------------------------------------------------------------------------------------------|----------------------------------------------------------------------------------------|-------------------|--------|
| <u>F</u> ile <u>E</u> dit <u>V</u> iew <u>S</u> earch <u>T</u> erminal                                                                                                    | <u>H</u> elp                                                                           |                   |        |
| SQL> connect / as sysdba<br>Connected.<br>SQL> shutdown immediate<br>Database closed.<br>Database dismounted.<br>ORACLE instance shut down.<br>SQL> startup<br>ORACLE instance started.<br>Total System Global Area 10737416<br>Fixed Size 29320<br>Variable Size 6920600<br>Database Buffers 3732930<br>Redo Buffers 54550<br>Database Buffers 54550<br>Database opened.<br>SQL> connect oe<br>Enter password:<br>Connected.<br>SQL> select customer_id, cust_la:<br>2 order by customer_id<br>3 fetch first 10 rows only: | B24 bytes<br>532 bytes<br>264 bytes<br>956 bytes<br>872 bytes<br>st_name, income_level | from oe.customers |        |
| CUSTOMER_ID CUST_LAST_NAME                                                                                                    | INCOME_LEVEL                                                                           |                   |        |
| 101 Welles<br>102 Pacino<br>103 Taylor<br>104 Sutherland<br>105 MacGraw<br>106 Hannah<br>107 Cruise<br>108 Mason<br>109 Cage<br>110 Sutherland                                                                                                    | T<br>T<br>T<br>T<br>T<br>T<br>T<br>T<br>T                                              |                   |        |
| 10 rows selected.                                                                                                    |                                                                                        |                   | -<br>- |

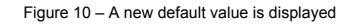

#### See also

- Changing redaction policy
- Exempting users from data redaction policies

# Creating a redaction policy when using partial redaction

In this recipe, you will implement partial redaction on columns of two different types: Number and Varchar2. Partial redaction means that only part (hence the name partial) of the data in a specified column will be masked (redacted), whereas the other part of the data will be visible to the user – for instance, the first 12 digits of credit card number will be redacted, whereas other 4 digits will be visible.

## How to do it...

1. Log in to database as a user who has a DBA role (for instance, zoran):

\$ sql plus zoran/oracle

2. Create a test table and insert some data in it:

SQL> create table tbl (a number); SQL> insert into tbl values (123456); SQL> insert into tbl values (234567); SQL> insert into tbl values (345678); SQL> commit;

3. Create role (that is going to be used in redaction policy) and user usr1 as the first test user:

SQL> create role myrole; SQL> create user usr1 identified by oracle1; SQL> grant create session to usr1;

4. Grant the select privilege and role to usr1:

SQL> grant select on zoran.tbl to usr1;

SQL> grant myrole to usr1;

5. Create the second test user and grant him create session and select privilege, but *don't* grant him the role myrole:

SQL> create user usr2 identified by oracle2; SQL> grant create session to usr2; SQL> grant select on zoran.tbl to usr2;

6. Create redaction policy to redact column a of the type Number using partial redaction (first four digits will be redacted and won't be seen at all). This redaction policy will be applied only to users that don't have role myrole and don't have the EXEMPT REDACTION POLICY privilege:

| SQL> | BEGI N                    |                              |
|------|---------------------------|------------------------------|
| 2    | DBMS_REDACT. ADD_POLI CY( | (                            |
| 3    | object_schema             | => 'zoran',                  |
| 4    | object_name               | => 'tbl',                    |
| 5    | col um_name               | => 'a',                      |
| 6    | col umn_description       | => 'Sensitive column A',     |
| 7    | policy_name               | => 'a_tbl_partial',          |
| 8    | policy_description        | => 'Redact column A of tbl', |
| 9    | function_type             | => DBMS_REDACT. PARTIAL,     |
| 10   | function_parameters       | => '0, 1, 4',                |
| 11   | expressi on               | => 'SYS_CONTEXT(             |
|      |                           | ' ' SYS_SESSI ON_ROLES' ' ,  |
|      |                           | ''M/ROLE'') =                |
|      |                           | ''FALSE''');                 |
| 12   | END;                      |                              |
| 13   | 1                         |                              |

7. Connect to database as the user usr1 and select from the table tbl in the schema zoran:

SQL> connect usr1/oracle1 SQL> select a from zoran.tbl; A 123456 234567 345678 8. Now, connect to database as the user usr2 and again select from the table tbl in the schema zoran:

SQL> connect usr2/oracle2 usr2@ORA12CR1> select a from zoran.tbl; A .....56 67 78

9. Log in to database as a user who has a DBA role (for instance, zoran):

\$ sqlplus zoran/oracle

10. Create the test table to store credit cards data and insert some data in it:

SQL> create table customers (name varchar2(20 CHAR), credit\_card varchar2(20 CHAR)); SQL> insert into customers values ('tom', '3455647456589132'); SQL> insert into customers values ('mike', '3734982321225691'); SQL> insert into customers values ('john', '3472586894975806'); SQL> commit;

11. Grant select privilege on table customers in the schema zoran to usr1:

SQL> grant select on zoran. customers to usr1;

12. Create a redaction policy to redact column credit\_card of type Varchar2 using partial redaction (first 12 values will be redacted with #sign). This redaction policy will be applied to all users, except those who have the EXEMPT REDACTION POLICY privilege (see the *Exempting users from data redaction policies* recipe):

| SQL> | BEGI N                    |                           |
|------|---------------------------|---------------------------|
| 2    | DBMS_REDACT. ADD_POLI CY( | ,                         |
| 3    | object_schema             | => 'zoran',               |
| 4    | object_name               | => 'customers',           |
| 5    | col um_name               | => 'credit_card',         |
| 6    | colum_description         | => 'Credit Card numbers', |
| 7    | policy_name               | => ' CCN_POLI CY' ,       |
| 8    | policy_description        | => 'Redact col um         |
|      |                           | credit_card of table      |
|      |                           | customers',               |
| 9    | function_type             | => DBMS_REDACT. PARTIAL,  |
| 10   | function_parameters       | => ' VVVVVVVVVVVVVV,      |
|      |                           | VVVVVVVVVVVVVV, #, 1,     |
|      |                           | 12',                      |
| 11   | expressi on               | => '1=1');                |
| 12   | END;                      |                           |
| 13   | 1                         |                           |

13. Connect to database as the user usr1 and select from the table customers in the schema zoran:

SQL> connect usr1/oracle1 SQL> select \* from zoran. customers; NAME CREDIT\_CARD tom ##########9132 mike ##########5691 john ###########5806

### How it works...

In order to manage redaction policies and also to create some test tables, you can connect to a database as a user who has a dba role (for example, zoran). If you just need to manage redaction policies, you can connect with user who has the execute privilege on the dbms\_redact package.

The previous section is divided into two parts. The first part shows the creation of redaction policy for number type column, in such a way that redaction should only be applied to users that don't have a particular role. The second part shows the creation of a redaction policy for Varchar2 type column.

In step 6, you created a redaction policy named a\_tbl\_partial. Creating a new redaction policy is done by using the ADD\_POLICY procedure in the DBMS\_REDACT package (line 2). A policy consists of several distinct sections (see Figure 1). Lines 3, 4, and 5 define on which column our redaction policy should be applied. Line 9 defines redaction type (in this case, partial redaction). Line 10 is used for function parameters (in our case, it is defined that first four digits will be redacted to 0). In line 11, you defined condition when protected data will be masked (in our case, it is when user doesn't have role myrole), and it is evaluated using the following expression: SYS\_CONTEXT(''SYS\_SESSION\_ROLES'', ''MYROLE'') = ''FALSE''. In this case, expression is true only if user doesn't have role myrole, and in this case, data in column a will be redacted (which is a case with the user usr2, whereas the user usr1, who has the role myrole, can see the unmasked data).

Step 12 shows the creation of redaction policy for the Varchar2 column type. The difference is on line 10- function parameters (in our case, the first 12 values will be redacted or changed with symbol #, so only last four digits will be visible) and on line 11-condition is always TRUE.

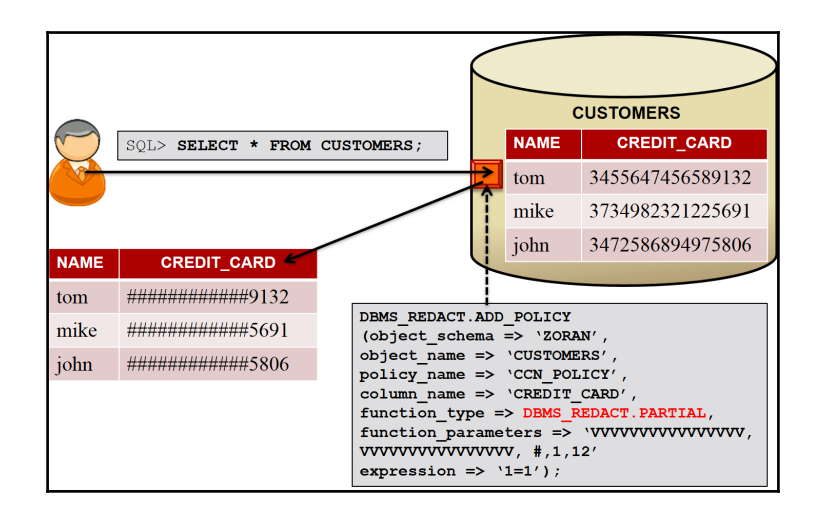

Figure 11 – Partial redaction

# There's more...

Even though users can't see unmasked data, they can use redacted columns in where clause:

| SQL>                | sel ect      | * | from zo | oran.customers                               | ;                    |              |      |
|---------------------|--------------|---|---------|----------------------------------------------|----------------------|--------------|------|
| NAME                |              |   |         | CREDI T_CARD                                 |                      |              |      |
| tom<br>mike<br>john |              |   |         | #############<br>#############<br>########## | 9132<br>5691<br>5806 |              |      |
| SOL><br>' 34%       | sel ect<br>; | * | from zo | oran.customers                               | s where              | credi t_card | like |
| NAME                |              |   |         | CREDI T_CARD                                 |                      |              |      |
| tom<br>j ohn        |              |   |         | ####################                         | 9132<br>5806         |              |      |

# Creating a redaction policy when using random redaction

Random redaction type is usually used for the number and date-time data types because for these data types, it is hard to make a distinction between the redacted (random) and real data. In this recipe, you will create redaction policy EMP\_POL using random redaction type on hr.employees table, column salary, by using SQL\*Plus. In the *Changing redaction policy* recipe, you will modify the EMP\_POL redaction policy.

# **Getting ready**

To complete this recipe, you'll need:

- An existing user who can view data in the HR.EMPLOYEES sample table but doesn't have an exempt redaction policy privilege (for example, hr)
- The secmgr user created in the *Creating a redaction policy using full redaction* recipe or another user who can create redaction policies (has execute on the dbms\_redact package)

#### How to do it...

1. Connect to the database as a user who has the SELECT privilege on the HR.EMPLOYEES table or the SELECT ANY TABLE privilege (for example, hr user):

\$ sql pl us hr

2. Verify that the user (for example, hr user) can view data by executing the following query:

```
select employee_id, salary, commission_pct from
hr.employees where commission_pct IS NOT NULL order by
employee_id fetch first 10 rows only;
```

| Σ                                                          | ora                                                 | acle@dbhost:~/Desktop _ 🗆                                                       | ×      |
|------------------------------------------------------------|-----------------------------------------------------|---------------------------------------------------------------------------------|--------|
| <u>F</u> ile <u>E</u> dit <u>V</u> iev                     | w <u>S</u> earch                                    | <u>T</u> erminal <u>H</u> elp                                                   |        |
| SQL> select em<br>2 where com<br>3 order by<br>4 fetch fir | nployee_ic<br>nmission_p<br>employee_<br>rst 10 rov | l, salary, commission_pct from hr.employees<br>ct IS NOT NULL<br>id<br>/s only; | ^      |
| EMPLOYEE_ID                                                | SALARY                                              | COMMISSION_PCT                                                                  |        |
|                                                            |                                                     |                                                                                 |        |
| 145                                                        | 14000                                               | .4                                                                              |        |
| 146                                                        | 13500                                               | .3                                                                              |        |
| 147                                                        | 12000                                               | .3                                                                              |        |
| 148                                                        | 11000                                               | .3                                                                              |        |
| 149                                                        | 10500                                               | .2                                                                              |        |
| 150                                                        | 10000                                               | .3                                                                              |        |
| 151                                                        | 9500                                                | . 25                                                                            |        |
| 152                                                        | 9000                                                | . 25                                                                            |        |
| 153                                                        | 8000                                                | .2                                                                              |        |
| 154                                                        | 7500                                                | .2                                                                              |        |
|                                                            |                                                     | 1                                                                               |        |
| 10 rows select                                             | ted.                                                |                                                                                 |        |
|                                                            |                                                     |                                                                                 | Ξ      |
| SQL>                                                       |                                                     |                                                                                 | $\sim$ |

Figure 12 – Data in the clear text format in the HR.EMPOYEES table

3. Connect to the database as the secmgr user:

SQL> connect secmgr/oracle

4. Create the redaction policy EMP\_POL in such a way that data in column salary (the table hr.employees) is redacted using random redaction only when user in step 1 (for example, hr) tries to view it. If you don't use the hr user, modify line 8 to reflect that change:

```
SOL> begi n
2 dbms_redact.add_policy
3 (object_schema => 'HR',
4 object_name => 'EMPLOYEES',
5 policy_name => 'EMP_POL',
6 colum_name => 'SALARY',
7 function_type => DBM$_REDACT.RANDOM
8 expression => 'SYS_CONTEXT(''USERENV'',
                                ''SESSI ON_USER'') = ''HR''');
9 end;
10 /
```

PL/SQL procedure successfully completed.

5. Connect to the database as the same user as in step 1 (for example, hr) and execute the same query, as in step 2, twice.

|                                                                                     | E oracle@dbhost:~/Desktop _ □ ×                          |                                                                                   |  |  |  |  |  |
|-------------------------------------------------------------------------------------|----------------------------------------------------------|-----------------------------------------------------------------------------------|--|--|--|--|--|
| <u>F</u> ile <u>E</u> dit                                                           | <u>V</u> iew <u>S</u> ear                                | rch <u>T</u> erminal <u>H</u> elp                                                 |  |  |  |  |  |
| SQL> connect<br>Enter passwo<br>Connected.<br>SQL> select<br>2 where c<br>3 order b | hr<br>ra:<br>employee_ic<br>ommission_p<br>y employee_   | d, salary, commission_pct from hr.employees<br>pct IS NOT NULL<br>_id             |  |  |  |  |  |
| 4 fetch f                                                                           | irst 10 rov                                              | ws only;                                                                          |  |  |  |  |  |
| EMPLOYEE_ID                                                                         | SALARY                                                   | COMMISSION_PCI                                                                    |  |  |  |  |  |
| 145<br>146                                                                          | 4756<br>12122                                            | .4<br>.3                                                                          |  |  |  |  |  |
| 147                                                                                 | 10270                                                    | .3                                                                                |  |  |  |  |  |
| 149                                                                                 | 7371                                                     | .2                                                                                |  |  |  |  |  |
| 150                                                                                 | 2197                                                     | .3                                                                                |  |  |  |  |  |
| 151                                                                                 | 2478                                                     | .25                                                                               |  |  |  |  |  |
| 153                                                                                 | 4453                                                     | .2                                                                                |  |  |  |  |  |
| 154                                                                                 | 1731                                                     | .2                                                                                |  |  |  |  |  |
| 10 rows sele                                                                        | cted.                                                    | _                                                                                 |  |  |  |  |  |
| SQL> select<br>2 where c<br>3 order b<br>4 fetch f                                  | employee_ic<br>ommission_p<br>y employee_<br>irst 10 rov | d, salary, commission_pct from hr.employees<br>pct IS NOT NULL<br>_id<br>ws only; |  |  |  |  |  |
| EMPLOYEE_ID                                                                         | SALARY                                                   | COMMISSION_PCT                                                                    |  |  |  |  |  |
| 145                                                                                 | 1729                                                     | .4                                                                                |  |  |  |  |  |
| 146                                                                                 | 54                                                       | .3                                                                                |  |  |  |  |  |
| 147                                                                                 | 2311                                                     | .3                                                                                |  |  |  |  |  |
| 148                                                                                 | 9038                                                     | .3                                                                                |  |  |  |  |  |
| 150                                                                                 | 9835                                                     | .3                                                                                |  |  |  |  |  |
| 151                                                                                 | 7076                                                     | . 25                                                                              |  |  |  |  |  |
| 152                                                                                 | 6991                                                     | . 25                                                                              |  |  |  |  |  |
| 153                                                                                 | 24/4                                                     | .2                                                                                |  |  |  |  |  |
| -51                                                                                 | 1000                                                     |                                                                                   |  |  |  |  |  |
| 10 rows sele                                                                        | cted.                                                    | -                                                                                 |  |  |  |  |  |
|                                                                                     |                                                          |                                                                                   |  |  |  |  |  |

Figure 13 – After applying redaction policy

### How it works...

In step 4, you created the redaction policy EMP\_POL by using the procedure ADD\_POLICY in the DBMS\_REDACT package. Line 7 defines that random redaction type will be used to redact data. Line 8 (policy expression) in this case specifies the blacklist (which contains only user HR). This means only the hr user is not allowed to view data in the column salary. To define a whitelist (for example, list only users who are allowed to view data, range of only those IP addresses from which access is allowed, and so on) change operator = to operator <> and define left and right operand according to your needs.

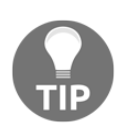

When defining security policies, it is a good practice to create whitelists.

When the number data type is redacted using random redaction type, the redacted value will belong to the interval [0, |n|], where |n| is the absolute value of the original data. According to the official Oracle documentation (*Database Advanced Security Guide*, Chapter 9), the only exception to this rule is when original data is an integer between -1 and 9, and in that case, the redacted value will belong to the interval [0, 9].

# Creating a redaction policy when using regular expression redaction

A regular expression redaction type enables you to create and implement flexible redaction rules. You define patterns that will be used in order to match and replace data, as well as some other parameters of the search. In this recipe, you will create the redaction policy SHORT\_POL, which will be used to mask customers' phone numbers.

# **Getting ready**

To complete this recipe, you'll need:

- An existing user who can view data in the SH.CUSTOMERS sample table but doesn't have an exempt redaction policy privilege (for example, sh)
- The secmgr user you created in the *Creating redaction policy using full redaction* recipe or another user who can create redaction policies (has execute on dbms\_redact package)

# How to do it...

- 1. Connect to the database as a user who has the SELECT privilege on the SH.CUSTOMERS table or the SELECT ANY TABLE privilege (for example, the sh user):
  - \$ sqlplus sh

2. Verify that the user (for example, the user sh) can view data by executing the following query:

select cust\_id, cust\_main\_phone\_number from sh. customers
order by cust\_id fetch first 10 rows only;

| Σ                    |                                                                                 |                                                                                                    | orac                                                                                                    | le@dbho                                                                                 | st:~/D        | esktop |      | -           | - 0 | ×            |
|----------------------|---------------------------------------------------------------------------------|----------------------------------------------------------------------------------------------------|----------------------------------------------------------------------------------------------------|-----------------------------------------------------------------------------------------|---------------|--------|------|-------------|-----|--------------|
| <u>F</u> ile         | <u>E</u> dit                                                                    | <u>V</u> iew                                                                                                    | <u>S</u> earch                                                                                                    | <u>T</u> erminal                                                                        | <u>H</u> elp  |        |      |             |     |              |
| SQL><br>2<br>3<br>CL | selec<br>order<br>fetch<br>JST_ID<br>2<br>3<br>4<br>5<br>6<br>7<br>8<br>9<br>16 | t cust<br>by cu<br>firs<br>CUST<br>127-:<br>6680-:<br>115-:<br>6563-(<br>6682;<br>6682;<br>7(648;<br>7(648;<br>8(234;<br>6(697;<br>)(601; | t_id, cu<br>ust_id<br>t 10 rov<br>MAIN_PH<br>379-8954<br>327-1419<br>509-3393<br>104-2792<br>567-7733<br>0 732-72<br>0 732-72<br>0 272-63<br>0 693-87<br>0 702-26<br>0 207-40 | ust_main_<br>vs only;<br>HONE_NUME<br>HONE_NUME<br>L<br>260<br>L81<br>728<br>518<br>599 | phone_<br>BER | number | from | sh.customer | S   | <            |
| 10 ro                | )WS SE                                                                          | electe                                                                                                    | d.                                                                                                    |                                                                                         |               |        |      |             |     | =            |
| SQL>                 |                                                                                 |                                                                                                    |                                                                                                    |                                                                                         |               |        |      |             |     | $\checkmark$ |

Figure 14 – Data in the clear text format (before redaction) in the SH.CUSTOMERS table

3. Connect to the database as the secmgr user:

SQL> connect secmgr/oracle

4. Create the redaction policy SHORT\_POL in such a manner that data in the column cust\_main\_phone\_number (the table sh.customers) is redacted using regular expression redaction:

```
SOL> begi n
2 dbms_redact.add_policy
3 (object_schema => 'SH',
4 object_name => 'CUSTOMERS',
5 policy_name => 'SHORT_POL',
6 colum_name => 'CUST_MAIN_PHONE_NUMBER',
7 function_type => DBMS_REDACT.REGEXP,
8 expression => '1=1',
9 regexp_pattern => DBMS_REDACT. RE_PATTERN_US_PHONE,
10 regexp_replace_string => DBMS_REDACT.
RE_REDACT_US_PHONE_L7,
11 regexp_position => DBMS_REDACT. RE_BEGINNING,
12 regexp_occurrence => DBMS_REDACT. RE_FIRST);
13 end;
14 /
```

PL/SQL procedure successfully completed.

5. Connect to the database as the same user as in step 1 (for example, sh) and execute the same query as in step 2.

| Σ                                                    | oracle@dbhost:~/Desktop                                                                                       | _               | o x | ł |
|------------------------------------------------------|----------------------------------------------------------------------------------------------------|-----------------|-----|---|
| <u>F</u> ile <u>E</u> dit                            | <u>V</u> iew <u>S</u> earch <u>T</u> erminal <u>H</u> elp                                                     |                 |     |   |
| SQL> col cu<br>SQL> select<br>2 order<br>3 fetch     | ust_main_phone_number format A22<br>t cust_id, cust_main_phone_number fr<br>by cust_id<br>first 10 rows only; | om sh.customers | [   | ^ |
| CUST_ID                                              | CUST_MAIN_PHONE_NUMBER                                                                                        |                 |     |   |
| 1<br>2<br>3<br>4<br>5<br>6<br>7<br>7<br>8<br>9<br>10 | 127-XXX-XXXX<br>680-XXX-XXXX<br>115-XXX-XXXX<br>577-XXX-XXXX<br>563-XXX-XXXX<br>T<br>T<br>T<br>T<br>T<br>T    |                 |     |   |
| 10 rows se                                           | lected.                                                                                                    |                 |     | = |
| SQL>                                                 |                                                                                                    |                 |     | Y |

Figure 15 – After applying the redaction policy

# How it works...

When creating redaction policies that use regular expression redaction type, you can choose between redaction shortcuts (they exist for commonly redacted data, such as e-mail address, social security number, and postal code) and the creation of custom regular expressions. In this recipe, in step 4, lines 9-12, you used redaction shortcuts.

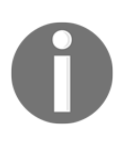

In Figure 15, the value T is displayed in the places where regular expression didn't find a match and because of that full redaction was applied to them. With this kind of implementation, Oracle prevented accidental exposure of sensitive data.

# Using Oracle Enterprise Manager Cloud Control 12c to manage redaction policies

In this recipe, you will perform several tasks with Data Redaction policies using Oracle Enterprise Manager Cloud Control 12*c*, including creation, modification, and deletion. Many tasks from other recipes, described in this chapter, can be done very easily using Enterprise Manager.

# Getting ready

To complete this recipe, you need Enterprise Manager Cloud Control 12c and HR sample schema in the database.

# How to do it...

- 1. Log in to Oracle Enterprise Manager Cloud Control at https://hostname:port/em.
- 2. Go to a **Database** home page (if it is a container database, you should go to a home page of PDB that contains sample schemas).

3. On menu, select **Security** | **Data Redaction** (see Figure 16).

| ORACLE Enterprise Manager Cloud                  | d Control 12c                        |  |  |  |
|--------------------------------------------------|--------------------------------------|--|--|--|
| 🤹 Enterprise 🔻 🎯 Targets 🔻 🐈 Eavorites 🔻 🔗 H     | istory 🔻                             |  |  |  |
| dbm / 🁚 CUST2 💌 🖲                                |                                      |  |  |  |
| 🕞 Oracle Database 🔻 Performance 👻 Availability 👻 | Security 🔻 Schema 🔻 Administration 🔻 |  |  |  |
|                                                  | Home                                 |  |  |  |
|                                                  | Reports                              |  |  |  |
| Summary                                          | Users 💮 🗸                            |  |  |  |
| Status                                           | Roles                                |  |  |  |
| Up Time 1 days, 13 hrs                           | Profiles                             |  |  |  |
| Version 12.1.0.2.0                               | Audit Settings                       |  |  |  |
| Available Space N/A                              | Enterprise Data Governance           |  |  |  |
| Diagnostics                                      | Application Data Models              |  |  |  |
| Incidents 🖵 0 🤒 0 🐴 0 🏲 0                        |                                      |  |  |  |
|                                                  | Configuration Compliance             |  |  |  |
|                                                  | Data Masking                         |  |  |  |
|                                                  | Data Redaction                       |  |  |  |
|                                                  | Transparent Data Encryption          |  |  |  |
|                                                  | Database Vault                       |  |  |  |
|                                                  | Privilege Analysis                   |  |  |  |
|                                                  | Label Security                       |  |  |  |
| Compliance Summary (Brief)                       | Virtual Private Database             |  |  |  |
| View Trends                                      | Application Contexts                 |  |  |  |
| Compliance Standard                              | Enterprise User Security             |  |  |  |
| No data to display                               | Average score                        |  |  |  |
|                                                  |                                      |  |  |  |

Figure 16 – Select Data Redaction

4. On the **Data Redaction** screen, select **Create** (Figure 17).

| DRACLE Enterprise Manager Cloud Control 12c                                            |                                                                                                    |          |                  |  |  |  |  |  |
|----------------------------------------------------------------------------------------|----------------------------------------------------------------------------------------------------|----------|------------------|--|--|--|--|--|
| 🤹 Enterprise 👻 💿 Targets 🔻 🌟                                                           | 🖁 Enterprise 🔻 💿 Iargets 🔻 🌟 Eavorites 🔻 📀 History 🔻                                                                                                    |          |                  |  |  |  |  |  |
| dbm /                                                                                  | dbm / 🏦 CUST2 🔽 🗿                                                                                                    |          |                  |  |  |  |  |  |
| Data Redaction<br>Oracle Data Redaction provides an e<br>Search Data Redaction Policie | Data Redaction<br>Oracle Data Redaction provides an easy way to quickly redact sensitive information that is displayed in applications<br>Search Data Redaction Policies |          |                  |  |  |  |  |  |
| Schema                                                                                 | %                                                                                                    |          |                  |  |  |  |  |  |
| Table/View                                                                             | %                                                                                                    |          |                  |  |  |  |  |  |
| Policy Name                                                                            | Policy Name %<br>Go                                                                                                    |          |                  |  |  |  |  |  |
| Data Redaction Policies                                                                |                                                                                                    |          |                  |  |  |  |  |  |
| Create 🖉 Edit 60 V                                                                     | iew 🚫 Enable 🚫 Disable                                                                                                    | 💥 Delete |                  |  |  |  |  |  |
| Schema Table/Vie                                                                       | ew Policy Name                                                                                                    | Enabled  | Redacted Columns |  |  |  |  |  |
|                                                                                        |                                                                                                    |          |                  |  |  |  |  |  |

Figure 17 – Creating a redaction policy

5. Set **Schema** as HR and the table as **EMPLOYEES**. Enter SAL\_POLICY as a policy name. Click on the **Add** button, to add column that is going to be redacted. (Figure 18).

|            | RACLE'          | Enterprise Manager Cloud      | Control 12c                    |  |  |  |  |  |
|------------|-----------------|-------------------------------|--------------------------------|--|--|--|--|--|
| - <b>1</b> | interprise 🔻 🧿  | Targets 🔻 🐈 Eavorites 🔻 🥝 His | t <u>o</u> ry ▼                |  |  |  |  |  |
| db<br>R    | dbm / 1 CUST2 ③ |                               |                                |  |  |  |  |  |
| C          | reate Data R    | edaction Policy: SAL_POLI     | СҮ                             |  |  |  |  |  |
|            | * Schema        | HR                            | Q                              |  |  |  |  |  |
|            | * Table/View    | EMPLOYEES                     | Q                              |  |  |  |  |  |
|            | * Policy Name   | SAL_POLICY                    |                                |  |  |  |  |  |
|            |                 | 1=1                           |                                |  |  |  |  |  |
|            | * Policy        |                               |                                |  |  |  |  |  |
|            | Expression      |                               |                                |  |  |  |  |  |
|            |                 |                               |                                |  |  |  |  |  |
| 0          | bject Columns   |                               |                                |  |  |  |  |  |
|            | 🕂 Add 🥖         | Modify 💥 Remove               |                                |  |  |  |  |  |
|            | Column          | Column Datatype Redactio      | n Function Function Attributes |  |  |  |  |  |
|            |                 |                               |                                |  |  |  |  |  |
|            |                 |                               |                                |  |  |  |  |  |
|            |                 |                               |                                |  |  |  |  |  |
| Þ          |                 |                               |                                |  |  |  |  |  |

Figure 18 – The addition of a column

6. Select the **SALARY** column and specify **RANDOM** as a **Redaction Function**. Click on **OK**. (Figure 19). On the next screen, click on **OK** at the top-right corner.

| Add                  | ×                                                                                                    |
|----------------------|----------------------------------------------------------------------------------------------------|
| * Column             | SALARY                                                                                                    |
| * Column Datatype    | NUMBER                                                                                                    |
| Redaction Template   | Custom                                                                                                    |
| * Redaction Function | RANDOM                                                                                                    |
|                      | Random Redaction. The redacted data presented to the querying user appears as randomly-<br>generated values each time it is displayed, depending on the data type of the column. |
|                      | OK Cancel                                                                                                    |

Figure 19 – Choose random redaction type

7. To edit **SAL\_POLICY**, select it and click on **Edit** (you can search for policies by specifying schema, table, or policy name) (Figure 20).

|                                                            | DRACLE Enterprise Manager Cloud Control 12c                                                                                                    |              |                     |                  |                  |  |  |  |
|------------------------------------------------------------|----------------------------------------------------------------------------------------------------|--------------|---------------------|------------------|------------------|--|--|--|
| 🍓 Enterprise 🔻 🧿 <u>T</u>                                  | 🖁 Enterprise 🔻 💿 Iargets 🔻 🏫 Eavorites 🔻 😌 History 👻                                                                                                    |              |                     |                  |                  |  |  |  |
| dbm / 👚 CUST                                               | 2 ▼ ③<br>▼ Performan                                                                                                    | ce 🔻 Availat | bility 🔻 Security 🔻 | Schema 🔻 Adminis | tration 🔻        |  |  |  |
| Data Redaction<br>Orade Data Redaction<br>Search Data Reda | Data Redaction<br>Oracle Data Redaction provides an easy way to quickly redact sensitive information that is displayed in applications<br>Search Data Redaction Policies |              |                     |                  |                  |  |  |  |
|                                                            | Schema                                                                                                    | %            |                     |                  |                  |  |  |  |
|                                                            | Policy Name                                                                                                    | %            |                     |                  |                  |  |  |  |
|                                                            |                                                                                                    | Go           |                     |                  |                  |  |  |  |
| Data Redaction Po                                          | olicies                                                                                                    |              |                     |                  |                  |  |  |  |
| 🗳 Create 🍃                                                 | PEdit 60 V                                                                                                    | iew 🕜 Ena    | able 🚫 Disable      | 💥 Delete         |                  |  |  |  |
| Schema                                                     | Table/Vie                                                                                                    | ew           | Policy Name         | Enabled          | Redacted Columns |  |  |  |
| HR                                                         | EMPLOY                                                                                                    | ES           | SAL_POLICY          | <b>O</b>         | 1                |  |  |  |
|                                                            |                                                                                                    |              |                     |                  |                  |  |  |  |

Figure 20 – Alter policy

8. Select the SALARY column and click on Modify (Figure 21).

| 🤹 Enterprise 🔻 🧿 🛯                        | 💲 Enterprise 🔻 🎯 Targets 🔻 👷 Eavorites 🔻 🥝 Hist <u>o</u> ry 🔻 |                    |                     |  |  |  |  |  |
|-------------------------------------------|---------------------------------------------------------------|--------------------|---------------------|--|--|--|--|--|
| dbm / 1 CUST                              | dbm / 1 CUST2 3                                               |                    |                     |  |  |  |  |  |
| Edit Data Redao                           | tion Policy: SAL_P                                            | OLICY              |                     |  |  |  |  |  |
| * Schema<br>* Table/View<br>* Policy Name | HR<br>EMPLOYEES<br>SAL_POLICY                                 |                    |                     |  |  |  |  |  |
| * Policy<br>Expression                    | 1=1                                                           |                    |                     |  |  |  |  |  |
| Object Columns                            |                                                               |                    |                     |  |  |  |  |  |
| 🕂 Add 🥖 M                                 | lodify 🗙 Remove                                               |                    |                     |  |  |  |  |  |
| Column                                    | Column Datatype                                               | Redaction Function | Function Attributes |  |  |  |  |  |
| SALARY                                    | NUMBER                                                        | RANDOM             |                     |  |  |  |  |  |
|                                           |                                                               |                    |                     |  |  |  |  |  |

Figure 21 – Modifying a column

9. Change Redaction Function from RANDOM to FULL. Click on OK (Figure 22).

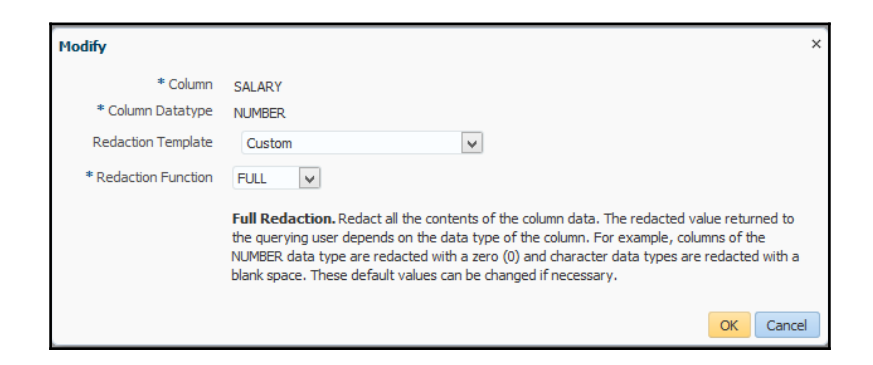

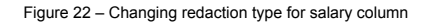

10. Click on **Add** in order to add one more column to the redaction policy. (Figure 23).

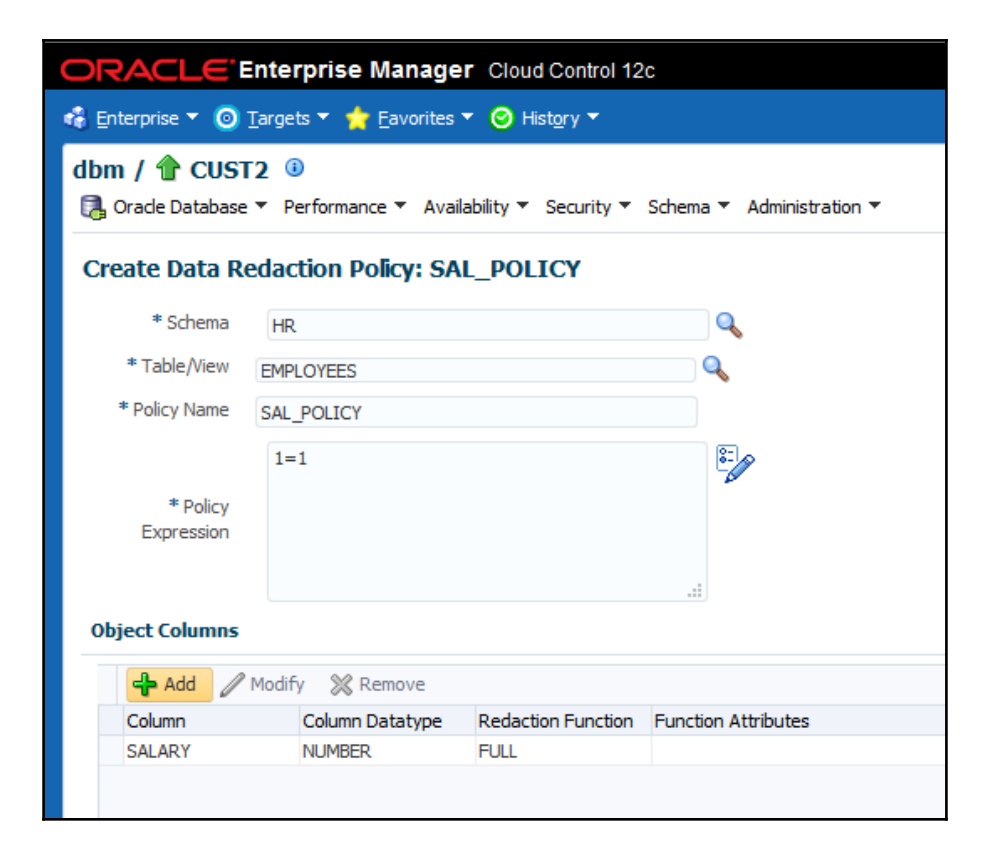

Figure 23 – Adding a column to the redaction policy

11. Select the **EMAIL** column, and as **Redaction Template**. select **Email Address**. You can see that this pattern uses Regular expression type of **Data Redaction**. You can also change any of the parameters. Click on **OK**. (Figure 24).

| Add                  |                                                                                                    | × |
|----------------------|----------------------------------------------------------------------------------------------------|---|
| * Column             | EMAIL 🗸 🎞                                                                                                    |   |
| * Column Datatype    | VARCHAR2                                                                                                    |   |
| Redaction Template   | Email Address                                                                                                    |   |
| * Redaction Function | REGEX V                                                                                                    |   |
|                      | Regular Expression Based Redaction. Specifies a regular expression that represents the column data that will be redacted.                                                                                                    |   |
| Function Attributes  |                                                                                                    |   |
| * Pattern            | ([A-Z0-9%+-]+)@([A-Z0-9]+\.                                                                                                    |   |
|                      | Specifies the regular expression pattern to be searched.<br>Example: '\d\d\d\d\d\d\d678' for number like '012345678'                                                                                                    |   |
| * Replace String     | xxxx@\2                                                                                                    |   |
|                      | Example: Use 'XXXXXX\3' (replace string) to redact '012345678' (actual value) which matches '(\d\d\d) (\d\d\d) (\d\d\d) (\d\d\d) (regexp pattern) to 'XXXXXX678' (redacted results). Note that the ' $3'$ in the replace string preserves the actual data in the third set of parenthese in the pattern. | s |
| * Position           | 1                                                                                                    |   |
|                      | Specifies the starting position of the string search. The default is 1, meaning it begins the<br>search from the first character of column data.                                                                                                    |   |
| * Occurrence         | 1                                                                                                    |   |
|                      | Specifies how to perform the search and replace operation. Zero means it replaces all<br>occurrences. Positive integer 'n' would replace nth occurrence of the string.                                                                                                    |   |
| Match Parameter      | Ignore case                                                                                                    |   |
|                      | Specifies the matching parameters for the REGEX redaction function.                                                                                                    |   |
|                      | OK Cancel                                                                                                    |   |

Figure 24 – Defining redaction type for email column

12. On next page you can change **Policy Expression**. Click **OK** on the top right corner.

| OF          |                                                                                                    |                               |                    |                                                      |  |  |  |  |
|-------------|----------------------------------------------------------------------------------------------------|-------------------------------|--------------------|------------------------------------------------------|--|--|--|--|
| <b>48</b> ₽ | 🛱 Einterprise 🔻 🮯 Iargets 🗶 🌟 Eavorites 👻 🥴 History 👻                                                    |                               |                    |                                                      |  |  |  |  |
| dbr         | dbm / ☆ CUST2 ⑧<br>③ Oracle Database ▼ Performance ▼ Availability ▼ Security ▼ Schema ▼ Administration ▼ |                               |                    |                                                      |  |  |  |  |
| Ed          | it Data Redac                                                                                            | tion Policy: SAL_I            | POLICY             |                                                      |  |  |  |  |
|             | * Schema<br>* Table/View<br>* Policy Name                                                                | HR<br>EMPLOYEES<br>SAL_POLICY |                    |                                                      |  |  |  |  |
|             | * Policy<br>Expression                                                                                   | 1=1                           |                    | а.                                                   |  |  |  |  |
| Oł          | oject Columns                                                                                            | odify 💥 Remove                |                    |                                                      |  |  |  |  |
|             | Column                                                                                                   | Column Datatype               | Redaction Function | Function Attributes                                  |  |  |  |  |
|             | SALARY                                                                                                   | NUMBER                        | FULL               |                                                      |  |  |  |  |
|             | EMAIL                                                                                                    | VARCHAR2                      | REGEX              | ([A-Z0-9%+-]+)@([A-Z0-9]+\.[A-Z]{2,4}),xxxx@\2,1,1,i |  |  |  |  |
|             |                                                                                                    |                               |                    |                                                      |  |  |  |  |

Figure 25 – You can change the policy expression

13. To disable SAL\_POLICY, select it and click on Disable. (Figure 26).

| DRACLE Enterprise Manager Cloud Control 12c                                         |                                                                                                    |                |                     |                  |  |  |  |
|-------------------------------------------------------------------------------------|----------------------------------------------------------------------------------------------------|----------------|---------------------|------------------|--|--|--|
| 🐔 Enterprise 🔻 🎯 Targets 🔻 술                                                        | 🖁 Enterprise 🔻 🞯 Targets 🔻 🊖 Eavorites 🔻 🥝 Hist <u>o</u> ry 👻                                                                                                    |                |                     |                  |  |  |  |
| dbm /                                                                               | nce 🔻 Availability                                                                                                    | ▼ Security ▼   | Schema 🔻 Administra | ation 🔻          |  |  |  |
| Data Redaction<br>Oracle Data Redaction provides an<br>Search Data Redaction Polici | Data Redaction Oracle Data Redaction provides an easy way to quickly redact sensitive information that is displayed in applications Search Data Redaction Policies |                |                     |                  |  |  |  |
| Schema                                                                              | %                                                                                                    |                |                     |                  |  |  |  |
| Table/Viev                                                                          | %                                                                                                    | %              |                     |                  |  |  |  |
| Policy Name                                                                         | %                                                                                                    | %              |                     |                  |  |  |  |
|                                                                                     | Go                                                                                                    |                |                     |                  |  |  |  |
| Data Redaction Policies                                                             |                                                                                                    |                |                     |                  |  |  |  |
| 🗳 Create 🥖 Edit 60                                                                  | View 🚫 Enable                                                                                                    | S Disable      | 🗙 Delete            |                  |  |  |  |
| Schema Table/                                                                       | iew Polic                                                                                                    | y Name         | Enabled             | Redacted Columns |  |  |  |
| HR EMPLO                                                                            | EES SAL                                                                                                    | EES SAL_POLICY |                     | 2                |  |  |  |
|                                                                                     |                                                                                                    |                |                     |                  |  |  |  |

Figure 26 – Disabling the sal\_policy redaction policy

14. To enable SAL\_POLICY, select it and click on Enable. (Figure 27).

| CRACLE Enterprise                                                                      | Court Control 12c     Court Control 12c     Court Control 12c     Court Control 12c     Court Court Cou |                             |                           |  |  |  |  |  |
|----------------------------------------------------------------------------------------|----------------------------------------------------------------------------------------------------|-----------------------------|---------------------------|--|--|--|--|--|
| dbm / 會 CUST2 ☑ ⓐ<br>☐ Orade Database ▼ Performan                                      | dbm / 🏦 CUST2 🔽 🕢                                                                                                    |                             |                           |  |  |  |  |  |
| Confirmation<br>Policy SAL_POLICY is disabled                                          | I.                                                                                                    |                             |                           |  |  |  |  |  |
| Data Redaction<br>Oracle Data Redaction provides an o<br>Search Data Redaction Policie | easy way to quickly redact sen:<br>25                                                                                                    | itive information that is d | lisplayed in applications |  |  |  |  |  |
| Schema                                                                                 | %                                                                                                    |                             |                           |  |  |  |  |  |
| Table/View                                                                             | %                                                                                                    |                             |                           |  |  |  |  |  |
| Policy Name                                                                            | %                                                                                                    |                             |                           |  |  |  |  |  |
|                                                                                        | Go                                                                                                    |                             |                           |  |  |  |  |  |
| Data Redaction Policies                                                                |                                                                                                    |                             |                           |  |  |  |  |  |
| 📑 Create 🥖 Edit 600 V                                                                  | fiew 📀 Enable 🚫 Disable                                                                                                    | 🗙 Delete                    |                           |  |  |  |  |  |
| Schema Table/Vi                                                                        | ew Policy Name                                                                                                    | Enabled                     | Redacted Columns          |  |  |  |  |  |
| HR EMPLOY                                                                              | EES SAL_POLICY                                                                                                    |                             | 2                         |  |  |  |  |  |
|                                                                                        |                                                                                                    |                             | -                         |  |  |  |  |  |

Figure 27 – Enabling the sal\_policy redaction policy

15. To delete SAL\_POLICY, select it and click on Delete. (Figure 28).

| Cloud Control 12c                                                                    |                                                                                                    |                     |                  |  |  |  |  |  |
|--------------------------------------------------------------------------------------|----------------------------------------------------------------------------------------------------|---------------------|------------------|--|--|--|--|--|
| 🤹 Enterprise 🔻 🧿 Targets 🔻 🖕                                                         | 💲 Enterprise 🔻 💿 Iargets 🔻 🌟 Eavorites 🔻 🔗 History 🔻                                                                                                    |                     |                  |  |  |  |  |  |
| dbm /                                                                                | nce 🔻 Availability 🔻 Security 🔻                                                                                                    | Schema 🔻 Administra | ation 🔻          |  |  |  |  |  |
| Data Redaction<br>Oracle Data Redaction provides an<br>Search Data Redaction Policie | Data Redaction<br>Oracle Data Redaction provides an easy way to quickly redact sensitive information that is displayed in applications<br>Search Data Redaction Policies |                     |                  |  |  |  |  |  |
| Schema                                                                               | %                                                                                                    |                     |                  |  |  |  |  |  |
| Table/View                                                                           | %                                                                                                    |                     |                  |  |  |  |  |  |
| Policy Name                                                                          | %                                                                                                    |                     |                  |  |  |  |  |  |
|                                                                                      | Go                                                                                                    |                     |                  |  |  |  |  |  |
| Data Redaction Policies                                                              |                                                                                                    |                     |                  |  |  |  |  |  |
| 🚰 Create 🥒 Edit 60 🕅                                                                 | view ⊘ Enable 🚫 Disable 💈                                                                                                    | 🗙 Delete            |                  |  |  |  |  |  |
| Schema Table/Vi                                                                      | iew Policy Name                                                                                                    | Enabled             | Redacted Columns |  |  |  |  |  |
| HR EMPLOY                                                                            | YEES SAL_POLICY                                                                                                    | <b>O</b>            | 2                |  |  |  |  |  |
|                                                                                      |                                                                                                    |                     |                  |  |  |  |  |  |

Figure 28 – Deleting the sal\_policy redaction policy

16. You should see the **Confirmation** message (Figure 29).

| ORACLE Enterprise Manager Cloud Control 12c                                                                                                    |                                          |  |  |  |  |  |
|----------------------------------------------------------------------------------------------------|------------------------------------------|--|--|--|--|--|
| 🔹 Enterprise 🔻 🎯 Targets 🔻 🐈 Eavorites 💌 🥑 History                                                                                                    | •                                        |  |  |  |  |  |
| dbm /  CUST2 🔽 ⓐ<br>ि Orade Database ▼ Performance ▼ Availability ▼ Secur                                                                                               | ity 🔻 Schema 🔻 Administration 👻          |  |  |  |  |  |
| Confirmation Policy SAL_POLICY has been deleted successfully.                                                                                                    |                                          |  |  |  |  |  |
| Data Redaction Oracle Data Redaction provides an easy way to quickly redact sensitive information that is displayed in applications with Search Data Redaction Policies |                                          |  |  |  |  |  |
| Schema %<br>Table/New %<br>Policy Name %<br>Go                                                                                                    |                                          |  |  |  |  |  |
| Create Ceate Edit 60 View Enable Disz<br>Schema Table/View Policy Name                                                                                                  | ble 💥 Delete<br>Enabled Redacted Columns |  |  |  |  |  |
|                                                                                                    |                                          |  |  |  |  |  |

Figure 29 - The SAL\_POLICY policy has been successfully deleted

# Changing the function parameters for a specified column

There are several ways in which you can change an existing redaction policy. In this recipe and the next one, you will:

- Change the function parameters for a specified column (the a\_tbl\_partial policy, which you created in the recipe *Creating a redaction policy when using partial redaction*)
- Add a column (commission\_pct in the hr.employees table) to the redaction policy EMP\_POL (you defined it in the *Creating a redaction policy when using random redaction* recipe)

Also, it is possible to remove column from the redaction policy, alter the policy expression, and modify the type of redaction for a specified column.

You concluded that the a\_tbl\_partial redaction policy doesn't satisfy the requirements for your application anymore because it redacts first four digits with 0 and leading zeros are not displayed in the application. You decide to alter the a\_tbl\_partial policy. You want all digits to be displayed and to have them redacted with some value (for example, 9).

## **Getting ready**

Before doing this recipe, you should have completed the *Creating a redaction policy when using partial redaction* recipe. You will use the secmgr user you created in the *Creating a redaction policy when using full redaction* recipe.

#### How to do it...

1. Connect to the database as the secmgr user and alter the policy EMP\_POL:

```
$ sql pl us secmgr
SOL> BEGI N
2 DBN&_REDACT. ALTER_POLICY(
3 object_schema => 'zoran',
4 object_name => 'tbl',
5 policy_name => 'a_tbl_partial',
6 action => DBMS_REDACT.MODIFY_COLUMN,
7 colum_name => 'a',
8 function_type => DBM&_REDACT. PARTIAL,
9 function_parameters => '9, 1, 4');
10 END;
11 /
```

2. Connect as the user usr2 to the database and view data in column A in the zoran.tbl table:

# Add a column to the redaction policy

You have to modify the existing redaction policy in order to redact more than one column in the table. In the table HR.EMPLOYEES, besides the column SALARY, you want to redact the column COMMISSION\_PCT. You will modify the redaction policy EMP\_POL. You decide that you want to use full redaction type for the column COMMISSION\_PCT.

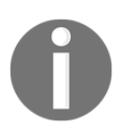

Note that in the same redaction policy (in this case, EMP\_POL) the different "protected" columns can use different redaction types (in this case, random and full redaction).

### **Getting ready**

Before doing this recipe, you should have completed the *Creating redaction policy when using random redaction* recipe. You will use the secmgr user you created in the *Creating redaction policy when using full redaction* recipe.

#### How to do it...

1. Connect to the database as the secmgr user and alter the EMP\_POL policy:

```
$ sql pl us secmgr
SOL> BEGI N
2 DBM$_REDACT. ALTER_POLI CY(
3 obj ect_schema => 'HR',
4 obj ect_name => 'EMPLOYEES',
5 pol i cy_name => 'EMP_POL',
6 acti on => DBMS_REDACT.ADD_COLUMN,
7 col umm_name => 'COMM SSI ON_PCT',
8 functi on_type => DBM$_REDACT. FULL);
9 END;
10 /
```

PL/SQL procedure successfully completed.

2. Connect the user hr to the database and execute the following query:

select employee\_id, salary, commission\_pct from hr.employees where commission\_pct IS NOT NULL order by employee\_id fetch first 10 rows only;

| Σ                                  |                    | oracle@                  | dbhost:~,    | /Desktop                  | _ 0 × |
|------------------------------------|--------------------|--------------------------|--------------|---------------------------|-------|
| <u>F</u> ile <u>E</u> dit <u>V</u> | iew <u>S</u> earch | <u>T</u> erminal         | <u>H</u> elp |                           |       |
| SQL> connect                       | thr                |                          |              |                           | ^     |
| Enter passwo                       | ord:               |                          |              |                           |       |
| Connected.                         | amplayes is        |                          | commics      | ion not from he omployees |       |
| 2 where a                          | commission r       | i, salary,<br>hot IS NOT | COMMISS      | ion_pct from nr.emptoyees |       |
| 3 order b                          | ov employee        | id                       | NOLL         |                           |       |
| 4 fetch                            | first 10 rov       | s only;                  |              |                           |       |
|                                    |                    |                          |              | 1                         |       |
| EMPLOYEE_ID                        | SALARY             | COMMISSIC                | N_PCT        |                           |       |
| 145                                | 12250              |                          |              |                           |       |
| 145                                | 12339              |                          | 0            |                           |       |
| 140                                | 3375               |                          | õ            |                           |       |
| 148                                | 3489               |                          | Θ            |                           |       |
| 149                                | 1320               |                          | Θ            |                           |       |
| 150                                | 5932               |                          | Θ            |                           |       |
| 151                                | 7726               |                          | 0            |                           |       |
| 152                                | 5400               |                          | 0            |                           |       |
| 153                                | 6766               |                          | 0            |                           |       |
| 154                                | 0/00               |                          | 0            | 1                         |       |
| 10 rows sele                       | ected.             |                          |              |                           |       |
| l _                                |                    |                          |              |                           | =     |
| SQL>                               |                    |                          |              |                           | ~     |

Figure 30 – Two columns are redacted

# How it works...

You used the procedure ALTER\_POLICY in the PL/SQL package DMBS\_REDACT to change redaction policies. On line 6 (in both examples), you specified value for the ACTION parameter, which defines what kind of change will happen.

# See also

• Using Oracle Enterprise Manager Cloud Control 12c to manage redaction policies

# Enabling, disabling, and dropping redaction policy

In this recipe, you will perform the three basic tasks: enabling, disabling, and dropping the same redaction policy (CUST\_POL), which you defined in the *Creating a redaction policy when using full redaction* recipe using SQL\*Plus. Also, you will check which redaction policies exist in the database and whether they are enforced (enabled).

To minimize dependence on the previous recipes in this chapter, a result shown after querying data dictionary view is equivalent to the one you would get if you completed only the *Creating a redaction policy when using full redaction* recipe before starting to do this recipe. The only difference you may see in the result is the number of existing redaction policies in the database.

# **Getting ready**

Before doing this recipe, you should have completed the *Creating a redaction policy when using full redaction* recipe.

## How to do it...

To complete the tasks, you will use procedures in the dbms\_redact package (disable\_policy, enable\_policy, and drop\_policy).

- 1. Connect to the database as a user who has an execute privilege on dbms\_redact package and select\_catalog\_role role (for example, secmgr user):
  - \$ sqlplus secmgr
- 2. Find out which redaction policies exist in the database by querying the redaction\_policies view:

SQL> col policy\_name format A20 select policy\_name, enable from redaction\_policies;

| Σ                                                            | oracle@d                            | host:~/D     | esktop |           |   | - | ×      |
|--------------------------------------------------------------|-------------------------------------|--------------|--------|-----------|---|---|--------|
| <u>File Edit View Searce</u>                                 | h <u>T</u> erminal                  | <u>H</u> elp |        |           |   |   |        |
| SQL> col policy_name<br>SQL> select policy_na<br>POLICY_NAME | format A20<br>ame, enable<br>ENABLE | from red     | action | _policies | ; |   | ^      |
|                                                              | YES                                 |              |        |           |   |   | Ξ      |
| SQL>                                                         |                                     |              |        |           |   |   | $\sim$ |

Figure 31 – Finding defined redaction policies

3. Connect to the database as the oe user and grant the SELECT privilege on OE.CUSTOMERS to the secmgr user. Connect to the database as the secmgr user. Verify that the secmgr user can't see original data in the column INCOME\_LEVEL:

SQL> connect oe
SQL> grant select on oe.customers to secmgr;
SQL> connect secmgr
SQL> select customer\_id, cust\_last\_name, income\_level
from oe.customers
 2 order by customer\_id
 3 fetch first 10 rows only;

```
oracle@dbhost:~/Desktop
                                                                            _ 🗆 X
<u>File Edit View Search Terminal Help</u>
SQL> connect oe
Enter password:
Connected.
SQL> grant select on oe.customers to secmgr;
Grant succeeded.
50L> connect secmar
Enter password:
Connected.
SQL> select customer_id, cust_last_name, income_level from oe.customers
 2 order by customer_id
 3 fetch first 10 rows only;
                               INCOME LEVEL
CUSTOMER_ID CUST_LAST_NAME
  -----
                               -----
       101 Welles
                               т
       102 Pacino
                               т
       103 Taylor
                               т
       104 Sutherland
                               т
                               т
       105 MacGraw
                               Т
       106 Hannah
       107 Cruise
                               Т
       108 Mason
                               т
       109 Cage
                               т
       110 Sutherland
                               т
10 rows selected.
SQL>
```

Figure 32 - Redacted data is displayed even to the user who created the policy

4. Disable the redaction policy CUST\_POL (as the secmgr user):

```
SOL> begin
    dbms_redact.disable_policy
    doject_schema => 'OE',
    object_name => 'CUSTONNERS',
    policy_name => 'CUST_POL');
    end;
    7 /
```

PL/SQL procedure successfully completed.

- 5. Verify that now the secmgr user can view original data in the column INCOME\_LEVEL and query the redaction\_policies view by executing the following statements:
  - select customer\_id, cust\_last\_name, income\_level from oe.customers order by customer\_id fetch first 10 rows only;
  - col policy\_name format A20
  - select policy\_name, enable from redaction\_policies;

| 🗵 oracle@dbhost:~/Desktop _ 🗆                                                                                                    |                                                                                                    |  |  |  |  |  |
|----------------------------------------------------------------------------------------------------|----------------------------------------------------------------------------------------------------|--|--|--|--|--|
| <u>File Edit View Search Terminal H</u>                                                                                                    | <u>i</u> elp                                                                                                    |  |  |  |  |  |
| SQL> select customer_id, cust_las<br>2 order by customer_id<br>3 fetch first 10 rows only;                                                                                   | t_name, income_level from oe.customers                                                                                                    |  |  |  |  |  |
| CUSTOMER_ID CUST_LAST_NAME<br>101 Welles<br>102 Pacino<br>103 Taylor<br>104 Sutherland<br>105 MacGraw<br>106 Hannah<br>107 Cruise<br>108 Mason<br>109 Cage<br>106 Sutherland | INCOME_LEVEL<br>B: 30,000 - 49,999<br>I: 170,000 - 189,999<br>H: 150,000 - 169,999<br>H: 150,000 - 69,999<br>F: 110,000 - 69,999<br>F: 110,000 - 129,999<br>G: 130,000 - 169,999<br>F: 110,000 - 169,999<br>F: 110,000 - 129,999<br>G: 130,000 - 129,999 |  |  |  |  |  |
| 10 rows selected.<br>SQL> col policy_name format A20<br>SQL> select policy_name, enable from redaction_policies;<br>POLICY_NAME ENABLE<br>CUST_POL NO<br>SQL> ■              |                                                                                                    |  |  |  |  |  |

Figure 33 - secmgr can view unmasked data in the column income\_level, because the cust\_pol policy is disabled
• Enable the redaction policy CUST\_POL:

SOL> begi n
2 dbms\_redact.enable\_policy
3 (object\_schema => 'OE',
4 object\_name => 'CUSTOMERS',
5 policy\_name => 'CUST\_POL');
6 end;
7 /

PL/SQL procedure successfully completed.

- 6. Verify that redaction is working properly by executing the following statements:
  - select customer\_id, cust\_last\_name, income\_level from oe.customers order by customer\_id fetch first 10 rows only;
  - col policy\_name format A20
  - select policy\_name, enable from redaction\_policies;

| ह्य or                                                                                                    | acle@dbhost:~/Desktop _                        | ¢ |
|----------------------------------------------------------------------------------------------------|------------------------------------------------|---|
| <u>F</u> ile <u>E</u> dit <u>V</u> iew <u>S</u> earch <u>T</u> erminal                                                                         | <u>H</u> elp                                   |   |
| SQL> select customer_id, cust_<br>2 order by customer_id<br>3 fetch first 10 rows only;                                                        | ast_name, income_level from oe.customers       | ^ |
| CUSTOMER_ID CUST_LAST_NAME                                                                                                    | INCOME_LEVEL                                   |   |
| 101 Welles<br>102 Pacino<br>103 Taylor<br>104 Sutherland<br>105 MacGraw<br>106 Hannah<br>107 Cruise<br>108 Mason<br>109 Cage<br>110 Sutherland | T<br>T<br>T<br>T<br>T<br>T<br>T<br>T<br>T<br>T |   |
| 10 rows selected.                                                                                                    |                                                |   |
| SQL> col policy_name format A20<br>SQL> select policy_name, enable                                                                             | )<br>from redaction_policies;                  |   |
| POLICY_NAME ENABLE                                                                                                    |                                                |   |
| CUST_POL YES                                                                                                    |                                                | = |
| 5QL>                                                                                                    |                                                | ~ |

Figure 34 - Redacted data is displayed to the secmgr user because the cust\_pol redaction policy is enabled

• Drop the redaction policy CUST\_POL:

```
SQL> begin
    dbms_redact.drop_policy
    doject_schema => 'OE',
    doject_name => 'CUSTOMERS',
    policy_name => 'CUST_POL');
    end;
    7 /
```

PL/SQL procedure successfully completed.

- 7. Verify that the redaction policy CUST\_POL doesn't exist in the database by executing the following statements:
  - select customer\_id, cust\_last\_name, income\_level from oe.customers order by customer\_id fetch first 10 rows only;
  - col policy\_name format A20
  - select policy\_name, enable from redaction\_policies;

| E oracle@                                                                                                    | dbhost:~/Desktop _ 🗆 🗙                                                                                                    |
|----------------------------------------------------------------------------------------------------|----------------------------------------------------------------------------------------------------|
| <u>F</u> ile <u>E</u> dit <u>V</u> iew <u>S</u> earch <u>T</u> erminal                                                                                              | <u>H</u> elp                                                                                                    |
| SQL> select customer_id, cust_la<br>2 order by customer_id<br>3 fetch first 10 rows only;                                                                           | st_name, income_level from oe.customers                                                                                                    |
| CUSTOMER_ID CUST_LAST_NAME                                                                                                    | INCOME_LEVEL                                                                                                    |
| 101 Welles<br>102 Pacino<br>103 Taylor<br>104 Sutherland<br>105 MacGraw<br>106 Hannah<br>107 Cruise<br>108 Mason<br>109 Cage<br>110 Sutherland<br>10 rows selected. | B: 30,000 - 49,999<br>I: 170,000 - 189,999<br>H: 150,000 - 169,999<br>H: 150,000 - 169,999<br>C: 50,000 - 69,999<br>F: 110,000 - 129,999<br>G: 130,000 - 149,999<br>H: 150,000 - 169,999<br>F: 110,000 - 129,999<br>G: 130,000 - 149,999 |
| SQL> col policy name format A20<br>SQL> select policy_name, enable<br>no rows selected                                                                              | from redaction_policies;                                                                                                    |
| SQL>                                                                                                    | M                                                                                                    |

Figure 35 - The redaction policy cust\_pol doesn't exist anymore

#### See also

- Creating a redaction policy when using full redaction
- Using Oracle Enterprise Manager Cloud Control 12c to manage redaction policies

# Exempting users from data redaction policies

In this recipe, you will create a user and then exempt that user from Data Redaction. This user will be exempted from all redaction policies in the database.

# **Getting ready**

Before doing this recipe, you should have completed the *Creating a redaction policy when using the partial redaction* recipe.

#### How to do it...

1. Connect to the database as a user who has a DBA role (for example, user zoran):

\$ sqlplus zoran/oracle

2. Create a new user (for example, vipuser) and grant him the create session privilege and select privilege on table customers in schema zoran:

SQL> create user vipuser identified by oracle;

SQL> grant create session to vipuser;

SQL> grant select on zoran. customers to vipuser;

3. Connect as a newly created user and try to select from the zoran.customers table:

SQL> connect vi puser/oracl e SQL> sel ect \* from zoran. customers; NAME CREDI T\_CARD tom ##########9132 mike #########5691 j ohn #########5806 4. Connect again as the user zoran, and grant the EXEMPT REDACTION POLICY privilege to the vipuser user:

SQL> connect zoran/oracle SQL> grant exempt redaction policy to vipuser;

5. As the user vipuser, now try to select from the table zoran.customers:

| SQL>                | connect vipuser/oracle                                   |
|---------------------|----------------------------------------------------------|
| SQL>                | sel ect * from zoran. customers;                         |
| NAME                | CREDI T_CARD                                             |
| tom<br>mike<br>john | 3455647456589132<br>3734982321225691<br>3472586894975806 |

#### How it works...

There is a new system privilege that is used to control which users will be exempted from data redaction in Oracle Database. This privilege is EXEMPT REDACTION POLICY. Users who are granted this privilege will be able to see clear (unmasked) data in the whole database if they have (select) privilege to access that data. This means that all redaction policies in the database will not be applied to these users. The DBA *and* EXP\_FULL\_DATABASE roles both *contain this privilege*, so any *user that has* either of these roles *is exempt from data redaction*.

Backup/restore as well as import and export operations are not subject to data redaction. However, data redaction policies are included in export and import operations.

# **6** Transparent Sensitive Data Protection

In this chapter, we will cover the following tasks:

- Creating a sensitive type
- Determining sensitive columns
- Creating transparent sensitive data protection policy
- Associating transparent sensitive data protection policy with sensitive type
- Enabling, disabling, and dropping policy
- Altering transparent sensitive data protection policy

# Introduction

Oracle **Transparent Sensitive Data Protection** (**TSDP**) is a new security feature, introduced in Oracle Database 12c (available only in Enterprise Edition). TSDP provides a way to create classes of sensitive data and enables more centralized control of how sensitive data is protected. In database versions 12.1.0.1 and 12.1.0.2, it leverages two Oracle security mechanisms:

- Oracle Virtual Private Database (VPD), described in Chapter 4, Virtual Private Database
- Oracle Data Redaction, explained in Chapter 5, Data Redaction

To implement TSDP, you should complete steps shown in Figure 1:

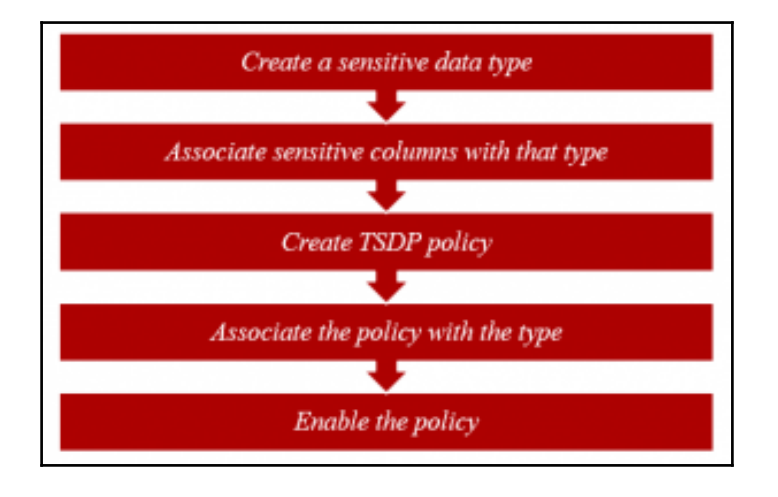

Figure 1 – Steps to implement TSDP

For all recipes in this chapter, we assume that the database is up and running and each user has at least a create session privilege. In this chapter, it is assumed that user c##zoran has a DBA role and it executes privileges on the following packages:

- DBMS\_TSDP\_MANAGE
- DBMS\_TSDP\_PROTECT
- DBMS\_RLS
- DBMS\_REDACT

Recipes are tested on Oracle Database 12.1.0.2 in multitenant and non-CDB environment. If you use non-CDB, connect to that database instead of pdb1 (as is done in recipes).

# Creating a sensitive type

To create a sensitive type, you can use Oracle Enterprise Manager or a command-line interface. In this recipe, you'll use the command-line interface to execute a PL/SQL procedure. You decided that you want to protect e-mail addresses stored in your database, so first you are going to create sensitive type <code>email\_type</code>.

# Getting ready

To complete this recipe, you'll need an existing user who can create a sensitive type (for example, c##zoran).

# How to do it...

1. Connect to the database (for example, pdb1) as a user who has appropriate privileges (for example, c##zoran):

\$ sql pl us c##zoran@pdb1

2. Create a sensitive type (for example, email\_type):

```
SQL> BEGI N
DBM$_TSDP_MANAGE. ADD_SENSI TI VE_TYPE (
sensi ti ve_type => ' <your_type>',
user_comment=> ' <description>');
END;
/
```

```
SQL> BEGIN
2 DBMS_TSDP_MANAGE.ADD_SENSITIVE_TYPE (
3 sensitive_type => 'email_type',
4 user_comment=>'Type for email redaction');
5 END;
6 /
PL/SQL procedure successfully completed.
SQL>
```

Figure 2 – Creating a sensitive type

# How it works...

In step 2, you created a sensitive type (for example, email\_type), which you can use to consistently mask (protect), in our case, e-mail information throughout the database. By creating a sensitive type, you only define that in the database, there exists a class of sensitive data and you name it. In later recipes in this chapter, you'll define where that sensitive data resides (in which columns) and the way that data will be protected.

The name of a sensitive type (for example, email\_type) is case-sensitive.

#### There's more...

To view existing sensitive types, execute the following query:

select name from DBA\_SENSITIVE\_COLUMN\_TYPES;

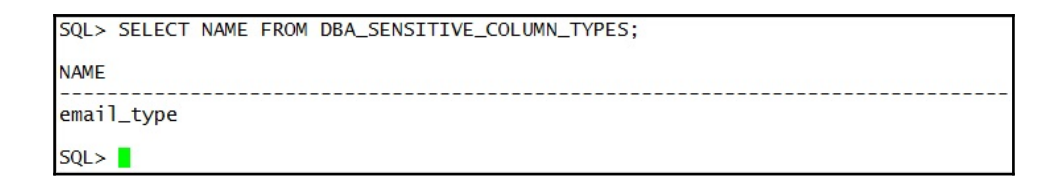

Figure 3 – Finding information about defined sensitive types

# **Determining sensitive columns**

After you decide which data is sensitive, you'll need to find all places where that data is stored. Once you do that, you'll classify the data (associate sensitive columns with sensitive types). In this recipe, you'll associate two sensitive columns (from two tables) with sensitive type you created in the previous recipe.

# **Getting ready**

To complete this recipe, create a user challengezoran, create table T1, and insert several values into the table (see Figure 1) or use your own table. Also, you'll need an existing user who has an execute privilege on dbms\_tsdp\_manage package (for example, c##zoran).

| SQL>                            |                                                                            |
|---------------------------------|----------------------------------------------------------------------------|
| ZORAN PAVLOVIC<br>MAJA VESELICA | ZORAN.PAVLOVIC@CHALLENGEZORAN.COM<br>MAJA.VESELICA@CHALLENGEZORAN.COM      |
| NAME                            | EMAIL_ADDRESS                                                              |
| SQL> SELECT * FROM CHALL        | ENGEZORAN.T1;                                                              |
| Commit complete.                |                                                                            |
| SQL> COMMIT;                    |                                                                            |
| 1 row created.                  |                                                                            |
| SQL> INSERT INTO CHALLEN        | GEZORAN.T1 VALUES ('MAJA VESELICA', 'MAJA.VESELICA@CHALLENGEZORAN.COM');   |
| 1 row created.                  |                                                                            |
| SQL> INSERT INTO CHALLEM        | GEZORAN.T1 VALUES ('ZORAN PAVLOVIC', 'ZORAN.PAVLOVIC@CHALLENGEZORAN.COM'); |
| Table created.                  |                                                                            |
| SQL> CREATE TABLE CHALLE        | NGEZORAN.T1 (NAME VARCHAR2(30), EMAIL_ADDRESS VARCHAR2(40));               |

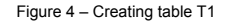

#### How to do it...

- 1. Connect to the database (for example, pdb1) as a user who has appropriate privileges (for example, c##zoran user):
  - \$ sql pl us c##zoran@pdb1
- 2. Associate a sensitive column (for example, schema CHALLENGEZORAN, table T1, column EMAIL\_ADDRESS) with sensitive type you created in the previous recipe (for example, email\_type)

```
SQL> BEGIN
2 DBMS_TSDP_MANAGE.ADD_SENSITIVE_COLUMN (
3 schema_name => 'CHALLENGEZORAN',
4 table_name => 'T1',
5 column_name => 'EMAIL_ADDRESS',
6 sensitive_type => 'email_type');
7 END;
8 /
PL/SQL procedure successfully completed.
```

Figure 5 - Adding sensitive column email\_address to email\_type sensitive type

3. Associate another sensitive column (for example, schema HR, table EMPLOYEES, column EMAIL) with the same sensitive data type (for example, email\_type).

```
SQL> BEGIN
2 DBMS_TSDP_MANAGE.ADD_SENSITIVE_COLUMN (
3 schema_name => 'HR',
4 table_name => 'EMPLOYEES',
5 column_name => 'EMAIL',
6 sensitive_type => 'email_type');
7 END;
8 /
PL/SQL procedure successfully completed.
SQL>
```

Figure 6 – Adding sensitive column email to sensitive type email\_type

#### How it works...

In step 2 and 3, you defined where sensitive data resides and associated it with previously created sensitive data type.

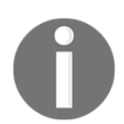

You can associate a column with only one sensitive type. If you try to associate it with another type, you'll receive ORA-45607.

# Creating transparent sensitive data protection policy

This step defines the way you want to protect sensitive data. You can use **Data Redaction** or VPD settings for your TSDP policy. In this recipe, you'll use regular expression redaction to protect previously defined sensitive data.

# Getting ready

To complete this recipe, you'll need an existing user who has the execute privilege on the dbms\_tsdp\_protect package (for example, c##zoran).

#### How to do it...

1. Connect to the database (for example, pdb1) as a user who has appropriate privileges (for example, c##zoran user):

\$ sql pl us c##zoran@pdb1

2. Create TSDP policy using Data Redaction.

| SQL> | DECLARE                                                                                      |
|------|----------------------------------------------------------------------------------------------|
| 2    | redact_feature_options DBMS_TSDP_PROTECT.FEATURE_OPTIONS;                                    |
| 3    | policy_conditions DBMS_TSDP_PROTECT.POLICY_CONDITIONS;                                       |
| 4    | BEGIN                                                                                        |
| 5    | <pre>redact_feature_options('expression') :='1=1';</pre>                                     |
| 6    | redact_feature_options('function_type') :='DBMS_REDACT.REGEXP';                              |
| 7    | redact_feature_options('regexp_pattern'):='([A-Za-z0-9%+-]+)@([A-Za-z0-9]+\.[A-Za-z]{2,4})'; |
| 8    | redact_feature_options('regexp_replace_string'):='\1@xxxx.com';                              |
| 9    | <pre>policy_conditions(DBMS_TSDP_PROTECT.DATATYPE) := 'VARCHAR2';</pre>                      |
| 10   | DBMS_TSDP_PROTECT.ADD_POLICY ('redact_regexp_email',DBMS_TSDP_PROTECT.REDACT,                |
| 11   | redact_feature_options, policy_conditions);                                                  |
| 12   | END;                                                                                         |
| 13   |                                                                                              |
|      |                                                                                              |
| PL/S | QL procedure successfully completed.                                                         |
|      |                                                                                              |
| SQL> |                                                                                              |

Figure 7 – TSDP policy using Oracle Data Redaction

# How it works...

In step 2, lines 2 and 3 define variables redact\_features\_options and policy\_conditions. Data redaction settings, for TSPD policy, are defined by using redact\_features\_options variable that holds parameter-value pairs that correspond with the parameters in DBMS\_REDACT.ADD\_POLICY procedure (lines 4-8). Line 9 specifies that data type of protected columns should be VARCHAR2 in order for redaction settings to be applied on the column.

# See also

• You can see Chapter 5, Data Redaction.

# Associating transparent sensitive data protection policy with sensitive type

In this recipe, you'll associate TSDP policy and sensitive type you created in the previous recipes.

# **Getting ready**

To complete this recipe, you'll need an existing user who has the execute privilege on the dbms\_tsdp\_protect package (for example, c##zoran).

# How to do it...

1. Connect to the database as a user (for example, pdb1) who has appropriate privileges (for example, c##zoran user):

\$ sql pl us c##zoran@pdb1

2. Associate TSDP policy with sensitive type:

```
SQL> BEGIN
2 DBMS_TSDP_PROTECT.ASSOCIATE_POLICY (
3 policy_name => 'redact_regexp_email',
4 sensitive_type => 'email_type',
5 associate => true);
6 END;
7 /
PL/SQL procedure successfully completed.
SQL>
```

# There's more...

To verify that you successfully associated the TSDP policy and the sensitive type, execute the following query:

SQL> SELECT POLICY\_NAME, SENSITIVE\_TYPE FROM DBA\_TSDP\_POLICY\_TYPE;

#### See also

- *Creating a sensitive type*
- Determining sensitive columns
- Creating transparent sensitive data protection policy

# Enabling, disabling, and dropping policy

In this recipe, you'll learn to enable, disable, and drop transparent sensitive data protection policies.

# **Getting ready**

To complete this recipe, you'll need two existing users-one to manage TSDP policies and the other to view sensitive data.

# How to do it...

- 1. Connect to the database (for example, pdb1) as a user who has the SELECT privilege on the HR.EMPLOYEES table and the CHALLENGEZORAN.T1 table or the SELECT ANY TABLE privilege (for example, maja).
  - \$ sqlplus maja@pdb1

2. View sensitive data by executing the following two queries:

SELECT EMAIL FROM HR. EMPLOYEES FETCH FIRST 10 ROWS ONLY;

| SQL>                                                                                | SELECT                                                  | EMAIL  | FROM | HR. EMPLOYEES | FETCH | FIRST | 10 | ROWS | ONLY; |
|-------------------------------------------------------------------------------------|---------------------------------------------------------|--------|------|---------------|-------|-------|----|------|-------|
| EMAIL                                                                               |                                                         |        |      |               |       |       |    |      |       |
| ABANI<br>ABULI<br>ACABR<br>AERR/<br>AFRI<br>AHUN<br>AHUT<br>AKHOC<br>AMCEV<br>AWALS | DA<br>RIO<br>AZUR<br>PP<br>DLD<br>TON<br>D<br>WEN<br>SH |        |      |               |       |       |    |      |       |
| 10 re                                                                               | ows sel                                                 | ected. |      |               |       |       |    |      |       |
| SQL>                                                                                | •                                                       |        |      |               |       |       |    |      |       |

Figure 9 – Before enabling the policy

SELECT EMAIL\_ADDRESS FROM CHALLENGEZORAN. T1;

| SQL> connect maja/oracle@pdb1                                 | L                     |
|---------------------------------------------------------------|-----------------------|
| Connected.<br>SQL> select email_address fro                   | om challengezoran.tl; |
| EMAIL_ADDRESS                                                 |                       |
| ZORAN.PAVLOVIC@CHALLENGEZORAN<br>MAJA.VESELICA@CHALLENGEZORAN | .COM                  |
| SQL>                                                          |                       |

Figure 10 – Before enabling the policy

3. Connect to the database (for example, pdb1) as a user who can manage TSDP policies (for example, c##zoran). Enable the TSDP policy:

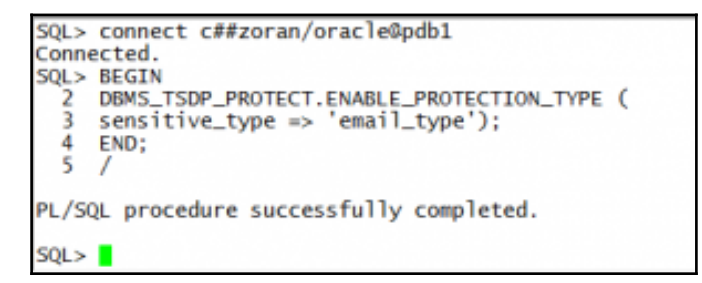

4. Repeat step 2 as user maja.

| SQL> select  | email | from | hr.employee | s fetch | first | 10 | rows | only; |  |
|--------------|-------|------|-------------|---------|-------|----|------|-------|--|
| EMAIL        |       |      |             |         |       |    |      |       |  |
|              |       |      |             |         |       |    |      |       |  |
|              |       |      |             |         |       |    |      |       |  |
|              |       |      |             |         |       |    |      |       |  |
|              |       |      |             |         |       |    |      |       |  |
|              |       |      |             |         |       |    |      |       |  |
|              |       |      |             |         |       |    |      |       |  |
| 10 rows sele | cted. |      |             |         |       |    |      |       |  |

Figure 12 - Sensitive data is protected

5. Result of the second query is shown in Figure 13:

| SQL> connect maja/oracle0pdb1                     |
|---------------------------------------------------|
| Connected.                                        |
| SQL> select email_address from challengezoran.tl; |
|                                                   |
| EMAIL_ADDRESS                                     |
| TODAN DAVA CACTCONNUM COM                         |
| ZORAN, PAYLOVICAXXXX, COM                         |
| MAJA.VESELICAWXXXX.COM                            |
| 501 h                                             |
| 24614                                             |

Figure 13 – After enabling the policy

6. Connect to the database (for example, pdb1) as a user who can manage TSDP policies (for example, c##zoran). Disable the TSDP policy.

```
SQL> BEGIN
2 DBMS_TSDP_PROTECT.DISABLE_PROTECTION_TYPE (
3 sensitive_type => 'email_type');
4 END;
5 /
PL/SQL procedure successfully completed.
SQL>
```

7. Repeat step 2 as user maja.

| SQL> SQ                                                                                                    | ELECT             | EMAIL  | FROM | HR.EMPLOYEES | FETCH | FIRST | 10 | ROWS | ONLY; |
|----------------------------------------------------------------------------------------------------|-------------------|--------|------|--------------|-------|-------|----|------|-------|
| EMAIL                                                                                                    |                   |        |      |              |       |       |    |      |       |
| ABANDA<br>ABULL<br>ACABRIC<br>AERRAZU<br>AFRIPP<br>AHUNOLU<br>AHUTTO<br>AHUTTO<br>AKHOO<br>AMCEWEN<br>AWALSH | D<br>UR<br>D<br>N |        |      |              |       |       |    |      |       |
| 10 rows                                                                                                    | s sele            | ected. |      |              |       |       |    |      |       |
| SQL>                                                                                                    |                   |        |      |              |       |       |    |      |       |

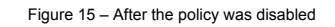

8. In Figure 16, the result of the second query is shown:

| QL> connect maja/oracle@pdb1<br>onnected.<br>QL> select email_address from challengezoran.t1; |  |
|-----------------------------------------------------------------------------------------------|--|
| MAIL_ADDRESS                                                                                  |  |
| ORAN.PAVLOVIC@CHALLENGEZORAN.COM<br>AJA.VESELICA@CHALLENGEZORAN.COM                           |  |
| QL>                                                                                           |  |

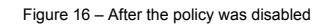

9. Connect to the database (for example, pdb1) as a user who can manage TSDP policies (for example, c##zoran). Drop both sensitive columns.

```
SQL> BEGIN
2 DBMS_TSDP_MANAGE.DROP_SENSITIVE_COLUMN (
3 schema_name => 'CHALLENGEZORAN',
4 table_name => 'T1',
5 column_name => 'EMAIL_ADDRESS');
6 END;
7 /
PL/SQL procedure successfully completed.
SQL> BEGIN
2 DBMS_TSDP_MANAGE.DROP_SENSITIVE_COLUMN (
3 schema_name => 'HR',
4 table_name => 'HR',
5 column_name => 'EMPLOYEES',
5 column_name => 'EMAIL');
6 END;
7 /
PL/SQL procedure successfully completed.
```

10. Drop the sensitive type.

```
SQL> BEGIN

2 DBMS_TSDP_MANAGE.DROP_SENSITIVE_TYPE (

3 sensitive_type => 'email_type');

4 END;

5 /

PL/SQL procedure successfully completed.
```

11. Drop the TSDP policy.

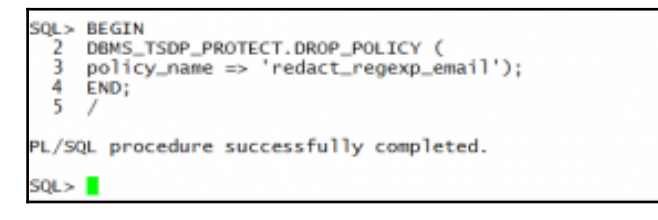

# How it works...

In step 4, you got correct result-column email\_address in schema challengezoran was masked like specified in the policy and full redaction was applied on all values in column email in schema HR where data wasn't matched to the specified pattern. For more information about redaction policies, see Chapter 5, Data Redaction (the recipe Creating redaction policy when using regular expression redaction).

Before you drop the policy, you don't have to disable it.

#### There's more...

```
Another way to enable/disable protection is to use procedures
enable_protection_column (disable_protection_column):
SQL> begin
```

```
DBM$_TSDP_PROTECT. ENABLE_PROTECTI ON_COLUMN(
 schema_name =>' CHALLENGEZORAN',
 table name =>'T1',
 column_name =>' EMAI L_ADDRESS' ,
 policy => 'redact_regexp_email');
 end;
 /
SQL> begin
 DBMS_TSDP_PROTECT. ENABLE_PROTECTI ON_COLUMN(
 schema name =>' HR',
 table name =>'EMPLOYEES',
 colum_name =>'EMALL',
 policy => 'redact_regexp_email');
 end:
 /
SQL> begin
 DBMS_TSDP_PROTECT. DI SABLE_PROTECTI ON_COLUMN(
 schema_name =>' CHALLENGEZORAN' ,
 table_name =>'T1',
 col umn_name =>' EMAI L_ADDRESS'
 policy => 'redact_regexp_email');
 end;
 /
SQL> begin
 DBMS_TSDP_PROTECT. DI SABLE_PROTECTI ON_COLUMN(
 schema_name =>' HR',
 table_name =>'EMPLOYEES',
 column_name =>' EMALL',
 policy => 'redact_regexp_email');
```

end; /

# Altering transparent sensitive data protection policy

In this recipe, you'll alter policy you created in recipe *Creating transparent sensitive data protection policy* and enable it.

## **Getting ready**

To complete this recipe, you'll need two existing users (for example, c##zoran and maja). Also, update the table hr.employees, as shown in Figure 20:

```
SQL> UPDATE HR.EMPLOYEES SET EMAIL = EMAIL || '@example.com' WHERE 1=1;
107 rows updated.
SQL> commit;
Commit complete.
SQL>
```

Figure 20 - Set new e-mail addresses in the hr.employees table

# How to do it...

1. Connect to the database (for example, pdb1) as a user who can manage TSDP policies (for example, c##zoran):

\$ sql pl us c##zoran@pdb1

2. If the policy is enabled, disable it for all columns (for instructions how to disable the TSDP policy, see recipe *Enabling*, *disabling*, *and dropping policy*).

3. Connect to the database (for example, pdb1) as a user who can view sensitive data (for example, maja). Execute the following queries:

SELECT EMAIL FROM HR. EMPLOYEES FETCH FIRST 10 ROWS ONLY;

| SQL> SELECT EMAIL FROM HR.EMPLOYEES FETCH F | FIRST | 10 | ROWS | ONLY; |
|---------------------------------------------|-------|----|------|-------|
| EMAIL                                       |       |    |      |       |
| ABANDA@example.com                          |       |    |      |       |
| ABULL@example.com                           |       |    |      |       |
| ACABRIO@example.com                         |       |    |      |       |
| AERTPP@example.com                          |       |    |      |       |
| AHUNOLD@example.com                         |       |    |      |       |
| AHUTTON@example.com                         |       |    |      |       |
| AKHOO@example.com                           |       |    |      |       |
| AMCEWEN@example.com                         |       |    |      |       |
| AwAconwexamp re.com                         |       |    |      |       |
| 10 rows selected.                           |       |    |      |       |
| SQL>                                        |       |    |      |       |

Figure 21 – Before altering and enabling the policy

SELECT EMAIL\_ADDRESS FROM CHALLENGEZORAN. T1;

| SQL>  | SELECT  | EMAIL_ADDRESS                    | FROM  | CHALLENGEZORAN.T1; |
|-------|---------|----------------------------------|-------|--------------------|
| EMAIL | _ADDRES | 55                               |       |                    |
| ZORAN | VESELIC | /IC@CHALLENGEZ(<br>A@CHALLENGEZO | RAN.C | COM<br>DM          |
| SQL>  | •       |                                  |       |                    |

Figure 22 – Before altering and enabling the policy

4. Connect to the database (for example, pdb1) as a user who can manage TSDP policies (for example, c##zoran). Alter the TSDP policy and enable it.

```
SOL> connect c##zoran/oracle@pdb1
 Connected.
 SQL> DECLARE
           redact_feature_options DBMS_TSDP_PROTECT.FEATURE_OPTIONS;
policy_conditions DBMS_TSDP_PROTECT.POLICY_CONDITIONS;
    2
    3
    1
            BEGIN
          BEGIN
redact_feature_options ('expression') :='1=1';
redact_feature_options ('function_type') :='DBMS_REDACT.REGEXP';
redact_feature_options ('regexp_pattern'):='([A-Za-Z0-0._%+-]+@([A-Za-Z0-9.-]+\.[A-Za-Z]{2,4})';
redact_feature_options ('regexp_replace_string'):='\l@mydomain.com';
redact_feature_options ('regexp_position'):='1';
redact_feature_options ('regexp_occurrence'):='DBMS_REDACT.RE_FIRST';
policy_conditions(DBMS_TSDP_PROTECT.DATATYPE) := 'VARCHAR2';
DBMS_TSDP_PROTECT.ALTER_POLICY ('redact_regexp_email',redact_feature_options, policy_conditions);
FND.
    5
    6
    8
  10
  11
  12
  13
           END;
  14
PL/SQL procedure successfully completed.
SQL> BEGIN
           DBMS_TSDP_PROTECT.ENABLE_PROTECTION_TYPE (
sensitive_type => 'email_type');
    2
    4
           END:
    5
PL/SQL procedure successfully completed.
SQL>
```

Figure 23 – Alter the TSDP policy

5. View sensitive data as the user maja (repeat step 3).

```
SQL> connect maja/oracle@pdb1
Connected.
SQL> SELECT EMAIL FROM HR.EMPLOYEES FETCH FIRST 10 ROWS ONLY;
EMAIL
ABANDA@mydomain.com
ABULL@mydomain.com
ACABRIO@mydomain.com
AERRAZUR@mydomain.com
AFRIPP@mydomain.com
AHUNOLD@mydomain.com
AHUTTON@mydomain.com
AKHOO@mydomain.com
AMCEWEN@mydomain.com
AWALSH@mydomain.com
10 rows selected.
SQL> SELECT EMAIL_ADDRESS FROM CHALLENGEZORAN.T1;
EMAIL_ADDRESS
ZORAN.PAVLOVIC@mydomain.com
MAJA.VESELICA@mydomain.com
SQL>
```

Figure 24 – After altering TSDP policy

# How it works...

After you alter the policy, you have to manually enable it (it isn't automatically enabled).

# See also

• Creating transparent sensitive data protection policy, from this chapter

# Privilege Analysis

In this chapter, we will cover the following tasks:

- Creating a database analysis policy
- Creating a role analysis policy
- Creating a context analysis policy
- Creating a combined analysis policy
- Starting and stopping privilege analysis
- Reporting on used system privileges
- Reporting on used object privileges
- Reporting on unused system privileges
- Reporting on unused object privileges
- How to revoke unused privileges
- Dropping the analysis

# Introduction

**Privilege analysis** is a new security feature, introduced in Oracle Database 12c. It is only available in Oracle Database Enterprise Edition, and from licensing viewpoint, it is part of Oracle Database Vault option.

Privilege analysis is very useful to implement and maintain the least privilege principle by identifying both privileges that users are actually using (used privileges) and those that are only granted to them (unused privileges).

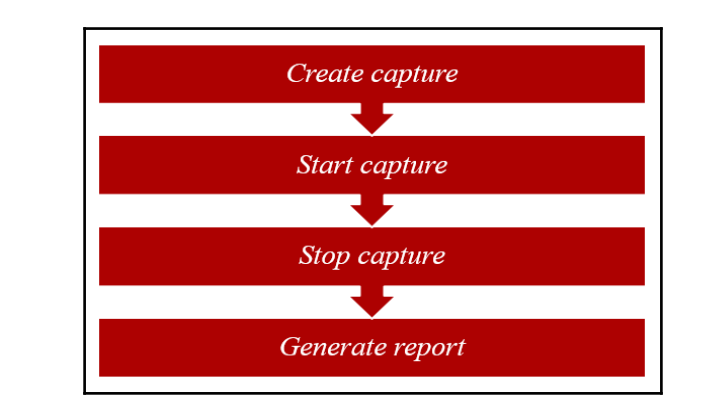

General steps to analyze privileges using this feature are shown in Figure 1.

Figure 1 – The steps to analyze he used and unused privileges

In this chapter, it is assumed that all users have a create session privilege, and in the following table, other privileges and roles granted to the users and roles are listed:

| USER/ROLE | HR.EMPLOYEES                      | OE.ORDERS                         | ROLES/SYS.PRIVS.                  |
|-----------|-----------------------------------|-----------------------------------|-----------------------------------|
| BARBARA   |                                   |                                   | P1_ROLE                           |
| NICK      |                                   |                                   | DBA                               |
| ALAN      | SELECT, INSERT,<br>UPDATE, DELETE |                                   |                                   |
| STEVE     |                                   |                                   | P2_ROLE                           |
| P1_ROLE   | SELECT                            |                                   |                                   |
| P2_ROLE   |                                   | SELECT, INSERT,<br>UPDATE, DELETE | SELECT ANY TABLE, CREATE<br>TABLE |

Depending on your needs, you can create and use four different types of privilege analysis policies that differ in the scope of the analysis. This scope can be:

- An entire database
- Role-based
- Context-based
- Role- and context-based

# Creating database analysis policy

In this recipe, you'll learn to create **database privilege analysis policy**. It analyzes privileges in the whole database (except privileges used by SYS user). You can use SQL\*Plus and Enterprise Manager Cloud Control 12.1.0.3+ (in our case, EM12cR4) to create privilege analysis policies.

# **Getting ready**

You'll need an existing user who can create a privilege analysis policy (has CAPTURE\_ADMIN role and SELECT ANY DICTIONARY privilege), for example, SYSTEM user.

#### How to do it...

1. Connect to the database as system or a user who has appropriate privilege:

\$ sqlplus system

2. Create a privilege analysis policy that captures all the used privileges in the database:

```
SQL> BEGI N
SYS. DBM$_PRI VI LEGE_CAPTURE. CREATE_CAPTURE(
name => ' <policy_name>',
description => ' <your_desc>',
type => DBM$_PRI VI LEGE_CAPTURE. G_DATABASE);
END;
/
```

```
SQL> BEGIN
2 SYS.DBMS_PRIVILEGE_CAPTURE.CREATE_CAPTURE(
3 name => 'ALL_PRIV_POL',
4 description => 'All privileges',
5 type => DBMS_PRIVILEGE_CAPTURE.G_DATABASE);
6 END;
7 /
PL/SQL procedure successfully completed.
```

Figure 2 – Database (unconditional) analysis policy

# How it works...

In step 2, you created database-wide policy that will capture privileges, which are used (and which are granted, but are unused) by users (except the SYS user). However, to start gathering data about privilege usage, you have to enable the policy (see recipe *Starting and stopping privilege analysis*).

#### There's more...

Another way to create the same policy is to use Enterprise Manager Cloud Control 12c (EM).

1. Login to EM as a user who has appropriate privileges and select **Privilege Analysis** from **Security** drop-down menu (see Figure 3):

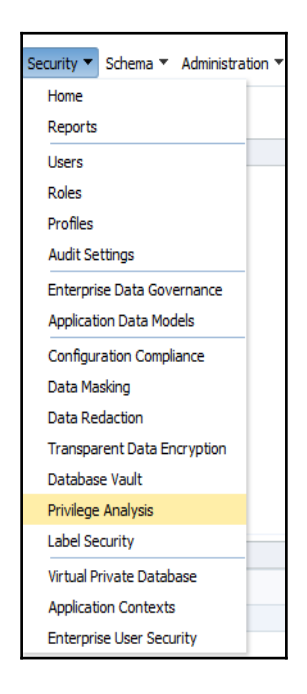

Figure 3 – The choose privilege analysis

2. Log in to the database as SYSTEM user or a user who has appropriate privileges (CAPTURE\_ADMIN role and SELECT ANY DICTIONARY privilege).

| ORACLE Enterpris                                                                     | se Manager Cloud Control 12c                                          |
|--------------------------------------------------------------------------------------|-----------------------------------------------------------------------|
| 🎼 Enterprise 🔻 🎯 Targets 🔻                                                           | 📩 Eavorites ▼ 🥝 Hist <u>o</u> ry ▼                                    |
| <ul> <li>orcldb.challengezorat</li> <li>Oracle Database </li> <li>Perform</li> </ul> | n.com ③<br>ance ▼ Availability ▼ Security ▼ Schema ▼ Administration ▼ |
| Database Login                                                                       |                                                                       |
| * Username<br>* Password                                                             |                                                                       |
| Role                                                                                 | Normal V                                                              |
|                                                                                      | Login Cancel                                                          |

Figure 4 – The login screen

3. Click on the **Create** button in the **Policy** section (see Figure 5):

| Policies                      |              |              |                      |               |
|-------------------------------|--------------|--------------|----------------------|---------------|
| Actions 🔻 View 👻 🎦 Create 🕞 S | tart Capture | Stop Capture | ुँदे Generate Report | 💥 Delete      |
| Deliny                        | Activo       |              |                      | Capture Scope |
| Policy                        | Acuve        | Туре         | First Start Time     | Last End Time |
| ORA\$DEPENDENCY               |              | Database     |                      |               |
|                               |              |              |                      |               |

Figure 5 – Start the process of creating a privilege analysis policy

4. To create a database policy, choose that scope is **Database**, name the policy, and optionally write a description (see Figure 6). Click on the **OK** button:

| /ilege An   | alysis: Create Policy | Show SQL Cancel OK                                                                                                    |
|-------------|-----------------------|----------------------------------------------------------------------------------------------------|
| * Policy    | ALL_PRIV_POL          | Instructions To create a Privilege Analysis policy :                                                                                                    |
| Description | All privileges        | <ul> <li>"Database" scope captures all privilege use in the database, except<br/>privileges used by the SYS user.</li> <li>"Role" scope captures the use of a privilege if the privilege is part of a<br/>specified role or list of roles.</li> <li>"Context" scope captures the use of a privilege if the context specified by<br/>the condition parameter evaluates to true.</li> <li>"Role and Context" scope captures the use of a privilege if the privilege is</li> </ul> |
| * Scope     | Database              | part of the specified list of roles and when the condition specified by the<br>condition parameter is true.<br>Policy Name can not be more than 30 bytes long.Description should be up to 1024<br>characters only.                                                                                                    |
|             |                       | PL/SQL boolean expression containing up to 4000 characters and can only<br>contain SYS_CONTEXT.                                                                                                    |
|             |                       | If you want to modify the policy later on, you must disable and delete the policy,<br>and then re-create it.                                                                                                    |

Figure 6 – The create policy

5. You should receive a confirmation message and see your newly created policy listed in the table (see Figure 7):

| Privilege Analysis         Privilege Analysis         Privilege Analysis enables you to find information about privilege usage for a database according to a specified condition, such as privileges to run an application module or privileges used in a given user session. It analyzes both system privileges. To monitor the privileges and then form diverses and then form diverses are constrained and unused privileges and then form diverses are privileges an eccessor. However, you cannot use privilege analysis to analyze the use of SYS user privileges. Privilege analysis is licensed as part of Oracle Database Vault, but you do not need to enable a Database Vault to use it.         Policies <ul> <li>Active</li> <li>Capture Scope</li> <li>Capture Scope</li> <li>Capture Duration</li> <li>Database</li> <li>Database</li> <li>Database</li> </ul>                                                                                                    | Confirmation Privilege Analysis policy ALL_PRIV_POL has b                                                                                                    | been creat                               | ed successfully.                                                              |                                                                                              |                                                                                                    |                                                                                                    | ×                     |
|----------------------------------------------------------------------------------------------------|----------------------------------------------------------------------------------------------------|------------------------------------------|-------------------------------------------------------------------------------|----------------------------------------------------------------------------------------------|----------------------------------------------------------------------------------------------------|----------------------------------------------------------------------------------------------------|-----------------------|
| Privilege Analysis enables you to find information about privilege usage for a database according to a specified condition, such as privileges to run an application module or privileges used in a given user session. It analyzes both system privileges. To monitor the privileges and then form dives are character as a report that describes the used and unused privileges and then from there, revoke (and regrant) privileges an accessing. To monitor the privilege and then form there, revoke (and regrant) privileges are corsampt however, you cannot use privilege analysis to analyze the use of SYS user privileges. Privilege analysis is licensed as part of Oracle Database Vault, but you do not need to enable a Database Vault to use it.  Policies  Actions  View  Capture Capture Stop Capture  Capture Scope Capture Scope Capture Copture Copture Copture Capture Database Capture Database Capture Database Capture Database Capture Database Capture Database Capture Scope Capture Database Capture Capture Database Capture Capture Cap | Privilege Analysis                                                                                                    |                                          |                                                                               |                                                                                              |                                                                                                    |                                                                                                    |                       |
| Actions + View +     Oracle     Stop Capture     Stop Capture     Stop Capture     Stop Capture     Delete       Policy     Active     Type     First Start Time     Last End Time     Total Capture Duration     U       ALL_PRIV_POL     Database     Database     Capture Scope     U     U                                                                                                    | privileges used in a given user session. It analyze<br>Privilege Analysis policy. Afterward, you can gen<br>However, you cannot use privilege analysis to ar<br>Database Vault to use it.<br>Policies | s both sys<br>ierate a rep<br>nalyze the | item privileges and obj<br>port that describes the<br>use of SYS user privile | ect privileges. To monitor t<br>e used and unused privileg<br>ges. Privilege analysis is lik | he privilegel, used for a user's<br>jes and then from there, revo<br>censed as part of Oracle Data | is a for you must create and enable<br>ke (and regrant) privileges as neces<br>ibase Vault, but you do not need to | ∶a<br>sary.<br>enable |
| Policy         Active         Capture Scope           Type         First Start Time         Last End Time         Total Capture Duration         U           ALL_PRIV_POL         Database         Database         Construction         U           ORASDEPENDENCY         Database         Construction         U         Construction         Construction         Con                                                                                                    | Actions → View → 🎯 Create 🔲 Sta                                                                                                    | irt Capture                              | e 🔲 Stop Capture                                                              | ද්ූී Generate Report ද                                                                       | 🔀 Delete                                                                                           |                                                                                                    |                       |
| Policy Active Type First Start Time Last End Time Total Capture Duration L<br>ALL_PRIV_POL Database<br>ORA\$DEPENDENCY Database<br><                                                                                                    | a.t.                                                                                                    |                                          |                                                                               |                                                                                              | Capture Scope                                                                                      |                                                                                                    |                       |
| ALL_PRIV_POL Database ORA\$DEPENDENCY Database <                                                                                                    | Policy                                                                                                    | Active                                   | Туре                                                                          | First Start Time                                                                             | Last End Time                                                                                      | Total Capture Duration                                                                                             | Use                   |
| ORA\$DEPENDENCY Database                                                                                                    | ALL_PRIV_POL                                                                                                    |                                          | Database                                                                      |                                                                                              |                                                                                                    |                                                                                                    |                       |
| <                                                                                                    | ORA\$DEPENDENCY                                                                                                    |                                          | Database                                                                      |                                                                                              |                                                                                                    |                                                                                                    |                       |
|                                                                                                    | <                                                                                                    |                                          |                                                                               |                                                                                              |                                                                                                    |                                                                                                    | >                     |

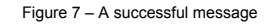

#### See also

• You can see the *Starting and stopping privilege analysis* recipe.

# **Creating role analysis policy**

In this recipe, you'll create a **role analysis policy** using SQL\*Plus and Enterprise Manager Cloud Control 12c (EM). The usage of directly and indirectly granted privileges to the roles listed in the policy, will be captured if the roles are active for the session.

## **Getting ready**

You'll need an existing user who can create a privilege analysis policy (has a CAPTURE\_ADMIN role and a SELECT ANY DICTIONARY privilege), for example, SYSTEM user.

#### How to do it...

1. Connect to the database as system or a user who has appropriate privileges:

\$ sql pl us system

2. Create a privilege analysis policy that captures all the used privileges granted through roles DBA and P1\_ROLE:

```
SQL> BEGI N
SYS. DBM$_PRI VI LEGE_CAPTURE. CREATE_CAPTURE(
name => ' <poli cy_name>',
description => ' <your_desc>',
type => DBM$_PRI VI LEGE_CAPTURE. G_ROLE,
rol es => rol e_name_list (<'rol e1',...,'rol e10'>));
END;
/
```

```
SQL> BEGIN
2 SYS.DBMS_PRIVILEGE_CAPTURE.CREATE_CAPTURE(
3 name => 'ROLE_PRIV_POL',
4 description => 'Usage of privileges granted through listed roles',
5 type => DBMS_PRIVILEGE_CAPTURE.G_ROLE,
6 roles => role_name_list ('DBA','P1_ROLE'));
7 END;
8 /
PL/SQL procedure successfully completed.
```

Figure 8 – The role analysis policy

## There's more...

Another way to create a role privilege analysis policy is to use EM12c. Repeat steps 1, 2, and 3 from the *There's more*... section in the previous recipe. Name the policy, select roles, optionally write a description, and click on OK button (see Figure 9):

| vilege Ar   | alysis: Create Policy                                                                      |         |        |                |  |
|-------------|--------------------------------------------------------------------------------------------|---------|--------|----------------|--|
| * Policy    | ROLE_PRIV_POL                                                                              |         |        |                |  |
|             | Usage of privileges granted through liste                                                  | d roles |        |                |  |
| Description |                                                                                            |         |        |                |  |
| * Scope     | Role                                                                                       |         |        | .i.            |  |
|             | Available Roles                                                                            |         |        | Selected Roles |  |
|             | DV_POBLIC<br>DV_PATCH_ADMIN<br>DV_STREAMS_ADMIN<br>DV_GOLDENGATE_ADMIN<br>DV_XSTREAM_ADMIN | ^       | »<br>» | DBA<br>P1_ROLE |  |
| * Roles     | DV_GOLDENGATE_REDO_ACCESS<br>DV_AUDIT_CLEANUP<br>DV_DATAPUMP_NETWORK_LINK                  |         | \$     |                |  |
|             | DV_REALM_RESOURCE<br>DV_REALM_OWNER                                                        |         |        |                |  |

Figure 9 – Creating a role policy

You should receive a confirmation message and see your newly created policy listed in the table (see Figure 10):

| Privilege Analysis poli                                                                                                    | cy ROLE_PRIV                                                           | _POL has been cre                                                                        | ated successfully.                                                                            |                                                                                                    |                                                                                                    |                                                     |
|----------------------------------------------------------------------------------------------------|------------------------------------------------------------------------|------------------------------------------------------------------------------------------|-----------------------------------------------------------------------------------------------|----------------------------------------------------------------------------------------------------|----------------------------------------------------------------------------------------------------|-----------------------------------------------------|
| vilege Analysis                                                                                                    |                                                                        |                                                                                          |                                                                                               |                                                                                                    |                                                                                                    |                                                     |
| application module or p<br>ed for a user's action, y<br>used privileges and the<br>e of SYS user privileges                                                                                                    | rivileges used<br>ou must creat<br>n from there, r<br>. Privilege anal | in a given user ses<br>e and enable a Priv<br>revoke (and regran<br>lysis is licensed as | ssion.It analyzes bo<br>vilege Analysis polic<br>nt) privileges as neo<br>part of Oracle Data | oth system privileges and obj<br>cy. Afterward, you can gener<br>cessary. However, you cann<br>abase Vault, but you do not r | ject privileges.To monitor the<br>rate a report that describes<br>ot use privilege analysis to a<br>need to enable Database Va | e privilege<br>the used<br>analyze th<br>ult to use |
| Policies                                                                                                    | Create                                                                 | Start Capture                                                                            | Stop Captu                                                                                    | re 2 <sup>00</sup> Concrate Deport                                                                                           | St Delata                                                                                                    |                                                     |
| Policies<br>Actions  View  View | Create                                                                 | Start Capture                                                                            | e 🔄 Stop Captu                                                                                | re ర్టోకి Generate Report                                                                                                    | X Delete                                                                                                    |                                                     |
| Policies<br>Actions  View  Policy                                                                                                    | Create                                                                 | Start Capture                                                                            | E Stop Captur                                                                                 | re (한 Generate Report<br>First Start Time                                                                                    | Delete     Capture Scope     Last End Time                                                                                     |                                                     |
| Policies Actions  View Policy ALL_PRIV_POL                                                                                                    | Create                                                                 | Start Capture                                                                            | E Stop Captu                                                                                  | re 👸 Generate Report                                                                                                    | X Delete<br>Capture Scope<br>Last End Time                                                                                     |                                                     |
| Policies Actions ▼ View ▼ Policy ALL_PRIV_POL ORA\$DEPENDENCY                                                                                                    | Create                                                                 | Start Capture                                                                            | Stop Captu<br>Type<br>Database<br>Database                                                    | re 👸 Generate Report                                                                                                    | Delete     Capture Scope     Last End Time                                                                                     |                                                     |
| Policies Actions ▼ View ▼ Policy ALL_PRIV_POL ORA\$DEPENDENCY ROLE_PRIV_POL                                                                                                    | Create                                                                 | Start Capture                                                                            | Stop Captur<br>Type<br>Database<br>Database<br>Role                                           | re 🔅 Generate Report                                                                                                    | Delete     Capture Scope     Last End Time                                                                                     |                                                     |

Figure 10 – The successful creation of the policy

#### See also

• You can refer to the *Starting and stopping privilege analysis* recipe.

# **Creating context analysis policy**

In this recipe, you'll create a **context analysis policy**. After the policy is enabled, it will capture privileges when the condition specified in the policy evaluates to true.

#### **Getting ready**

You'll need an existing user who can create a privilege analysis policy (has the CAPTURE\_ADMIN role and the SELECT ANY DICTIONARY privilege), for example, the SYSTEM user.

#### How to do it...

1. Connect to the database as system or a user who has appropriate privileges:

```
$ sqlplus system
```

2. Create a privilege analysis policy that captures all the used (and unused) privileges by Steve:

```
SQL> BEGI N
    SYS. DBM$_PRI VI LEGE_CAPTURE. CREATE_CAPTURE(
    name => ' <policy_name>',
    description => ' <your_desc>',
    type => DBM$_PRI VI LEGE_CAPTURE. G_CONTEXT,
    condition => ' <your_condition>');
    END;
/
```

```
SQL> BEGIN
2 SYS.DBMS_PRIVILEGE_CAPTURE.CREATE_CAPTURE(
3 name => 'CONT_PRIV_POL',
4 description => 'Privileges used by Steve',
5 type => DBMS_PRIVILEGE_CAPTURE.G_CONTEXT,
6 condition => 'SYS_CONTEXT(''USERENV'',''SESSION_USER'')=''STEVE''');
7 END;
8 /
PL/SQL procedure successfully completed.
```

Figure 11 – The context analysis policy

# There's more...

Another way to create a context privilege analysis policy is to use EM12c. Repeat steps 1, 2, and 3 from the *There's more...* section in the *Creating database analysis policy* recipe. Name the policy and optionally write a description (see Figure 12):

| Privilege An | alysis: Create Policy                                                                                                    |   |
|--------------|----------------------------------------------------------------------------------------------------|---|
| * Policy     | CONT_PRIV_POL                                                                                                    |   |
|              | Privileges used by Steve                                                                                                    |   |
| Description  |                                                                                                    |   |
|              |                                                                                                    |   |
| * Scope      | Context                                                                                                    |   |
|              | SYS CONTEXT (I ISEDENIV' 'CI IDDENT SCHEMA') = 'SYSTEM'                                                                           |   |
|              |                                                                                                    |   |
| * Condition  |                                                                                                    |   |
|              |                                                                                                    | : |
|              | Examples:<br>SYS_CONTEXT ('USERENV', 'HOST') NOT IN ('sales_24', 'sales_12')<br>SYS_CONTEXT ('USERENV', 'CURRENT_SCHEMA') = 'SYS' |   |

Figure 12 - The create context policy

Click on the **Build Context Expression** button (a pencil icon; see Figure 13). You can enter expression manually (select **Edit** checkbox) or use the built-in help (select the checkbox **Policy is in effect when** select appropriate options from drop-down menus, click on the **Add** button). Click on the **OK** button.

| Policy Expression Bu   | ilder                                           |          | ×         |
|------------------------|-------------------------------------------------|----------|-----------|
| Oracle Database Env    | vironment                                       |          |           |
| Policy is in effect wh | en session user 🗸 is 🗸 STEVE                    | () 🗸 Add |           |
| Policy Expression      | SYS_CONTEXT(USERENV', 'SESSION_USER') = 'STEVE' | Edit     |           |
|                        |                                                 |          | OK Cancel |

Figure 13 - The Expression Builder

Make sure that you chose options you wanted (see Figure 14) and then click on the **OK** button:

| Privilege An | alysis: Create Policy                                                                                                    |  |
|--------------|----------------------------------------------------------------------------------------------------|--|
| * Policy     | CONT_PRIV_POL                                                                                                    |  |
|              | Privileges used by Steve                                                                                                    |  |
| Description  |                                                                                                    |  |
|              |                                                                                                    |  |
| * Scope      | Context                                                                                                    |  |
|              | SYS_CONTEXT('USERENV', 'SESSION_USER') = 'STEVE'                                                                               |  |
| * Condition  |                                                                                                    |  |
|              | Examples:<br>SYS_CONTEXT (USERENV', 'HOST') NOT IN (sales_24', 'sales_12')<br>SYS_CONTEXT (USERENV', 'CURRENT_SCHEMA') = 'SYS' |  |

Figure 14 – Checking the filled-out context policy

You should receive a confirmation message and see your newly created policy listed in the table (see Figure 15):

| tion about pri<br>le or privileges<br>e privileges us<br>a report that<br>essary. Howe<br>red as part of | vilege usage for a dat<br>s used in a given user<br>sed for a user's action<br>t describes the used a<br>ever, you cannot use p<br>'Oracle Database Vaul | abase according to a speci<br>session.1t analyzes both s<br>, you must create and ena<br>nd unused privileges and t<br>rivilege analysis to analyz<br>t, but you do not need to       | ified condition,<br>ystem<br>ble a Privilege<br>hen from<br>e the use of<br>enable                                                                                                    |
|----------------------------------------------------------------------------------------------------|----------------------------------------------------------------------------------------------------|----------------------------------------------------------------------------------------------------|----------------------------------------------------------------------------------------------------|
| tion about privileges<br>e privileges us<br>e a report that<br>essary. Howe<br>ed as part of             | vilege usage for a dat<br>s used in a given user<br>sed for a user's action<br>t describes the used a<br>ever, you cannot use p<br>Oracle Database Vaul  | abase according to a speci<br>session. It analyzes both s<br>, you must create and ena<br>nd unused privileges and to<br>privilege analysis to analyzi<br>t, but you do not need to a | ified condition,<br>ystem<br>ble a Privilege<br>hen from<br>e the use of<br>enable                                                                                                    |
|                                                                                                    |                                                                                                    | 404                                                                                                    |                                                                                                    |
| Start Capture                                                                                            | e Stop Capture                                                                                                    | १०३ Generate Report                                                                                                    | % Delete                                                                                                    |
| Active                                                                                                   |                                                                                                    |                                                                                                    | Capture                                                                                                    |
|                                                                                                    | Туре                                                                                                    | First Start Time                                                                                                    | Last End                                                                                                    |
|                                                                                                    | Database                                                                                                    |                                                                                                    |                                                                                                    |
|                                                                                                    | Context                                                                                                    |                                                                                                    |                                                                                                    |
|                                                                                                    |                                                                                                    |                                                                                                    |                                                                                                    |
|                                                                                                    | Database                                                                                                    |                                                                                                    |                                                                                                    |
|                                                                                                    | Start Capture                                                                                                    | Start Capture Stop Capture                                                                                                    | Start Capture Stop Capture Stop Capture Stop Capture Stop Capture Stop Capture Capture |

Figure 15 – The context policy has been successfully created

#### See also

• You can refer to the *Starting and stopping privilege analysis* recipe. For more information about application contexts, see Chapter 12, *Appendix – Application Contexts*.

# **Creating combined analysis policy**

In this recipe, you'll create a combined analysis policy. This type of policy defines that the usage of directly and indirectly granted privilege to specified roles will be gathered if roles are enabled in the session and the context condition is satisfied. The context condition can consist of one or more conditions (you can use the AND or OR Boolean operators).

# Getting ready

You'll need an existing user who can create a privilege analysis policy (has the CAPTURE\_ADMIN role and the SELECT ANY DICTIONARY privilege), for example, the SYSTEM user.
### How to do it...

1. Connect to the database as system or a user who has appropriate privileges:

\$ sqlplus system

2. Create a privilege analysis policy that captures the usage of privileges, when using SQL Developer, which are granted through the role P2\_ROLE:

```
SOL> BEGI N
    SYS. DBM$_PRI VI LEGE_CAPTURE. CREATE_CAPTURE(
    name => ' <poli cy_name>',
    description => ' <your_desc>',
    type => DBM$_PRI VI LEGE_CAPTURE. G_ROLE_AND_CONTEXT,
    rol es => rol e_name_list (<'rol e1',...,'rol e10'>),
    condition => ' <your_condition>');
    END;
    /
```

```
SQL> BEGIN
2 SYS.DBMS_PRIVILEGE_CAPTURE.CREATE_CAPTURE(
3 name => 'COM_PRIV_POL',
4 description => 'USage of privileges when using SQL Developer that are grante
d through role P2_ROLE ',
5 type => DBMS_PRIVILEGE_CAPTURE.G_ROLE_AND_CONTEXT,
6 roles => role_name_list ('P2_ROLE'),
7 condition => 'SYS_CONTEXT(''USERENV'',''CLIENT_PROGRAM_NAME'')=''SQL Develop
er''');
8 END;
9 /
PL/SQL procedure successfully completed.
```

Figure 16 – The combined analysis policy

## There's more...

Another way to create a context privilege analysis policy is to use EM12c. Repeat steps 1, 2, and 3 from the *There's more...* section in the recipe *Creating database analysis policy*. Name the policy, select roles, and optionally write a description. Click on **Build Context Expression** (see Figure 17).

| Privilege An<br>* Policy | alysis: Create Policy COM_PRIV_POL Usage of privileges when using SQL Developed through role P2_ROLE                                                                                                    | r tha    | it are g                      | ranted                   |
|--------------------------|----------------------------------------------------------------------------------------------------|----------|-------------------------------|--------------------------|
| Description * Scope      | Role and Context                                                                                                    |          |                               | .#                       |
| * Roles                  | Available Roles<br>DV_PATCH_ADMIN<br>DV_STREAMS_ADMIN<br>DV_GOLDENGATE_ADMIN<br>DV_GOLDENGATE_ADMIN<br>DV_STREAM_ADMIN<br>DV_SOLDENGATE_REDO_ACCESS<br>DV_AUDIT_CLEANUP<br>DV_DATAPUMP_NETWORK_LINK<br>DV_REALM_RESOURCE<br>DV_REALM_OWNER<br>P1_ROLE | <b>^</b> | ><br>>><br>&<br>&             | Selected Roles P2_ROLE   |
| * Condition              | SYS_CONTEXT (USERENV, 'CURRENT_SCHE<br>Examples:<br>SYS_CONTEXT (USERENV, 'HOST') NOT IN (S<br>SYS_CONTEXT (USERENV', 'CURRENT SCHEM                                                                                                    | MA')     | = 'SYS<br>_24','sa<br>= 'SYS' | Build Context Expression |

Figure 17 – Creating the combined policy

Manually write the policy expression. Click on the **Validate** button and then on the **OK** button (see Figure 18):

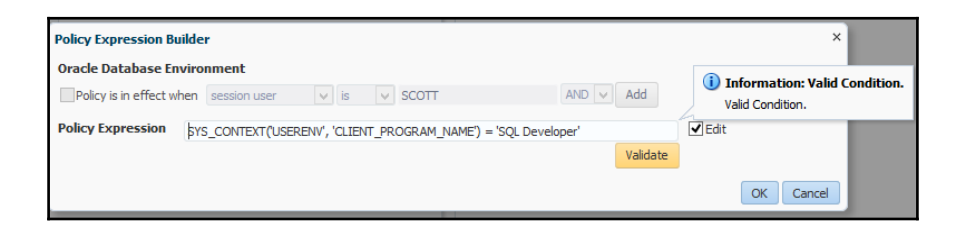

Figure 18 - Manually write expression in the Policy Expression Builder

You should receive a confirmation message and see your newly created policy listed in the table (see Figure 19).

| Privilege Analysis         Privilege Analysis enables you to find information about privilege usage for a database according to a specified condition, such as privileges to un an application module or privileges used for a user's action, you must create and enable a Privilege Analysis policy. Afterward, you can generate a report that describes the used and unused privileges and then from three, revoke (and regrant) privileges as necessary. However, you cannot use privilege analysis to analyze the use of SYS user privileges. Privilege analysis is licensed as part of Oracle Database Vault, but you do not need to enable Database Vault to use it.         Policies         Actions ▼ View ▼ Create Start Capture       Stop Capture Start Start Time         Policy       Active         Actions ▼ View ▼ Pol.       Database         COM PRIV_POL       Database         COM_PRIV_POL       Context         ORA\$DEPENDENCY       Database         Role       Notexet                                                                                                    | Confirmation<br>Privilege Analysis poli                                                                                                    | icy COM_PRIV_                                                                                                    | POL has                                                               | s been crea                                                                          | ited successfully.                                                                                                    |                                                                                                    | ×                                                                                               |
|----------------------------------------------------------------------------------------------------|----------------------------------------------------------------------------------------------------|----------------------------------------------------------------------------------------------------|-----------------------------------------------------------------------|--------------------------------------------------------------------------------------|----------------------------------------------------------------------------------------------------|----------------------------------------------------------------------------------------------------|-------------------------------------------------------------------------------------------------|
| Privilege Analysis enables you to find information about privilege usage for a database according to a specified condition,<br>such as privileges to run an application module or privileges used in a given user session.1t analyzes both system<br>privileges and object privileges. To monitor the privileges used for a user's action, you must create and enable a Privilege<br>Analysis policy. Afterward, you can generate a report that describes the used and unused privileges analysis to analyze to use of<br>there, revoke (and regrant) privileges an accessary. However, you cannot use privilege analysis to analyze the use of<br>SYS user privileges. Privilege analysis is licensed as part of Oracle Database Vault, but you do not need to enable<br>Database Vault to use it.<br>Policies<br>Actions ▼ View ▼      Oretate      Start Capture      Stop Capture      Step Capture      Copture      Copture      Copture      Copture      Copture      Copture      Copture      Copture      Copture      Ordest      Context      ORASDEPENDENCY      Database     Context                                                                                                    | Privilege Analysis                                                                                                    |                                                                                                    |                                                                       |                                                                                      |                                                                                                    |                                                                                                    |                                                                                                 |
| Policy     Active     Type     First Start Time     Last End       ALL_PRIV_POL     Database     CONT_PRIV_POL     Context     CONT_PRIV_POL       CONT_PRIV_POL     Context     Context     Context       CRASDEFENDENCY     Database     Context     Context       Role_PRIV_POL     Role     Context     Context                                                                                                    | Privilege Analysis enables<br>such as privileges to run a<br>privileges and object privi<br>Analysis policy. Afterwart<br>there, revoke (and regra<br>SYS user privileges. Privil<br>Database Vault to use it.<br>Policies | : you to find inf<br>an application n<br>leges. To monit<br>d, you can genu<br>nt) privileges a:<br>ege analysis is l | ormation<br>nodule o<br>or the pr<br>erate a r<br>s necess<br>icensed | about priv<br>r privileges<br>vivileges us<br>report that<br>ary. Howe<br>as part of | vilege usage for a data<br>i used in a given user s<br>ed for a user's action,<br>describes the used ar<br>ver, you cannot use p<br>Oracle Database Vaul | abase according to a sp<br>session. It analyzes both<br>you must create and ei<br>nd unused privileges and<br>rivilege analysis to anal<br>t, but you do not need t | ecified condition,<br>system<br>nable a Privilege<br>d then from<br>yze the use of<br>to enable |
| Policy         Active         Type         First Start Time         Last End           ALL_PRIV_POL         Database         Cont_priv_PoL         Database         Cont_priv_PoL         Context         Context         Conte |                                                                                                    |                                                                                                    | 1.40                                                                  | A Statistics and an                                                                  |                                                                                                    | 197 GELIEL ALE REDULL                                                                                                    | 3 Delete                                                                                        |
| ALL_PRIV_POL         Database           COM_PRIV_POL         Role and Context           CONT_PRIV_POL         Context           ORA\$DEPENDENCY         Database           ROLE_PRIV_POL         Role                                                                                                    |                                                                                                    |                                                                                                    |                                                                       |                                                                                      | Stop captare                                                                                                    | Sog Generate Report                                                                                                    | X Delete                                                                                        |
| COM_PRIV_POL         Role and Context           CONT_PRIV_POL         Context           ORA\$DEPENDENCY         Database           ROLE_PRIV_POL         Role                                                                                                    | Policy                                                                                                    |                                                                                                    |                                                                       | Active                                                                               | Туре                                                                                                    | First Start Time                                                                                                    | X Delete<br>Capture<br>Last End                                                                 |
| CONT_PRIV_POL         Context           OR4\$DEPENDENCY         Database           ROLE_PRIV_POL         Role                                                                                                    | Policy<br>ALL_PRIV_POL                                                                                                    |                                                                                                    |                                                                       | Active                                                                               | Type<br>Database                                                                                                    | First Start Time                                                                                                    | X Delete<br>Capture<br>Last End                                                                 |
| ORA\$DEPENDENCY         Database           ROLE_PRIV_POL         Role                                                                                                    | Policy<br>ALL_PRIV_POL<br>COM_PRIV_POL                                                                                                    |                                                                                                    |                                                                       | Active                                                                               | Type<br>Database<br>Role and Context                                                                                                    | First Start Time                                                                                                    | X Delete<br>Capture<br>Last End                                                                 |
| ROLE_PRIV_POL Role >                                                                                                    | Policy<br>ALL_PRIV_POL<br>COM_PRIV_POL<br>CONT_PRIV_POL                                                                                                    |                                                                                                    |                                                                       | Active                                                                               | Type<br>Database<br>Role and Context<br>Context                                                                                                    | First Start Time                                                                                                    | X Delete<br>Capture<br>Last End                                                                 |
| < >                                                                                                    | Policy<br>ALL_PRIV_POL<br>COM_PRIV_POL<br>CONT_PRIV_POL<br>ORA\$DEPENDENCY                                                                                                    |                                                                                                    |                                                                       | Active                                                                               | Type<br>Database<br>Role and Context<br>Context<br>Database                                                                                              | First Start Time                                                                                                    | X Delete<br>Capture<br>Last End                                                                 |
|                                                                                                    | Policy<br>ALL_PRIV_POL<br>COM_PRIV_POL<br>CONT_PRIV_POL<br>ORA\$DEPENDENCY<br>ROLE_PRIV_POL                                                                                                    |                                                                                                    |                                                                       | Active                                                                               | Type<br>Database<br>Role and Context<br>Context<br>Database<br>Role                                                                                      | First Start Time                                                                                                    | X Delete<br>Capture<br>Last End                                                                 |

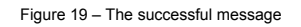

#### See also

• You can refer to the *Starting and stopping privilege analysis* recipe. For more information about application contexts, see Chapter 12, *Appendix – Application Contexts*.

## Starting and stopping privilege analysis

To start capturing privileges, you'll enable privilege analysis policies you created in the previous recipes.

## **Getting ready**

You'll need an existing user who can manage privilege analysis policies (has the CAPTURE\_ADMIN role and the SELECT ANY DICTIONARY privilege), for example, the SYSTEM user.

#### How to do it...

1. Connect to the database as system or a user who has appropriate privileges:

\$ sqlplus system

2. List all existing privilege analysis policies by querying DBA\_PRIV\_CAPTURES.

| <pre>SQL&gt; column name format A20 SQL&gt; select name, type, enabled 2 from DBA_PRIV_CAPTURES;</pre> |                                                             |                  |  |  |  |  |
|----------------------------------------------------------------------------------------------------|-------------------------------------------------------------|------------------|--|--|--|--|
| NAME                                                                                                   | NAME TYPE E                                                 |                  |  |  |  |  |
| ROLE_PRIV_POL<br>ALL_PRIV_POL<br>CONT_PRIV_POL<br>COM_PRIV_POL<br>ORA\$DEPENDENCY                      | ROLE<br>DATABASE<br>CONTEXT<br>ROLE_AND_CONTEXT<br>DATABASE | N<br>N<br>N<br>N |  |  |  |  |

| Figure 2 | 20 – | Finding | all | defined | policies |
|----------|------|---------|-----|---------|----------|
|          |      |         |     |         |          |

3. Enable a privilege analysis (for example, ALL\_PRIV\_POL, which you created in the first recipe in this chapter):

```
SQL> BEGI N
    SYS. DBM$_PRI VI LEGE_CAPTURE. ENABLE_CAPTURE(
    name => ' <pol i cy_name>');
    END;
    /
```

```
SQL> BEGIN
2 SYS.DBMS_PRIVILEGE_CAPTURE.ENABLE_CAPTURE(
3 name => 'ALL_PRIV_POL');
4 END;
5 /
PL/SQL procedure successfully completed.
```

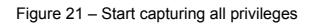

4. Connect to the database as the user alan and view the first names of employees who have salary less than 1000:

```
SQL> connect alan
Enter password:
Connected.
SQL> select first_name from HR.EMPLOYEES
2 WHERE SALARY < 1000;
no rows selected
```

Figure 22 - the first test of select privilege

5. Find first names of employees who earn less than 3 000.

SQL> select first\_name from HR.EMPLOYEES
2 WHERE SALARY < 3000;</pre>

Figure 23 – The second test of select privilege

6. Try to delete all employees whose first name is Karen.

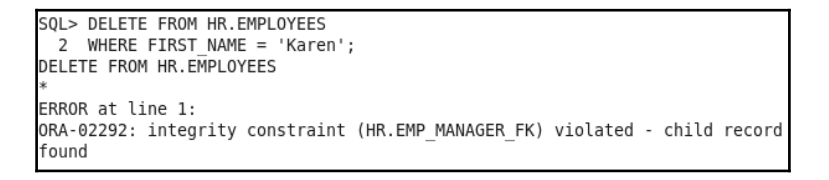

Figure 24 - The test of delete privilege: integrity constraint violation

7. Connect to the database as system or a user who has appropriate privileges. Stop collecting data about privileges:

```
SQL> connect system
SQL> BEGI N
SYS. DBM$_PRI VI LEGE_CAPTURE. DI SABLE_CAPTURE(
    name => ' <pol i cy_name>' );
    END;
    /
```

```
SQL> BEGIN
2 SYS.DBMS_PRIVILEGE_CAPTURE.DISABLE_CAPTURE(
3 name => 'ALL_PRIV_POL');
4 END;
5 /
PL/SQL procedure successfully completed.
```

Figure 25 – Stop capturing

8. Generate the result:

```
SQL> BEGI N
SYS. DBMS_PRI VI LEGE_CAPTURE. GENERATE_RESULT(
name => ' <pol i cy_name>');
END;
/
```

```
SQL> BEGIN
2 SYS.DBMS_PRIVILEGE_CAPTURE.GENERATE_RESULT(
3 name => 'ALL_PRIV_POL');
4 END;
5 /
PL/SQL procedure successfully completed.
```

Figure 26 – Generating the report

### How it works...

In step 3, you started capturing privileges according to the policy ALL\_PRIV\_POL. Then, you executed several statements as the user ALAN. The point of those statements is to generate records, you'll see in the next recipes.

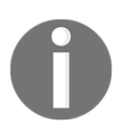

Delete operation wasn't able to delete row(s) because of integrity constraint violation, but you will see in the next recipes it generated record that DELETE privilege was used.

In step 7, you stopped capturing the privilege usage. In step 8, you populated DBA\_USED\_XXX and DBA\_UNUSED\_XXX data dictionary views. You can see how to use the results of capture later in this chapter.

## There's more...

You can also use Enterprise Manager Cloud Control 12c to manage privilege analysis policies. Repeat steps 1 and 2 from the *There's more...* section in the recipe *Creating database analysis policy*.

Select the database policy and click on the Start Capture button (see Figure 27):

| Actions 🔻 View 🔻 🏼 🍄 Create | 🚺 Start Ca | oture 🔲 Stop Capture | Generate Report  | X Delete |
|-----------------------------|------------|----------------------|------------------|----------|
| Deliau                      |            |                      |                  | Cap      |
| Policy                      | ACI        | Туре                 | First Start Time | Last I   |
| ALL_PRIV_POL                |            | Database             |                  |          |
| COM_PRIV_POL                |            | Role and Context     |                  |          |
| CONT_PRIV_POL               |            | Context              |                  |          |
| ORA\$DEPENDENCY             |            | Database             |                  |          |
| ROLE_PRIV_POL               |            | Role                 |                  |          |
| <                           |            |                      |                  |          |

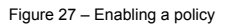

You can either start capture immediately or schedule it. Leave the defaults and click on the **OK** button (see Figure 28):

| Privilege Anal     | ysis: Start C | apture        |             | ×   |
|--------------------|---------------|---------------|-------------|-----|
| Policy Name<br>Run | ALL_PRIV_PC   | )L<br>OLater  |             |     |
| Date               | 8/4/2015      |               | 塾           |     |
| Hr                 | 12 🗸          | Min 00 🗸      | Sec 00 🗸    |     |
| Target Time        | Aug 04, 201   | 15 22:58:25 ( | (UTC +2:00) |     |
|                    |               |               |             | 1   |
|                    |               |               | OK Can      | cel |

Figure 28 – Start capture immediately

You should receive a confirmation message and see that your policy is active (see Figure 29).

| ilege Analysis                                                                                               |                                                  |                                                                     |                                                                             |                                                                                             |                                                                         |
|----------------------------------------------------------------------------------------------------|--------------------------------------------------|---------------------------------------------------------------------|-----------------------------------------------------------------------------|---------------------------------------------------------------------------------------------|-------------------------------------------------------------------------|
| ileges. To monitor the pri<br>erate a report that desc<br>vever, you cannot use p                            | ivileges used<br>ribes the use<br>privilege anal | l for a user's action<br>ed and unused privi<br>ysis to analyze the | , you must create and<br>ileges and then from th<br>use of SYS user privile | enable a Privilege Analysis<br>here, revoke (and regrant)<br>ges. Privilege analysis is lic | policy. Afterward, yo<br>privileges as necessa<br>ensed as part of Orac |
| abase Vault, but you do                                                                                      | not need to                                      | enable Database V                                                   | ault to use it.                                                             |                                                                                             |                                                                         |
| olicies<br>Actions ▼ View ▼ [                                                                                | onot need to                                     | enable Database V                                                   | ault to use it.                                                             | ట్టి Generate Report   🖇                                                                    | § Delete                                                                |
| abase Vault, but you do Dicies Actions  View                                                                 | onot need to                                     | enable Database V                                                   | ault to use it.                                                             | ô Generate Report 📎                                                                         | § Delete<br>Capture Scope                                               |
| abase Vault, but you do<br>Dicies<br>Actions  View  ( Policy                                                 | onot need to                                     | enable Database V                                                   | Julit to use it.                                                            | Generate Report                                                                             | © Delete<br>Capture Scope<br>Last End Time                              |
| abase Vault, but you do Dicies Actions  View  ( Policy ALL_PRIV_POL                                          | • not need to                                    | enable Database V                                                   | ault to use it. Stop Capture Type Database                                  | Generate Report<br>First Start Time<br>Aug 04, 2015 11:00 F                                 | © Delete<br>Capture Scope<br>Last End Time                              |
| abase Vault, but you do Dicies Actions ▼ View ▼ [ Policy ALL_PRIV_POL COM_PRIV_POL                           | Create                                           | enable Database V                                                   | ault to use it.  Stop Capture  Type  Database  Role and Context             | Generate Report S<br>First Start Time<br>Aug 04, 2015 11:00 F                               | © Delete<br>Capture Scope<br>Last End Time                              |
| Actions ▼ View ▼ [<br>Policy<br>ALL_PRIV_POL<br>CONT_PRIV_POL<br>CONT_PRIV_POL                               | Create                                           | enable Database V Start Capture Active                              | Stop Capture Type Database Role and Context Context                         | Generate Report<br>First Start Time<br>Aug 04, 2015 11:00 F                                 | © Delete<br>Capture Scope<br>Last End Time                              |
| Actions View (<br>Policy<br>ALL_PRIV_POL<br>COM_PRIV_POL<br>COM_PRIV_POL<br>CONT_PRIV_POL<br>ORA\$DEPENDENCY | Create                                           | enable Database V Start Capture Active                              | Stop Capture Stop Capture Type Database Role and Context Context Database   | Generate Report S<br>First Start Time<br>Aug 04, 2015 11:00 F                               | © Delete<br>Capture Scope<br>Last End Time                              |

Figure 29 – An active capture

Select the role policy and click on **Start Capture** (see Figure 30):

| Privilege Anal     | ysis: Start | Capture              |            | ×  |
|--------------------|-------------|----------------------|------------|----|
| Policy Name<br>Run | ROLE_PRI    | V_POL<br>ite 🔾 Later |            |    |
| Date               | 8/4/2015    |                      | Ż.         |    |
| Hr                 | 12 🗸        | Min 00 🗸             | Sec 00 🗸   |    |
| Target Time        | Aug 04, 3   | 2015 23:13:03 (      | UTC +2:00) |    |
|                    |             |                      |            | 1  |
|                    |             |                      | OK Cance   | el |

Figure 30 – Enabling role policy

You should see under the **Policies** section that both policies are active (see Figure 31):

| Actions 🔻 View 👻 🏠 Cre | ate 🔃 St | art Capture | Stop Capture     | 🔅 Generate Report 🛛 💥 D | elete         |
|------------------------|----------|-------------|------------------|-------------------------|---------------|
| Deliau                 |          | Antina      |                  |                         | Capture Scope |
| Policy                 |          | Acuve       | Туре             | First Start Time        | Last End Time |
| ALL_PRIV_POL           |          | ŵ           | Database         | Aug 04, 2015 11:00 PM   |               |
| ROLE_PRIV_POL          |          |             | Role             | Aug 04, 2015 11:13 PM   |               |
| COM_PRIV_POL           |          |             | Role and Context |                         |               |
| CONT_PRIV_POL          |          |             | Context          |                         |               |
| ORA\$DEPENDENCY        |          |             | Database         |                         |               |
| <                      |          |             |                  |                         |               |

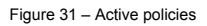

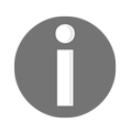

Keep in mind that only one policy whose type is Database and one policy whose type is not Database could be active at any given time.

Verify that you can't enable another non-database policy while role policy is active. Select CONT\_PRIV\_POL and click on the **Start Capture** button. You'll receive warning message, and you'll only be able to schedule job to run at later point in time (see Figure 32).

| ctions • view • • • • • • • • • • • • • • • • • • • | Start Capture                                          | 2 Stop Capture         | 🞲 Generate Report 🛛 💥 D | elete         |
|-----------------------------------------------------|--------------------------------------------------------|------------------------|-------------------------|---------------|
| Policy                                              | Active                                                 |                        |                         | Capture Scope |
| rolley                                              | Active                                                 | Туре                   | First Start Time        | Last End Time |
| ALL_PRIV_POL                                        | Û                                                      | Database               | Aug 04, 2015 11:00 PM   |               |
| ROLE_PRIV_POL                                       | Û                                                      | Role                   | Aug 04, 2015 11:13 PM   |               |
| COM_PRIV_POL                                        |                                                        | Role and Context       |                         |               |
| CONT_PRIV_POL                                       |                                                        | Context                |                         |               |
| ORA\$DEPENDENCY                                     |                                                        | Database               |                         |               |
| Ine                                                 | are is another activ                                   | ve non database type p | JOIICY.                 |               |
| Policy                                              | Name CONT PDI                                          | V POL                  |                         |               |
| Policy                                              | Name CONT_PRI<br>Run Immedia                           | IV_POL<br>ite          |                         |               |
| Policy                                              | Name CONT_PRJ<br>Run Immedia<br>Date 8/4/2015          | IV_POL<br>ater         |                         |               |
| Policy                                              | Name CONT_PRI<br>Run Immedia<br>Date 8/4/2015<br>Hr 12 | IV_POL<br>ate  Later   | 00 🗸                    |               |

Figure 32 – Warning message

To disable capture, select an active policy (for example, ALL\_PRIV\_POL) and click on the button **Stop Capture** (see Figure 33):

| Policies         |          |              |                   |                         |               |                        |
|------------------|----------|--------------|-------------------|-------------------------|---------------|------------------------|
| Actions 🔻 View 👻 | 🗳 Create | 🚺 Start Capt | re 🔲 Stop Capture | 🎲 Generate Report 🛛 💥 🛛 | elete         |                        |
| Deliny           |          | Action       |                   |                         | Capture Scope |                        |
| Policy           |          | Acuve        | Туре              | Stop Capture ime        | Last End Time | Total Capture Duration |
| ALL_PRIV_POL     |          | <u></u>      | Database          | Aug 04, 2015 11:00 PM   |               | 7Hr 26Min              |
| ROLE_PRIV_POL    |          | <u></u>      | Role              | Aug 04, 2015 11:13 PM   |               | 7Hr 13Min              |
| COM_PRIV_POL     |          |              | Role and Context  |                         |               |                        |
| CONT_PRIV_POL    |          |              | Context           |                         |               |                        |
| ORA\$DEPENDENCY  |          |              | Database          |                         |               |                        |
| <                |          |              |                   |                         |               | >                      |
|                  |          |              |                   |                         |               |                        |
|                  |          |              |                   |                         |               |                        |

Figure 33 – Stop capture

Choose to immediately stop capture and tick generate report checkbox. Click on the **OK** button (see Figure 34).

| Privilege Analysis | Stop Capture                                       | ×   |
|--------------------|----------------------------------------------------|-----|
| Policy Name<br>Run | ALL_PRIV_POL <ul> <li>Immediate O Later</li> </ul> |     |
| Date               | 8/5/2015                                           |     |
| Hr                 | 12 V Min 00 V Sec 00 V                             |     |
| Target Time        | Aug 05, 2015 06:28:58 (UTC +2:00)                  |     |
| Generate Report    | $\checkmark$                                       |     |
|                    | OKCan                                              | cel |

Figure 34 – Stop capture and generate report

You should receive confirmation message that capture has been stopped and that job has been submitted (see Figure 35):

| Capture for Privilege Analysis                                                                                                    | policy ALL_PRIV_POL has                                                                                         | s been stopped and Ora                                                                    | ade Scheduler Job "I_ALL_PR                                                                     | IV_POL" has been submitted t                                                                          | to generate report.                                                           |
|----------------------------------------------------------------------------------------------------|----------------------------------------------------------------------------------------------------|-------------------------------------------------------------------------------------------|-------------------------------------------------------------------------------------------------|----------------------------------------------------------------------------------------------------|-------------------------------------------------------------------------------|
| lege Analysis                                                                                                    |                                                                                                    |                                                                                           |                                                                                                 |                                                                                                    |                                                                               |
| eges used in a given user ses<br>le a Privilege Analysis policy<br>leges as necessary. However,<br>t, but you do not need to enal | sion.It analyzes both sys<br>Afterward, you can gene<br>, you cannot use privilege<br>ble Database Vault to use | item privileges and obje<br>erate a report that desc<br>e analysis to analyze th<br>e it. | ct privileges. To monitor the p<br>ribes the used and unused p<br>e use of SYS user privileges. | rivileges used for a user's act<br>ivileges and then from there,<br>Privilege analysis is licensed as | ion, you must create and<br>revoke (and regrant)<br>s part of Oracle Database |
| licies                                                                                                    | aate Start Canture                                                                                              | Stop Capture                                                                              | in Generate Report                                                                              | ielete                                                                                                |                                                                               |
| licies<br>Actions ▼ View ▼   Cre                                                                                                  | eate 📄 Start Capture                                                                                            | stop Capture                                                                              | ĝ Generate Report 🛛 💥 🛛                                                                         | lelete<br>Capture Scope                                                                               |                                                                               |
| licies<br>Actions ▼ View ▼ Policy                                                                                                 | ate 🔝 Start Capture                                                                                             | Stop Capture                                                                              | 🔅 Generate Report 🛛 💥 🛛                                                                         | elete<br>Capture Scope<br>Last End Time                                                               | Total Capture Durati                                                          |
| licies<br>Actions ▼ View ▼ Gro<br>Policy<br>ROLE_PRIV_POL                                                                         | eate 🗊 Start Capture<br>Active                                                                                  | Stop Capture                                                                              | Generate Report 🕺 🕅                                                                             | Capture Scope<br>Last End Time                                                                        | Total Capture Durati<br>7Hr 17P                                               |
| Actions View View Con<br>Policy<br>ROLE_PRIV_POL<br>COM_PRIV_POL                                                                  | eate Start Capture                                                                                              | Stop Capture<br>Type<br>Role<br>Role and Context                                          | Generate Report 🛛 💥 D<br>First Start Time<br>Aug 04, 2015 11:13 PM                              | Capture Scope                                                                                         | Total Capture Durat<br>7Hr 17                                                 |
| Actions View Vew Cra<br>Policy<br>ROLE_PRIV_POL<br>COM_PRIV_POL<br>CONT_PRIV_POL                                                  | eate Start Capture                                                                                              | Stop Capture<br>Type<br>Role<br>Role and Context<br>Context                               | Generate Report 🛛 💥 🛛 🕞 🕅 🖓 🖓 🖓 🖓 🖓 🖓 🖓                                                         | elete<br>Capture Scope<br>Last End Time                                                               | Total Capture Durat<br>7Нг 17                                                 |
| Actions View V Cr<br>Policy<br>ROLE_PRIV_POL<br>COMT_PRIV_POL<br>CONT_PRIV_POL<br>CONT_PRIV_POL<br>CONT_PRIV_POL<br>CONT_PRIV_POL | eate Start Capture                                                                                              | Stop Capture<br>Type<br>Role<br>Role and Context<br>Context<br>Database                   | Generate Report 🛞 🛙<br>First Start Time<br>Aug 04, 2015 11:13 PM                                | Velete<br>Capture Scope<br>Last End Time                                                              | Total Capture Durat<br>7Hr 17                                                 |
| Actions View Vew Con<br>Policy<br>ROLE_PRIV_POL<br>COM_PRIV_POL<br>CONT_PRIV_POL<br>ORA\$DEPENDENCY<br>ALL_PRIV_POL               | eate Start Capture                                                                                              | 2 Stop Capture<br>Type<br>Role<br>Role and Context<br>Context<br>Database<br>Database     | First Start Time<br>Aug 04, 2015 11:13 PM                                                       | Aug 05, 2015 06:30 AM                                                                                 | Total Capture Dural<br>7Hr 17<br>7Hr 30                                       |

Figure 35 – Confirmation

Refresh page (it may take up to several minutes to complete). You should receive result similar to the one shown in Figure 36.

| Policies                    |               |                  |                         |                       |                        |       |        |              |        |                |                       |                   |
|-----------------------------|---------------|------------------|-------------------------|-----------------------|------------------------|-------|--------|--------------|--------|----------------|-----------------------|-------------------|
| Actions 🕶 View 👻 🎴 Create D | Start Capture | e 🛄 Stop Capture | 🔅 Generate Report 🛛 💥 🛛 | Delete                |                        |       |        |              |        |                |                       |                   |
| Delter                      |               |                  |                         | Capture Scope         |                        |       | Unu    | sed Privileg | es     | and the second | Mo                    | ost Recent Job    |
| Policy                      | Acuve         | Туре             | First Start Time        | Last End Time         | Total Capture Duration | Users | System | Object       | Public | Scheduled Jobs | Status                | Type              |
| ROLE_PRIV_POL               | ŵ             | Role             | Aug 04, 2015 11:13 PM   |                       | 7Hr 18Min              |       |        |              |        |                |                       |                   |
| COM_PRIV_POL                |               | Role and Context |                         |                       |                        |       |        |              |        |                |                       |                   |
| CONT_PRIV_POL               |               | Context          |                         |                       |                        |       |        |              |        |                |                       |                   |
| ORA\$DEPENDENCY             |               | Database         |                         |                       |                        | 19    |        |              |        |                |                       |                   |
| ALL_PRIV_POL                |               | Database         | Aug 04, 2015 11:00 PM   | Aug 05, 2015 06:30 AM | 7Hr 30Min              | 20    | 492    | 13683        |        |                | <ul> <li>O</li> </ul> | Report Generation |
|                             |               |                  |                         |                       |                        |       |        |              |        |                |                       |                   |
|                             |               |                  |                         |                       |                        |       |        |              |        |                |                       |                   |

| Figure 36 - | The generate | d report |
|-------------|--------------|----------|
|-------------|--------------|----------|

Test all policies you have created in the previous recipes.

## Reporting on used system privileges

In this recipe, you'll view collected data about the usage of system privileges during a capture interval.

## **Getting ready**

You'll need an existing user who can create a privilege analysis policy (has the CAPTURE\_ADMIN role and the SELECT ANY DICTIONARY privilege), for example, the SYSTEM user.

### How to do it...

- 1. Connect to the database as system or a user who has appropriate privileges:
  - \$ sql pl us system
- 2. View system privileges that the user ALAN used:

| SQL><br>2<br>3 | selec†<br>from [<br>where | t username, sys_priv<br>DBA_USED_SYSPRIVS<br>username='ALAN'; |
|----------------|---------------------------|---------------------------------------------------------------|
| USERN          | AME                       | SYS_PRIV                                                      |
| ALAN           |                           | CREATE SESSION                                                |

| Figure 37 | - The | used | system | privileges |
|-----------|-------|------|--------|------------|
|           |       |      | -,     | P          |

3. View grant path for the used system privileges generated by ALL\_PRIV\_POL for the user ALAN:

| SQL> column path format A2<br>SQL> select sys_priv, path<br>2 from DBA_USED_SYSPRIV<br>3 where capture='ALL_PF | 20<br>n<br>/S_PATH<br>RIV_POL' and username='ALAN'; |
|----------------------------------------------------------------------------------------------------|-----------------------------------------------------|
| SYS_PRIV                                                                                                    | PATH                                                |
| CREATE SESSION                                                                                                 | GRANT_PATH('ALAN')                                  |

Figure 38 – The Grant path

#### There's more...

In EM 12c, after you have generated the report, select the policy and from **Actions** dropdown menu, select **Reports**. The **Usage Summary** report will open (see Figure 39).

| sage Summary Unused Used                                                                                                    |                                               |                 |                              |                    |                            |                     |
|----------------------------------------------------------------------------------------------------|-----------------------------------------------|-----------------|------------------------------|--------------------|----------------------------|---------------------|
| ne usage report provides a hierarchical representati                                                                                                    | on of each unused and used privilege, and the | e grant path. F | From here, you can revoke an | d regrant privileg | es and roles to and from u | isers as necessary. |
| ▲ Search                                                                                                    |                                               |                 |                              |                    |                            |                     |
| Policy ALL PRIV POL Y * Grantee                                                                                                    | ALAN 🔍 🔿                                      |                 |                              |                    |                            |                     |
|                                                                                                    |                                               |                 |                              |                    |                            |                     |
| 🔀 Revoke 🖓 Regrant                                                                                                    |                                               |                 |                              |                    |                            |                     |
|                                                                                                    | Turne                                         | Uned            | System Privileges            | Ob                 | ect Privileges             |                     |
| antee                                                                                                    | Type                                          | useu            | Unused                       | Used               | Unused                     | Used                |
| ALAN                                                                                                    | User                                          |                 |                              | 1                  | 2                          | 7                   |
| Object Privileges     Object Privileges     Object Privile | Folder                                        |                 |                              |                    | 2                          | 2                   |
| HR                                                                                                    | Schema                                        |                 |                              |                    | 2                          | 2                   |
| 🔺 🔁 System Privileges                                                                                                    | Folder                                        |                 |                              | 1                  |                            |                     |
|                                                                                                    | Custom Drivilana                              | ~               |                              |                    |                            |                     |
| CREATE SESSION                                                                                                    | System Privilege                              |                 |                              |                    |                            |                     |

Figure 39 – Usage Summary

Click on the tab Used and choose All for Match radio button, Policy: ALL\_PRIV\_POL, User Name: ALAN, and click on the Search button. Results are shown in Figure 40:

| vilege Analysis                                                                                                    | s: Reports                                                                                  |                                                                                                |                                            |                                                                        |                                                                                            |              | Ret                 |
|----------------------------------------------------------------------------------------------------|---------------------------------------------------------------------------------------------|------------------------------------------------------------------------------------------------|--------------------------------------------|------------------------------------------------------------------------|--------------------------------------------------------------------------------------------|--------------|---------------------|
| lsed Privileges                                                                                                    | uscu Uscu                                                                                   |                                                                                                |                                            |                                                                        |                                                                                            |              |                     |
| ⊿ Search                                                                                                    |                                                                                             |                                                                                                |                                            |                                                                        | Advanced                                                                                   | Saved Search | UsedPrevsVOCriteria |
| Match  All  A                                                                                                    | ny                                                                                          |                                                                                                |                                            |                                                                        |                                                                                            |              |                     |
| Policy                                                                                                    | ALL_PRIV_PO                                                                                 | L                                                                                              |                                            |                                                                        |                                                                                            |              |                     |
| User Name                                                                                                    | AL AN                                                                                       |                                                                                                |                                            |                                                                        |                                                                                            |              |                     |
| Sustem Privilages                                                                                                    |                                                                                             |                                                                                                |                                            |                                                                        |                                                                                            |              |                     |
| System Privileges                                                                                                    |                                                                                             |                                                                                                |                                            |                                                                        |                                                                                            |              |                     |
| Object Name                                                                                                    |                                                                                             |                                                                                                |                                            |                                                                        |                                                                                            |              |                     |
|                                                                                                    |                                                                                             |                                                                                                |                                            |                                                                        |                                                                                            |              |                     |
|                                                                                                    |                                                                                             |                                                                                                |                                            |                                                                        |                                                                                            | Sea          | rch Reset Save      |
| <                                                                                                    |                                                                                             |                                                                                                |                                            |                                                                        |                                                                                            | Sea          | rch Reset Save      |
| <<br>/iew • Export                                                                                                    | to Spreadsheet                                                                              |                                                                                                |                                            |                                                                        |                                                                                            | Sea          | rch Reset Save      |
| < View  Export SL# Policy                                                                                                    | to Spreadsheet<br>Use                                                                       | r Name Used Role                                                                               | System ▲▽<br>Privileges                    | Path                                                                   | Admin/Grant Option                                                                         | Sea          | rch Reset Save      |
| < <tr>         Kiew          Export           SL#         Policy           1         ALL_PRIV_</tr>                                                                                                    | to Spreadsheet<br>Use<br>POL ALA                                                            | r Name Used Role                                                                               | System Trivileges                          | Path<br>ALAN                                                           | Admin/Grant Option<br>False                                                                | Sea          | rch Reset Save      |
|                                                                                                    |                                                                                             |                                                                                                |                                            |                                                                        |                                                                                            |              |                     |
| <br>Kiew V Export<br>SL# Policy<br>1 ALL_PRIV 2 ALL_PRIV                                                                                                    | to Spreadsheet<br>Use<br>POL ALA<br>POL ALA                                                 | r Name Used Role<br>N ALAN<br>N PUBLIC                                                         | System A<br>Privileges<br>CREATE SESSION   | Path<br>ALAN<br>PUBLIC                                                 | Admin/Grant Option<br>False<br>False                                                       | Sea          | rch Reset Save.     |
| < The second second sec | to Spreadsheet<br>Use<br>POL ALA<br>POL ALA<br>POL ALA                                      | r Name Used Role<br>N ALAN<br>N PUBLIC<br>N PUBLIC                                             | System AV<br>Privileges<br>CREATE SESSION  | Path<br>ALAN<br>PUBLIC<br>PUBLIC                                       | Admin/Grant Option<br>False<br>False<br>False                                              | Sea          | rch Reset Save      |
| < The second second sec | to Spreadsheet<br>Use<br>POL ALA<br>POL ALA<br>POL ALA<br>POL ALA                           | r Name Used Role N ALAN N PUBLIC N PUBLIC N PUBLIC                                             | System System Privileges<br>CREATE SESSION | Path<br>ALAN<br>PUBLIC<br>PUBLIC<br>PUBLIC                             | Admin/Grant Option<br>False<br>False<br>False<br>False                                     | Sea          | rch Reset Save      |
| <br>View V<br>Export<br>SL# Policy<br>1 ALL_PRIV<br>2 ALL_PRIV<br>3 ALL_PRIV<br>4 ALL_PRIV<br>5 ALL_PRIV                                                                                                    | to Spreadsheet<br>Pol ALA<br>Pol ALA<br>Pol ALA<br>Pol ALA<br>Pol ALA                       | r Name Used Role<br>N ALAN<br>N PUBLIC<br>N PUBLIC<br>N PUBLIC                                 | System System Privileges<br>CREATE SESSION | Path<br>ALAN<br>PUBLIC<br>PUBLIC<br>PUBLIC<br>PUBLIC                   | Admin/Grant Option<br>False<br>False<br>False<br>False<br>False                            | Sea          | rch Reset Save.     |
| <ul> <li>✓</li> <li>✓</li></ul>                                                                                                    | to Spreadsheet<br>POL ALA<br>POL ALA<br>POL ALA<br>POL ALA<br>POL ALA<br>POL ALA            | N ALAN                                                                                         | System A<br>Privileges<br>CREATE SESSION   | Path<br>ALAN<br>PUBLIC<br>PUBLIC<br>PUBLIC<br>PUBLIC<br>ALAN           | Admin/Grant Option<br>False<br>False<br>False<br>False<br>False<br>False<br>False          | Sea          | rch Reset Save      |
| View View View View View View View View                                                                                                    | to Spreadsheet<br>POL ALA<br>POL ALA<br>POL ALA<br>POL ALA<br>POL ALA<br>POL ALA<br>POL ALA | Name Used Role<br>N ALAN<br>N PUBLIC<br>N PUBLIC<br>N PUBLIC<br>N PUBLIC<br>N ALAN<br>N PUBLIC | System AV<br>Privileges<br>CREATE SESSION  | Path<br>ALAN<br>PUBLIC<br>PUBLIC<br>PUBLIC<br>PUBLIC<br>ALAN<br>PUBLIC | Admin/Grant Option<br>False<br>False<br>False<br>False<br>False<br>False<br>False<br>False | Sea          | rch Reset Save      |

Figure 40 - Report the used privileges recorded for the user Alan based on the database policy

If you haven't generated report for the role policy, do it now and return to this tab (the **Used** tab). Find all records generated by ROLE\_PRIV\_POL for user Nick (who has a DBA role). Results are presented in Figure 41:

| Isage Summary Unused Used Used Privileges  Search Advanced Saw Match  Advanced Saw Policy ROLE_PRIV_POL User Name NICK System Privileges Other User                                                                                                    | red Search | UsedPrevsVC | )Criteria 🗸 |
|----------------------------------------------------------------------------------------------------|------------|-------------|-------------|
| Used Privileges  Advanced Saw  Advanced Saw | red Search | UsedPrevsVC | OCriteria 🗸 |
| Advanced Saw Match @All_Any Polcy ROLE_PRIV_POL User Name INICK System Privileges Othert Name                                                                                                    | ved Search | UsedPrevsVC | OCriteria 🔽 |
| Math                                                                                                    |            |             |             |
| Policy         ROLE_PRIV_POL           User Name         NICK           System Privleges                                                                                                    |            |             |             |
| User Name NICK System Privileges Object Name                                                                                                    |            |             |             |
| System Privileges                                                                                                    |            |             |             |
| Object Name                                                                                                    |            |             |             |
|                                                                                                    |            |             |             |
|                                                                                                    | Co.        | arch Bonot  | 62110       |
| Front to Sreadshaat                                                                                                    | 300        | alui Reset  | Jave        |
|                                                                                                    | Object     | t al lui    |             |
| SL# Policy User Name Used Role Path System Phylieges                                                                                                    | Owner      | Object Name |             |
| 1 ROLE_PRIV_POL NICK EM_EXPRESS_BASIC NICK,DBA,EM_EXPRESS_ALL,EM_EXPRESS_BASIC CREATE SESSION                                                                                                    |            |             |             |
| 2 ROLE_PRIV_POL NICK DATAPUMP_EXP_FULL_DATABASE NICK,DBA,DATAPUMP_EXP_FULL_DATABASE,EXP_FULL_D CREATE TABLE                                                                                                    |            |             |             |
| 3 ROLE_PRIV_POL NICK DATAPUMP_EXP_FULL_DATABASE NICK, DBA, DATAPUMP_EXP_FULL_DATABASE CREATE TABLE                                                                                                    |            |             |             |
| 4 ROLE_PRIV_POL NICK OLAP_DBA NICK,DBA,OLAP_DBA SELECT ANY TABLE                                                                                                    | OE         | CUSTOMERS   |             |

Figure 41 – The used privileges recorded for the user Nick based on role policy

## **Reporting on used object privileges**

In this recipe, you'll view collected data about the usage of object privileges during the capture interval.

## **Getting ready**

You'll need an existing user who can create a privilege analysis policy (has the CAPTURE\_ADMIN role and the SELECT ANY DICTIONARY privilege), for example, the SYSTEM user.

### How to do it...

- 1. Connect to the database as system or a user who has appropriate privileges:
  - \$ sqlplus system

2. View which object privileges the user Alan has used while database policy ALL\_PRIV\_POL has been active.

| SQL> selec<br>2 from<br>3 where | t username,<br>DBA_USED_OB<br>username='/ | object_owner, object<br>JPRIVS<br>ALAN';  | _name, obj_priv             |
|---------------------------------|-------------------------------------------|-------------------------------------------|-----------------------------|
| USERNAME                        | OBJECT_OWN                                | OBJECT_NAME                               | OBJ_PRIV                    |
| ALAN<br>ALAN<br>ALAN            | SYS<br>SYS<br>SYS                         | DUAL<br>DUAL<br>DBMS_APPLICATION_INF<br>0 | SELECT<br>SELECT<br>EXECUTE |
| ALAN<br>ALAN                    | HR<br>HR                                  | EMPLOYEES<br>EMPLOYEES                    | DELETE<br>SELECT            |
| ALAN                            | SYSTEM                                    | PRODUCT_PRIVS                             | SELECT                      |
| 6 rows sel                      | ected.                                    |                                           |                             |

Figure 42 – The used object privileges

3. View grant path by querying DBA\_USED\_OBJPRIVS\_PATH:

| SQL> se<br>2 fro<br>3 who    | lect username,<br>om DBA_USED_OB<br>ere capture='A | object_owner, object_<br>JPRIVS_PATH<br>LL_PRIV_POL' and userr | _name, obj_priv,<br>name='ALAN';      | path                                                                                       |
|------------------------------|----------------------------------------------------|----------------------------------------------------------------|---------------------------------------|--------------------------------------------------------------------------------------------|
| USERNAM                      | OBJECT_OWN                                         | OBJECT_NAME                                                    | OBJ_PRIV                              | PATH                                                                                       |
| ALAN<br>ALAN<br>ALAN<br>ALAN | HR<br>SYS<br>SYS<br>SYS                            | EMPLOYEES<br>DUAL<br>DUAL<br>DBMS_APPLICATION_INF<br>O         | DELETE<br>SELECT<br>SELECT<br>EXECUTE | GRANT_PATH('ALAN')<br>GRANT_PATH('PUBLIC')<br>GRANT_PATH('PUBLIC')<br>GRANT_PATH('PUBLIC') |
| ALAN<br>ALAN<br>6 rows 9     | SYSTEM<br>HR<br>selected.                          | PRODUCT_PRIVS<br>EMPLOYEES                                     | SELECT<br>SELECT                      | GRANT_PATH('PUBLIC')<br>GRANT_PATH('ALAN')                                                 |

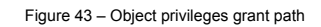

#### There's more...

In EM 12c, after you have generated the report, select the policy, and from Actions dropdown menu, select **Reports**. The **Usage Summary** report will open. Click on the **Used** tab and verify that the user Alan has used the SELECT and DELETE privileges while ALL\_PRIV\_POL has been active (see Figure 44):

|                               | Analysis                                                                                         | s: Repo                                                     | rts                                                                          |                                                                                           |                                                                             |                                                                        |                                                                                 |                                                                                                    |          |          | Retur     |
|-------------------------------|--------------------------------------------------------------------------------------------------|-------------------------------------------------------------|------------------------------------------------------------------------------|-------------------------------------------------------------------------------------------|-----------------------------------------------------------------------------|------------------------------------------------------------------------|---------------------------------------------------------------------------------|----------------------------------------------------------------------------------------------------|----------|----------|-----------|
| age Sumr                      | mary Un                                                                                          | used U                                                      | sed                                                                          |                                                                                           |                                                                             |                                                                        |                                                                                 |                                                                                                    |          |          |           |
| sed Priv                      | vileges                                                                                          |                                                             |                                                                              |                                                                                           |                                                                             |                                                                        |                                                                                 |                                                                                                    |          |          |           |
| Sear                          | rch                                                                                              |                                                             |                                                                              |                                                                                           |                                                                             |                                                                        | (                                                                               | Advanced Saved Sear                                                                                                 | ch UsedP | revsVOCr | riteria 🗸 |
| Match                         |                                                                                                  | ny                                                          |                                                                              |                                                                                           |                                                                             |                                                                        |                                                                                 |                                                                                                    |          |          |           |
|                               | Policy                                                                                           | ALL PRI                                                     | V POL                                                                        |                                                                                           |                                                                             |                                                                        |                                                                                 |                                                                                                    |          |          |           |
| U                             | lser Name                                                                                        |                                                             | -                                                                            |                                                                                           |                                                                             |                                                                        |                                                                                 |                                                                                                    |          |          |           |
| Custom                        | Drivilages                                                                                       |                                                             |                                                                              |                                                                                           |                                                                             |                                                                        |                                                                                 |                                                                                                    |          |          |           |
| System                        | Privileges                                                                                       |                                                             |                                                                              |                                                                                           |                                                                             |                                                                        |                                                                                 |                                                                                                    |          |          |           |
| Obj                           | ject Name                                                                                        |                                                             |                                                                              |                                                                                           |                                                                             |                                                                        |                                                                                 |                                                                                                    |          |          |           |
|                               |                                                                                                  |                                                             |                                                                              |                                                                                           |                                                                             |                                                                        |                                                                                 | s                                                                                                    | Search   | Reset    | Save      |
| <                             | Export                                                                                           | to Spreads                                                  | sheet                                                                        | <b>⊒</b>                                                                                  |                                                                             |                                                                        |                                                                                 | S                                                                                                    | Search   | Reset    | Save      |
| <<br>iew ▼<br>SL#             | Export t<br>Policy                                                                               | to Spreads                                                  | sheet 🛛 😨<br>User Name                                                       | Object Privileges                                                                         | Used Role                                                                   | Path                                                                   | Obj <b>ett</b><br>Owner                                                         | S<br>Object Name                                                                                                    | Search   | Reset    | Save      |
| <<br>iew <b>v</b><br>SL#<br>1 | Export 1 Policy ALL_PRIV_                                                                        | to Spreads                                                  | sheet<br>User Name<br>ALAN                                                   | Object Privileges                                                                         | Used Role<br>ALAN                                                           | Path<br>ALAN                                                           | Objetet<br>Owner<br>HR                                                          | Object Name<br>EMPLOYEES                                                                                            | Search   | Reset    | Save      |
| <<br>iew ▼<br>SL#<br>1<br>2   | Export 1 Policy ALL_PRIV_ ALL_PRIV_                                                              | to Spread:<br>POL<br>POL                                    | Sheet<br>User Name<br>ALAN<br>ALAN                                           | Object Privileges<br>SELECT<br>DELETE                                                     | Used Role<br>ALAN<br>ALAN                                                   | Path<br>ALAN<br>ALAN                                                   | Objeet<br>Owner<br>HR<br>HR                                                     | Object Name<br>EMPLOYEES<br>EMPLOYEES                                                                               | Search   | Reset    | Save      |
| iew ▼ SL# 1 2 3               | Export 1 Policy ALL_PRIV_ ALL_PRIV_ ALL_PRIV_                                                    | to Spreads<br>POL<br>POL<br>POL                             | User Name<br>ALAN<br>ALAN<br>ALAN                                            | Object Privileges<br>SELECT<br>DELETE<br>SELECT                                           | Used Role<br>ALAN<br>ALAN<br>PUBLIC                                         | Path<br>ALAN<br>ALAN<br>PUBLIC                                         | Obj <b>eet</b><br>Owner<br>HR<br>HR<br>SYS                                      | Object Name<br>EMPLOYEES<br>EMPLOYEES<br>DUAL                                                                       | Search   | Reset    | Save      |
| < set iew ▼ SL# 1 2 3 4       | Export 1 Policy ALL_PRIV_ ALL_PRIV_ ALL_PRIV_ ALL_PRIV_                                          | POL<br>POL<br>POL<br>POL<br>POL                             | User Name<br>ALAN<br>ALAN<br>ALAN<br>ALAN<br>ALAN                            | Object Privileges<br>SELECT<br>DELETE<br>SELECT<br>SELECT                                 | Used Role<br>ALAN<br>ALAN<br>PUBLIC<br>PUBLIC                               | Path<br>ALAN<br>ALAN<br>PUBLIC<br>PUBLIC                               | Obje€t<br>Owner<br>HR<br>HR<br>SYS<br>SYS                                       | Object Name<br>EMPLOYEES<br>EMPLOYEES<br>DUAL<br>DUAL                                                               | Search   | Reset    | Save      |
| < set iew ▼ SL# 1 2 3 4 5     | Export 1 Policy ALL_PRIV_ ALL_PRIV_ ALL_PRIV_ ALL_PRIV_ ALL_PRIV_                                | POL<br>POL<br>POL<br>POL<br>POL<br>POL<br>POL               | User Name<br>ALAN<br>ALAN<br>ALAN<br>ALAN<br>ALAN<br>ALAN                    | Object Privileges<br>SELECT<br>DELETE<br>SELECT<br>SELECT<br>EXECUTE                      | Used Role<br>ALAN<br>ALAN<br>PUBLIC<br>PUBLIC<br>PUBLIC                     | Path<br>ALAN<br>ALAN<br>PUBLIC<br>PUBLIC<br>PUBLIC                     | Object<br>Owner<br>HR<br>HR<br>SYS<br>SYS<br>SYS                                | Object Name<br>EMPLOYEES<br>EMPLOYEES<br>DUAL<br>DUAL<br>DUAL<br>DBMS_APPLICATION_INFO                              | Search   | Reset    | Save      |
| < state SL# 1 2 3 4 5 6       | Export 1<br>Policy<br>ALL_PRIV_<br>ALL_PRIV_<br>ALL_PRIV_<br>ALL_PRIV_<br>ALL_PRIV_<br>ALL_PRIV_ | POL<br>POL<br>POL<br>POL<br>POL<br>POL<br>POL<br>POL        | User Name<br>ALAN<br>ALAN<br>ALAN<br>ALAN<br>ALAN<br>ALAN<br>ALAN            | Object Privileges<br>SELECT<br>DELETE<br>SELECT<br>SELECT<br>SELECT<br>EXECUTE<br>EXECUTE | Used Role<br>ALAN<br>ALAN<br>PUBLIC<br>PUBLIC<br>PUBLIC<br>PUBLIC           | Path<br>ALAN<br>ALAN<br>PUBLIC<br>PUBLIC<br>PUBLIC<br>PUBLIC           | Object<br>Owner<br>HR<br>HR<br>SYS<br>SYS<br>SYS<br>SYS                         | Object Name<br>EMPLOYEES<br>EMPLOYEES<br>DUAL<br>DUAL<br>DBMS_APPLICATION_INFO<br>DBMS_OUTPUT                       | Search   | Reset    | Save      |
| < slope SL# 1 2 3 4 5 6 7     | Export 1<br>Policy<br>ALL_PRIV_<br>ALL_PRIV_<br>ALL_PRIV_<br>ALL_PRIV_<br>ALL_PRIV_<br>ALL_PRIV_ | POL<br>POL<br>POL<br>POL<br>POL<br>POL<br>POL<br>POL<br>POL | Sheet E<br>User Name<br>ALAN<br>ALAN<br>ALAN<br>ALAN<br>ALAN<br>ALAN<br>ALAN | Object Privileges<br>SELECT<br>DELETE<br>SELECT<br>SELECT<br>EXECUTE<br>EXECUTE<br>SELECT | Used Role<br>ALAN<br>ALAN<br>PUBLIC<br>PUBLIC<br>PUBLIC<br>PUBLIC<br>PUBLIC | Path<br>ALAN<br>ALAN<br>PUBLIC<br>PUBLIC<br>PUBLIC<br>PUBLIC<br>PUBLIC | Object<br>Owner<br>HR<br>HR<br>SYS<br>SYS<br>SYS<br>SYS<br>SYS<br>SYS<br>SYSTEM | S<br>Object Name<br>EMPLOYEES<br>EMPLOYEES<br>DUAL<br>DUAL<br>DBMS_APPLICATION_INFO<br>DBMS_OUTPUT<br>PRODUCT_PRIVS | Search   | Reset    | Save      |

Figure 44 – Reports

## Reporting on unused system privileges

In this recipe, you'll view the collected data about the unused system privileges during the capture interval.

### **Getting ready**

You'll need an existing user who can create a privilege analysis policy (has the CAPTURE\_ADMIN role and the SELECT ANY DICTIONARY privilege), for example, the SYSTEM user.

#### How to do it...

- 1. Connect to the database as system or a user who has appropriate privileges:
  - \$ sql pl us system

2. View that the user Alan has used all system privileges that have been granted to him (there are no unused system privileges):

```
SQL> select username, sys_priv
    2 from DBA_UNUSED_SYSPRIVS
    3 where username='ALAN';
no rows selected
```

```
Figure 45 – The unused system privileges for the user Alan during the database policy ALL_PRIV_POL capture interval
```

## There's more...

To view report about the unused system privileges in EM12c, see instructions to view the used system privileges and under **Privilege Analysis: Reports**, choose the **Unused** tab instead of the **Used** tab.

## Reporting on unused object privileges

In this recipe, you'll view collected data about the unused object privileges during the capture interval.

## Getting ready

You'll need an existing user who can create a privilege analysis policy (has the CAPTURE\_ADMIN role and the SELECT ANY DICTIONARY privilege), for example, the SYSTEM user.

## How to do it...

- 1. Connect to the database as system or a user who has appropriate privileges:
  - \$ sql pl us system
- 2. View which object privileges the user Alan has used during the database policy capture interval:

| SQL> selec | ct username,  | object_owner, object_ | _name, obj_priv |
|------------|---------------|-----------------------|-----------------|
| 2 from     | DBA_UNUSED_   | OBJPRIVS              |                 |
| 3 where    | e username='/ | ALAN';                |                 |
| USERNAME   | OBJECT_OWN    | OBJECT_NAME           | OBJ_PRIV        |
| ALAN       | HR            | EMPLOYEES             | UPDATE          |
| ALAN       | HR            | EMPLOYEES             | INSERT          |

Figure 46 - The unused object privileges

### There's more...

In EM 12c, after you have generated the report, select the policy, and from Actions dropdown menu, select **Reports**. The **Usage Summary** report will open. Click on the **Unused** tab and verify that the user Alan hasn't used the INSERT and UPDATE privileges while ALL\_PRIV\_POL has been active.

| Privilege A     | nalysis: Repo         | orts    |              |                      |                   |                   |                  |             | Ret           | turn |
|-----------------|-----------------------|---------|--------------|----------------------|-------------------|-------------------|------------------|-------------|---------------|------|
| Usage Summa     | ry Unused<br>ivileges | Used    |              |                      |                   |                   |                  |             |               |      |
| <b>⊿</b> Search | 1                     |         |              |                      |                   | A <u>d</u> vanced | Saved Search     | DbaUnusedPr | ivsVOCriteria | ¥    |
| Match 🖲         | All 🔿 Any             |         |              |                      |                   |                   |                  |             |               |      |
|                 | Policy ALL_PR         | IV_POL  |              |                      |                   |                   |                  |             |               |      |
| 0               | Grantee ALAN          |         |              |                      |                   |                   |                  |             |               |      |
| System Pr       | ivileges              |         |              |                      |                   |                   |                  |             |               |      |
| Object          | Owner                 |         |              |                      |                   |                   |                  |             |               |      |
| Objec           | t Name                |         |              |                      |                   |                   |                  |             |               |      |
|                 |                       |         |              |                      |                   |                   |                  | Soarch D    | anat Eava     |      |
| 1               |                       |         |              |                      |                   |                   |                  | Search      | eset Save.    |      |
| View 👻          | Export to Spread      | Isheet  | 5            |                      |                   |                   |                  |             |               | -    |
| SL# Po          | licy                  | Grantee | Grantee Type | System<br>Privileges | Object Privileges | Obje              | ct<br>Object Nar | me Object   | Type Path     | 1    |
| 1 AL            | L_PRIV_POL            | ALAN    | USER         |                      | INSERT            | HR                | EMPLOYEE         | S TABLE     | ALA           | N    |
| 2 AL            | L_PRIV_POL            | ALAN    | USER         |                      | UPDATE            | HR                | EMPLOYEE         | S TABLE     | ALA           | N    |
| <               |                       |         |              |                      |                   |                   |                  |             |               | >    |
| Columns Hide    | len 3                 |         |              |                      |                   |                   |                  |             |               |      |

Figure 47 - The Unused object privileges report

## How to revoke unused privileges

You can manually revoke unused privileges one by one from users, write your own scripts to complete that task, or use Enterprise Manager Cloud Control 12c. In this recipe, you'll use EM12c to efficiently revoke unused privileges based on reports you generated in the previous recipes.

#### How to do it...

1. Select policy, and from **Actions** drop-down menu, choose **Revoke Scripts** (see Figure 48):

| Policies         |          |       |            |                  |   |                       |                       |
|------------------|----------|-------|------------|------------------|---|-----------------------|-----------------------|
| Actions 🔻 View 👻 | 🔮 Create | 🚺 Sta | rt Capture | E Stop Capture   | 0 | Generate Report 🛛 💥 🛛 | )elete                |
| Reports          |          |       | Activo     |                  |   |                       | Capture Scope         |
| Revoke Scripts   |          |       | Acuve      | Туре             |   | First Start Time      | Last End Time         |
| Create Role      |          |       | ŵ          | Role             |   | Aug 04, 2015 11:13 PM |                       |
| Create Klie      |          |       |            | Role and Context |   |                       |                       |
| Create Like      |          |       |            | Context          |   |                       |                       |
| Show             |          |       |            | Database         |   |                       |                       |
| Job History      |          |       |            | Database         |   | Aug 04, 2015 11:00 PM | Aug 05, 2015 06:30 AM |
| Scheduled Jobs   |          |       |            |                  |   |                       |                       |

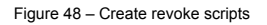

2. You'll see a message about required privileges (see Figure 49). Click on the **OK** button.

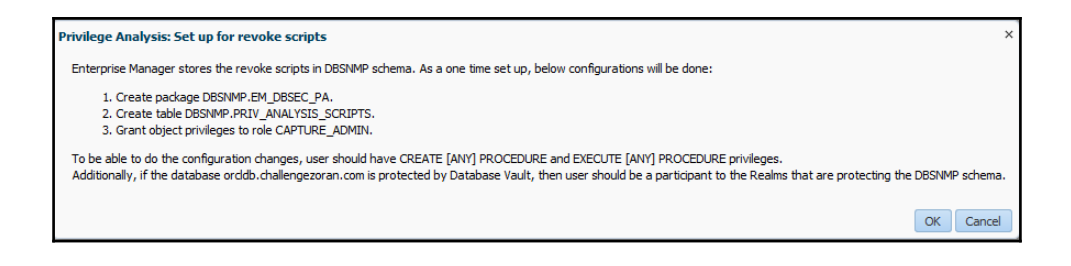

Figure 49 - The info message

3. Select policy (**Policy Name**) and click on the **Generate** button (see Figure 50):

| Privilege Analysis     | Privilege Analysis: Revoke Scripts                                                                                 |               |                |                   |                       |             |  |
|------------------------|----------------------------------------------------------------------------------------------------|---------------|----------------|-------------------|-----------------------|-------------|--|
| This page lists down p | This page lists down privilege revoke and regrant scripts generated and saved based on Privilege Analysis results. |               |                |                   |                       |             |  |
| Search                 | Search                                                                                                    |               |                |                   |                       |             |  |
| Policy Name ALL_P      | RIV_POL 🗸                                                                                                    |               |                |                   |                       |             |  |
| Revoke Scripts         |                                                                                                    |               |                |                   |                       |             |  |
| Generate               | 🕅 Delete                                                                                                    |               |                |                   |                       |             |  |
| Policy Name            | Script Name                                                                                                    | Revoke Script | Regrant Script | Script Created By | Script Generated Time | Description |  |
| No data found          |                                                                                                    |               |                |                   |                       |             |  |

Figure 50 – Generating a script

4. Generate script to revoke all the unused object privileges from the user Alan. Fill out form as shown in Figure 51 and click on the **Next** button:

| Script Details Select Grant | Script Details Select Grantee Unused System Privileges Unused Object Privileges Unused Roles Review |  |  |  |  |  |  |  |
|-----------------------------|----------------------------------------------------------------------------------------------------|--|--|--|--|--|--|--|
| Generate Revoke So          | Generate Revoke Script: Script Details Back Step 1 of 6 Next Done Cancel                            |  |  |  |  |  |  |  |
| Create a SQL script to revo | ke directly granted unused system/object privilege, and roles.                                      |  |  |  |  |  |  |  |
| * Policy Name               | ALL_PRIV_POL V                                                                                      |  |  |  |  |  |  |  |
| * Script Name               | ALAN_OBJ_PRIV_REV                                                                                   |  |  |  |  |  |  |  |
| Description                 | Revoke all unused object privileges from Alan.                                                      |  |  |  |  |  |  |  |
| Grantee (user/role)         | ○ All                                                                                               |  |  |  |  |  |  |  |
| Unused System Privileges    | ○ All                                                                                               |  |  |  |  |  |  |  |
| Unused Object Privileges    | All ONone O Customize                                                                               |  |  |  |  |  |  |  |
| Unused Roles                | ○ All                                                                                               |  |  |  |  |  |  |  |

Figure 51 - Revoking the script configuration

5. Click on the **Select None** link and tick revoke checkbox for the user Alan (see Figure 52):

|            | Revoke Scipt: Select Grantee                  | Back Step 2 of 6 Next Car |
|------------|-----------------------------------------------|---------------------------|
| lowing gra | antees will be included in the revoke script. |                           |
| Solect All | S Calact Mana                                 |                           |
| Delect Ha  | Select none                                   |                           |
| Revoke     | Name                                          |                           |
|            | DVF<br>ADEV_040200                            |                           |
|            | MPEX_040200                                   |                           |
|            | OI ADSVS                                      |                           |
|            | CDXFS13                                       |                           |
|            | ORACLE OCM                                    |                           |
|            | DVSYS                                         |                           |
| -          | ALAN                                          |                           |
|            | SYSTEM                                        |                           |
|            | ORDPLUGINS                                    |                           |
|            | PM                                            |                           |
|            | ORDSYS                                        |                           |
|            | DBSNMP                                        |                           |
|            | GSMADMIN_INTERNAL                             |                           |
|            | OE                                            |                           |
|            | IX                                            |                           |
|            | ORDDATA                                       |                           |
|            | XDB                                           |                           |
|            | LBACSYS                                       |                           |
|            | WMSYS                                         |                           |

Figure 52 – Choose to revoke privilege only from the user Alan

Click on the **Next** button. Review your choices and click on the **Save** button (see Figure 53):

| ript Details Select | t Grantee Unused Sy  | stem Privileges Unus    | ed Object Privileges U | Inused Roles Revie | ew          |             |                  |              |       |
|---------------------|----------------------|-------------------------|------------------------|--------------------|-------------|-------------|------------------|--------------|-------|
| Generate Rev        | voke Script: Rev     | iew                     |                        |                    |             |             | Back Step 6 of 6 | Next Save C  | ancel |
| Policy Name         | ALL_PRIV_POL         |                         |                        |                    |             |             |                  |              |       |
| Script Name         | ALAN_OBJ_PRIV_REV    | /                       |                        |                    |             |             |                  |              |       |
| Description         | Revoke all unused ob | ject privileges from Al | an.                    |                    |             |             |                  |              |       |
| Directly Gran       | nted Unused Object   | t Privileges            |                        |                    |             |             |                  |              |       |
| Policy Name         | Grantee Name         | Grantee Type            | Object Privileges      | Object Owner       | Object Name | Column Name | Object Type      | Grant Option |       |
| ALL PRIV POL        | ALAN                 | USER                    | INSERT                 | HR                 | EMPLOYEES   |             | TABLE            |              |       |
|                     |                      |                         | LIDDATE                | un                 | EMDLOVEES   |             | TADLE            |              |       |

Figure 53 – Review

You should receive confirmation similar to the one shown in Figure 54:

| Confirmation<br>Script ALAN_OBJ_ | PRIV_REV has been gener                   | ated successfully.      |                |                          |                       |                                     | X          |
|----------------------------------|-------------------------------------------|-------------------------|----------------|--------------------------|-----------------------|-------------------------------------|------------|
| Privilege Analysis               | Privilege Analysis: Revoke Scripts Return |                         |                |                          |                       |                                     |            |
| This page lists down pr          | rivilege revoke and regrant               | t scripts generated and | saved based on | Privilege Analysis resul | ts.                   |                                     |            |
| Search                           |                                           |                         |                |                          |                       |                                     |            |
| Policy Name %                    | <b>&gt;</b>                               |                         |                |                          |                       |                                     |            |
| Generate 🖇                       | & Delete                                  |                         |                |                          |                       |                                     |            |
| Policy Name                      | Script Name                               | Revoke Script           | Regrant Script | Script Created By        | Script Generated Time | Description                         |            |
| ALL_PRIV_POL                     | ALAN_OBJ_PRIV                             | 2                       | 2              | SYSTEM                   | Aug 05, 2015 07:35 AM | Revoke all unused object privileges | from Alan. |
|                                  |                                           | Download                |                |                          |                       |                                     |            |

Figure 54- The confirmation message

- 6. Click on the green arrow in the **Revoke Script** column (Figure 54) to download the generated revoke script. Note that **Regrant Script** has also been generated.
- 7. View the generated revoke script-ALAN\_OBJ\_PRIV\_REV\_revokeScript.sql (see Figure 55):

```
-- REVOKE SCRIPT GENERATED BY SYSTEM AT Aug 05, 2015 07:35 AM.

-- SCRIPT FOR REVOKING DIRECTLY GRANTED UNUSED OBJECT

PRIVILEGES :

REVOKE INSERT ON HR.EMPLOYEES FROM ALAN;

REVOKE UPDATE ON HR.EMPLOYEES FROM ALAN;
```

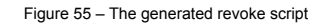

### There's more...

In EM 12c, there is another excellent option to create a new role based on privilege analysis results. This way, you won't change an existing role (and affect other users and roles who have that role), but create a new one and afterwards revoke the old role and grant a newly created one.

You can select it from the **Actions** menu (**Create Role**). In Figure 56, the configuration part of a process for creating a new role is shown:

| Privilege Analysis: Create Role                                                                                                    | Cancel OK              |  |  |  |  |  |
|----------------------------------------------------------------------------------------------------|------------------------|--|--|--|--|--|
| Use this feature to create a new role from Privilege Analysis results. The role can have used or unused system/object privileges and roles |                        |  |  |  |  |  |
| Note: If the logged in user does not have sufficient privileges, then the user will be prompted to provi                                   | de SYSDBA credentials. |  |  |  |  |  |
| * Policy Name ALL_PRIV_POL                                                                                                    |                        |  |  |  |  |  |
| * Role Name                                                                                                    |                        |  |  |  |  |  |
| Unused 🗌                                                                                                    |                        |  |  |  |  |  |
| Used 🗹                                                                                                    |                        |  |  |  |  |  |
| Directly Granted System Privileges ③ All ○ None ○ Customize                                                                                |                        |  |  |  |  |  |
| Directly Granted Object Privileges ③ All ○ None ○ Customize                                                                                |                        |  |  |  |  |  |
| Directly Granted Roles  All  None  Customize                                                                                               |                        |  |  |  |  |  |

Figure 56 - Create a new role based on policy

## **Dropping the analysis**

In this recipe, you'll drop an existing privilege analysis policy. It has to be disabled before dropping; otherwise, you'll receive an error.

## **Getting ready**

You'll need an existing user who can manage privilege analysis policies (has the CAPTURE\_ADMIN role and the SELECT ANY DICTIONARY privilege), for example, the SYSTEM user and an existing privilege analysis policy.

## How to do it...

- 1. Connect to the database as system or a user who has appropriate privileges:
  - \$ sql pl us system

2. Drop a privilege analysis policy (for example, ALL\_PRIV\_POL, which you created in the first recipe in this chapter):

```
SOL> BEGI N
SYS. DBM$_PRI VI LEGE_CAPTURE. DROP_CAPTURE(
name => ' <policy_name>');
END;
/
SQL> BEGIN
2 SYS.DBMS_PRIVILEGE_CAPTURE.DROP_CAPTURE(
3 name => 'ALL_PRIV_POL');
4 END:
```

```
5 /
```

PL/SQL procedure successfully completed.

```
Figure 57 – Drop policy
```

3. Verify that all the records about the used and unused privileges, which have been gathered according to the policy, are also dropped:

```
SQL> SELECT username, sys_priv, obj_priv, object_owner,
object_name
    FROM DBA_USED_PRI VS
    WHERE capture=' <policy_name>';
```

```
SQL> select username, sys_priv, obj_priv, object_owner, object_name
2 from DBA_USED_PRIVS
3 where capture='ALL_PRIV_POL';
no rows selected
```

Figure 58 – Records doesn't exist anymore

#### There's more...

In EM 12c under the **Policies** section, select policy you want to drop and click on the **Delete** button.

# **8** Transparent Data Encryption

In this chapter, we will cover the following tasks:

- Configuring a keystore location in sqlnet.ora
- Creating and opening the keystore
- Setting a master encryption key in a software keystore
- Column encryption adding a new encrypted column to a table
- Column encryption creating a new table that has encrypted column(s)
- Using salt and MAC
- Column encryption encrypting the existing column
- Autologin keystore
- Encrypting tablespace
- Rekeying
- Backup and recovery

## Introduction

Encryption is a very important security mechanism used to enforce confidentiality of data. There are two types of encryption that can be used in the Oracle Database. The first type is application-based encryption, which is implemented using the **DBMS\_CRYPTO** PL/SQL package (this type is not covered in this book), and the second type is **Transparent Data Encryption** (**TDE**). TDE is a part of Advanced Security option of Oracle Database Enterprise Edition. It can be used to encrypt data in rest (table columns and tablespaces inside the database) and in transit (network, **Recovery Manager** (**RMAN**) backups, and Data Pump Exports).

The word transparent in Transparent Data Encryption means that application is not aware that data is encrypted in any way. In other words, application will never see the encrypted data-if user is not authorized to see the data, error (for example, insufficient privileges, table, or view does not exist) will be shown. The only way that a user will see encrypted data is if he or she tries to avoid Oracle Database Access Controls, by reading data files directly.

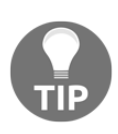

TDE should never be used as a mechanism of access control. For this purpose, there is a large portfolio of access control mechanisms in Oracle Database (standard Discretionary Access Control, Mandatory Access Control-Oracle Label Security, Virtual Private Database, Database Vault, and so on).

There are two types of TDE: column and tablespace.

In column encryption, only user-selected columns (in user-selected tables) are encrypted. This encryption type is more suitable for systems with small number of columns that need to be encrypted. Encrypting large number of columns can lead to significant performance degradation. This type even encrypts data in memory, which prevents cold boot attacks. There are several encryption algorithms that can be chosen from: AES128, AES192, AES256, and 3DES168. The default one is AES192. Because these are block cyphers, each row that is going to be encrypted need to be padded to a multiple of 16 bytes (for example, if the size of value in row is 11 bytes, additional 5 bytes of storage is needed to encrypt this row). By default, salt and MAC are used (salt and MAC are covered in the *Using salt and MAC* recipe). There are several restrictions of column encryption:

- Foreign key constraints are not supported because each table has a different table key
- B-Tree indexes are not supported when using salt
- Bitmap indexes are not supported
- Transportable tablespaces are not supported
- Synchronous Change Data Capture (CDC) is not supported
- External Large Objects (LOBs) are not supported
- SYS schema objects cannot be encrypted

Tablespace encryption is the second type of TDE, which has better performance and has fewer restrictions. This type of TDE is usually more suitable for systems that need to encrypt large portion of data in the database. Using this type, all data that resides inside encrypted tablespace is encrypted (no restrictions on data types). Encryption/decryption is performed on the I/O level, so performance overhead can be expected to be seen on that level. Tablespace encryption doesn't require additional storage. Unlike column encryption, tablespace encryption supports the following:

- Foreign keys
- Bitmap indexes
- Transportable tablespaces (as long as platforms are of the same endian and the same keystore exists on both locations)
- All data types

However, there are still some limitations. Following things are not supported in tablespace encryption:

- BFILE cannot be encrypted
- External tables cannot be encrypted
- UNDO tablespace cannot be encrypted
- TEMP tablespace cannot be encrypted
- SYSTEM tablespace cannot be encrypted
- Key for tablespace cannot be rekeyed (workaround is to create another encrypted tablespace and move all data to this newly created tablespace)

TDE uses two-tier key architecture. For column encryption, columns are encrypted using column (also known as table) keys. There is only one key per table regardless of number of columns that are encrypted in that particular table. For tablespace encryption, tablespaces are encrypted using tablespace keys. Both table and tablespace keys are stored in data dictionary inside Oracle Database. These keys are encrypted using a master key. There is only one master key per database (in Oracle multitenant environment, there is one master key per pluggable database). This master key is stored in a keystore outside the Oracle Database. This keystore can be a software keystore (in previous versions of Oracle Database, it's been named **Oracle Wallet**) or a hardware keystore (for example, Hardware Security Module). There is only one keystore per database (in Oracle Multitenant environment, there is only one keystore per whole container database). This means that in Oracle Multitenant, there will be one keystore (software or hardware) per container database, which contains multiple master keys (one for each pluggable database that is plugged in that particular container database). A keystore is secured by a password, which is used during maintenance operations (keystore opening and closing, rekeying master key, and so on).

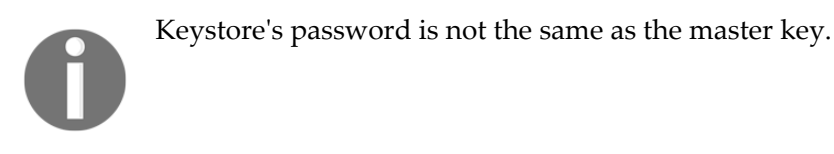

## Configuring keystore location in sqlnet.ora

In this recipe, you're going to configure the location of a software keystore in a regular file system. If you want to use **Hardware Security Module** (**HSM**), see the official Oracle documentation (Chapter 3 in *Oracle Advanced Security Guide*, part named *Configuring Hardware Keystore*).

## How to do it...

1. Create a directory, to hold a keystore, that is accessible to the owner of Oracle software (for example, <code>SORACLE\_BASE/admin/ora12cR1/wallet</code>). See Figure 1:

|                                                    |                                                           |                                                            | oracl                                                      | e@dbhost:~/Desktop                                                                                      |
|----------------------------------------------------|-----------------------------------------------------------|------------------------------------------------------------|------------------------------------------------------------|----------------------------------------------------------------------------------------------------|
| File E                                             | dit View                                                  | Search                                                     | Terminal                                                   | Help                                                                                                    |
| [oracle<br>ORACLE<br>The Ora<br>[oracle<br>[oracle | e@dbhost<br>SID = [d<br>acle base<br>e@dbhost<br>e@dbhost | Desktop]<br>oracle] 7<br>e has bee<br>Desktop]<br>Desktop] | \$ . orae<br>oral2cR<br>n set to<br>\$ mkdir<br>\$ vi \$OR | nv<br>1<br>/u01/app/oracle<br>\$ORACLE BASE/admin/ora12cR1/wallet<br>ACLE_HOME/network/admin/sqlnet.ora |

Figure 1 - Create a directory and edit sqlnet.ora

2. Edit sqlnet.ora and add entry to specify the location of the keystore (see Figure 1 and 2). This step is optional if you are using default location for the wallet, which is \$ORACLE\_HOME/admin/<db\_name>/wallet.

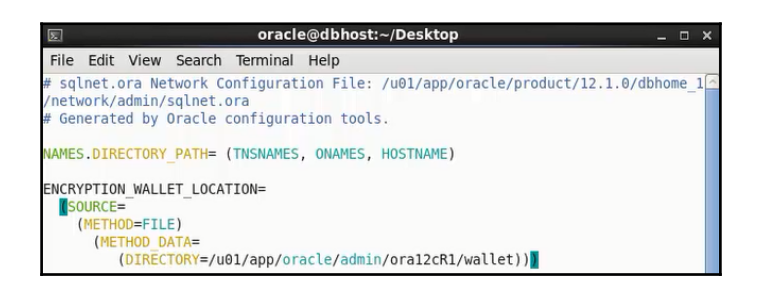

Figure 2 – Define ENCRYPTION\_WALLET\_LOCATION parameter

## Creating and opening the keystore

In this recipe, you're going to create a password-based keystore. Open it and learn to check its status.

## **Getting ready**

It is assumed that the keystore location is already configured (instructions are given in the recipe *Configuring keystore location in sqlnet.ora*). In this recipe, you'll grant, as the SYS user, administer key management privilege, or SYSKM administrative privilege to an existing user (for example, maja).

### How to do it...

- 1. Connect to the database as a user who can grant administer key management privilege (for example, SYS) and grant the privilege to an existing user (for example, maja).
- 2. To create a password-based software keystore, connect to the database as the user in the previous step (for example, maja) and execute the following statement (after you change parameters so that they are appropriate for your environment) (an example is shown in Figure 3):

SQL> ADMINISTER KEY MANAGEMENT CREATE KEYSTORE 'keystore\_location' IDENTIFIED BY keystore\_password;

```
SQL> grant administer key management to maja;
Grant succeeded.
SQL> connect maja
Enter password:
Connected.
SQL> ADMINISTER KEY MANAGEMENT CREATE KEYSTORE '/u01/app/oracle/admin/ora12cR1/w
allet' identified by welcome1;
keystore altered.
```

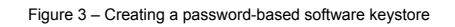

3. Open the keystore you created in the previous step by executing the following statement (see Figure 4):

SQL> ADMINISTER KEY MANAGEMENT SET KEYSTORE OPEN IDENTIFIED BY keystore\_password;

SQL> ADMINISTER KEY MANAGEMENT SET KEYSTORE OPEN IDENTIFIED BY welcome1; keystore altered.

Figure 4 – Opening the password-based keystore

### How it works...

In step 2, you create a new wallet, which is a file with .p12 extension, in a wallet directory.

In step 3, you opened the keystore. It will remain open until you manually close it.

## There's more...

Verify that the keystore has been successfully created in step 2 by checking that the file ewallet.p12 exists in the directory you specified as a keystore location (ENCRYPTION\_WALLET\_LOCATION parameter in sqlnet.ora). You should get the similar result to the one shown in Figure 5.

```
[oracle@dbhost Desktop]$ ls -l /u01/app/oracle/admin/ora12cR1/wallet
total 4
-rw-r--r-. 1 oracle oinstall 2408 Oct 11 23:54 ewallet.p12
```

Figure 5

To view the status of the keystore execute the following statements:

\$ sql pl us / as syskm
SOL> SELECT STATUS, WALLET\_TYPE FROM V\$ENCRYPTI ON\_WALLET;

You should receive the same result as shown in Figure 6. The OPEN\_NO\_MASTER\_KEY status means that the keystore is opened, but a master key hasn't been generated yet.

```
SQL> select status, wallet_type from v$encryption_wallet;
STATUS WALLET_TYPE
OPEN_NO_MASTER_KEY PASSWORD
```

Figure 6

## Setting master encryption key in software keystore

In this recipe, you're going to create the first master key for the password-based software keystore you created and opened in the previous recipe.

## **Getting ready**

It is assumed that software keystore is already opened. To complete this recipe, you'll need an existing user who has the SYSKM administrative or administer key management privilege (for example, maja).

## How to do it...

1. Connect to the database as a user who has the SYSKM administrative or administer key management privilege (for example, maja):

\$ sqlplus maja

2. Create a master key for the password-based keystore (Figure 7 shows the creation of master key for the keystore you created in the recipe *Creating and opening the keystore*):

```
SQL> ADMINISTER KEY MANAGEMENT SET KEY IDENTIFIED BY
keystore_password
WITH BACKUP
USING 'desc_purpose';
```

```
SQL> ADMINISTER KEY MANAGEMENT SET KEY IDENTIFIED BY welcome1 WITH BACKUP USING
'transparent';
keystore altered.
```

Figure 7

### There's more...

The WITH BACKUP clause in step 2 instructs Oracle Database to create a backup of a keystore before the creation of a master key. This backup is created in the same directory where keystore resides and is created in the form <code>ewallet\_timestamp.pl2</code> (where timestamp represents timestamp of backup creation).

Verify the status of the keystore (Figure 8):

```
SQL> select status, wallet_type from v$encryption_wallet;
STATUS WALLET_TYPE
OPEN PASSWORD
```

Figure 8 - The status of the keystore after master key was created

#### See also

• If you want to learn to change a master key, see the *Rekeying* recipe.

## Column encryption – adding new encrypted column to table

In this recipe, you'll add a new column, which will be encrypted using a nondefault encryption algorithm, to an existing table.

## **Getting ready**

It is assumed that a keystore is opened and a master key is created.

## How to do it...

- 1. Connect to the database as a user who has administer key privilege or SYSKM privilege (for example, maja) and verify that the keystore is in the OPEN status. You should get the result similar to the one depicted in Figure 9:
  - \$ sqlplus maja

SQL> SELECT WRL\_PARAMETER, STATUS, WALLET\_TYPE FROM V\$ENCRYPTION\_WALLET; WRL\_PARAMETER STATUS WALLET\_TYPE /u01/app/oracle/admin/ora12cR1/wallet/ OPEN PASSWORD

Figure 9

2. Add a column (for example, bonus) to a table (for example, hr.employees), encrypted using the AES 256 algorithm.

SQL> ALTER TABLE HR.EMPLOYEES ADD (BONUS NUMBER(10) ENCRYPT USING 'AES256'); Table altered.

Figure 10 – Adding the new encrypted column to the table

## Column encryption – creating new table that has encrypted column(s)

In this recipe, you're going to learn to use TDE column encryption to encrypt columns in a newly created table.

## **Getting ready**

It is assumed that a keystore is opened and a master key is created.

## How to do it...

1. Connect to the database as a user who has administer key privilege or SYSKM privilege (for example, maja):

\$ sqlplus maja

2. Create a new table (for example, table enc\_cols in schema hr) that has, for example, the following structure:

| Column name  | Column type   | Encrypted   |
|--------------|---------------|-------------|
| NAME         | VARCHAR2 (50) | No          |
| CREDIT_LIMIT | NUMBER (10)   | Yes, AES192 |
| SALARY       | NUMBER (10)   | Yes, AES192 |

| SQL>  | CREATE TABLE HR.ENC_COLS (<br>NAME VARCHAR2(50).                |
|-------|-----------------------------------------------------------------|
| 3     | CREDIT_LIMIT_NUMBER(10) ENCRYPT,<br>SALARY_NUMBER(10) ENCRYPT): |
| Table | e created.                                                      |

Figure 11 – A syntax to create the table hr.enc\_cols

3. Connect to the database as a user who can insert and view data in the table (for example, hr user):

SQL> connect hr

4. Insert several arbitrary values into the table HR.ENC\_COLS.

```
SQL> INSERT INTO HR.ENC_COLS VALUES ('Debra',50000,20000);
1 row created.
SQL> INSERT INTO HR.ENC_COLS VALUES ('Sarah',48000,18500);
1 row created.
SQL> INSERT INTO HR.ENC_COLS VALUES ('Tim',45000,14800);
1 row created.
SQL> INSERT INTO HR.ENC_COLS VALUES ('Alex',49000,23000);
1 row created.
```

Figure 12 – Test values

5. Verify that the user can view unencrypted values in all columns.

| And the second second se |                                  |                                  |  |
|----------------------------------------------------------------------------------------------------|----------------------------------|----------------------------------|--|
| SQL> SET LINESIZE 300<br>SQL> COLUMN NAME FORMAT A10<br>SQL> select * from hr.enc_cols;                                                                                                    |                                  |                                  |  |
| NAME                                                                                                    | CREDIT_LIMIT                     | SALARY                           |  |
| Debra<br>Sarah<br>Tim<br>Alex                                                                                                    | 50000<br>48000<br>45000<br>49000 | 20000<br>18500<br>14800<br>23000 |  |

Figure 13- Encryption is transparent
6. Connect to the database as a user who can't view data in the table (for example, james) and try to view data in all columns:

```
SQL> connect james
SQL> select * from hr.enc_cols;
```

```
SQL> connect james
Enter password:
Connected.
SQL> select * from hr.enc_cols;
select * from hr.enc_cols
*
ERROR at line 1:
ORA-00942: table or view does not exist
```

Figure 14 - User who doesn't have "view" privilege(s) won't see encrypted values

# **Using salt and MAC**

In this recipe, you'll understand when you should use salt and MAC.

## **Getting ready**

It is assumed that a keystore is opened and a master key is created.

#### How to do it...

- 1. Connect to the database as a user who has administer key privilege or SYSKM privilege (for example, maja):
  - \$ connect maja

2. Encrypt two columns in an existing table (for example, sh.customers)

```
SQL> ALTER TABLE SH.CUSTOMERS MODIFY (
    2 CUST_LAST_NAME ENCRYPT USING 'AES256',
    3 CUST_STREET_ADDRESS ENCRYPT USING 'AES256' NO SALT);
Table altered.
```

Figure 15 – Using salt and MAC

#### How it works...

In step 2:

- You encrypted the <code>last\_name</code> column using the AES256 algorithm with salt and used MAC
- You encrypted the <code>cust\_street\_address</code> column using the AES256 algorithm with no salt and used MAC

In general, you have to use same encryption algorithm for all encrypted columns at the same time. You can choose a SALT option on the encrypted column level in a table, but you have to choose either the MAC or NOMAC option on a table level (meaning that all encryption columns in a table must use the same option).

#### There's more...

To understand why salt is important, let's consider a basic scenario that doesn't use salt. For example, if we have 100 rows and they contain only values *A*, *B*, *C*, and *D*, this will mean that there are only 4 different values in 100 rows. If we know that value *A* exists in 3 rows, value *B* exists in 20, value C exists in 30, and value *D* exists in 47 rows, we can then check **cyphertexts** (because there will be only 4 different values in cyphertext as well). By evaluating it, we can find that one cyphertext that exists in 3 rows will be value *A*, one that exists in 20 rows will be value *B*, and so on. In order to avoid this problem, we can introduce salt. Salt is used to ensure that each encrypted row has different cyphertext regardless of number of same values in plaintext rows. In our previous example, if we used salt, even though there were only 4 different plaintext values in 100 rows, there will be 100 different cyphertext values in 100 rows, which will be almost impossible for attacker to presume which value corresponds to which row. Consequently, there is no need for salt if plaintext values are unique. There is additional storage cost of 16 bytes per row for salt.

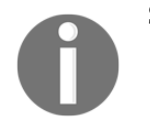

Salt cannot be used on indexed columns.

MAC (short for **Message Authentication Code**) is a hash value computed on encrypted data, which is used for data integrity verification. There is the additional storage cost of 20 bytes per row.

 $\mathbf{0}$ 

By default, both salt and MAC are used.

SQL> alter table hr.test modify (ID ENCRYPT); alter table hr.test modify (ID ENCRYPT) \* ERROR at line 1: ORA-28338: Column(s) cannot be both indexed and encrypted with salt

Figure 16 – TDE column restriction

```
SQL> alter table hr.test modify (ID ENCRYPT NO SALT);
Table altered.
```

Figure 17 - Encrypted primary key with no salt

It is not possible to have salt on indexed column. In Figure 16, it is shown that column ID (which is primary key) cannot be encrypted with salt. In Figure 17 is shown that after changing attribute to NOSALT, the primary key column is successfully encrypted.

# Column encryption – encrypting existing column

It is common case that organizations first create database and later decide that they want to implement encryption. In this recipe, you're going to encrypt an existing column using TDE column encryption.

# **Getting ready**

It is assumed that a keystore is opened and a master key is created.

#### How to do it...

- 1. Connect to the database as a user who can read data from the OE.CUSTOMERS table (for example, the oe user):
  - \$ sql pl us oe
- 2. Select data from column you want to encrypt (for example, cust\_email), just to verify that the user can view it.

```
SQL> SELECT CUST_EMAIL FROM OE.CUSTOMERS

2 WHERE CUST_EMAIL LIKE 'Am%';

CUST_EMAIL

Amanda.Brown@THRASHER.EXAMPLE.COM

Amanda.Finney@STILT.EXAMPLE.COM

Amanda.Tanner@TEAL.EXAMPLE.COM

Amrish.Palin@EIDER.EXAMPLE.COM
```

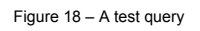

3. Connect to the database as a user who has administer key privilege or SYSKM privilege (for example, maja):

SQL> connect maja

4. Encrypt the cust\_email column in the oe.customers table using the default encryption algorithm (AES192) and no salt.

```
SQL> ALTER TABLE OE.CUSTOMERS MODIFY (CUST_EMAIL ENCRYPT NO SALT);
Table altered.
```

Figure 19 - Encrypting an existing column, which has an index

5. Execute steps 1 and 2 again to verify that there is no change in the way user/application views data after TDE column encryption is applied.

#### There's more...

This example demonstrates that you can't use TDE column encryption to encrypt column, which is a foreign key. If you need to encrypt that kind of column, use TDE tablespace encryption.

1. Connect to the database as a user who can select data from a table, for example, OE.ORDERS (for example, the oe user):

\$ sql pl us oe

2. Select data from the foreign key column you want to encrypt (for example, customer\_id), just to verify the user can view it.

```
SQL> select distinct(customer_id) from oe.orders
2 order by order_total desc
3 fetch first 8 rows only;
CUSTOMER_ID
147
150
149
148
108
122
117
104
8 rows selected.
```

Figure 20 - A simple test query

[ 234 ]

3. Connect to the database as a user who has administer key privilege or SYSKM privilege (for example, maja):

SQL> connect maja

4. Encrypt the customer\_id column in the oe.orders table using the default encryption algorithm (AES192).

```
SQL> ALTER TABLE OE.ORDERS MODIFY (CUSTOMER_ID ENCRYPT);
ALTER TABLE OE.ORDERS MODIFY (CUSTOMER_ID ENCRYPT)
*
ERROR at line 1:
ORA-28335: referenced or referencing FK constraint column cannot be encrypted
```

Figure 21 – A TDE column encryption restriction

# Auto-login keystore

Autologin keystore is a type of keystore that doesn't need to be manually opened. The local autologin keystore can be opened only from computer where it has been created. Autologin keystores have system-generated passwords. They are less secure than password-based keystores. They are created from password-based software keystores.

#### **Getting ready**

It is assumed that password-based software keystore is created.

#### How to do it...

1. Connect to the database as a user who has administer key privilege or SYSKM privilege (for example, maja):

\$ sqlplus maja

2. Create (local) an autologin keystore. In our case, keystore\_location is /u01/app/oracle/admin/ora12cR1/wallet and keystore\_password is welcome1:

SQL> ADMINISTER KEY MANAGEMENT CREATE LOCAL AUTO\_LOGIN KEYSTORE FROM KEYSTORE 'keystore\_location' IDENTIFIED BY keystore\_password; OR SQL> ADMINISTER KEY MANAGEMENT CREATE AUTO\_LOGIN KEYSTORE FROM KEYSTORE 'keystore\_location' IDENTIFIED BY keystore\_password;

# How it works...

After you executed statement in step 2, in directory that holds password-based keystore, the cwallet.sso file was created. That file represents autologin keystore.

# **Encrypting tablespace**

It is not possible to encrypt an existing tablespace using TDE tablespace encryption. In this recipe, you'll create a new encrypted tablespace.

# **Getting ready**

It is assumed that a keystore is opened and a master key is created.

## How to do it...

1. Connect to the database as a user who has a create tablespace privilege (for example, zoran):

\$ sqlplus zoran

2. Create encrypted tablespace (for example, TEST\_ENC) using AES192 encryption algorithm:

SQL> CREATE TABLESPACE TEST\_ENC DATAFILE '/uO1/app/oracle/oradata/ORA12CR1/datafile/testencO1.dbf' SIZE 20M ENCRYPTION USING 'AES192' DEFAULT STORAGE (ENCRYPT);

```
SQL> CREATE TABLESPACE TEST_ENC
2 DATAFILE '/u01/app/oraCle/oradata/ORA12CR1/datafile/testenc01.dbf' SIZE 20M
3 ENCRYPTION USING 'AES192'
4 DEFAULT STORAGE (ENCRYPT);
Tablespace created.
```

Figure 22 – Encrypting tablespace

#### How it works...

In step 2, you create an encrypted tablespace TEST\_ENC. To find information about encrypted tablespaces, you can query the V\$ENCRYPTED\_TABLESPACES view.

| SQL> connect / as sysdba<br>Connected.<br>SQL> desc v\$encrypted_tablespaces                                         |              | _                                                                                        |
|----------------------------------------------------------------------------------------------------|--------------|------------------------------------------------------------------------------------------|
| Name                                                                                                    | Null?        | Туре                                                                                     |
| TS#<br>ENCRYPTIONALG<br>ENCRYPTEDTS<br>ENCRYPTEDKEY<br>MASTERKEYID<br>BLOCKS_ENCRYPTED<br>BLOCKS_ENCRYPTED<br>CON_ID |              | NUMBER<br>VARCHAR2(7)<br>VARCHAR2(3)<br>RAW(32)<br>RAW(16)<br>NUMBER<br>NUMBER<br>NUMBER |
| SQL> select encryptedts, encryptionalg                                                                               | from v\$encr | <pre>ypted_tablespaces;</pre>                                                            |
| ENC ENCRYPT                                                                                                    |              |                                                                                          |
| YES AES192                                                                                                    |              |                                                                                          |

Figure 23 - Finding information about encrypted tablespace

# There's more...

You can import existing tables into encrypted tablespace using Oracle Data Pump. Another option is to use SQL statements, for example, **CTAS** (short for **CREATE TABLE AS**).

# Rekeying

You can change (rekey) a master key and table keys. You cannot rekey tablespace keys.

# **Getting ready**

It is assumed that a keystore is opened and a master key is created.

#### How to do it...

1. Connect to the database as a user who has administer key privilege or SYSKM privilege (for example, maja):

\$ sqlplus maja

2. To rekey a table (for example, the oe.customer) using a different encryption algorithm (for example, AES128), execute the following statement:

SQL> ALTER TABLE OE.CUSTOMERS REKEY USING 'AES128'; Table altered.

Figure 24 – Rekeying a table key

3. Change a master key by executing the following statement (in our example, keystore\_password is welcome1):

```
SQL> ADMINISTER KEY MANAGEMENT SET KEY IDENTIFIED BY
keystore_password
W/TH BACKUP;
```

```
SQL> ADMINISTER KEY MANAGEMENT SET KEY IDENTIFIED BY welcome1
2 WITH BACKUP;
```

keystore altered.

Figure 25 – Rekeying a master key

# How it works...

When you changed a table key, in step 2, all encrypted data in the oe.customers table were decrypted and then encrypted using the new table key and the new encryption algorithm. If you just want to change key and use the same algorithm as before, syntax for rekeying is:

ALTER TABLE table\_name REKEY;

In step 3, you created a backup of the keystore and created a new master key in the keystore. Old master keys are held in the keystore.

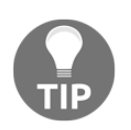

It is extremely important to have backup of the keystore.

# **Backup and Recovery**

RMAN supports three encryption modes:

- Transparent mode
- Password mode
- Dual mode

In this recipe, you're going to learn to create encrypted backups using RMAN.

# How to do it...

1. Connect to the RMAN as user who has the sysbackup privilege:

\$ rman target '"zoran@orcl as sysbackup"'

2. Configure encryption on a database level:

RMAN> CONFIGURE ENCRYPTION FOR DATABASE ON;

3. Backup a tablespace example in transparent mode:

RMAN> BACKUP TABLESPACE EXAMPLE tag 'tran\_mode';

4. Enable dual mode encryption and backup tablespace example in dual mode:

RMAN> SET ENCRYPTION ON IDENTIFIED BY "password\_1"; RMAN> BACKUP TABLESPACE EXAMPLE tag 'dual\_mode';

5. Enable password mode and backup tablespace example in password mode:

RMAN> SET ENCRYPTION ON IDENTIFIED BY "password\_2" ONLY; RMAN> BACKUP TABLESPACE EXAMPLE tag 'pass\_mode';

# There's more...

If a backup is created in transparent mode, it can be restored only by using a key that is used to create the backup (stored in the external keystore).

If the backup is created in password mode, it can be restored only by using a password that is provided during the backup.

If the backup is created in dual mode, it can be restored by either key that is stored in the external keystore or the password that is provided during the backup.

# **9** Database Vault

In this chapter, we will cover the following tasks:

- Registering Database Vault
- Preventing users from exercising system privileges on schema objects
- Securing roles
- Preventing users from executing a specific command on a specific object
- Creating a rule set
- Creating a secure application role
- Using Database Vault to implement that administrators cannot view data
- Running Oracle Database Vault reports
- Disabling Database Vault
- Re-enabling Database Vault

# Introduction

Introduction of Oracle Database Vault in 2005 brought a major change in the way security is enforced. Today, 10 years after it was introduced, it remains the most significant tool to control data access and enforce separation of duties in Oracle Database.

From licensing viewpoint, it is only available as an option for Oracle Database Enterprise Edition.

You need to understand how, when, why, and which component of Database Vault you should implement in order to successfully protect your database. In this chapter, you are going to learn to create and appropriately use realms, rules, rules, rule sets, command rules, factors, and secure application roles. Basic concepts are covered in this chapter, whereas doing everyday administration tasks in Database Vault environment, more advanced topics, and security in more complex environments are explained in Chapter 11, *Additional Topics*.

For all recipes in this chapter, we assume that database is up and running, and each user has at least a create session privilege. Also, you will use Oracle Enterprise Manager Cloud Control 12c.

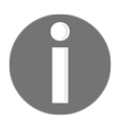

A SYS user, because he is the most powerful user, will be used to test that security is correctly enforced (even for him).

Recipes are tested on Oracle Database 12.1.0.2 in multitenant environment.

# **Registering Database Vault**

In Oracle Database 12c process of configuring and enabling Database Vault is different than in Oracle Database 11g. In this recipe, you will learn to register Oracle Database Vault in multitenant environment in two situations:

- When Oracle Database 12c is already installed
- During the installation of Oracle Database 12c

## **Getting ready**

To complete this recipe, you'll need an existing common user who has a privilege to create users and grant create session and set container privileges (for example, c##maja).

# How to do it...

To register Database Vault with Oracle Database 12c when the database is already installed, perform the following steps:

1. Connect to the root container as a user who has privileges to create users and grant create session and set container privileges (for example, c##maja):

\$ sqlplus c##maja

2. Create two users (for example, c##dbv\_owner and c##dbv\_acctmgr) and grant them create session and set container privileges:

```
SQL> create user c##dbv_owner identified by oraDVO123 CONTAINER =
ALL;
SQL> grant create session, set container to c##dbv_owner CONTAINER =
ALL;
SQL> create user c##dbv_acctmgr identified by oraDVA123 CONTAINER =
ALL;
SQL> grant create session, set container to c##dbv_acctmgr CONTAINER
= ALL;
```

3. Connect to the root as a SYS user:

SQL> connect sys as sysdba

4. Configure the Database Vault users:

```
SQL> begin
DVSYS. CONFIGURE_DV (
dvowner_uname => 'c##dbv_owner',
dvacctmgr_uname => 'c##dbv_acctmgr');
end;
/
```

5. Execute the utlrp.sql script:

SQL> @?/rdbms/admin/utlrp.sql

6. Connect to the root as the Database Vault Owner user that you just configured (for example, the c##dbv\_owner):

SQL> connect c##dbv\_owner/oraDVO123

7. Enable Oracle Database Vault:

SQL> exec DBMS\_MACADM ENABLE\_DV

8. Connect as a SYS user:

SQL> CONNECT / AS SYSDBA

9. Restart the database.

For each PDB, perform step 3 through step 8 and then close and reopen the pluggable database (for example, PDB1).

SQL> alter pluggable database pdb1 close immediate;

SQL> alter pluggable database pdb1 open;

#### How it works...

After you register Oracle Database Vault with Oracle Database 12c, there are number of changes in the Oracle Database. Some database parameters change values, separation of duties is enabled by revoking privileges from some roles and by creating new users.

#### There's more...

You use **Database Configuration Assistant (DBCA)** when you configure Database Vault during the database installation. When you get to step 9 (**Database Options**), click on tab **Database Vault & Label Security**. Select both available checkboxes and fill out text fields to create users: **Database Vault Owner** and **Account Manager** (see Figure 1). You should complete the rest of the installation in the same way you usually do.

| 🔬 🛛 Database Co                                                                                                    | 🔬 🛛 Database Configuration Assistant - Create Database - Step 9 of 15 💷 🗉 🗙                                                                                                    |                                                                                                    |                                            |               |  |
|----------------------------------------------------------------------------------------------------|----------------------------------------------------------------------------------------------------|----------------------------------------------------------------------------------------------------|--------------------------------------------|---------------|--|
| Database Options                                                                                                    |                                                                                                    |                                                                                                    |                                            |               |  |
| Database Operation     Creation Mode     Database Template     Database Identification     Management Options     Database Credentilals     Network Configuration     Storage Locations     Database Options     Initialization Parameters     Creation Options     Prerequisite Checks     Summary     Progress Page     Finish | Sample Schemas Databa<br>Specify the Database Vault O<br>Configure Database Vault<br>Database Vault Owner:<br>Password:<br>Create a Separate Ac<br>Account Manager:<br>Password:<br>Select Label Security configur<br>Configure Label Security<br>Configure Label Security | se Vault & Label Security<br>Owner and Password.<br>t<br>c##dbv_owner<br>count Manager<br>c##dbv_acctmgr<br>exerces<br>aration options. | ] Confirm Password:<br>] Confirm Password: |               |  |
| Help                                                                                                    |                                                                                                    |                                                                                                    | < <u>B</u> ack <u>N</u> ext >              | Einish Cancel |  |

Figure 1 – Using DBCA to register Oracle Database Vault

#### See also

- Disabling Database Vault
- Re-enabling Database Vault

# Preventing users from exercising system privileges on schema objects

In this recipe, to prevent users to exercise system privileges (such as select any table), you are going to first create a **realm** and then you are going to change it to a **mandatory realm**. The mandatory realm further restricts access to protected objects. Schema owners and users with object privileges cannot access mandatory realm-secured objects if they are not authorized in realm.

# **Getting ready**

To complete this recipe, you'll need an existing common user who has a DBA role in the pluggable database PDB1 (for example, c##zoran).

#### How to do it...

1. Connect to a pluggable database (for example, pdb1) as a Database Vault account manager (for example, c##dbv\_acctmgr):

SQL> connect c##dbv\_acctmgr@pdb1

2. Create a new local user in the pluggable database (for example, usr1):

SQL> create user usr1 identified by oracle;

3. Connect to the pluggable database as a common user who has a DBA role in pdb1 (for example, c##zoran):

SQL> connect c##zoran@pdb1

4. Grant the select privilege on the table HR.EMPLOYEES and the create session privilege to the user usr1:

SQL> grant select on hr. employees to usr1;

SQL> grant create session to usr1;

5. Connect to the Enterprise Manager Cloud Control 12c (EM) as a privileged user (SYSMAN or some other privileged user, for example, zoran). From **Security** dropdown menu, choose **Database Vault** (see Figure 2).

| 🛃 Oracle Database 🔻 Performance 🔻 Availability 👻                                                                                         | Security  Schema  Administration  Home Beautr                                                                                                    |
|----------------------------------------------------------------------------------------------------|----------------------------------------------------------------------------------------------------|
| Summary<br>Status<br>Up Time 0 days, 22 hrs<br>Version 12.1.0.2.0<br>Available Space 0.07 GB<br>Diagnostics<br>Incidents ● 0 ⊗ 0 ▲ 0 ► 0 | Neproi is       Users       Roles       Profiles       Audit Settings       Enterprise Data Governance       Application Data Models       Configuration Compliance       Data Masking       Data Redaction       Transparent Data Encryption       9:0       Database Vault       Privilege Analysis |
| Compliance Summary                                                                                                    | Virtual Private Database                                                                                                    |
| Compliance Standard Average Sc<br>No data to display                                                                                     | Application Contexts<br>Enterprise User Security                                                                                                    |

Figure 2 – Selecting Database Vault

6. Log in to the pluggable database PDB1 as a user who is the Database Vault Owner (see Figure 3).

| Database Login |                              |   |
|----------------|------------------------------|---|
| * Database     | PDB1                         | 9 |
| * Username     | c##dbv_owner                 |   |
| * Password     | •••••                        |   |
| Role           | Normal 🗸                     |   |
|                | Save As CDB1_DBV_OWNER       |   |
|                | Set As Preferred Credentials |   |
|                | Login Cancel                 |   |
|                |                              |   |

7. On the next page, click on the Administration tab (see Figure 4).

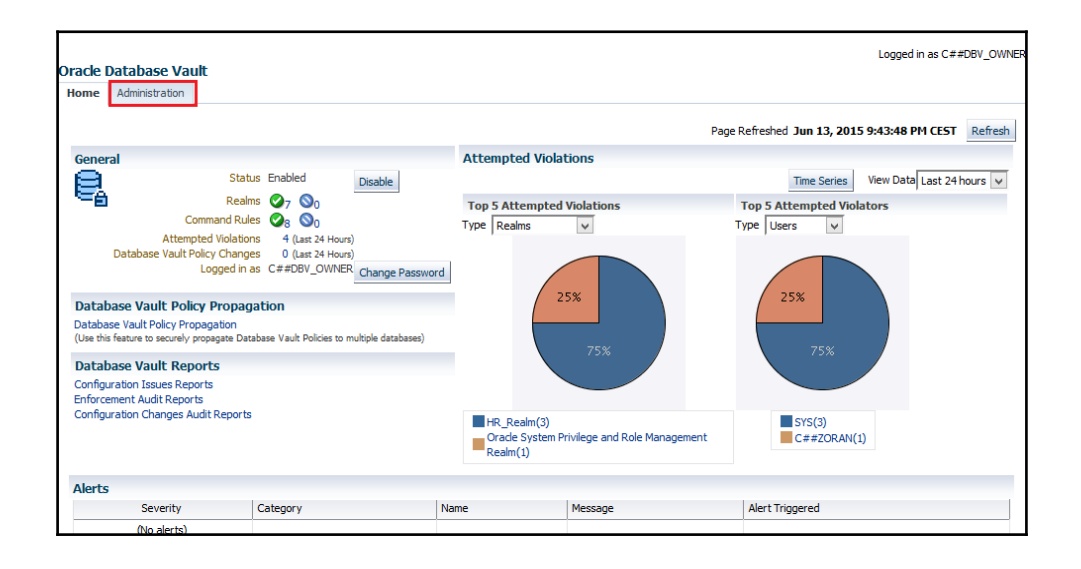

Figure 4 – Switching to the Administration tab

8. Create HR\_Realm, as shown in the following figures (Figure 5 – 8). First, click on the **Create** button.

| Oracle Database Vault     |                                                                                                    |                  |
|---------------------------|----------------------------------------------------------------------------------------------------|------------------|
| Home Page Administration  |                                                                                                    |                  |
| Database Vault Components | Realms                                                                                                    |                  |
| Realms                    | Orade Database Vault realms provide the ability to create protection zones around databas                                                                                                    | e objects that p |
| Command Rules             |                                                                                                    |                  |
| Rules                     | Search                                                                                                    |                  |
| Rule Sets                 | Realm Name Go                                                                                                    |                  |
| Factors                   | The search returns all matches beginning with the string you enter. You can use the wildca                                                                                                    | rd symbol (%) in |
| Factor Types              | View - Create Ad View / Edit / Dolate Show Orade defined reals                                                                                                    | 20               |
| Secure Application Roles  | New Clare Of New Clare Control Control | lo<br>Onlines    |
| OLS Integration           | Realm Name Audi                                                                                                    | COptions         |
| Database Vault Roles      |                                                                                                    |                  |
|                           |                                                                                                    |                  |

9. Name the realm (for example, HR\_Realm) and leave default values for other parts of the form.

| General Realm See    | cured Objects Realm Authorizations Review                          |                                                                         |                           |                      |
|----------------------|--------------------------------------------------------------------|-------------------------------------------------------------------------|---------------------------|----------------------|
|                      |                                                                    |                                                                         |                           |                      |
| Create Realm         | General                                                            |                                                                         | Back Step 1 of 4 Ne       | Done Cancel          |
|                      |                                                                    |                                                                         |                           |                      |
| Define a Realm to co | ontrol access to protected objects.If you mark a realm as mandator | , objects are protected from object owners accessing the data and other | users exercising system o | r object privileges. |
|                      |                                                                    |                                                                         |                           |                      |
| * Name               | HR Realm                                                           |                                                                         |                           |                      |
| Description          |                                                                    |                                                                         |                           |                      |
| Desciption           |                                                                    |                                                                         |                           |                      |
|                      |                                                                    |                                                                         |                           |                      |
|                      |                                                                    |                                                                         |                           |                      |
|                      |                                                                    |                                                                         |                           |                      |
| Market Park          |                                                                    |                                                                         |                           |                      |
| Mandatory Realm      |                                                                    |                                                                         |                           |                      |
| Status               |                                                                    |                                                                         |                           |                      |
| Audit Onlines        |                                                                    |                                                                         |                           |                      |
| Audit Options        |                                                                    |                                                                         |                           |                      |
|                      | Audit on Failure                                                   |                                                                         |                           |                      |
|                      | Audit on Success or Failure                                        |                                                                         |                           |                      |
|                      |                                                                    |                                                                         |                           |                      |

10. Securing all tables in HR schema.

| General Realm Secured Objects Realm Authorizations Review                |                                     |                               |                                   |
|--------------------------------------------------------------------------|-------------------------------------|-------------------------------|-----------------------------------|
| Create Realm: Realm Secured Objects                                      |                                     |                               | Back Step 2 of 4 Next Done Cancel |
| Specify schema objects or database roles that should be protected by the | ealm. When specifying a role, pleas | e enter % in the Owner field. |                                   |
| View ▼ 🗣 Add 🖉 Edit 💥 Remove                                             | _                                   |                               |                                   |
| Owner Object I                                                           | Nat Add Secured Object              | × :t Type                     |                                   |
| no data found                                                            | * Owner HR                          | 9                             |                                   |
|                                                                          | * Object Type TABLE                 | Q                             |                                   |
|                                                                          | * Object Name %                     |                               |                                   |
|                                                                          |                                     | OK Cancel                     |                                   |
|                                                                          |                                     |                               |                                   |

Figure 7 – Adding secured objects

11. Add realm participant (for example, C##ZORAN).

| General Realm Secured Objects Realm Authorizations Revie                                                                                   | v                                                                                                    |                                                                  |
|----------------------------------------------------------------------------------------------------|----------------------------------------------------------------------------------------------------|------------------------------------------------------------------|
| Create Realm: Realm Authorizations                                                                                                    |                                                                                                    | Back Step 3 of Next Done Cancel                                  |
| Select a database account or database role as either a realm owner o<br>authorized realm owners can grant or revoke realm-protected databa | realm participant. Realm owners and realm participants can use their sy<br>e roles.                                           | stem and object privileges to access realm secured objects. Only |
| View 🔻 🕂 Add 🥒 Edit 💥 Remove                                                                                                    | Add Authorization ×                                                                                                    |                                                                  |
| Realm Authorization Grantee Re<br>no data found                                                                                            | * Realm Authorization Grantee C##ZORAN<br>* Realm Authorization Type Participant<br>Realm Authorization Rule Set<br>OK Cancel | orization Type                                                   |

Figure 8 – Adding authorized user(s)

12. After you make sure that you chose the options you wanted, click on the **Finish** button.

| neral Realm Secured Objects Realm Av                                                                                            | uthorizations Review         | Back Step 4 of 4 Next Finish Car |
|----------------------------------------------------------------------------------------------------|------------------------------|----------------------------------|
| teview                                                                                                    |                              |                                  |
| General                                                                                                    |                              |                                  |
| Name HR_Realm<br>Description<br>Mandatory Realm No<br>Status Enabled<br>Audit Options Audit on Failure<br>Realm Secured Objects |                              |                                  |
| View 👻                                                                                                    |                              |                                  |
| Owner                                                                                                    | Object Name                  | Object Type                      |
| HR                                                                                                    | %                            | TABLE                            |
| Realm Authorizations                                                                                                    |                              |                                  |
| View 🔻                                                                                                    |                              |                                  |
| Realm Authorization Grantee                                                                                                    | Realm Authorization Rule Set | Realm Authorization Type         |
| C##ZORAN                                                                                                    |                              | Participant                      |
| Show SQL                                                                                                    |                              |                                  |

Figure 9 - Reviewing and clicking on the Finish button

13. Verify that the usr1 and hr users can view data in the HR.EMPLOYEES table:

```
SQL> connect usr1@pdb1
SQL> select count(*) from hr.employees;
COUNT(*)
107
SQL> connect hr@pdb1
SQL> select count(*) from hr.employees;
COUNT(*)
107
```

14. To provide better security, edit the realm HR\_Realm and select the checkbox Mandatory Realm (see Figure 10 – Figure 12).

| Oracle Database Vault                    |                                                                                                    |                                                       |                                               |                                       |
|------------------------------------------|----------------------------------------------------------------------------------------------------|-------------------------------------------------------|-----------------------------------------------|---------------------------------------|
| Home Page Administration                 |                                                                                                    |                                                       |                                               |                                       |
| Database Vault Components                | Realms                                                                                                    |                                                       |                                               |                                       |
| Realms<br>Command Rules<br>Rules         | Oracle Database Vault realms provide the ability to create protection zones around<br>privileges to access data. Additionally, mandatory realms also prevent users from e<br>accessing data in their own schemas. | database objects that p<br>xercising object privilege | revent users from exe<br>s to access data and | ercising system<br>object owners from |
| Rule Sets<br>Factors                     | Search                                                                                                    |                                                       |                                               |                                       |
| Factor Types<br>Secure Application Roles | The search returns all matches beginning with the string you enter. You can use the                                                                                                    | e wildcard symbol (%) in                              | the search string.                            |                                       |
| OLS Integration                          | View 🔻 📑 Create 🐱 View 🧪 Edit 💥 Delete 🗌 Show Oracle defin                                                                                                    | ed realms                                             |                                               |                                       |
| Database Vault Roles                     | Realm Name                                                                                                    | Audit Options                                         | Enabled                                       | Mandatory Realm L                     |
|                                          | HR_Realm                                                                                                    | Audit on Failure                                      | ×                                             |                                       |
|                                          |                                                                                                    |                                                       |                                               | >                                     |
|                                          | Kows selected 1                                                                                                    |                                                       |                                               |                                       |

Figure 10 – Editing HR\_Realm

| General Realm Secured Objects Realm Authorizations Review                                                                                |                                                                                                    |
|----------------------------------------------------------------------------------------------------|----------------------------------------------------------------------------------------------------|
| Edit Realm : HR_Realm: General                                                                                                    | Back Step 1 of 4 Next Done Cancel                                                                                       |
| Define a Realm to control access to protected objects.If you mark a realm as mandate                                                     | ry, objects are protected from object owners accessing the data and other users exercising system or object privileges. |
| * Name HR_Realm<br>Description<br>Mandatory Realm                                                                                        |                                                                                                    |
| Status @ Enabled<br>Disabled<br>Audit Options () Audit Disabled<br>Audit on Success<br>Q Audit on Failure<br>Audit on Success or Failure |                                                                                                    |

Figure 11 – Mandatory Realm checkbox

15. Clicking on the **Finish** button.

| General Realm Secured Objects Realm Author                                                                                       | izations Review                                               |                                                           |
|----------------------------------------------------------------------------------------------------|---------------------------------------------------------------|-----------------------------------------------------------|
| Edit Realm : HR_Realm: Review                                                                                                    |                                                               | Back Step 4 of 4 Next Finish Cancel                       |
| Review                                                                                                    |                                                               |                                                           |
| General                                                                                                    |                                                               |                                                           |
| Name HR_Realm<br>Description<br>Mandatory Realm Yes<br>Status Enabled<br>Audit Options Audit on Failure<br>Realm Secured Objects |                                                               |                                                           |
| View 👻                                                                                                    |                                                               |                                                           |
| Owner                                                                                                    | Object Name                                                   | Object Type                                               |
| HR                                                                                                    | %                                                             | TABLE                                                     |
| Realm Authorizations                                                                                                    |                                                               |                                                           |
| View 👻                                                                                                    |                                                               |                                                           |
| Realm Authorization Grantee                                                                                                    | Realm Authorization Rule Set                                  | Realm Authorization Type                                  |
| C##ZORAN                                                                                                    |                                                               | Participant                                               |
| Show SQL                                                                                                    |                                                               |                                                           |
| Hide<br>[begin DVSYS.DBMS_MACADM.UPDATE_                                                                                         | REALM(realm_name => 'HR_Realm', description => ' ', enabled = | $>$ 't', audit_options => '1', realm_type =>'1' ); end; ] |

Figure 12 – Leaving other settings as they were and clicking on the Finish button

#### There's more...

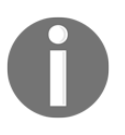

The difference between **participant** and **owner** of the realm is that a realm participant can only exercise system privileges on realm-secured objects, whereas an owner besides that can grant object privileges on realm-secured objects to other users and roles.

Verify that the SYS user can't create a user, after Database Vault is registered:

```
SQL> connect sys@pdb1 as sysdba
Enter password:
Connected.
SQL> create user usr1 identified by oracle;
create user usr1 identified by oracle
*
ERROR at line 1:
ORA-01031: insufficient privileges
```

Verify that after you created realm HR\_Realm, the SYS user can't access data in the table HR.EMPLOYEES.

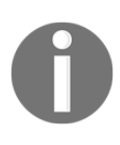

This is the expected behavior because realm protects secured objects from users who try to use their system privileges. In our example, SYS tried to use SELECT ANY TABLE, and because he doesn't have direct object privilege (SELECT on HR.EMPLOYEES), he is restricted from selecting data in the table HR.EMPLOYEES.

```
SQL> conn c##zoran@pdb1
```

Enter password: Connected.

```
SQL> select count(*) from hr. employees;
COUNT(*)
107
```

After mandatory realm is created, the user usr1 can't access data in the table HR.EMPLOYEES because he/she is not authorized in the realm.

The same principle applies even to the schema owner (HR).

SQL> connect hr@pdb1
Enter password:
Connected.
SQL> select count(\*) from hr.employees;
select count(\*) from hr.employees
\*
ERROR at line 1:
ORA-01031: insufficient privileges

# See also

• Securing roles

# **Securing roles**

In the recipe *Preventing users from exercising system privileges on schema objects,* you secured the table HR.EMPLOYEES by creating the HR\_Realm realm, and afterwards, you edit it and made it mandatory. In this recipe, you'll learn to protect roles using a realm and a mandatory realm.

## **Getting ready**

To complete this recipe, you'll need to use a SYS user.

# How to do it...

1. Connect to the pluggable database PDB1 as a SYS user:

SQL> connect sys@pdb1 as sysdba

2. Create the role role1:

SQL> create role role1;

3. Grant the create session and select any table privileges to the role:

SQL> grant create session, select any table to role1;

4. Create realm ROLE1\_Realm in Enterprise Manager Cloud Control 12c (see Figure 13).

| General Realm Se    | cured Objects Realm Authorizations Review                                                                                                    |                                                                 |              |                      |               |          |
|---------------------|----------------------------------------------------------------------------------------------------|-----------------------------------------------------------------|--------------|----------------------|---------------|----------|
| Create Realm        | : General                                                                                                    |                                                                 | Back         | Step 1 of 4 Next     | Done          | Cancel   |
| Define a Realm to c | ontrol access to protected objects. If you mark a realm as mandatory                                                                                                    | , objects are protected from object owners accessing the data a | nd other use | rs exercising system | or object pri | vileges. |
| * Name              | ROLE1_Realm                                                                                                    |                                                                 |              |                      |               |          |
| Description         |                                                                                                    |                                                                 |              |                      |               |          |
| Mandatory Realm     |                                                                                                    | <u></u>                                                         |              |                      |               |          |
| Status              | Enabled     Disabled                                                                                                    |                                                                 |              |                      |               |          |
| Audit Options       | Audit Disabled Audit on Success Audit on Failure Audit on Failure Audit o |                                                                 |              |                      |               |          |

Figure 13 – Creating ROLE1\_Realm

5. Add realm-secured objects (see Figure 14).

| Seneral Realm Secured Objects Realm Authorizations Review       |                                                                       |             |  |  |  |  |
|-----------------------------------------------------------------|-----------------------------------------------------------------------|-------------|--|--|--|--|
| Create Realm: Realm Secured Objects                             | Create Realm: Realm Secured Objects Dark Step 2 of 4 Next Done Cancer |             |  |  |  |  |
| Specify schema objects or database roles that should be protect | ed by the realm. When specifying a role, please enter % in the C      | wner field. |  |  |  |  |
| Owner                                                           | Object Name                                                           | Object Type |  |  |  |  |
| SYS                                                             | ROLE1                                                                 | ROLE        |  |  |  |  |
|                                                                 |                                                                       |             |  |  |  |  |

Figure 14 – Adding secured objects

6. Add realm authorizations and click on the Next button (see Figure 15).

| General Realm Secured Objects Realm Authorizations Review                                                                                                    |                              |                          |  |  |  |
|----------------------------------------------------------------------------------------------------|------------------------------|--------------------------|--|--|--|
| Create Realm: Realm Authorizations Back Step 3 of 4 Next Done Cancel                                                                                                    |                              |                          |  |  |  |
| Select a database account or database role as either a realm owner or realm participant. Realm owners and realm participants can use their system and object privileges to access realm secured objects. Only authorized realm owners can grant or revoke realm-protected database roles. |                              |                          |  |  |  |
| View 🔻 🗣 Add 🥒 Edit 💥 Remove                                                                                                    |                              |                          |  |  |  |
| Realm Authorization Grantee                                                                                                    | Realm Authorization Rule Set | Realm Authorization Type |  |  |  |
| C##ZORAN                                                                                                    |                              | Owner                    |  |  |  |
|                                                                                                    |                              |                          |  |  |  |

Figure 15 – Realm authorizations

7. Review and click on the **Finish** button (see Figure 16).

| General Realm Secured Objects Realm Auth                                                                                           | orizations Review                                                                                                    |                                                                                                    |
|----------------------------------------------------------------------------------------------------|----------------------------------------------------------------------------------------------------|----------------------------------------------------------------------------------------------------|
| Create Realm: Review                                                                                                    |                                                                                                    | Back Step 4 of 4 Next Finish Cancel                                                                                                    |
| Review                                                                                                    |                                                                                                    |                                                                                                    |
| General                                                                                                    |                                                                                                    |                                                                                                    |
| Name ROLE1_Realm<br>Description<br>Mandatory Realm No<br>Status Enabled<br>Audit Options Audit on Failure<br>Realm Secured Objects |                                                                                                    |                                                                                                    |
| View 🔻                                                                                                    |                                                                                                    |                                                                                                    |
| Owner                                                                                                    | Object Name                                                                                                    | Object Type                                                                                                    |
| SYS                                                                                                    | ROLE1                                                                                                    | ROLE                                                                                                    |
| Realm Authorizations                                                                                                    |                                                                                                    |                                                                                                    |
| View 🔻                                                                                                    |                                                                                                    |                                                                                                    |
| Realm Authorization Grantee                                                                                                    | Realm Authorization Rule Set                                                                                                    | Realm Authorization Type                                                                                                    |
| C##ZORAN                                                                                                    |                                                                                                    | Owner                                                                                                    |
| Show SQL                                                                                                    |                                                                                                    |                                                                                                    |
| Hide<br>[begin DVSYS.DBMS_MACADM.CREATE<br>DVSYS.DBMS_MACADM.ADD_OBJECT_<br>); DVSYS.DBMS_MACADM.ADD_AUTH_<br>end; ]               | REALM(realm_name => 'ROLE1_realm', description => '', enable<br>TO_REALM(realm_name => 'ROLE1_Realm', object_owner => DBM<br>TO_REALM(realm_name => 'ROLE1_Realm', grantee => DBMS_AS | d => `Y', audit_options => '1', realm_type => '0' );<br>is_ASSERT_ENQUOTE_NAME(SYS',FALSE), object_name => 'ROLE1', object_type => 'ROLE'<br>SERT_ENQUOTE_NAME(C##ZORAN',FALSE), rule_set_name => ", auth_options => '1'); |

Figure 16

8. Connect to the pluggable database PDB1 as a SYS user:

SQL> connect sys@pdb1 as sysdba

9. Verify that SYS still can revoke/grant privileges from/to role role1, even though role1 is protected by the realm:

SQL> revoke select any table from role1;

SQL> grant drop any synonym to rol e1;

10. Edit the realm ROLE1\_Realm and make it mandatory (select the **Mandatory Realm** checkbox ).

| General Realm Secured Objects Realm Authorizations Review                             |                                                                                                    |
|---------------------------------------------------------------------------------------|----------------------------------------------------------------------------------------------------|
| Edit Realm : ROLE1_Realm: General                                                     | Back Step 1 of 4 Next Done Cancel                                                                                        |
| Define a Realm to control access to protected objects. If you mark a realm as mandate | xry, objects are protected from object owners accessing the data and other users exercising system or object privileges. |
| * Name ROLE1_Realm                                                                    |                                                                                                    |
| Description                                                                           |                                                                                                    |
|                                                                                       |                                                                                                    |
| Mandatory Realm                                                                       | .ii                                                                                                    |
| Mandatory Realm                                                                       |                                                                                                    |
| Disabled                                                                              |                                                                                                    |
| Audit Options 🔾 Audit Disabled                                                        |                                                                                                    |
| Audit on Success                                                                      |                                                                                                    |
| Audit on Pailure                                                                      |                                                                                                    |

Figure 17 – Editing realm

11. Review and confirm the change of ROLE1\_Realm.

| neral Realm Secured Objects Realm A                                                                                                 | Authorizations Review            |                                   |
|----------------------------------------------------------------------------------------------------|----------------------------------|-----------------------------------|
| dit Realm : ROLE1_Realm: R                                                                                                    | Back Step 4 of 4 Next Finish Can |                                   |
| eview                                                                                                    |                                  |                                   |
| General                                                                                                    |                                  |                                   |
| Name ROLE1_Realm<br>Description<br>Mandatory Realm Yes<br>Status Enabled<br>Audit Options Audit on Failure<br>Realm Secured Objects |                                  |                                   |
| View 🔻                                                                                                    |                                  |                                   |
| Owner                                                                                                    | Object Name                      | Object Type                       |
| %                                                                                                    | ROLE1                            | ROLE                              |
|                                                                                                    |                                  |                                   |
| Pealm Authorizations                                                                                                    |                                  |                                   |
| Acalini Auctionizacions                                                                                                    |                                  |                                   |
| View -                                                                                                    |                                  |                                   |
| View   Kealm Authorization Grantee                                                                                                  | Realm Authorization Rule Set     | Realm Authorization Type          |
| View  Realm Authorization Grantee C##ZORAN                                                                                          | Realm Authorization Rule Set     | Realm Authorization Type<br>Owner |
| View  Realm Authorization Grantee C##ZORAN                                                                                          | Realm Authorization Rule Set     | Realm Authorization Type<br>Owner |
| View  View  Kealm Authorization Grantee C##ZORAN Show SOL                                                                           | Realm Authorization Rule Set     | Realm Authorization Type<br>Owner |

```
Figure 18
```

#### There's more...

After we created a realm, the SYS user (or any user that is not authorized in realm) cannot grant the realm-protected role:

```
SQL> connect sys@pdb1 as sysdba
Enter password:
Connected.
SQL> grant role1 to usr1;
grant role1 to usr1
*
ERROR at line 1:
ORA-47410: Realm violation for GRANT on ROLE1
```

However, user c##zoran is authorized in realm as owner, so he can grant this role:

SQL> connect c##zoran@pdb1 Enter password: Connected. SQL> grant role1 to usr1; Grant succeeded.

In step 9, we've seen that the SYS user can grant or revoke privileges from role even though the role is protected by realm. After we make the realm mandatory (steps 10 and 11), this is no longer possible:

SQL> connect sys@pdb1 as sysdba Enter password: Connected. SQL> revoke drop any synonym from role1; revoke drop any synonym from role1 \* ERROR at line 1: ORA-47410: Real m violation for REVOKE on ROLE1 SQL> grant update any table to role1; grant update any table to role1 \* ERROR at line 1: ORA-47410: Real m violation for GRANT on ROLE1

#### See also

• Preventing users from exercising system privileges on schema objects

# Preventing users from executing specific command on specific object

In this recipe, you'll learn to create command rules. A command rule defines a protected database operation on a specific database object (for example, UPDATE on all tables in HR schema). The evaluation of associated rule set determines if statement will be allowed (executed) or blocked.

# How to do it...

Create a command rule by following these steps depicted in Figures 19 and 20.

| Oracle Database Vault                   |                                                                                                    |
|-----------------------------------------|----------------------------------------------------------------------------------------------------|
| Home Page Administration                |                                                                                                    |
| Database Vault Components               | Command Rules                                                                                                    |
| Realms<br>Command Rules                 | Command Rules control the ability to process Data Definition Language (DDL), Data Manipulation Language (DML), SELECT statements and special<br>database operations. Command Rules determine whether or not to allow the statement to succeed based on the evaluation of a Database Vault rule set. |
| Rules                                   | Search                                                                                                    |
| Factors<br>Factor Types                 | Rule Set Name Go                                                                                                    |
| Secure Application Roles                | The search returns all matches beginning with the string you enter. You can use the wildcard symbol (%) in the search string.                                                                                                    |
| OLS Integration<br>Database Vault Roles | View 🗸 💽 Create 6d View 🖉 Edit 💥 Delete 🗌 Show Oracle defined Command Rules                                                                                                    |
|                                         | Command Object Owner Object Name Rule Set Name Enabled Last Updated Date                                                                                                    |
|                                         |                                                                                                    |

Figure 19 – Creating a command rule

In the **Command** field, write UPDATE; in the **Applicable Object Owner** field, write OE; in the **Applicable Object Name** field, write ORDERS; and select **Disabled** for **Rule Set** (see Figure 20).

| Create Command Rul<br>This page allows you to cre                               | reate Command Rule Show SQL Cancel OK This page allows you to create or edit a command rule that can be associated with an existing Database Vault rule set. |          |  |  |
|---------------------------------------------------------------------------------|----------------------------------------------------------------------------------------------------|----------|--|--|
| * Command                                                                       | UPDATE                                                                                                    | ٩        |  |  |
| Status                                                                          | <ul> <li>Enabled</li> <li>Disabled</li> </ul>                                                                                                    |          |  |  |
| <ul> <li>* Applicable Object Owner</li> <li>* Applicable Object Name</li> </ul> | OE<br>ORDERS                                                                                                    | <b>Q</b> |  |  |
| * Rule Set                                                                      | Disabled                                                                                                    |          |  |  |

Figure 20 - A Command rule to secure the UPDATE operation on OE.Orders

#### How it works...

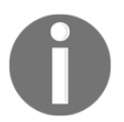

Command rules can be understood this way: In order to execute command X on object Y in schema Z, rule set with name A needs to evaluate TRUE.

In our case, it can be understood this way: In order to execute UPDATE on the table ORDERS in schema OE, rule set Disabled needs to evaluate TRUE. However, because rule set DISABLED will evaluate FALSE always, consequently, this command is disabled for all users in the database:

```
SQL> connect sys@pdb1 as sysdba
Enter password:
Connected.
SQL> UPDATE OE. ORDERS SET ORDER_MODE = 'TEST' WHERE ORDER_ID < 3000;
UPDATE OE. ORDERS SET ORDER_MODE = 'TEST' WHERE ORDER_ID < 3000
*
ERROR at line 1:
ORA-01031: insufficient privileges
```

# Creating a rule set

A rule set is a group of rules, which will be evaluated as a whole, using only AND or only OR operator. The Boolean result of logical evaluation is used in other Oracle Database Vault components to grant or deny certain actions (for example, deleting data from a table). In this recipe, you'll learn to create rules and rule sets.

## **Getting ready**

In this recipe, you are going to use Enterprise Manager Cloud Control 12c.

#### How to do it...

1. Go to Rule Sets component and then click on Create (Figure 21).

| Oracle Database Vault<br>Home Page Administration | Public de                                                                                                    |
|---------------------------------------------------|----------------------------------------------------------------------------------------------------|
| Database vauit components                         | Kule Sets                                                                                                    |
| Realms<br>Command Rules<br>Pules                  | A Rule Set is a collection of one or more rules that you can associate with a Realm Authorization, Command Rule, Factor Assignment, or Secure Application<br>Role. The Rule Set evaluates to true or false based on the evaluation of each rule it contains and the evaluation type (All True or Any True). A Rule Set<br>can be static so that it is evaluated only once during a user session. |
| Rule Sets                                         | Search                                                                                                    |
| Factors                                           | Rule Set Name Go                                                                                                    |
| Factor Types                                      | The search returns all matches beginning with the string you enter. You can use the wildcard symbol (%) in the search string.                                                                                                    |
| Secure Application Roles                          |                                                                                                    |
| OLS Integration                                   | View 🔻 🚰 Create 🔥 View 🥒 Edit 💥 Delete 🗌 Show Oracle defined Rule Sets                                                                                                    |
| Database Vault Roles                              | Rule Set Name Static Rule Set Error Handling Audit Options Evaluation Options Enabled Last Updated Date                                                                                                    |
|                                                   | no data found                                                                                                    |
|                                                   |                                                                                                    |
|                                                   |                                                                                                    |
|                                                   |                                                                                                    |

Figure 21

2. As a name, enter Working Hours and click on Next (Figure 22). For Evaluation Options, choose All True.

| General Associate with Rules Error Handling and Audit Options Review |                                   |
|----------------------------------------------------------------------|-----------------------------------|
| Create Rule Set: General                                             | Back Step 1 of 4 Next Done Cancel |
| Enter the general information required to create a Rule Set.         |                                   |
| * Rule Set Name Working Hours                                        |                                   |
| Description                                                          |                                   |
|                                                                      |                                   |
| ii.                                                                  |                                   |
| Static Rule Set 🗌                                                    |                                   |
| Status   Enabled                                                     |                                   |
|                                                                      |                                   |
| Evaluation Options                                                   |                                   |
| () Any rice                                                          |                                   |

Figure 22 – Our rule set "Working Hours"

3. Add two rules (Is Working Day and Is Working Hour) by clicking on Create Rule before adding each of them. Enter the details in Rule Name and Rule Expression as shown in Figure 23. After you added both rules, click on Next.

| General Associate with Rules Error Handling and Audit Options Review |                                                                         |  |  |  |
|----------------------------------------------------------------------|-------------------------------------------------------------------------|--|--|--|
| Create Rule Set: Associate with                                      | Create Rule Set: Associate with Rules Back Step 2 of 4 Next Done Cancel |  |  |  |
| Add existing rules to the Rule Set or create n                       | dd existing rules to the Rule Set or create new rules for the Rule Set. |  |  |  |
| View 🔻 📥 Add Existing Rule 🏼 🔄 Cre                                   | rate Rule 🧪 Edit 💥 Remove                                               |  |  |  |
| Rule Name                                                            | Rule Expression                                                         |  |  |  |
| Is Working Day                                                       | to_char (sysdate,'d') between '2' and '6'                               |  |  |  |
| Is Working Hour                                                      | to_char (sysdate, hh24) between '09' and '17                            |  |  |  |

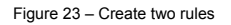
4. Leave all options on defaults and click on Next.

| General Associate with Rules      | Error Handling and Audit Options Review                                                          |                              |
|-----------------------------------|--------------------------------------------------------------------------------------------------|------------------------------|
| Create Rule Set: Error            | Handling and Audit Options                                                                       | Back Step 3 of 4 Next Done C |
| Add existing rules to the Rule Se | t or create new rules for the Rule Set.                                                          |                              |
| Error Handling                    | Show Error Message                                                                               |                              |
|                                   | O Do Not Show Error Message                                                                      |                              |
| Fail Code                         |                                                                                                  |                              |
| Fail Message                      |                                                                                                  |                              |
| Custom Event Handler Options      | Handler Disabled     Execute on Failure     Execute on Success     Execute on Success or Failure |                              |
| Custom Event Handler Logic        |                                                                                                  |                              |
| Audit Options                     | O Audit Disabled                                                                                 |                              |
|                                   | O Audit on Success                                                                               |                              |
|                                   | Audit on Failure                                                                                 |                              |
|                                   | <ul> <li>Audit on Success or Failure</li> </ul>                                                  |                              |

Figure 24 – Error handling and audit options

5. Click on Finish.

| General Associate with Rules Error Handling                                                                                                    | and Audit Options Review                                                                                                    |                                                                                                |                                                                                                    |                                                                                                    |                                                                                |                                               |                                  |  |  |  |  |  |  |
|----------------------------------------------------------------------------------------------------|----------------------------------------------------------------------------------------------------|------------------------------------------------------------------------------------------------|----------------------------------------------------------------------------------------------------|----------------------------------------------------------------------------------------------------|--------------------------------------------------------------------------------|-----------------------------------------------|----------------------------------|--|--|--|--|--|--|
|                                                                                                    | and Date Date Date Designed                                                                                                    |                                                                                                |                                                                                                    |                                                                                                    |                                                                                |                                               |                                  |  |  |  |  |  |  |
| Create Rule Set: Review                                                                                                    | eate Rule Set: Review Back Step 4 of 4 Next Finish Cance                                                                                                    |                                                                                                |                                                                                                    |                                                                                                    |                                                                                |                                               |                                  |  |  |  |  |  |  |
| Review                                                                                                    |                                                                                                    |                                                                                                |                                                                                                    |                                                                                                    |                                                                                |                                               |                                  |  |  |  |  |  |  |
| This review screen shows the data and optic<br>General                                                                                                    | ons that are selected. If everything is con                                                                                                    | rect, dick "Finish" to c                                                                       | reate the Rule Set. Use the "Bao                                                                                                 | ck" button if you want to                                                                             | o change any data o                                                            | r option.                                     |                                  |  |  |  |  |  |  |
| Rule Set Name Working<br>Hours<br>Description                                                                                                    | Static Rule Set No Evaluation Op<br>Status Y                                                                                                    | otions All True                                                                                |                                                                                                    |                                                                                                    |                                                                                |                                               |                                  |  |  |  |  |  |  |
| Rules Associated                                                                                                    |                                                                                                    |                                                                                                |                                                                                                    |                                                                                                    |                                                                                |                                               |                                  |  |  |  |  |  |  |
| View 💌                                                                                                    |                                                                                                    |                                                                                                |                                                                                                    |                                                                                                    |                                                                                |                                               |                                  |  |  |  |  |  |  |
| Name                                                                                                    | Expression                                                                                                    |                                                                                                |                                                                                                    |                                                                                                    |                                                                                |                                               |                                  |  |  |  |  |  |  |
| Is Working Day                                                                                                    | to_char (sysdate,'d') between '2' and '6'                                                                                                    |                                                                                                |                                                                                                    |                                                                                                    |                                                                                |                                               |                                  |  |  |  |  |  |  |
| Is Working Hour                                                                                                    | to_char (sysdate, "hh24") between '09' a                                                                                                    | nd '17'                                                                                        |                                                                                                    |                                                                                                    |                                                                                |                                               |                                  |  |  |  |  |  |  |
|                                                                                                    |                                                                                                    |                                                                                                |                                                                                                    |                                                                                                    |                                                                                |                                               |                                  |  |  |  |  |  |  |
| Error Handling and Audit Options                                                                                                    |                                                                                                    |                                                                                                |                                                                                                    |                                                                                                    |                                                                                |                                               |                                  |  |  |  |  |  |  |
| Error Handling Show Error Messag                                                                                                    | e Fail Message                                                                                                    |                                                                                                | Custom Event Handler Logic                                                                                                    |                                                                                                    |                                                                                |                                               |                                  |  |  |  |  |  |  |
| Fail Code                                                                                                    | Custom Event Handler<br>Options                                                                                                    | Handler Disabled                                                                               | Audit Options                                                                                                    | Audit on Failure                                                                                      |                                                                                |                                               |                                  |  |  |  |  |  |  |
| Show SQL                                                                                                    |                                                                                                    |                                                                                                |                                                                                                    |                                                                                                    |                                                                                |                                               |                                  |  |  |  |  |  |  |
| Hide<br>[begin DECLARE x VARCHAR2(40);sta<br>DVSYS.DBMS_MACADM.CREATE_RUL<br>fail_code => ", handler_options => 0<br>Day', rule_order => '1', enabled => "<br>end; ] | <pre>titc_option BOOLEAN := FALSE; BEGIN x:<br/>E_SET(rule_set_name =&gt; Working Hours<br/>, handler =&gt; ",is_static =&gt; static_option)<br/>'); DVSYS.DBMS_MACADM.ADD_RULE_T'</pre> | ='N'; IF x = 'Y' THEN ;<br>', description => '', e<br>; END; DVSYS.DBMS_<br>D_RULE_SET(rule_se | static_option := TRUE; ELSE stat<br>nabled => 'Y', eval_options =><br>MACADM.ADD_RULE_TO_RULE<br>t_name => 'Working Hours', rule | tic_option := FALSE; EN<br>1, audit_options => 1,<br>_SET(rule_set_name =><br>e_name => 'Is Working H | D IF;<br>fail_options => 1, f<br>> 'Working Hours', ru<br>Hour', rule_order =: | ail_message =<br>Ile_name =><br>>'1', enabled | => ",<br>'Is Working<br>=> 'Y'); |  |  |  |  |  |  |

Figure 25 – Finish

#### There's more...

To use rule set you have created in this recipe, create command rule for UPDATE operation on schema SCOTT, table EMP, and choose that condition for evaluation whether update operation will be executed is defined by rule set Working Hours.

| Create Command Rule<br>This page allows you to create or edit a co | command rule that can be associated with an existing Database Vault rule set. | Show SQL Cancel OK |
|--------------------------------------------------------------------|-------------------------------------------------------------------------------|--------------------|
| * Command UPDATE<br>Status • Enabled                               | Q                                                                             |                    |
| Applicable Object Owner SCOTT     Applicable Object Name EMP       | ٩,                                                                            |                    |
| * Rule Set Working Hour                                            | rs 🔍                                                                          |                    |

Figure 26 - Create command rule using your rule set

Check time and day (your result will be different). In this case, it's *NOT* a work day, so rule set will evaluate to false.

SQL> ! date Sun Jun 14 02: 12: 02 CEST 2015

Try to increase salary by 300 for the employee whose empno is 7902.

```
SQL> UPDATE SCOTT.EMP SET SAL = SAL + 300 WHERE EMPNO = 7902;

UPDATE SCOTT.EMP SET SAL = SAL + 300 WHERE EMPNO = 7902

ERROR at line 1:

ORA-01031: insufficient privileges
```

Check time and day (your result will be different). In this case, it is a work day and it is during working hours, so rule set will evaluate to true.

SQL> ! date Mbn Jun 15 14: 27: 24 CEST 2015 SQL> UPDATE SCOTT. EMP SET SAL = SAL + 300 WHERE EMPNO = 7902; 1 row updated.

#### Creating a secure application role

A secure application role is a database role whose enablement depends on the evaluation of a specified condition. In this recipe, you'll learn to create secure application role using Oracle Database Vault. The condition that determines whether the role will be enabled is specified by rule set (you can use built-in rule set or create your own).

#### How to do it...

1. Create rule set with name Can Access Customer Data and with rule
DVF.F\$MACHINE = <your host name> (for example, name it: Is Local
Machine). In our case, hostname is host01.challengezoran.com (see Figure
27). Refer to the recipe Creating rule sets for full explanation.

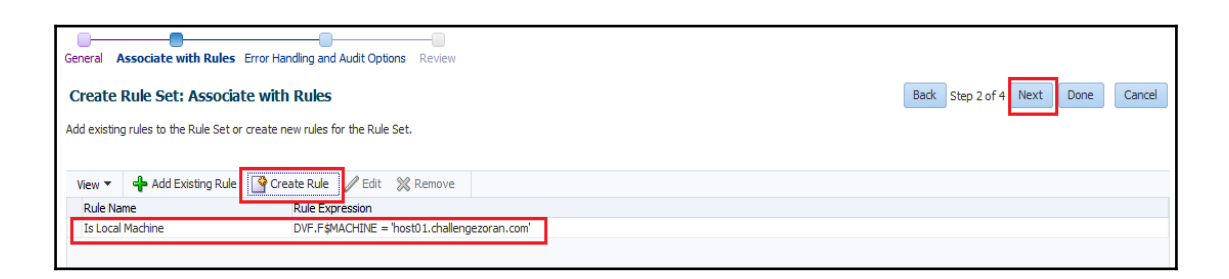

#### Figure 27 – Is a Local Machine rule

2. In the Database Vault Components panel, click on the **Secure Application Roles** link and then click on the **Create** button (see Figure 28).

| Oracle Database Vault     |                                                                                                    |
|---------------------------|----------------------------------------------------------------------------------------------------|
| Home Page Administration  |                                                                                                    |
| Database Vault Components | Secure Application Role                                                                                                    |
| Realms                    | A secure application role is a database role that is enabled based on the evaluation of a Database Vault rule set.            |
| Command Rules             |                                                                                                    |
| Rules                     | Search                                                                                                    |
| Rule Sets                 | Role Name Go                                                                                                    |
| Factors                   | The search returns all matches beginning with the string you enter. You can use the wildcard symbol (%) in the search string. |
| Factor Types              |                                                                                                    |
| Secure Application Roles  | View 🗸 🕜 Create 🖉 Edit % Delete                                                                                               |
| OLS Integration           | Role Name Rule Set Enabled Last Updated Date                                                                                  |
| Database Vault Roles      | no data found                                                                                                    |
|                           |                                                                                                    |

Figure 28 – Create a secure application role

3. Define secure application role settings. In our case, we secure the role cust\_role and condition for enablement is defined by the Can Access Customer Data rule set (see Figure 29).

| Create Secure Application Role<br>Define the Database Vault secure application role settings. | Show SQL | Cancel OK |
|-----------------------------------------------------------------------------------------------|----------|-----------|
| * Role Name cust role<br>Status  Status Disabled  * Rule Set Can Access Customer Data         |          |           |

Figure 29 – Define secure application role

#### There's more...

Now, you are going to test behavior of the secure application role.

Connect to pluggable database pdb1 as a user who has the Oracle Database Vault Account Manager role and create the user usr2.

```
SQL> connect c##dbv_acctmgr/oraDVA123@pdb1
Connected.
SQL> create user usr2 identified by oracle1;
User created.
```

Connect to the pluggable database pdb1 as a SYS user and grant a create session privilege to usr2 and select and update privileges to the role cust\_role.

```
SQL> connect sys/oracle@pdb1 as sysdba
Connected.
SQL> grant create session to usr2.
Grant succeeded.
SQL> grant select on oe.customers to cust_role;
Grant succeeded.
SQL> grant update on oe.customers to cust_role;
Grant succeeded.
```

Connect to pluggable database pdb1 as usr2 and view information about machine you are accessing the database from. In this example, we are using a built-in factor to get that information. If you want to learn more about factors in Oracle Database Vault, see Chapter 11, Additional Topics.

SQL> connect usr2/oracle1@pdb1 SQL> select dvf.f\$machine from dual; F\$MACHINE hostO1.challengezoran.com Set cust\_role by using the PL/SQL package DBMS\_MACSEC\_ROLES:

SQL> EXEC DBMS\_MACSEC\_ROLES. SET\_ROLE('CUST\_ROLE');

PL/SQL procedure successfully completed.

View number of rows in the table OE.CUSTOMERS:

SQL> select count(\*) from oe. customers; COUNT(\*) 319

When the same user tries to connect from another machine, he or she won't be able to set the role, which in turn means that he or she won't be able to view data in the table OE.CUSTOMERS:

SQL> connect usr2/oracle1@pdb1 Connected. SQL> select dvf.f\$machine from dual; F\$MACHINE host 02. chal l engezor an. com SQL> EXEC DBMS\_MACSEC\_ROLES. SET\_ROLE('CUST\_ROLE'); BEGIN DBMS\_MACSEC\_ROLES. SET\_ROLE('CUST\_ROLE'); END; ERROR at line 1: ORA-47305: Rule Set violation on SET ROLE (CUST\_ROLE) ORA-06512: at "DVSYS. DBMS\_MACUTL", line 49 ORA-06512: at "DVSYS. DBMS\_MACUTL", line 398 ORA-06512: at "DVSYS. DBMS\_MACSEC", line 306 ORA-06512: at "DVSYS. ROLE\_IS\_ENABLED", line 4 ORA-06512: at "DVSYS. DBMS MACSEC ROLES", line 55 ORA-06512: at line 1 SQL> select count(\*) from oe. customers; select count(\*) from oe. customers ERROR at line 1: ORA-00942: table or view does not exist

#### See also

• Chapter 11, Additional topics

## Using Database Vault to implement that administrators cannot view data

In this recipe, you will use multiple components (realms, command rules, and rule sets) to secure data in database from administrators.

#### How to do it...

1. Connect to the pluggable database PDB1 as the user c##dbv\_acctmgr:

SQL> connect c##dbv\_acctmgr@pdb1 SQL> create user orders\_dba identified by oracle1; SQL> create user orders\_user identified by oracle2;

2. Connect to the pluggable database PDB1 as a SYS user and execute the following statements:

SQL> connect sys@pdb1 as sysdba SQL> grant dba to orders\_dba; SQL> grant create session to orders\_user; SQL> grant select on oe.orders to orders\_user; SQL> grant update on oe.orders to orders\_user; SQL> create role ord\_usr\_role; SQL> grant ord\_usr\_role to orders\_user; 3. Create a realm that protects all objects in OE schema and authorize user orders\_dba as owner (for detailed explanation on creating realms, see recipe *Preventing users from exercising system privileges on schema objects*) – Figure 30.

| Create Realm: Review                             |                              |                          | Bac |
|--------------------------------------------------|------------------------------|--------------------------|-----|
| Review                                           |                              |                          |     |
| General                                          |                              |                          |     |
| Name OE_Realm                                    |                              |                          |     |
| Mandatory Realm No                               |                              |                          |     |
| Status Enabled<br>Audit Options Audit on Failure |                              |                          |     |
| Realm Secured Objects                            |                              |                          |     |
| View T                                           |                              |                          |     |
| Owner                                            | Object Name                  | Object Type              |     |
| OE                                               | %                            | %                        |     |
|                                                  |                              |                          |     |
| Realm Authorizations                             |                              |                          |     |
| View 🕶                                           |                              |                          |     |
| Dealer Authorization Cranton                     | Realm Authorization Rule Set | Realm Authorization Type |     |
| Realiti Autriorization Grantee                   |                              |                          |     |

Figure 30 – Create realm OE\_Realm

4. Create realm that protects the ORD\_USR\_ROLE role and authorize the user c##zoran as owner (for detailed explanation on creating realms, see recipe Preventing users from exercising system privileges on schema objects) – Figure 31.

| nato Boalmy Boylow                 | onzations Review             |                          | Park Char And    |
|------------------------------------|------------------------------|--------------------------|------------------|
| te Realm: Review                   |                              |                          | back Step + or + |
| view                               |                              |                          |                  |
| eneral                             |                              |                          |                  |
| ame Orders_Role_Realm              |                              |                          |                  |
| scription                          |                              |                          |                  |
| andatory Realm No<br>tatus Enabled |                              |                          |                  |
| udit Options Audit on Failure      |                              |                          |                  |
| asim Secured Objects               |                              |                          |                  |
| cum scence objects                 |                              |                          |                  |
| View 🕶                             |                              |                          |                  |
| Owner                              | Object Name                  | Object Type              |                  |
| 10                                 | ORD_USR_ROLE                 | ROLE                     |                  |
|                                    |                              |                          |                  |
|                                    |                              |                          |                  |
| ealm Authorizations                |                              |                          |                  |
| ealm Authorizations                |                              |                          |                  |
| ealm Authorizations                | Realm Authorization Rule Set | Realm Authorization Type |                  |

Figure 31 – Create realm Orders\_Role\_Realm

5. Create rule set (exp. role check) that has one rule with name Has ORD\_USR\_ROLE and expression DBMS\_MACUTL.USER\_HAS\_ROLE\_VARCHAR('ORD\_USER\_ROLE')
'Y' (for detailed explanation on how to create rule sets see the recipe *Creating a rule set*) – Figure 32.

| Ceneral Accordate with Pulac Error (                                                           | Handling and Audit Options Peulew                                                                                        |                                                                                       |                                                  |                                                                                                    |                                                                                              |                                    |                      |            |            |            |
|------------------------------------------------------------------------------------------------|----------------------------------------------------------------------------------------------------|---------------------------------------------------------------------------------------|--------------------------------------------------|----------------------------------------------------------------------------------------------------|----------------------------------------------------------------------------------------------|------------------------------------|----------------------|------------|------------|------------|
| IETELO ASSOCIALE MIGLINARES EITOFT                                                             | fariuling and Addit Options Review                                                                                       |                                                                                       |                                                  |                                                                                                    |                                                                                              |                                    |                      |            |            |            |
| Create Rule Set: Review                                                                        |                                                                                                    |                                                                                       |                                                  |                                                                                                    |                                                                                              | Back                               | Step 4 of 4          | Next       | Finish     | Cancel     |
| Destaur                                                                                        |                                                                                                    |                                                                                       |                                                  |                                                                                                    |                                                                                              |                                    |                      |            |            |            |
| Review                                                                                         |                                                                                                    |                                                                                       |                                                  |                                                                                                    |                                                                                              |                                    |                      |            |            |            |
| This review screen shows the data ar<br>General                                                | id options that are selected. If everythin                                                                               | ) is correct, click "Finish" to                                                       | create the Ru                                    | le Set. Use the "Back" button if                                                                     | you want to change any data or o                                                             | option.                            |                      |            |            |            |
| Rule Set Name Role check                                                                       | Static Rule Set No Evaluation Optin                                                                                      | ns All True                                                                           |                                                  |                                                                                                    |                                                                                              |                                    |                      |            |            |            |
| Description                                                                                    | Status Y                                                                                                    |                                                                                       |                                                  |                                                                                                    |                                                                                              |                                    |                      |            |            |            |
| Rules Associated                                                                               |                                                                                                    |                                                                                       |                                                  |                                                                                                    |                                                                                              |                                    |                      |            |            |            |
| View 🕶                                                                                         |                                                                                                    |                                                                                       |                                                  |                                                                                                    |                                                                                              |                                    |                      |            |            |            |
| Name                                                                                           | Expression                                                                                                    |                                                                                       |                                                  |                                                                                                    |                                                                                              |                                    |                      |            |            |            |
| Has ORD_USR_ROLE                                                                               | DBMS_MACUTL.USER_HAS_ROL                                                                                                 | _VARCHAR('ORD_USR_R                                                                   | OLE') = 'Y'                                      |                                                                                                    |                                                                                              |                                    |                      |            |            |            |
|                                                                                                |                                                                                                    |                                                                                       |                                                  |                                                                                                    |                                                                                              |                                    |                      |            |            |            |
| Error Handling and Audit Optio                                                                 | ns                                                                                                    |                                                                                       |                                                  |                                                                                                    |                                                                                              |                                    |                      |            |            |            |
| Error Handling Show Error                                                                      | Message Fail M                                                                                                    | essage                                                                                | Custom Ev                                        | ent Handler Logic                                                                                    |                                                                                              |                                    |                      |            |            |            |
| Fail Code                                                                                      | Custom Event                                                                                                    | landler Handler Disabled<br>Options                                                   |                                                  | Audit Options Audit on Fail                                                                          | lure                                                                                         |                                    |                      |            |            |            |
| Show SQL                                                                                       |                                                                                                    |                                                                                       |                                                  |                                                                                                    |                                                                                              |                                    |                      |            |            |            |
| Hide<br>[begin DECLARE x VARCHAR2(<br>description => '', enabled =><br>DVSYS.DBMS_MACADM.ADD_F | 40);static_option BOOLEAN := FALSE; Bi<br>'Y', eval_options => 1, audit_options =><br>ULE_TO_RULE_SET(rule_set_name => ' | GIN x:='N'; IF x = 'Y' THE<br>1, fail_options => 1, fail_<br>ole check', rule_name => | N static_option<br>message => ",<br>'Has ORD_USR | := TRUE; ELSE static_option :=<br>fail_code => ", handler_option<br>&_ROLE', rule_order => '1', enal | = FALSE; END IF; DVSYS.DBMS_MA<br>is => 0, handler => ",is_static =><br>bled => 'Y'); end; ] | ACADM.CREATE,<br>> static_option); | _RULE_SET(ru<br>END; | ie_set_nar | me => 'Rok | le check', |

Figure 32 – Create Rule Set Role check

6. Create a command rule for Select on all objects in OE schema, and as rule set, select one that you created in previous step (exp role check) (for detailed explanation on how to create command rules, see recipe *Preventing users from executing a specific command on a specific object*) – Figure 33.

| Create Command Rule<br>This page allows you to create or edit a command rule that can be a | sociated with an existing Database Vault | rule set. | Show SQL | Cancel | ОК |
|--------------------------------------------------------------------------------------------|------------------------------------------|-----------|----------|--------|----|
| * Command <u>SRLECT</u><br>Status ●Enabled<br>○Disabled                                    | Q                                        |           |          |        |    |
| * Applicable Object Owner OE                                                               | Q,                                       |           |          |        |    |
| * Applicable Object Name   %<br>* Rule Set   Role check                                    | ٩                                        |           |          |        |    |

Figure 33 – Create a command rule

#### There's more...

We can show that the user orders\_dba in fact can manage objects in OE schema (for instance, he can create and drop a table test) – this is because he is authorized in realm that protects oe schema:

```
SQL> connect orders_dba@pdb1
Enter password:
Connected.
SQL> create table oe.test(a int);
Table created.
SQL> drop table oe.test;
Table dropped.
```

However, the user orders\_dba cannot view data that resides inside objects in OE schema – select on objects in this schema is restricted to users that have the role ORD\_USR\_ROLE using command rule:

SQL> select count(\*) from oe.orders; select count(\*) from oe.orders \* ERROR at line 1: ORA-01031: insufficient privileges

The user orders\_user has the role ORD\_USER\_ROLE and he or she can select data from table in OE schema:

An example of adding a new user to the system and authorizing him to access the data:

Because separation of duties is implemented, there are several users that need to grant certain privileges.

Only account manager can create users in database:

```
SQL> connect c##dbv_acctmgr@pdb1
Enter password:
Connected.
SQL> create user orders_user2 identified by oracle3;
User created.
```

The SYS user is one of the few users who are authorized to grant a create session privilege (after Database Vault is implemented, users with the DBA role cannot grant the create session privilege, unless they are authorized in Database Vault)

SQL> connect sys@pdb1 as sysdba Enter password: Connected. SQL> grant create session to orders\_user2; Grant succeeded.

Because c##zoran is the only authorized user in realm that protects the role ORD\_USR\_ROLE; he is the only user that can grant that role:

SQL> connect c##zoran@pdb1 Enter password: Connected. SQL> grant ord\_usr\_role to orders\_user2; Grant succeeded. Orders\_dba is the only user that is authorized in realm that protects OE schema, so he is the only user that can grant object privileges on objects in OE schema.

```
SQL> connect orders_dba@pdb1
Enter password:
Connected.
SQL> grant select on oe.orders to orders_user2;
Grant succeeded.
SQL> grant update on oe.orders to orders_user2;
Grant succeeded.
```

After a user is granted all necessary privileges, he or she is able to connect to the database and select data from table in secured schema.

```
SQL> connect orders_user2@pdb1
Enter password:
Connected.
SQL> select count(*) from oe. orders;
COUNT(*)
105
```

#### **Running Oracle Database Vault reports**

In this recipe, you will intentionally violate some security controls in order to have data for reports.

#### How to do it...

Let's connect as user system and violate some restrictions. First, we are going to select from hr schema, which is going to violate HR realm, and second, we are going to update sal in the scott.emp table, which is going to violate the command rule (we are updating it outside of working hours).

- 1. SQL> connect system@pdb1
- 2. SQL> select count(\*) from hr.employees;
- 3. SQL> update scott. emp set sal = sal \*1. 20 where empno = 7839;

Let's see reports for these violations:

- 1. Go to Database Vault home page (See Figure 2).
- 2. Click on Enforcement Audit Reports (See Figure 34).

| Oracle Database Vault                                                                                                    |                                         |                                | Logged in as C##DBV_OWNER                           |
|----------------------------------------------------------------------------------------------------|-----------------------------------------|--------------------------------|-----------------------------------------------------|
| Home Administration                                                                                                    | Attempted Violations                    |                                | Page Refreshed Jun 15, 2015 1:22:24 AM CEST Refresh |
| State Forder<br>Command Net Command Net Comma | Top 5 Attempted Vedations<br>Tree Refin | Top 5 Attempted<br>Type [uses] | Inter Series Very Duty Last 24 hours U<br>Violators |
| Alerts                                                                                                    | News                                    |                                | Must Trimmed                                        |
| (No alerts)                                                                                                    | Name                                    | resource                       | Ale ti nggereu                                      |
|                                                                                                    |                                         |                                |                                                     |

Figure 34

3. Click on **Realm Audit Report** (see Figure 35). Observe the line marked in red (violation from step 2 is audited).

| Oracle Database Vault Reports    |               |                 |                     |                |                        |                    |                                              |                                   |                                   |                   |        |       |
|----------------------------------|---------------|-----------------|---------------------|----------------|------------------------|--------------------|----------------------------------------------|-----------------------------------|-----------------------------------|-------------------|--------|-------|
| > Configuration Issues Reports   | Realm Audit   | Report          |                     |                |                        |                    |                                              |                                   |                                   |                   |        | ОК    |
| Enforcement Audit Reports        |               |                 |                     |                |                        |                    |                                              |                                   |                                   |                   |        |       |
| Realm Audit Report               | The Realm Aud | it Report shows | audit records gener | ated by the r  | ealm protection and re | alm authoria       | ration operations. You can use this informat | tion to investigate attempts to b | reak security.                    |                   |        |       |
| Command Rule Audit Report        |               |                 |                     |                |                        |                    |                                              |                                   |                                   |                   |        |       |
| Factor Audit Report              | Search        |                 |                     |                |                        |                    |                                              |                                   |                                   |                   |        |       |
| Label Security Integration Audit | Match 🖲 Al    | I 🔾 Any         |                     |                |                        |                    |                                              |                                   |                                   |                   |        |       |
| Core Database Vault Audit Trail  | Timestamp     |                 | ~                   | 26             |                        |                    |                                              |                                   |                                   |                   |        |       |
| Secure Application Role Audit    | Account       | · ·             |                     |                |                        |                    |                                              |                                   |                                   |                   |        |       |
|                                  | User Host     | ~               |                     |                |                        |                    |                                              |                                   |                                   |                   |        |       |
|                                  | Realm Name    | ~               |                     |                |                        |                    |                                              |                                   |                                   |                   |        |       |
|                                  | Rule Set      | ×               |                     |                |                        |                    |                                              |                                   |                                   |                   |        |       |
|                                  | Command       |                 |                     |                |                        |                    |                                              |                                   |                                   |                   |        |       |
|                                  |               |                 |                     |                |                        |                    |                                              |                                   |                                   |                   |        |       |
|                                  |               |                 |                     |                |                        |                    |                                              |                                   |                                   |                   | Search | Reset |
|                                  | View -        | Export to Sprea | dsheet 🛃 Det        | adh            |                        |                    |                                              |                                   |                                   |                   |        |       |
|                                  | Timestamp     |                 | Account             | Return<br>Code | User Host              | Instance<br>Number | Realm Name                                   | Rule Set                          | Command                           | Violation         |        |       |
|                                  | 2015-06-15 01 | 1:31:51.0       | SYSTEM              | 1031           | host01.challengez      | 0                  | HR_Realm                                     |                                   | SELECT COUNT(*) FROM HR.EMPLOYEES | Realm Violation A | udit   |       |
|                                  | 2015-06-15 00 | 1:59:01.0       | ORDERS_DBA          | 47401          | host01.challengez      | 0                  | OE_Realm                                     |                                   | GRANT SELECT ON OE, ORDERS TO OR  | Realm Violation A | udit   |       |
|                                  | 2015-06-15 00 | 1:55:07.0       | C##ZORAN            | 47410          | host01.challengez      | 0                  | Orders_Role_Realm                            |                                   | GRANT ORD_USR_ROLE TO ORDERS_U.   | Realm Violation A | udit   |       |
|                                  | 2015-06-14 17 | 1:26:54.0       | ZORAN               | 47410          | host01.challengez      | 0                  | Oracle System Privilege and Role Mana        |                                   | GRANT CREATE SESSION TO USR2      | Realm Violation A | udit   | _     |

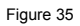

4. Next, click on **Command Rule Audit Report** (see Figure 36). Observe the line marked in red (violation from step 3 is audited).

| Oracle Database Vault Reports                    |                 |                   |              |                          |                  |              |                                 |                                              |                                            |           |            |       |
|--------------------------------------------------|-----------------|-------------------|--------------|--------------------------|------------------|--------------|---------------------------------|----------------------------------------------|--------------------------------------------|-----------|------------|-------|
| > Configuration Issues Reports                   | Command         | Rule Audit R      | eport        |                          |                  |              |                                 |                                              |                                            |           |            | OK    |
| Enforcement Audit Reports                        |                 |                   |              |                          |                  |              |                                 |                                              |                                            |           |            |       |
| Realm Audit Report                               | The Comman      | id Rule Audit Rep | ort shows au | dit records generated by | command rule pro | cessing oper | ations.When you configure a cor | mmand rule, you can set it to audit the rule | set processing results.                    |           |            |       |
| Command Rule Audit Report<br>Factor Audit Report | <b>⊿</b> Search |                   |              |                          |                  |              |                                 |                                              |                                            |           |            |       |
| Label Security Integration Audit                 | Match 🔘         | All 🔾 Any         |              |                          |                  |              |                                 |                                              |                                            |           |            |       |
| Core Database Vault Audit Trail                  | Timestamp       |                   | ~            | 100 I                    |                  |              |                                 |                                              |                                            |           |            |       |
| Secure Application Role Audit                    | User Host       | V                 |              |                          |                  |              |                                 |                                              |                                            |           |            |       |
|                                                  | Account         | ×                 |              |                          |                  |              |                                 |                                              |                                            |           |            |       |
|                                                  | Rule Set        | ×                 |              |                          |                  |              |                                 |                                              |                                            |           |            |       |
|                                                  | Command         | ~                 |              |                          |                  |              |                                 |                                              |                                            |           |            |       |
|                                                  |                 |                   |              |                          |                  |              |                                 |                                              |                                            |           | 01         | 0     |
|                                                  |                 | (                 |              | 198                      |                  |              |                                 |                                              |                                            |           | Search     | Reset |
|                                                  | View 🕶          | Export to Spre    | adsheet      | Detach                   |                  |              |                                 |                                              |                                            |           |            |       |
|                                                  | Timestamp       |                   | Return       | User Host                | Account          | Instance     | Command Rule                    | Rule Set                                     | Command                                    | Violation |            | _     |
|                                                  | 2015-06-15      | 01:35:35.0        | 1031         | host01.challengezora     | SYSTEM           | 0            | UPDATE                          | Working Hours                                | UPDATE SCOTT.EMP SET SAL = SAL*1.20 WHERE  | Command   | Failure Au | dit   |
|                                                  | 2015-06-15      | 00:39:46.0        | 1031         | host01.challengezora     | ORDERS_DBA       | 0            | SELECT                          | Role check                                   | SELECT COUNT(*) FROM OE.ORDERS             | Command   | Failure Au | dit   |
|                                                  | 2015-06-14      | 17:26:00.0        | 1031         | host01.challengezora     | ZORAN            | 0            | CREATE USER                     | Can Maintain Accounts/Profiles               | CREATE USER USR2 IDENTIFIED BY *           | Command   | Failure Au | dit   |
|                                                  | 2015-06-14      | 15:15:04.0        | 1031         | host01.challengezora     | SYS              | 0            | UPDATE                          | Working Hours                                | UPDATE SCOTT.EMP SET SAL = SAL + 300 WHERE | Command   | Failure Au | dit   |
|                                                  | 2015-06-14      | 14:22:50.0        | 1031         | host01.challengezora     | SYS              | 0            | UPDATE                          | Working Hours                                | UPDATE SCOTT.EMP SET SAL = SAL + 300 WHERE | Command   | Failure Au | dit   |

Figure 36

#### **Disabling Database Vault**

In this recipe, you will disable Database Vault in two ways: Using Enterprise Manager 12c Cloud Control and command line.

#### How to do it...

1. Go to Database Vault home page of your database or pluggable database and click on **Disable** (see Figure 37):

| Oracle Database Vault                                                                                                    |                                                                                                    |                                    |                                                                                                    | Logged in as C##DBV_OWNER                                                                                               |
|----------------------------------------------------------------------------------------------------|----------------------------------------------------------------------------------------------------|------------------------------------|----------------------------------------------------------------------------------------------------|----------------------------------------------------------------------------------------------------|
| Contract<br>Contract Rates<br>Contract Rates<br>Cont | Attempted Violations Tops 5 Attempted Violations Type Realms V  25% 25% 25% 25% 25% 26% Coders,Role,Realm(1) Coders,Role,Realm(1) Coder | 51<br>5X<br>ie Management Realn(1) | Top 5 Attempted<br>Type Uters v<br>175<br>175<br>175<br>175<br>175<br>175<br>175<br>175<br>175<br>175 | Page Refreshed Jan 15, 2015 1:45:52 AH CLST Refresh<br>Time Series View Data Lat 24 hours v<br>Violators<br>75<br>8A(2) |
| Alerts                                                                                                    |                                                                                                    |                                    |                                                                                                    |                                                                                                    |
| Severity Category                                                                                                    |                                                                                                    | Name                               | Message                                                                                               | Alert Triggered                                                                                                    |
| (No alerts)                                                                                                    |                                                                                                    |                                    |                                                                                                    |                                                                                                    |

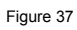

2. Click on continue in a small pop-up window (see Figure 38)

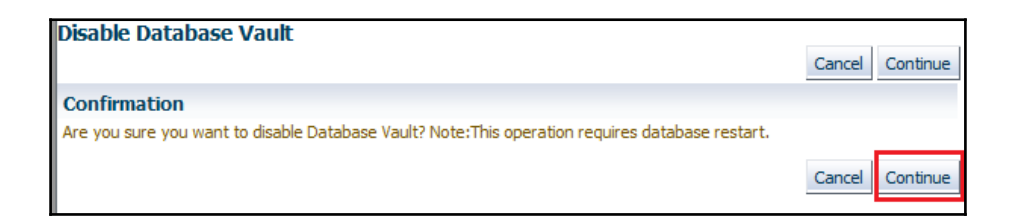

Figure 38

Or

Connect to the database as Database Vault owner and disable it through command line:

SQL> EXEC DBMS\_MACADM DI SABLE\_DV;

3. Connect to your database or pluggable database and restart it:

SQL> connect / as sysdba SQL> alter pluggable database pdb1 close immediate; SQL> alter pluggable database pdb1 open;

4. Confirm that Database Vault is disabled:

```
      SQL> connect c##dbv_owner@pdb1

      SQL> SELECT PARAMETER, VALUE FROM V$OPTI ON WHERE PARAMETER = 'Oracle

      Database Vault';

      PARAMETER

      VALUE

      Oracle Database Vault

      FALSE
```

#### **Re-enabling Database Vault**

In this recipe, you will enable previously disabled Database Vault in two ways: Using Enterprise Manager 12c Cloud Control and command line.

#### How to do it...

1. Go to Database Vault home page of your database or pluggable database and click on **Enable**, then click on continue in a small pop-up window (see Figures 39, 40).

| Oracle Database Vault                                                                                                    |                                                     |                        | Logged in as C##DBY_OWNER                           |
|----------------------------------------------------------------------------------------------------|-----------------------------------------------------|------------------------|-----------------------------------------------------|
| Home Administration                                                                                                    |                                                     |                        |                                                     |
|                                                                                                    |                                                     |                        | Page Refreshed Jun 15, 2015 1:51:19 AM CEST Refresh |
| General                                                                                                    | Attempted Violations                                |                        |                                                     |
| Status Disabled Enable                                                                                                    |                                                     |                        | Time Series View Data Last 24 hours v               |
| Realms Q <sub>10</sub> Q <sub>0</sub>                                                                                                    | Top 5 Attempted Violations                          | Top 5 Attempted Vi     | olators                                             |
| Command Rules Q10 00                                                                                                    | Type Realms                                         | Type Users 🗸           |                                                     |
| Attempted Violations 12 (ast 24 Hours)<br>Database Yould Policy Changes 3 (ast 24 Hours)<br>Logged in as C##D6V_OWNER Change Password                            | 25% 25%                                             | 85 85                  |                                                     |
| Database Vault Policy Propagation<br>Database Vault Policy Propagation<br>(Use this feature to securely propagate Database Vault Policies to multiple databases) | 25% 25%                                             | 17%                    |                                                     |
| Database Vault Reports                                                                                                    | 17% 17%                                             |                        |                                                     |
| Configuration Issues Reports<br>Enforcement Audit Reports                                                                                                    |                                                     |                        |                                                     |
| Configuration Changes Audit Reports                                                                                                    | Orders_Role_Realm(1)                                | 5rs(4)                 |                                                     |
|                                                                                                    | HR_Realm(1)<br>OE Realm(1)                          | SYSTEM(2)<br>ORDERS DB | JA(2)                                               |
|                                                                                                    | Oracle System Privlege and Role Management Realm(1) | ZORAN(2)<br>USR2(1)    |                                                     |
|                                                                                                    |                                                     | Others(1)              |                                                     |
| Alerts                                                                                                    |                                                     |                        |                                                     |
| Severity Category                                                                                                    | Name                                                | Message                | Alert Triggered                                     |
| (No alerts)                                                                                                    |                                                     |                        |                                                     |
|                                                                                                    |                                                     |                        |                                                     |
|                                                                                                    |                                                     |                        |                                                     |

Figure 39

| Enable Database Vault                                                                           |        |          |
|-------------------------------------------------------------------------------------------------|--------|----------|
|                                                                                                 | Cancel | Continue |
| Confirmation                                                                                    |        |          |
| Are you sure you want to enable Database Vault? Note: This operation requires database restart. |        |          |
|                                                                                                 | Cancel | Continue |
|                                                                                                 |        |          |
|                                                                                                 |        |          |

Figure 40

Or

Connect to the database as Database Vault owner and enable it through command line:

SQL> EXEC DBMS\_MACADM ENABLE\_DV;

2. Connect to your database or pluggable database and restart it:

SQL> connect / as sysdba

SQL> alter pluggable database pdb1 close immediate;

SQL> alter pluggable database pdb1 open;

3. Confirm that Database Vault is enabled:

SQL> connect c##dbv\_owner@pdb1

 SQL> SELECT PARAMETER, VALUE FROM V\$OPTI ON WHERE PARAMETER = 'Oracle

 Database Vault';

 PARAMETER

 Oracle Database Vault

 TRUE

## **10** Unified Auditing

In this chapter, we will cover the following tasks:

- Enabling the Unified Auditing mode
- Configuring whether loss of audit data is acceptable
- Which roles do you need to have to be able to create audit policies and to view audit data?
- Auditing RMAN operations
- Auditing Data Pump operations
- Auditing Database Vault operations
- Creating audit policies to audit privileges, actions, and roles under specified conditions
- Enabling an audit policy
- Finding information about audit policies and audited data
- Auditing application contexts
- Purging audit trail
- Disabling and dropping audit policies

#### Introduction

Unified Auditing is a new feature in Oracle Database 12c, and it introduces new auditing architecture. Some of the characteristics of unified auditing are:

- A single audit trail
- Being based on a read-only table

- Extensible Audit Framework for additional columns
- The separation of audit administration with new roles
- Auditing performance is better, especially when used in the queued-write mode

Figure 1 depicts that in preunified auditing architecture, there were many audit trails. Now, there is one consolidated unified audit trail, which simplifies management, and auditors can more easily find audited data they are looking for.

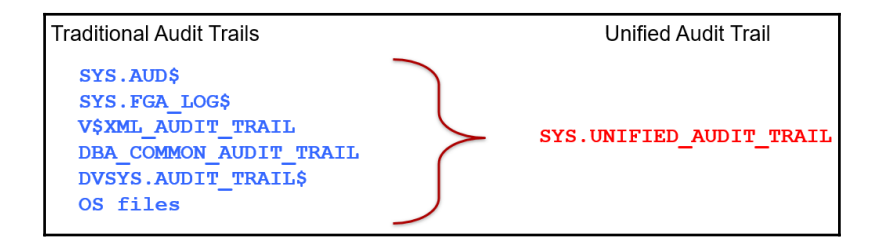

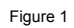

In Figure 2, a new architecture is shown:

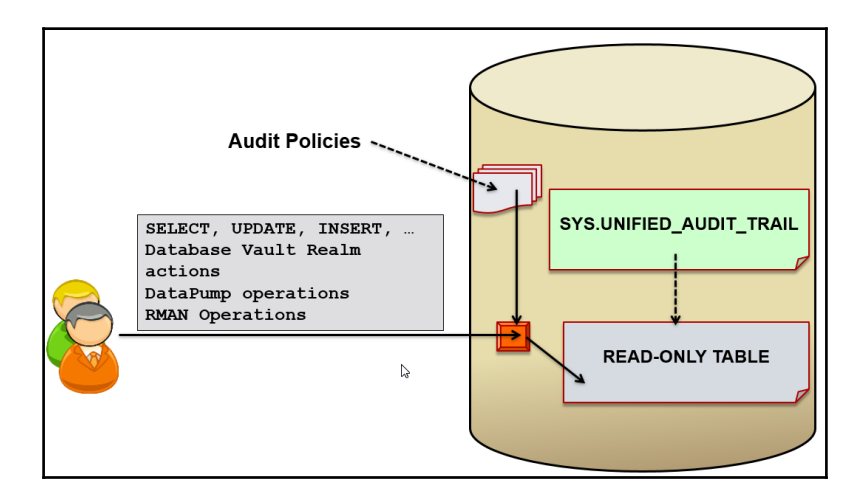

Figure 2 – Unified Auditing Architecture

### **Enabling Unified Auditing mode**

In Oracle Database 12c, unified auditing is not enabled by default. The process of enabling it is simple and equivalent to enabling of other database options.

#### **Getting ready**

To complete this recipe, you'll need to shut down the database.

#### How to do it...

The process of enabling unified auditing is depicted in Figure 3.

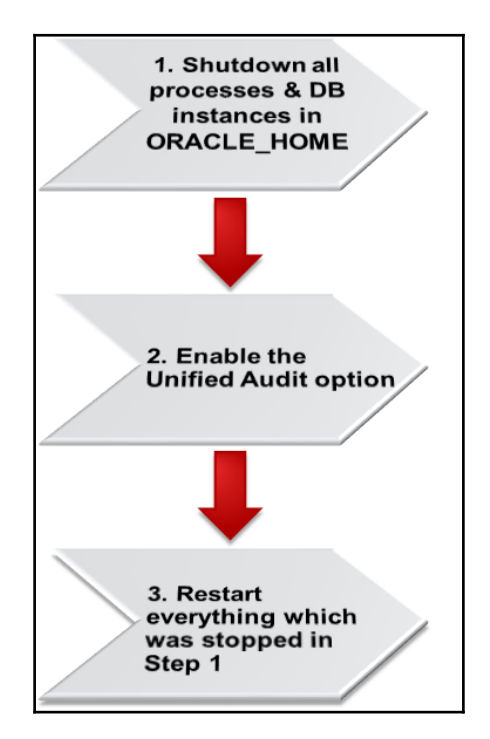

Figure 3

1. In our case, there is only one database instance. Connect to the instance as sysoper and shut it down. Also, stop the listener:

```
$ sqlplus / as sysoper
SQL> shutdown immediate
SQL> exit
$ lsnrctl stop
```

2. Relink Oracle binaries with the uniaud\_on option:

\$ cd \$ORACLE\_HOME/rdbms/lib

\$ make -f ins\_rdbms.mk uniaud\_on ioracle

3. Start the listener and the database instance:

```
$ IsnrctI start
$ sqlplus / as sysoper
SOL> startup
```

To verify that unified auditing is enabled, issue the following SQL statement:

```
SQL> SELECT PARAMETER, VALUE
2 from v$option
3 where PARAMETER = 'Unified Auditing';
```

You should see that value for Unified Auditing parameter is true:

| PARAMETER        | VALUE |
|------------------|-------|
|                  |       |
| Unified Auditing | TRUE  |

#### How it works...

When database is upgraded to 12c, by default, it uses the traditional way of auditing (everything like it was in previous versions). However, when you directly install a new database 12c, default auditing is set to **mixed auditing mode**. In both cases, the procedure to enable the *unified auditing mode* is the same.

After you enable the unified auditing mode, traditional auditing doesn't work anymore. Old audit instance parameters (AUDIT\_TRAIL, AUDIT\_FILE\_DEST, AUDIT\_SYSLOG\_LEVEL, and AUDIT\_SYS\_OPERATIONS) are disregarded. Also, using syslog and writing audit records to OS are not supported. Predefined unified audit policies that are enabled by default are:

- ORA\_SECURECONFIG (database versions:12.1.0.1, 12.1.0.2)
- ORA\_LOGON\_FAILURES (Oracle Database 12.1.0.2)

#### Predefined unified audit policies

A **predefined unified audit policy** is a named set of commonly used and recommended audit settings, which already exists in Oracle Database 12c. In Oracle Database 12.1.0.1, there are five predefined unified audit policies, whereas there are eight predefined audit policies in Oracle Database 12.1.0.2. Table 1 lists predefined audit policies.

| Predefined audit policy | Oracle Database 12.1.0.1 | Oracle Database 12.1.0.2 |
|-------------------------|--------------------------|--------------------------|
| ORA_RAS_POLICY_MGMT     | Yes                      | Yes                      |
| ORA_DATABASE_PARAMETER  | Yes                      | Yes                      |
| ORA_RAS_SESSION_MGMT    | Yes                      | Yes                      |
| ORA_ACCOUNT_MGMT        | Yes                      | Yes                      |
| ORA_SECURECONFIG        | Yes                      | Yes                      |
| ORA_LOGON_FAILURES      | No                       | Yes                      |
| ORA_CIS_RECOMMENDATIONS | No                       | Yes                      |
| ORA_DV_AUDPOL           | No                       | Yes                      |

Table 1 - The list of predefined unified audit policies

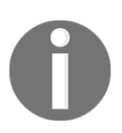

Even though predefined audit policies have the same name in different versions of Oracle Database, it doesn't necessarily mean that they are always identical. If you execute the following statement in both 12.1.0.1 and 12.1.0.2 database versions, as a user who has the audit\_admin or dba role:

```
SQL> select audit_option from audit_unified_policies
where policy_name='ORA_SECURECONFIG'
order by 1;
```

You will note that the ORA\_SECURECONFIG predefined unified audit policy is slightly different (for example, audit\_options: LOGON, LOGOFF that exist in 12.1.0.1 are removed from the policy in 12.1.0.2 and LOGON is part of ORA\_LOGON\_FAILURES policy; also some audit options are added in ORA\_SECURECONFIG in 12.1.0.2 such as ALTER PLUGGABLE DATABASE).

#### There's more...

In Oracle Database 12cR1 **Standard Edition** (**SE**), when you enable unified auditing mode and query the v\$option view to verify that it's enabled you may see the following:

| PARAMETER        | VALUE |
|------------------|-------|
|                  |       |
| Unified Auditing | FALSE |

This bug has been reported in My Oracle Support (17466854) and patch has been released.

#### See also

- Finding information about audit policies and audited data
- Create audit policies to audit privileges, actions, and roles under specified conditions
- Enabling audit policy

## Configuring whether loss of audit data is acceptable

In this recipe, you'll learn to set whether audit data is queued in memory or is immediately written to audit trail.

#### **Getting ready**

To complete this recipe, you'll need an existing user who has the audit\_admin role (for example, jack).

#### How to do it...

Connect to the database as user who has the audit\_admin role (for example, jack):

SQL> connect jack

2. If you want audit records to be immediately written to the unified audit trail set **immediate-write mode**:

SQL> EXEC DBMS\_AUDI T\_MGMT. SET\_AUDI T\_TRAI L\_PROPERTY (DBMS\_AUDI T\_MGMT. AUDI T\_TRAI L\_UNI FI ED, DBMS\_AUDI T\_MGMT. AUDI T\_TRAI L\_WRI TE\_MODE, DBMS\_AUDI T\_MGMT. AUDI T\_TRAI L\_I MMEDI ATE\_WRI TE);

3. Check that the mode is set to immediate-write:

SQL> select \* from dba\_audit\_mgmt\_config\_params where parameter\_name='AUDIT WRITE MODE';

You should see that the value for the AUDIT WRITE MODE parameter is IMMEDIATE WRITE MODE:

PARAMETER\_NAME PARAMETER\_VALUE AUDIT\_TRAIL AUDIT\_WRITE\_MODE IMMEDIATE\_WRITE\_MODE UNIFIED\_AUDIT\_TRAIL

If you want audit records to be queued in memory and at later time persisted, then set the **queued-write mode**. Instead of step 2, execute:

SQL> EXEC DBM\$\_AUDIT\_MGMT. SET\_AUDIT\_TRAIL\_PROPERTY (DBM\$\_AUDIT\_MGMT. AUDIT\_TRAIL\_UNIFIED, DBM\$\_AUDIT\_MGMT. AUDIT\_TRAIL\_WRITE\_MODE , DBM\$\_AUDIT\_MGMT. AUDIT\_TRAIL\_QUEUED\_WRITE);

#### How it works...

The default value for a write mode is the queued-write mode. In this mode, audit data is stored in SGA queues and later automatically persisted in the read-only table in the AUDSYS schema in the SYSAUX tablespace. You can also manually flush content of memory queues to the disk:

SQL>EXEC SYS. DBMS\_AUDI T\_MGMT. FLUSH\_UNI FI ED\_AUDI T\_TRAI L;

You'll achieve better performance by using the queued-write mode, but in an event of instance crash, you may lose some audit records.

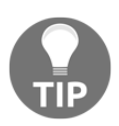

It is recommended that you use the queued-write mode in case that possibility of some audit data loss is acceptable.

# Which roles do you need to have to be able to create audit policies and to view audit data?

In this recipe, you're going to create two users (for example, jack and jill). Jack's job is to implement auditing requirements and to make sure that auditing is functioning properly. Jill is an auditor and her job is to analyze audit data.

#### **Getting ready**

To complete this recipe, you'll need an existing user who has the DBA role (for example, maja).

#### How to do it...

- 1. Connect to the database as a user who has the dba role (for example, maja):
  - \$ sqlplus maja

2. Create the user jack and grant him the create session privilege and the audit\_admin role.

SQL> create user jack identified by pQ3s7a4w2;

SQL> grant create session, audit\_admin to jack;

3. Create the user jill and grant her the create session privilege and the audit\_viewer role.

SQL> create user jill identified by t1m5\_R2f3;

SQL> grant create session, audit\_viewer to jill;

#### How it works...

In Oracle Database 12c, there are two new roles: AUDIT\_ADMIN and AUDIT\_VIEWER (Figure 4).

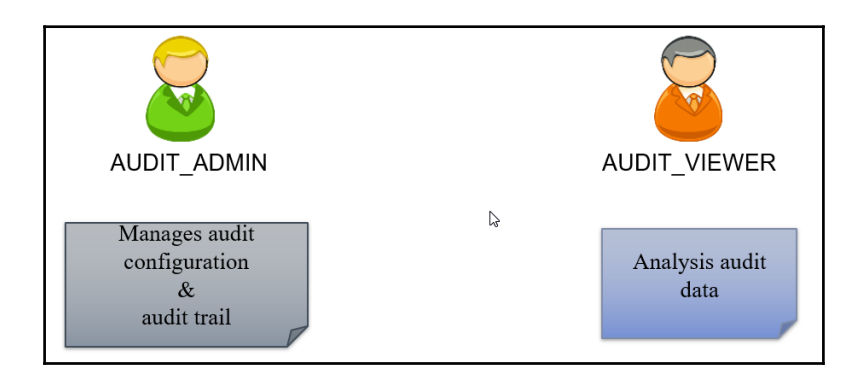

Figure 4

They enable the separation of duties in the auditing process. To configure auditing, you no longer need to have the dba role or connect as sysdba. From the security perspective, this is a significant improvement.

In step 2, you granted the AUDIT\_ADMIN role to the newly created user jack because that role enables him to create, alter, enable, disable, and drop audit policies, view audit data, and manage the unified audit trail. In step 3, you granted the AUDIT\_VIEWER role to the user jill because that role enables her to view audit data. You may wonder why the AUDIT\_ADMIN role is designed in such a way that it enables a user to view audit data. One of the reasons could be that when you configure auditing (for example, create and enable audit policies), you have to be able to verify that audit records are generated in a way you have expected they would.

#### There's more...

To test what can and can't be done as a user who has the audit\_viewer role, connect to the database as jill and try to create the unified audit policy jill\_policy:

```
SQL> connect jill
SQL> create audit policy jill_policy
actions delete on oe.orders;
actions delete on oe.orders
*
ERROR at line 2:
ORA-00942: table or view does not exist
```

Even if you grant object privileges on the oe.orders table to jill, she won't be able to create unified audit policy because she doesn't have the audit\_admin role or the AUDIT SYSTEM system privilege:

```
SQL> conn maja
SQL> grant select, delete on oe. orders to jill;
SQL> connect jill
SQL> create audit policy jill_policy
actions delete on oe. orders;
actions delete on oe. orders
*
ERROR at line 2:
ORA-01031: insufficient privileges
```

Revoke select and delete on the oe.orders table from Jill:

SQL> connect maja

SQL> revoke select, delete on oe. orders from jill;

Revoke succeeded.

Grant the AUDIT SYSTEM privilege to jill and again try to create the audit policy jill\_policy:

```
SQL> grant audit system to jill;
SQL> connect jill
SQL> create audit policy jill_policy
actions delete on oe.orders;
```

Audit policy created.

Drop the unified audit policy jill\_policy and revoke the AUDIT SYSTEM privilege from jill:

SQL> drop audit policy jill\_policy;

Audit Policy dropped.

SQL> connect maja

SQL> revoke audit system from jill;

View audit data:

SQL> connect jill

SQL> select dbusername, action\_name from unified\_audit\_trail where unified\_audit\_policies='ORA\_SECURECONFIG';

Also, a user who has the audit\_viewer role can access information about defined and enabled unified audit policies.

Throughout this chapter, you'll use a user who has the audit\_admin role (for example, jack), so only test you'll do right now is to enable the predefined audit policy ORA\_ACCOUNT\_MGMT and then to disable it:

```
SQL> connect j ack
SQL> audit policy ora_account_mgmt;
Audit succeeded.
SQL> noaudit policy ora_account_mgmt;
Noaudit succeeded.
```

#### **Auditing RMAN operations**

In this recipe, you'll see that RMAN operations are audited by default.

#### Getting ready

In this recipe, we assume that database is in the ARCHIVELOG mode. To complete this recipe, you'll need an existing user who has the SYSBACKUP privilege (for example, tom) and an existing user who has the dba role (for example, maja).

#### How to do it...

1. Connect to the target database as a user who has the SYSBACKUP privilege (for example, tom).

\$ rman target '"tom@ora12cR1 AS SYSBACKUP"'

2. Backup the EXAMPLE tablespace and view information about backups:

RMAN> backup tablespace EXAMPLE; RMAN> list backup; RMAN> exit 3. Connect to the database as a user who has the DBA role (for example, maja):

\$ sqlplus maja

4. Find the location of datafile for EXAMPLE tablespace:

```
SQL> select file_name from dba_data_files where
tablespace_name='EXAMPLE';
FILE_NAME
/u01/app/oracle/oradata/ORA12CR1/datafile/
o1_nf_example_9z79vpcj_.dbf
```

5. Remove the EXAMPLE tablespace datafile:

SQL> !rm /u01/app/oracl e/oradata/ORA12CR1/datafile/ o1\_mf\_exampl e\_9z79vpcj\_. dbf

6. Put the EXAMPLE tablespace offline:

SQL> alter tablespace example offline immediate;

SQL> exit

7. Restore the EXAMPLE tablespace datafile:

\$ rman target '"tom@ora12cR1 AS SYSBACKUP"'

RMAN> restore tablespace EXAMPLE;

8. Recover the EXAMPLE tablespace datafile:

RMAN> recover tablespace EXAMPLE;

RMAN> exit

9. Put tablespace back online:

\$ sqlplus maja

SQL> alter tablespace EXAMPLE online;

10. To verify that RMAN operations were successfully audited, execute the following statements:

SQL> connect j ack
SQL> EXEC SYS. DBM\$\_AUDI T\_MGMT. FLUSH\_UNI FI ED\_AUDI T\_TRAIL;
SQL> select dbusername, rman\_operation
from unified\_audi t\_trail
where rman\_operation is not null;

#### How it works...

When the mixed or unified auditing mode is enabled, RMAN operations are automatically audited. This means that you don't create audit policies, but you view and manage audit data in the same way as for other components.

In step 2, you performed the backup of the tablespace EXAMPLE. Then, in step 5, you intentionally caused a problem by removing the datafile. Afterwards, you performed restore and recover RMAN operations. The whole point of the example is to execute several RMAN operations. In the unified\_audit\_trail data dictionary view, there are several columns that contain data pertaining to the RMAN events. Their names start with RMAN, so it's easy to find them.

In step 10, you should get similar result to this one:

| DBUSERNAME | RMAN_OPERATI ON |
|------------|-----------------|
| ТОМ        | Backup          |
| TOM        | List            |
| TOM        | Restore         |
| TOM        | Recover         |

#### See also

- The sysbackup privilege How, when, and why you should use it? (Chapter 1, Basic Database Security)
- Finding information about audit policies and audited data

#### **Auditing Data Pump operations**

You can audit Data Pump export, import, or both export and import operations by creating audit policies.

#### **Getting ready**

To complete this recipe, you'll need an existing user who has the audit\_admin role (for example, jack). Also, it is assumed that directory for export operations (for example, my\_dir) is created and a user (for example, maja) who is going to perform the Data Pump export has read and write privileges on the directory.

SQL> CREATE DIRECTORY my\_dir AS '/uO1/app/oracle/oradata/export';

SQL> grant read, write ON DIRECTORY my\_dir to maja;

#### How to do it...

1. Connect to the database as a user who has the audit\_admin role (for example, jack):

\$ sql pl us j ack

2. Create an audit policy to audit Data Pump export operations:

SQL> CREATE AUDIT POLICY DP\_POLICY ACTIONS COMPONENT=datapump export;

3. Enable the audit policy:

SQL> AUDI T POLI CY DP\_POLI CY;

4. Export the table hr.departments:

\$ expdp maja@ora12cR1 dumpfile=test tables=hr.departments DIRECTORY=my\_dir 5. Verify that the export operation was successfully audited:

```
SQL> connect jack
SQL> select DP_TEXT_PARAMETERS1, DP_BOOLEAN_PARAMETERS1
from unified_audit_trail
where audit_type=' Datapump' and dbusername=' MAJA';
```

#### See also

- Enabling audit policy
- Finding information about audit policies and audited data

#### **Auditing Database Vault operations**

In this recipe, you'll learn to audit Oracle Database Vault events.

#### **Getting ready**

To complete this recipe, you'll need to use Oracle Database 12c, which has Oracle Database Vault enabled and at least some of the components configured (for example, the realm HR realm and rule set Working Hours). Also, you'll need an existing user who has the audit\_admin role (for example, jack).

#### How to do it...

1. Connect to the database as a user who has the audit\_admin role (for example, jack):

\$ connect jack

2. Create the audit policy dbv\_policy:

```
SQL> CREATE AUDIT POLICY dbv_policy
ACTIONS COMPONENT = DV Rule Set Failure on "Working Hours", realm
violation on "HR Realm";
```

3. Enable the audit policy dbv\_policy:

SQL> audit policy dbv\_policy;

4. Execute several statements that will cause generation of audit records:

SQL> select \* from oe. orders;

SQL> update hr. employees set salary=30000 where salary=24000;

#### How it works...

To create an audit policy that captures Oracle Database Vault events, specify ACTIONS COMPONENT = DV <action> ON <object>. In step 2, you defined the audit policy dbv\_policy that encapsulates the rules: audit records should be generated when somebody tries to access protected objects during nonworking hours or when unauthorized person tries to access objects secured by HR Realm.

In the unified audit trail, Oracle Database Vault-specific audit data is stored in the columns whose name starts with DV\_.

#### There's more...

When you are using Oracle Database Vault, you can also additionally secure your auditing infrastructure by creating a realm around the AUDIT\_ADMIN and AUDIT\_VIEWER roles. This allows you to control who can grant those roles.

#### See also

- Re-enabling Database Vault (Chapter 9, Database Vault)
- Creating a rule set (Chapter 9, Database Vault)

## Creating audit policies to audit privileges, actions and roles under specified conditions

In this recipe, you will create several unified audit policies.

#### **Getting ready**

To complete this recipe, you'll need two existing users:

- A user who has the audit\_admin role (for example, jack)
- A user who has the create session privilege (for example, john)

Also, you should create the roles hr\_role and oe\_role as stated here and grant hr\_role to the user john.

SQL> create role hr\_role; SQL> grant select any table, create table to hr\_role; SQL> grant insert on hr.departments to hr\_role; SQL> create role oe\_role; SQL> grant drop any table to oe\_role; SQL> grant select, update on oe.orders to oe\_role; SQL> grant oe\_role to hr\_role; SQL> grant hr\_role to john;

#### How to do it...

Connect to the database as a user who has the audit\_admin role (for example, jack):

\$ sql pl us j ack

2. Create audit policy my\_policy1:

SQL> CREATE AUDI T POLI CY MY\_POLI CY1 PRI VI LEGES SELECT ANY TABLE ACTI ONS CREATE TABLE, DROP TABLE;
3. Create the audit policy role\_con\_policy:

SQL> CREATE AUDIT POLICY ROLE\_CON\_POLICY ROLES HR\_ROLE WHEN 'SYS\_CONTEXT(''USERENV'',''HOST'')=''dbhost.orapassion.com''' EVALUATE PER SESSION;

4. Create the audit policy hr\_policy:

SQL> CREATE AUDIT POLICY HR\_POLICY ACTIONS SELECT, INSERT, UPDATE, DELETE ON HR. DEPARTMENTS;

5. Create the audit policy oe\_policy:

SQL> CREATE AUDIT POLICY OE\_POLICY ACTIONS ALL ON OE. ORDERS;

## How it works...

When you create a unified audit policy, it is stored in the first-class object owned by SYS schema (According to the official Oracle documentation, Oracle Database Security Guide 12c, E48135-09, p.22-4).

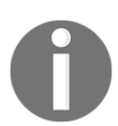

Audit records generation, as defined in a unified audit policy, starts after you *enable* the policy.

In step 2, you created the audit policy my\_policy1.

In step 3, you created the audit policy <code>role\_con\_policy</code>, which defines that audit records will be generated when a user is connected to the database from the specified host (dbhost.orapassion.com) and *system privileges* that are *directly granted* to <code>HR\_ROLE</code> are used. The Role <code>HR\_ROLE</code> has to exist at the time audit policy <code>role\_con\_policy</code> is created because if it doesn't exist you will get an error message:

ERROR at line 2: ORA-01919: role 'HR\_ROLE' does not exist In step 4, you created the audit policy hr\_policy, the way it is written, audit records will be generated for select, insert, and update operations on all objects and for delete operations on hr.departments.

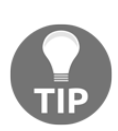

A common pitfall: People often define object-wise audit policies, the way you did in step 4 (<object\_action\_1>, <object\_action\_2>, ...,<object\_action\_n> ON <object>). However, in most cases, the behavior they really want to get should be defined by writing <object\_action\_1> ON <object>, <object\_action\_2> ON <object>,...,<object\_action\_n> ON <object>.

In step 5, you created the audit policy oe\_policy, which will be used in order to audit all actions on table orders in oe schema. In Oracle Database 12.1.0.1 due to the bug, audit records for this policy are not generated (16714031- Audit policy using actions all does not record audit trails (MOS)). Workaround is to specify one by one actions instead of using keyword ALL. The bug is fixed in Oracle Database 12.1.0.2.

# See also

• Enabling audit policy

# **Enabling audit policy**

In this recipe, you will learn to use different options to enable unified audit policies.

# **Getting ready**

To complete this recipe, you'll need an existing user who has the audit\_admin role (for example, jack) and several other existing users (for example, john, maja, and zoran).

# How to do it...

- Connect to the database as a user who has audit\_admin role (for example, jack)
   SQL> connect jack
- 2. Enable audit policy  $oe_policy$  in such way that it applies only to user JOHN

SQL> audit policy OE\_POLICY BY JOHN;

3. Enable audit policy hr\_policy to capture only successful events.

SQL> AUDIT POLICY HR\_POLICY WHENEVER SUCCESSFUL;

4. Enable policy my\_policy1 to audit unsuccessful events for all users except maja and zoran.

SQL> audit policy my\_policy1 EXCEPT MAJA, ZORAN WHENEVER NOT SUCCESSFUL;

5. Enable audit policy role\_con\_policy using default options.

SQL> audit policy role\_con\_policy;

## How it works...

In step 2, you defined BY list, which means that only user(s) listed on that list will be affected by the policy.

In step 3, you defined that audit policy hr\_policy is applied to all users, but only successful operations will generate audit records.

In step 4, you defined EXCEPT list, which means that listed users will not be affected by audit policy. Also, audit records will be generated only for the failed operations.

In step 5, you enabled audit policy using default options, which means that role\_con\_policy will affect all users for both successful and unsuccessful events.

You can't use both BY and EXCEPT lists for the same policy statement.

# Finding information about audit policies and audited data

In this recipe, you will view audited data and find information about unified audit policies.

# **Getting ready**

To complete this recipe, you'll need three existing users:

- A user who has audit\_admin role (for example, jack)
- A user who has hr\_role and oe\_role (for example, john), created in recipe Creating audit policies to audit privileges, actions and roles under specified conditions
- A user who has admin\_viewer role (for example, jill)

Also, you'll need to connect to the database as SYS user.

# How to do it...

1. Connect to the database as a user who has the audit\_admin role (for example, jack):

\$ connect jack

2. Find which unified audit policies are defined (exist in the database):

SQL> select distinct policy\_name
from audit\_unified\_policies;
SQL> desc audit\_unified\_policies

3. View which unified audit policies are enabled:

SQL> select \* from audit\_unified\_enabled\_policies;

4. Connect to the database as the user john:

SQL> connect john

5. Execute several statements on the tables HR.EMPLOYEES, HR.DEPARTMENTS, and OE.ORDERS:

```
SQL> create table t(a number(10));
SQL> select count(*) from oe. orders;
SQL> select first_name from hr. employees;
SQL> drop table t;
SQL> connect sys / as sysdba
SQL> create table hr. my_table(b varchar2(10));
SQL> connect john
SQL> drop table hr. my_table;
```

6. Connect to the database as a user who has the audit\_viewer role (for example, jill):

SQL> connect jill

7. View audit records:

```
SQL> set linesize 250
SQL> col event_timestamp format a30
SQL> col action_name format a20
SQL> col unified_audit_policies format a20
SQL> col sql_text format a80
SQL> select event_timestamp,
action_name, unified_audit_policies, sql_text from
unified_audit_trail where DBUSERNAME = 'SYS' and
ACTION_NAME NOT IN ('LOGON', 'LOGOFF')
ORDER BY EVENT_TIMESTAMP DESC;
SQL> select event_timestamp,
action_name, unified_audit_policies, sql_text
from unified_audit_trail where DBUSERNAME = 'JONH' and
ACTION_NAME NOT IN ('LOGON', 'LOGOFF') ORDER BY EVENT_TIMESTAMP
DESC;
```

# Auditing application contexts

In this recipe, you will configure auditing of information contained in an application context.

# **Getting ready**

To complete this recipe, you'll need an existing (or predefined) application context and a user who has the audit\_admin role (for example, jack).

# How to do it...

Connect to the database as a user who has the audit\_admin role (for example, jack):

\$ sql pl us j ack

2. Configure application context auditing:

SQL> AUDIT CONTEXT NAMESPACE USERENV ATTRIBUTES SESSION\_USER, SERVICE\_NAME; Audit succeeded. SQL> AUDIT CONTEXT NAMESPACE USERENV ATTRIBUTES HOST BY jill; Audit succeeded.

3. View for which application contexts audit data is going to be captured:

SQL> set linesize 180 SQL> column namespace format A30 SQL> column attribute format A30 SQL> column user\_name format A30 SQL> select \* from audit\_unified\_contexts;

4. Connect user jill as follows:

SQL> connect jill

5. View audit records:

```
SQL> SELECT APPLI CATI ON_CONTEXTS FROM UNIFIED_AUDI T_TRAIL WHERE APPLI CATI ON_CONTEXTS IS NOT NULL;
```

## How it works...

The result of the statements in step3:

| ATTRI BUTE    | USER_NAME                                            |
|---------------|------------------------------------------------------|
|               |                                                      |
| HOST          | JILL                                                 |
| SERVICE_NAME  | ALL USERS                                            |
| SESSI ON_USER | ALL USERS                                            |
|               | ATTRI BUTE<br>HOST<br>SERVI CE_NAME<br>SESSI ON_USER |

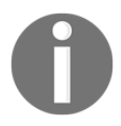

You can audit custom application contexts (for example, the ones you created) in the same way.

If needed, execute the following statement as the user jack:

```
SQL>EXEC SYS. DBMS_AUDI T_MGMT. FLUSH_UNI FI ED_AUDI T_TRAI L;
```

Result after step 5:

```
APPLI CATI ON_CONTEXTS
(USERENV, SERVI CE_NAME=SYS$USERS); (USERENV, SESSI ON_USER=JACK)
(USERENV, SERVI CE_NAME=SYS$USERS); (USERENV, SESSI ON_USER=JILL);
(USERENV, HOST= dbhost. or apassi on. com)
```

## There's more...

To disable auditing of application contexts, you should use the NOAUDIT command:

```
SQL> connect jack
SQL> NOAUDIT CONTEXT NAMESPACE USERENV
ATTRI BUTES HOST BY jill;
```

# See also

• Chapter 12, Appendix – Application Contexts

# **Purging audit trail**

You can clean up audit data manually or by scheduling clean up job.

# **Getting ready**

To complete this recipe, you'll need a user who has the audit\_admin role (for example, jack).

# How to do it...

1. Connect to the database as a user who has the audit\_admin role (for example, jack):

\$ sqlplus jack

2. View number of audit records in the unified audit trail before the cleanup:

SQL> select count (\*) from unified\_audit\_trail;

• To perform the manual cleanup, execute:

SQL> exec DBM\$\_AUDIT\_MGMT.CLEAN\_AUDIT\_TRAIL( AUDIT\_TRAIL\_TYPE => DBM\$\_AUDIT\_MGMT.AUDIT\_TRAIL\_UNIFIED)

• To create a purge job:

SQL> exec DBMS\_AUDIT\_MGNT.CREATE\_PURGE\_JOB (AUDIT\_TRAIL\_TYPE => DBMS\_AUDIT\_MGNT.AUDIT\_TRAIL\_UNIFIED, AUDIT\_TRAIL\_PURGE\_INTERVAL => 24, AUDIT\_TRAIL\_PURGE\_NAME => 'My\_Job', USE\_LAST\_ARCH\_TIMESTAMP => TRUE) 3. View number of audit records in the unified audit trail after the cleanup:

SQL> select count (\*) from unified\_audit\_trail;

# How it works...

By default, USE\_LAST\_ARCH\_TIMESTAMP is set to TRUE. It means that only records created before that time will be deleted. If you set that parameter to FALSE, all records will be deleted. It is recommended to use the default value.

# There's more...

In multitenant environment, use CONTAINER clause as well (CONTAINER => DBMS\_AUDIT\_MGMT.CONTAINER\_CURRENT or DBMS\_AUDIT\_MGMT.CONTAINER\_ALL).

# **Disabling and dropping audit policies**

In this recipe, you will learn to disable and drop audit policies.

# **Getting ready**

To complete this recipe, you'll need an enabled unified audit policy (for example, oe\_policy) and a user who has the audit\_admin role (for example, jack).

# How to do it...

- Connect to the database as a user who has the audit\_admin role (for example, jack):
  - \$ sql pl us j ack

2. Verify that the policy is enabled:

SQL> SELECT POLICY\_NAME, ENABLED\_OPT, USER\_NAME, SUCCESS, FAILURE FROM AUDIT\_UNIFIED\_ENABLED\_POLICIES;

3. Disable the policy oe\_policy:

SQL> NOAUDIT policy oe\_policy BY JOHN;

4. Verify that oe\_policy is disabled:

SQL> select \* from AUDIT\_UNIFIED\_ENABLED\_POLICIES;

5. Drop the policy oe\_policy:

SQL> drop audit policy oe\_policy;

### How it works...

In step 2, you checked that the audit policy oe\_policy is enabled. In step 3, you disabled it.

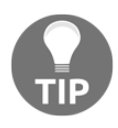

When you disable audit policy, make sure that in the NOAUDIT statement, a list of users (BY or EXCEPT) is the same as it was in the AUDIT statement. If in step 3, you omit BY JOHN, audit records will continue to be generated.

To be able to drop audit policy, you have to disable it first. In step 5, you dropped the audit policy oe\_policy.

## See also

• Enabling audit policy

# **11** Additional Topics

In this chapter, we will cover the following tasks:

- Exporting data using Oracle Data Pump in the Oracle Database Vault environment
- Creating factors in Oracle Database Vault
- Using TDE in a multitenant environment

# Introduction

An Oracle Database Vault component **factor** is a named variable, which can have one or more values, assigned in several ways. The actual value of factor is named **identity**. Each factor has a **factor type**. A factor type is used only for classification purposes. Factors are building blocks for configuring security policies. They can be used in rules/rule sets. You can configure factors by using Oracle Enterprise Manager or the Database Vault API.

# Exporting data using Oracle Data Pump in Oracle Database Vault environment

In Oracle Database 12c, it is possible to perform Oracle Data Pump regular and transportable export and import operations in the Oracle Database Vault environment.

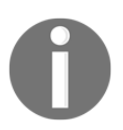

The process of exporting and importing data in Oracle Database 12c is a bit different than in Oracle Database 11g. The default rule set *Allow Oracle Data Pump Operation* is deprecated.

In this recipe, you'll export data that resides in a schema that is protected by a realm.

## **Getting ready**

It is assumed that:

- You are using Oracle Database 12.1.0.2 (the traditional architecture) on Linux
- Sample schemas are installed (you'll use HR schema in this recipe)
- Database Vault is enabled and configured (a Database Vault *owner* is user dbv\_owner, *account manager* is user dbv\_acctmgr, and realm that protects HR schema is created). This is one way how you can create HR realm:

```
SQL> connect dbv_owner
SQL> BEGI N
DBM$_MACADM CREATE_REALM(
  real m_name => 'HR Real m',
  description => 'Protects HR schema',
  enabled => DBM$_MACUTL.G_YES,
  audit_options => DBM$_MACUTL.G_REALM_AUDIT_OFF,
  real m_type => 0);
END;
/
```

PL/SQL procedure successfully completed.

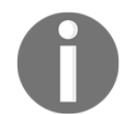

The parameter realm\_type specifies whether realm is a mandatory realm or not. Allowed values, for the parameter, are (realm) and 1 (mandatory realm).

```
SQL> BEGI N
DBM$_MACADM ADD_OBJECT_TO_REALM(
  real m_name => ' HR Real m',
  obj ect_owner => ' HR',
  obj ect_name => ' %,
  obj ect_type => ' % );
END;
/
```

PL/SQL procedure successfully completed.

• A directory for export operations (for example, dp\_dir) is created and a user (for example, piter) who is going to perform Data Pump export has read and write privileges on the directory. Also, the DATAPUMP\_EXP\_FULL\_DATABASE role and the CREATE TABLE and UNLIMITED TABLESPACE privileges have been granted to the user:

```
SQL> connect system
SQL> CREATE DI RECTORY dp_dir AS '/uO1/app/oracle/oradata/dp_exp';
SQL> connect dbv_acctmgr
SQL> create user piter identified by T2abc_4z1;
SQL> grant create session to piter;
SQL> connect / as sysdba
SQL> grant create table, unlimited tablespace to piter;
SQL> grant read, write ON DI RECTORY dp_dir to piter;
SQL> grant DATAPUMP_EXP_FULL_DATABASE to piter;
```

### How to do it...

1. Connect to the database as a user who has the DV\_OWNER or DV\_ADMIN role (for example, dbv\_owner):

\$ sql pl us dbv\_owner

2. Verify that the user piter has the DATAPUMP\_EXP\_FULL\_DATABASE role:

SQL> SELECT GRANTED\_ROLE FROM DBA\_ROLE\_PRIVS WHERE GRANTED\_ROLE LIKE '%FULL% AND GRANTEE='PITER';

GRANTED\_ROLE DATAPUMP\_EXP\_FULL\_DATABASE

Figure 1 – Prerequisite role

3. Authorize the user piter to perform Data Pump operations on HR schema (execute the DBMS\_MACADM.AUTHORIZE\_DATAPUMP\_USER procedure):

SQL> EXEC DBMS\_MACADM.AUTHORIZE\_DATAPUMP\_USER ('PITER', 'HR');

PL/SQL procedure successfully completed.

4. Query the DVSYS.DBA\_DV\_DATAPUMP\_AUTH view to confirm that the user piter is authorized to perform export and import operations only on HR schema:

```
SQL> col um grantee format A10
SQL> col um schema format A15
SQL> col um object format A15
SQL> SELECT * FROM DVSYS. DBA_DV_DATAPUMP_AUTH WHERE GRANTEE =
'PITER';
```

| GRANTEE | SCHEMA | OBJECT |
|---------|--------|--------|
| PITER   | HR     | %      |
|         |        |        |

Figure 2 - Authorized for all database object in schema HR

5. Export the HR.EMPLOYEES and HR.DEPARTMENTS tables:

\$ expdp piter DIRECTORY=dp\_dir DUMPFILE= exptables.dmp TABLES= hr.employees, hr.departments

| Connected to Oracle Database 12c Enterprise Edition Release 12 1 0 2 0 - 64bit Producti |
|-----------------------------------------------------------------------------------------|
|                                                                                         |
|                                                                                         |
| With the Partitioning, Oracle Label Security, OLAP, Advanced Analytics,                 |
| Oracle Database Vault, Real Application Testing and Unified Auditing options            |
| Starting "PITER"."SYS EXPORT TABLE 01": piter/******* DIRECTORY=dp dir DUMPFILE=exptab  |
| les.dmp TABLES=hr.employees.hr.departments                                              |
| ORA-39327: Oracle Database Vault data is being stored unencrypted in dump file set.     |
| Estimate in progress using BLOCKS method                                                |
| Processing object type TABLE EXPORT/TABLE/TABLE DATA                                    |
| Total estimation using BLOCKS method: 128 KB                                            |
| Processing object type TABLE EXPORT/TABLE/TABLE                                         |
| Processing object type TABLE EXPORT/TABLE/GRANT/OWNER GRANT/OBJECT GRANT                |
| Processing object type TABLE EXPORT/TABLE/COMMENT                                       |
| Processing object type TABLE EXPORT/TABLE/INDEX/INDEX                                   |
| Processing object type TABLE EXPORT/TABLE/CONSTRAINT/CONSTRAINT                         |
| Processing object type TABLE EXPORT/TABLE/INDEX/STATISTICS/INDEX STATISTICS             |
| Processing object type TABLE_EXPORT/TABLE/CONSTRAINT/REF CONSTRAINT                     |
| Processing object type TABLE EXPORT/TABLE/TRIGGER                                       |
| Processing object type TABLE EXPORT/TABLE/STATISTICS/TABLE STATISTICS                   |
| Processing object type TABLE EXPORT/TABLE/STATISTICS/MARKER                             |
| exported "HR"."DEPARTMENTS" 7.125 KB 27 rows                                            |
| exported "HR"."EMPLOYEES" 17.08 KB 107 rows                                             |
| Master table "PITER"."SYS EXPORT TABLE 01" successfully loaded/unloaded                 |
| ********                                                                                |

Figure 3 – The warning message

6. Export HR schema in an unencrypted format:

\$ expdp piter DIRECTORY=dp\_dir DUMPFILE=expsh.dmp SCHEMAS=hr ENCRYPTION=NONE

You'll receive the same message as in the previous step (ORA-39327), even though you explicitly stated that you don't want to encrypt export. At the end of the job, you'll see that it completed with one error (Figure 4) meaning that one warning:

Dump file set for PITER.SYS\_EXPORT\_SCHEMA\_01 is: /u01/app/oracle/oradata/dp\_exp/expsh.dmp Job "PITER"."SYS\_EXPORT\_SCHEMA\_01" completed with 1 error(s)

Figure 4 – Successful export with warning

### How it works...

To be able to export data that is protected by Database Vault mechanisms, user has to be authorized (besides having appropriate privileges to perform Data Pump operations, for example, the role). You can authorize a user to perform export and import operations:

• On specific database object in a schema, such as table. For example, it authorizes the user amy to export the table HR.EMPLOYEES:

```
SQL> EXEC DBMS_MACADM AUTHORI ZE_DATAPUMP_USER ('AMY', 'HR', 'EMPLOYEES');
```

- On specific schema (you authorized the user piter to perform export and import operations on HR schema in step 3).
- For entire database. For example, it authorizes the user kim to export and import database object for the entire database:

SQL> EXEC DBMS\_MACADM AUTHORIZE\_DATAPUMP\_USER ('KIM);

SQL> grant DV\_OWNER to kim

# There's more...

According to *Oracle Database Licensing Information, 12c Release 1 (12.1)*, If you want to encrypt Oracle Data Pump export, using its encryption features, Oracle Advanced Security option has to be enabled.

To encrypt export, specify appropriate value for ENCRYPTION parameter (instead of NONE which was shown in step 6 in the *How to do it* section). These are allowed values for the parameter:

```
ENCRYPTION=[ALL|DATA_ONLY|ENCRYPTED_COLUMNS_ONLY|METADATA_ONLY|NONE]
```

Also, before starting an export operation, make sure that the keystore is open.

# See also

• A good reference to learn about Oracle Data Pump is official Oracle documentation – *Oracle Database Utilities, 12c Release 1 (12.1.0.2), Part I.* 

# **Creating factors in Oracle Database Vault**

In this recipe, you'll create three factors (Day, Holiday, and NonWorkingDay). The factor Day will return name of the day based on sysdate. The factor Holiday will return TRUE if it is a company nonworking holiday (for example, 1–JAN, 4–JUL, and 15–NOV) and FALSE otherwise. The factor NonWorkingDay will return whether it's a nonworking day (NO, WEEKEND, and COMPANY\_HOLIDAY). We'll assume that a day is a nonworking day if it is a weekend or a company nonworking holiday (in case it is both weekend and holiday, it should resolve it to COMPANY\_HOLIDAY).

# **Getting ready**

It is assumed that:

- You are using Oracle Database 12.1.0.2 (the traditional architecture) on Linux and Oracle Enterprise Manager Cloud Control 12c
- Database Vault is enabled and configured (the Database Vault *owner* is the user dbv\_owner and *account manager* is the user dbv\_acctmgr).
- The user dbv\_owner has been granted the SELECT ANY DICTIONARY privilege
- The user piter exists, the function piter.get\_function has been created, and DVSYS has been granted the EXECUTE privilege on the function:

```
SQL> connect system
SQL> create or replace function piter.get_holiday
  2 return varchar2
  3 1 S
  4 holiday varchar 2(10);
  5 begin
  6 IF (RTRIM(TO_CHAR(SYSDATE, 'DD-MON')) IN ('1-JAN', '4-JUL',
  '15-NOV')) THEN
  7 holiday := 'TRUE';
  8 ELSE
  9 holiday := 'FALSE';
  10 END IF;
  11 RETURN holiday;
 12 end;
  13 /
Function created.
SQL> grant execute on piter.get_holiday to dvsys;
Grant succeeded.
```

• Results in this recipe are shown for the situation that, at the same time, it is SUNDAY and it is a holiday.

## How to do it...

1. Log in to EM12c as a SYSMAN or some other privileged user. Select your database. Then, from **Security** drop-down menu, choose **Database Vault** (Figure 5).

| Security - Schema - Administrat |
|---------------------------------|
| Home                            |
| Reports                         |
| Users                           |
| Roles                           |
| Profiles                        |
| Audit Settings                  |
| Enterprise Data Governance      |
| Application Data Models         |
| Configuration Compliance        |
| Data Masking                    |
| Data Redaction                  |
| Transparent Data Encryption     |
| Database Vault                  |
| Privilege Analysis              |
| Label Security                  |
| Virtual Private Database        |
| Application Contexts            |
| Enterprise User Security        |

Figure 5

2. Log in as the dbv\_owner user (Figure 6).

| dbv_owner    |
|--------------|
| •••••        |
| Normal 🗸     |
| Save As      |
| Login Cancel |
|              |

Figure 6

3. Choose the **Administration** tab and click on the **Factors** link (Figure 7).

| Oracle Database Vault |                           |  |
|-----------------------|---------------------------|--|
| Home Page             | Administration            |  |
| Database \            | Database Vault Components |  |
| Realms                |                           |  |
| Command F             | Rules                     |  |
| Rules                 |                           |  |
| Rule Sets             |                           |  |
| Factors               |                           |  |
| Factor Typ            | es                        |  |
| Secure App            | lication Roles            |  |
| OLS Integr            | ation                     |  |
| Database \            | /ault Roles               |  |
|                       |                           |  |

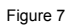

4. Click on the **Create** button to create your first custom factor (see Figure 8).

| Oracle Database Vault     |                                                                                                    |
|---------------------------|----------------------------------------------------------------------------------------------------|
| Home Page Administration  |                                                                                                    |
| Database Vault Components | Factors                                                                                                    |
| Realms                    | Database Vault factor is a context that you define and use in rules that are attached to a rule set which, in turn, can be attached to Realm |
| Command Rules             | Authorizations, Command Rules, and Database Vault Secure Application Roles. After you define the factor, the value can be checked using      |
| Rules                     | me runction DVP-DP\$ (ractor_name).                                                                                                    |
| Rule Sets                 | Search                                                                                                    |
| Factors                   |                                                                                                    |
| Factor Types              |                                                                                                    |
| Secure Application Roles  | The search returns all matches beginning with the string you enter. You can use the wildcard symbol (%) in the search string.                |
| OLS Integration           | View 🔻 📑 Create 6-3 View 🥒 Edit 💥 Delete 🗌 Show Oracle defined factors                                                                       |
| Database Vault Roles      | Factor Name Factor Type Evaluation Options Identified By Audit Options Fail Options Last Up                                                  |
|                           | no data found                                                                                                    |
|                           | (                                                                                                    |
|                           | Columns Hidden 1                                                                                                    |
|                           |                                                                                                    |

Figure 8

5. The name of the factor will be Day, the description will be The name of day, and Factor Type will be Time (shown in Figure 9). After you enter that information, click on the button Next.

| General Config   | urations Options Identities Review         |
|------------------|--------------------------------------------|
| Create Fact      | tor: General                               |
| Enter the genera | l information required to create a factor. |
| * Name           | Day                                        |
| Description      | The name of day                            |
|                  | ······································     |
|                  |                                            |
|                  | .i.                                        |
| * Factor Type    | Time                                       |

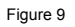

6. Enter these configuration details for the factor and click on the button **Next.** It will appear as shown in this figure :

| General Configuratio       | ns Options Identities Review |
|----------------------------|------------------------------|
| Create Factor: C           | onfigurations                |
| Enter the configuration of | letails for the factor.      |
| * Factor Identification    | By Method 🗸                  |
| * Evaluation               | By Access 🗸                  |
| * Factor Labeling          | By Self 🗸                    |
| Retrieval Method           | TO_CHAR(sysdate,'DAY')       |
|                            |                              |
|                            |                              |
|                            |                              |
| Validation Method          |                              |
|                            |                              |
|                            |                              |
|                            | i.                           |

Figure 10

[ 321 ]

7. For **Audit Options**, choose **Never**. Leave other default values and click the button **Next** (see Figure 11).

| General Configurations Options Identities Review     |  |
|------------------------------------------------------|--|
| Create Factor: Options                               |  |
| Enter the rule set, error options and audit options. |  |
| Assignment Rule Set                                  |  |
| Error Options  Show Error Message                    |  |
| O Do Not Show Error Message                          |  |
| Audit Options  Never                                 |  |
| ○ Always                                             |  |
| O Validation False                                   |  |
| O Retrieval Error                                    |  |
| O Trust Level NULL                                   |  |
| O Retrieval NULL                                     |  |
| O Trust Level Less Than Zero                         |  |
|                                                      |  |

Figure 11

8. You won't create new identities at this moment, so just click on the button **Next**. After you finish reviewing the configuration, click on the **Finish** button . You should receive a confirmation message and see the newly created factor Day (result is shown in Figure 12).

| Confirmation<br>Factor created successfully |                                                                                                    | ×        |
|---------------------------------------------|----------------------------------------------------------------------------------------------------|----------|
| Oracle Database Vault                       |                                                                                                    |          |
| Home Page Administration                    |                                                                                                    |          |
| Database Vault Components                   | Factors                                                                                                    |          |
| Realms                                      | Database Vault factor is a context that you define and use in rules that are attached to a rule set which, in turn, can be attached to Realm Authorizations, Command Ru | ies, and |
| Command Rules                               | Database Vault Secure Application Roles. After you define the factor, the value can be checked using the function DVF.DF\$ (factor_name).                               |          |
| Rules                                       | Sourch                                                                                                    |          |
| Rule Sets                                   | Searcii                                                                                                    |          |
| Factors                                     | Factor Name Go                                                                                                    |          |
| Factor Types                                | The search returns all matches beginning with the string you enter. You can use the wildcard symbol (%) in the search string.                                           |          |
| Secure Application Roles                    | View 🔻 📑 Create 6d View 🥒 Edit 💥 Delete 🗌 Show Orade defined factors                                                                                                    |          |
| OLS Integration                             | Factor Name Factor Type Evaluation Options Identified By Audit Options Fail Options Last Updated Date                                                                   |          |
| Database Vault Roles                        | Day Time By Access By Method Never Show Error Message                                                                                                    |          |
|                                             | Columns Hidden 1                                                                                                    |          |
|                                             |                                                                                                    |          |
| > Database Operation Author                 | n                                                                                                    |          |

Figure 12

[ 322 ]

9. Click on Link Day (in the column Factor Name, as shown in Figure 12). You will see that factor Day will get value SUNDAY (see figure 13). Click on the OK button.

| View Factor                            |
|----------------------------------------|
| Evaluation Results                     |
| Evaluated Value SUNDAY                 |
| General                                |
| Name Day                               |
| Description The name of day            |
| Factor Type Time                       |
| Configurations                         |
| Factor Identification By Method        |
| Evaluation By Access                   |
| Factor Labeling By Self                |
| Retrieval Method TO_CHAR(sysdate, DAY) |
| Validation Method                      |
| Options                                |
| Assignment Rule Set                    |
| Error Options Show Error Message       |
| Audit Options Never                    |

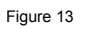

Now create the new factor NonWorkingDay (Factor Type: Time) which will, for the beginning, be based only on the factor Day and test it. After you create the factor Holiday, you'll edit the factor NonWorkingDay in such a way that it is based on both factors (Day and Holiday).

- 10. Repeat steps 4 and 5.
- 11. Enter these configuration details for the factor and click on the button Next:

| Factor Identification: | By Factors |
|------------------------|------------|
| Evaluation:            | By Access  |
| Factor Labeling:       | By Self    |

#### 12. Leave the default values and click on the **Next** button.

13. Click on the green plus button – Add New Identity (see Figure 14).

| General Co    | onfigurations Opt    | ons Identi      | ties Review        |                                                                                       |                                                    |
|---------------|----------------------|-----------------|--------------------|---------------------------------------------------------------------------------------|----------------------------------------------------|
| Create F      | actor: Identi        | ies             |                    | Bad                                                                                   | ck Step 4 of 5 Next Done Cancel                    |
| Define an ide | entity for the facto | . An identity i | s the actual value | of a factor. A factor can have several identities depending on the retrieval method o | f the factor or the way in which it is identified. |
|               |                      |                 |                    |                                                                                       |                                                    |
| View 👻        | + Add New Iden       | tity 🦉 Edi      | t 💥 Remove         | Detach                                                                                |                                                    |
| Value         | Trust                | .evel           |                    |                                                                                       |                                                    |
| no data four  | nd                   |                 |                    |                                                                                       |                                                    |
|               |                      |                 |                    |                                                                                       |                                                    |

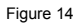

14. On the tab Identity, enter **Value** as TRUE and select **Untrusted** for **Trust Level** (see Figure 15).

| d New Ide | ntity           |                       |           |
|-----------|-----------------|-----------------------|-----------|
| Identity  | Map Identity    |                       |           |
| * Value   |                 |                       |           |
| TRUE      |                 |                       |           |
| Trust Le  | vel             |                       |           |
| Untruste  | ed 🗸            |                       |           |
| Label Id  | entity          |                       |           |
| Availab   | le OLS Policies | Selected OLS Policies |           |
|           |                 |                       |           |
|           | S               | ,                     |           |
|           | Si              | >                     |           |
|           | 64              |                       |           |
|           | <               |                       |           |
|           | 0               | 2                     |           |
|           | 1               | 2                     |           |
|           |                 |                       |           |
|           |                 |                       | OK Cancel |
|           |                 |                       | OK        |

Figure 15

15. Click on the **Map Identity** tab . Click on the green plus button – **Add Mapping** (see Figure 16).

| l New Identity     |                  |           |           |  |
|--------------------|------------------|-----------|-----------|--|
| Identity Map Ident | tity             |           |           |  |
| View 🔻  Add M      | lapping 🥒 Edit 📎 | 🖇 Delete  |           |  |
| Child Factor Name  | Operator         | Min Value | Max Value |  |
| no data tound      |                  |           |           |  |
|                    |                  |           |           |  |
|                    |                  |           |           |  |
|                    |                  |           |           |  |
|                    |                  |           |           |  |
|                    |                  |           |           |  |
|                    |                  |           |           |  |
|                    |                  |           |           |  |
|                    |                  |           |           |  |
|                    |                  |           |           |  |
|                    |                  |           |           |  |
|                    |                  |           |           |  |
|                    |                  |           |           |  |

Figure 16

16. Select the following values and click on the **OK** button:

| Child Factor Name | Day         |
|-------------------|-------------|
| Operator          | Like        |
| Min Value         | Solo<br>olo |

17. You should see that identity is added (Figure 17).

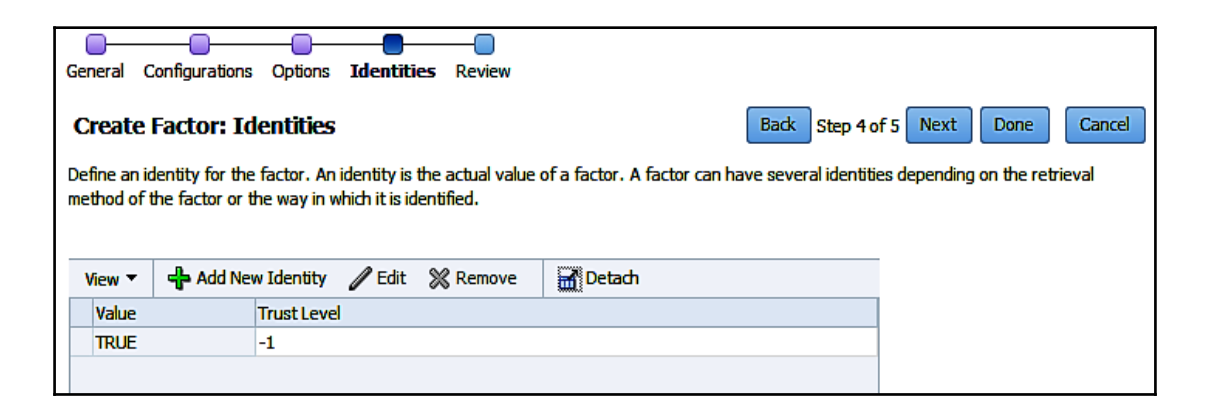

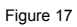

- 18. Add the new identity FALSE. Repeat steps from 13 to 16 with appropriate values (for example, the value FALSE, **Trust Level** as **Somewhat trusted**; instead of the **Like** operator, choose **Not Like**).
- 19. Click on the **Next** button. Review the configuration and click on the **Finish** button. You should see confirmation message.

20. Click on the link NonWorkingDay (in the column Factor Name). You will see that the factor NonWorkingDay will get value TRUE (see Figure 18). Click on the OK button.

| View Factor                |             |
|----------------------------|-------------|
| Evaluation Results         | 1           |
| Evaluated Value TRUE       |             |
| General                    | _           |
| Name NonWorkingDay         |             |
| Description                |             |
| Factor Type Time           |             |
| Configurations             |             |
| Factor Identification By F | actors      |
| Evaluation By Access       |             |
| Factor Labeling By Seir    |             |
| Validation Method          |             |
|                            |             |
| Options                    |             |
| Assignment Rule Set        |             |
| Error Options Show Error   | Message     |
| Audit Options Always       |             |
| Identities                 |             |
| Value                      | Truct Level |
| N TRUE                     |             |
| > EALCE                    | -1          |
| V FALSE                    | 3           |

Figure 18

- 21. On the **Factors** page (see Figure 12), in the table select row in which Day factor is displayed and click on the **Edit** button (pencil icon). Click on the **Next** button.
- 22. Change Retrieval Method to RTRIM(TO\_CHAR(sysdate, 'DAY')) and click on the Done button.
- 23. Create the new factor Holiday (Factor Type: Time).

24. Enter these configuration details for the factor and click on the **Done** button:

| Factor Identification: | By Method         |  |
|------------------------|-------------------|--|
| Evaluation:            | By Access         |  |
| Factor Labeling:       | By Self           |  |
| Retrieval Method:      | PITER.GET_HOLIDAY |  |

It will appear as shown in this figure :

| General Configuratio      | ons Options Identities Review |                                                                   |
|---------------------------|-------------------------------|-------------------------------------------------------------------|
| Create Factor: C          | onfigurations                 | Back         Step 2 of 5         Next         Done         Cancel |
| Enter the configuration o | details for the factor.       |                                                                   |
| * Factor Identification   | By Method 🗸                   |                                                                   |
| * Evaluation              | By Access 🗸                   |                                                                   |
| * Factor Labeling         | By Self 🗸                     |                                                                   |
| Retrieval Method          | PITER.GET_HOLIDAY             |                                                                   |
|                           |                               |                                                                   |
|                           |                               |                                                                   |
|                           |                               |                                                                   |
| Validation Method         |                               |                                                                   |
|                           |                               |                                                                   |
|                           |                               |                                                                   |
|                           | i.                            |                                                                   |

Figure 19

25. Edit the factor NonWorkingDay so that it has three identities (NO, WEEKEND, and COMPANY\_HOLIDAY) and click on OK.

26. a. Edit the FALSE identity (change value to NO, add mapping in the Map Identity – Child Factor Name: Holiday, Operator: Like, Min Value: F%). Click on the OK button.

|          | /          |               |           |           |  |
|----------|------------|---------------|-----------|-----------|--|
| dentity  | Map Ident  | tity          |           |           |  |
| View 🔻   | 👍 Add M    | apping 🥒 Edit | 💥 Delete  |           |  |
| Child Fa | actor Name | Operator      | Min Value | Max Value |  |
| Day      |            | NOT LIKE      | S%        |           |  |
| Holiday  | /          | LIKE          | F%        |           |  |
|          |            |               |           |           |  |
|          |            |               |           |           |  |
|          |            |               |           |           |  |
|          |            |               |           |           |  |
|          |            |               |           |           |  |
|          |            |               |           |           |  |
|          |            |               |           |           |  |
|          |            |               |           |           |  |
|          |            |               |           |           |  |
|          |            |               |           |           |  |
|          |            |               |           |           |  |
|          |            |               |           |           |  |

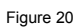

26. b. Edit the TRUE identity and click on the **OK** button (change value to WEEKEND, change mapping to have two rows:

| Child Factor Name | Operator | Min Value | Max Value |
|-------------------|----------|-----------|-----------|
| Day               | Equal    | SATURDAY  |           |
| Day               | Equal    | SUNDAY    |           |

26. c. Add the new COMPANY\_HOLIDAY identity (**Trust Level**: **Untrusted**). On the **Map Identity** tab, click on **Add Mapping**. Set the following values and click on **OK**:

| Child Factor Name | Operator | Min Value | Max Value |
|-------------------|----------|-----------|-----------|
| Holiday           | Equal    | TRUE      |           |

This will appear as shown in this figure:

| Add New Ide | entity     |                     |           |           | ×         |
|-------------|------------|---------------------|-----------|-----------|-----------|
|             | Map Ident  | ity                 |           |           |           |
| View 🔻      | 🕂 Add Ma   | apping 🥒 Edit 🚿 D   |           |           |           |
| Child Fa    | actor Name | Operator M          | 1in Value | Max Value |           |
| no data fo  | und        | Add New Identity M  | lapping   |           | ×         |
|             |            | * Child Factor Name | Holiday   | $\sim$    |           |
|             |            | * Operator          | Equal     | $\sim$    |           |
|             |            | * Min Value         | TRUE      |           |           |
|             |            | Max Value           |           |           |           |
|             |            |                     |           | OK Cancel |           |
|             |            |                     |           |           |           |
|             |            |                     |           |           |           |
|             |            |                     |           |           |           |
|             |            |                     |           |           | OK Cancel |

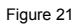

27. View evaluated value for factor Day (repeat step 9). The result is shown in Figure 22.

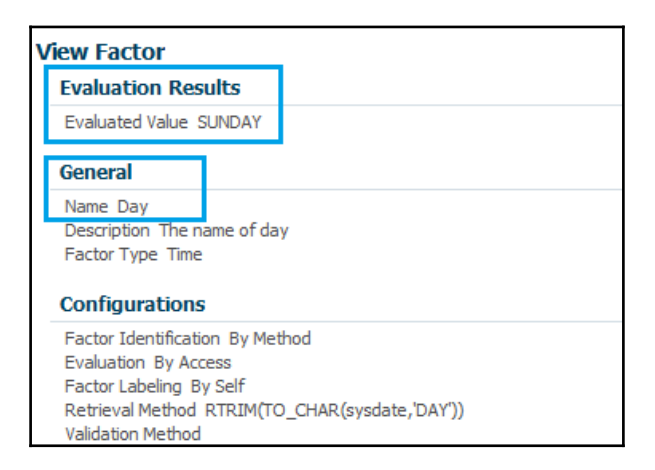

Figure 22

28. View evaluated value for factor Holiday. The result is shown in figure.

| ۷ | View Factor                                                                                                    |  |  |  |  |  |  |  |
|---|----------------------------------------------------------------------------------------------------|--|--|--|--|--|--|--|
|   | Evaluation Results                                                                                                    |  |  |  |  |  |  |  |
|   | Evaluated Value TRUE                                                                                                    |  |  |  |  |  |  |  |
|   | General                                                                                                    |  |  |  |  |  |  |  |
|   | Name Holiday<br>Description<br>Factor Type Time                                                                                               |  |  |  |  |  |  |  |
|   | Configurations                                                                                                    |  |  |  |  |  |  |  |
|   | Factor Identification By Method<br>Evaluation By Access<br>Factor Labeling By Self<br>Retrieval Method PITER.GET_HOLIDAY<br>Validation Method |  |  |  |  |  |  |  |

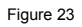

29. View an evaluated value for factor NonWorkingDay. The result is shown in Figure 24.

| View Factor                                                                                                    |  |  |  |  |  |  |
|----------------------------------------------------------------------------------------------------|--|--|--|--|--|--|
| Evaluation Results                                                                                                    |  |  |  |  |  |  |
| Evaluated Value COMPANY_HOLIDAY                                                                                              |  |  |  |  |  |  |
| General                                                                                                    |  |  |  |  |  |  |
| Name NonWorkingDay<br>Description<br>Factor Type Time                                                                        |  |  |  |  |  |  |
| Configurations                                                                                                    |  |  |  |  |  |  |
| Factor Identification By Factors<br>Evaluation By Access<br>Factor Labeling By Self<br>Retrieval Method<br>Validation Method |  |  |  |  |  |  |

Figure 24

## How it works...

The identity of a factor can be assigned by:

- Method
- Constant
- Factors

The process of assigning identity to a factor is named factor identification.

In this recipe, you created two factors (Day and Holiday) whose identities were assigned by methods and one factor (NonWorkingDay) whose identity was assigned by factors.

Factors can be evaluated when database session is created (By Session), each time factor is accessed (By Access), and when a database session starts (On Startup). Because you created factors that can change during a session, you chose evaluation by access.

Factor labeling is relevant for integration with Oracle Label Security.

In step 28, you verified that the factor NonWorkingDay got the value COMPANY\_HOLIDAY (in case when it is SUNDAY and a holiday at the same time). That happened because factors that are based on other factors get actual value by evaluating identities in the order of their sorted ASCII identity values and first one that matches is assigned (evaluation stops). In our case, COMPANY\_HOLIDAY was matched, so WEEKEND wasn't evaluated. in general, it is better to try to avoid overlapping conditions (if possible) because maintenance is easier and the risk of making a mistake is smaller.

## There's more...

From Factors page in EM12c verify that you can't delete the factor Holiday because you use it to resolve identities for the factor NonWorkingDay (error ORA-47030: Factor Holiday is referred by one or more factor links).

1. Select the factor Holiday and click on the Delete button (see Figure 25).

| Factors                                                                                                    |        |             |        |               |       |                   |           |         |                    |
|----------------------------------------------------------------------------------------------------|--------|-------------|--------|---------------|-------|-------------------|-----------|---------|--------------------|
| Database Vault factor is a context that you define and use in rules that are attached to a rule set which, in turn, can be attached to Re<br>Rules, and Database Vault Secure Application Roles. After you define the factor, the value can be checked using the function DVF.DF\$ |        |             |        |               |       |                   |           |         |                    |
| Search                                                                                                    |        |             |        |               |       |                   |           |         |                    |
| Factor Name Go The search returns all matches beginning with the string you enter. You can use the wildcard symbol (%) in the search string.                                                                                                    |        |             |        |               |       |                   |           |         |                    |
| View 👻 🍄                                                                                                    | Create | 6d View     | 🥖 Edit | 💥 Delete      | S     | now Oracle define | d factors |         |                    |
| Factor Name                                                                                                    |        | Factor Type |        | Evaluation Op | tions | Identified By     | Audit     | Options | Fail Options       |
| NonWorkingD                                                                                                    | Day    | Time        |        | By Access     |       | By Factors        | Alwa      | ys      | Show Error Message |
| Holiday                                                                                                    |        | Time        |        | By Access     |       | By Method         | Alwa      | ys      | Show Error Message |
| Day                                                                                                    |        | Time        |        | By Access     |       | By Method         | Neve      | r       | Show Error Message |
| Rows Selected                                                                                                    | 1      | Columns     | Hidden | 1             |       |                   |           |         |                    |

Figure 25

2. Click on the button Yes (see Figure 26).

|                            | Inult Eactor in                 | a contout that we                            | u define and use in sules t | that are attached to   | a rula aat which lin turn                             |  |  |  |
|----------------------------|---------------------------------|----------------------------------------------|-----------------------------|------------------------|-------------------------------------------------------|--|--|--|
| Dules and                  | /ault lactor is<br>Dotabase Vai | a context that you                           | U define and use in rules ( | nat are attached to a  | a rule set which, in turn,<br>up cap be checked using |  |  |  |
| Rules, anu                 | Database val                    | art Secure Applica                           | don Koles. Arter you deni   | ie uie lactor, uie vai | ue can be checked using                               |  |  |  |
| Conveh                     |                                 | A                                            |                             |                        |                                                       |  |  |  |
| Search                     |                                 | Confirmation                                 |                             |                        |                                                       |  |  |  |
| Factor N                   | ame                             | Are you sure                                 | you want to delete th       | e selected factor?     |                                                       |  |  |  |
| The se                     | arch returns a                  | Factor Holiday is selected for deletion mbol |                             |                        |                                                       |  |  |  |
| View 🔻                     | Create                          |                                              |                             | Yes                    | No                                                    |  |  |  |
|                            | Name                            | Factor Type                                  | Evaluation Options          | Identified By          | Audit Options                                         |  |  |  |
| Factor                     | white a Day                     | Time                                         | By Access                   | By Factors             | Always                                                |  |  |  |
| Factor<br>NonWo            | пкіпдраў                        |                                              |                             |                        |                                                       |  |  |  |
| Factor<br>NonWo<br>Holiday | ,<br>,                          | Time                                         | By Access                   | By Method              | Always                                                |  |  |  |

Figure 26

3. You will receive an error message (see Figure 27).

```
ORA-47023: error deleting Factor Holiday, ORA-47030: Factor Holiday is referred by one or more factor links.
ORA-06512: at "DVSYS.DBMS_MACUTL", line 49
ORA-06512: at "DVSYS.DBMS_MACUTL", line 398
ORA-06512: at "DVSYS.DBMS_MACADM", line 1071
ORA-47030: Factor Holiday is referred by one or more factor links.
ORA-06512: at line 1
ORA-47023: error deleting Factor Holiday, ORA-47030: Factor Holiday is referred by one or more factor links.
ORA-06512: at "DVSYS.DBMS_MACUTL", line 49
ORA-06512: at "DVSYS.DBMS_MACUTL", line 49
ORA-06512: at "DVSYS.DBMS_MACUTL", line 398
ORA-06512: at "DVSYS.DBMS_MACUTL", line 398
ORA-06512: at "DVSYS.DBMS_MACUTL", line 1071
ORA-47030: Factor Holiday is referred by one or more factor links.
ORA-06512: at line 1
oracle.sysman.emSDK.app.exception.EMSystemException
```

Figure 27

When you create the factor PL/SQL, a function is created in schema DVF with the name F\$<factor\_name>.

## See also

• An Oracle official guide *Database Vault Administrator's Guide* - Chapters: 8, 16, and 19.

# Using TDE in a multitenant environment

In this recipe, you will perform different operations using Transparent Data Encryption in a multitenant environment.

## **Getting ready**

It is assumed that:

- You have two container databases (the multitenant architecture), version 12.1.0.2 in the same host.
- You have at least one pluggable database in each container database
- You have sample schemes installed.

## How to do it...

1. Enter the following text into your sqlnet.ora file located in a network/admin directory of your oracle home (for example,

/u01/app/oracle/product/12.1.0/dbhome\_1)

```
ENCRYPTI ON_WALLET_LOCATI ON=
(SOURCE=
(METHOD=FILE)
(METHOD_DATA=
(DI RECTORY=/u01/app/or acl e/admin/$ORACLE_SID/wallet)))
```

2. Change your environment to the first container database (for example, cdb1):

```
[oracle@host01 ~]$ . oraenv
ORACLE_SID = [oracle] ? cdb1
```

3. Connect as a user with the DBA role (for example, system), create a new user (for example, c##tdedba) to manage key management administration, and grant him appropriate privileges:

```
$ sql plus system
SQL> create user c##tdedba identified by oracle123 container=all;
SQL> grant administer key management to c##tdedba container=all;
SQL> grant create session to c##tdedba container=all;
SQL> grant select any dictionary to c##tdedba container=all;
SQL> grant set container to c##tdedba container=all;
```

4. Connect as a user c##tdedba and create a keystore:

SQL> connect c##tdedba/oracle123 SQL> ADMINISTER KEY MANAGEMENT CREATE KEYSTORE '/uO1/app/oracle/admin/cdb1/wallet' identified by oracle1;

5. See information about the previously created keystore and open it:

SQL> select wallet\_type, wrl\_type, status from v\$encryption\_wallet; WALLET\_TYPE WRL\_TYPE STATUS

UNKNOWN FILE CLOSED

SQL> ADMINISTER KEY MANAGEMENT SET KEYSTORE OPEN IDENTIFIED BY
oracle1;
SQL> select wallet\_type, wrl\_type, status from v\$encryption\_wallet;

 WALLET\_TYPE
 WRL\_TYPE
 STATUS

 PASSWORD
 FILE
 OPEN\_NO\_MASTER\_KEY

SQL> select con\_id, tag, key\_id from v\$encryption\_keys;

no rows selected

6. Create a new master key for root container:

SQL> ADMINISTER KEY MANAGEMENT SET KEY USING TAG 'description: root key' IDENTIFIED BY oracle1 WITH BACKUP;

SQL> select con\_id, tag, key\_id from v\$encryption\_keys;

```
Figure 28
```

SQL> select wallet\_type, wrl\_type, status from v\$encryption\_wallet;

VALLET\_TYPE WRL\_TYPE STATUS PASSWORD FILE OPEN 7. Connect to a pluggable database (for example, pdb11) inside the first container database and check availability of a keystore:

SQL> alter session set container=pdb11; SQL> select wallet\_type, wrl\_type, status from v\$encryption\_wallet; WALLET\_TYPE WRL\_TYPE STATUS UNKNOWN FILE CLOSED

8. Open a keystore, check availability of a master key, and create one:

SQL> ADMINISTER KEY MANAGEMENT SET KEYSTORE OPEN IDENTIFIED BY oracle1; SQL> select wallet\_type, wrl\_type, status from v\$encryption\_wallet; WALLET\_TYPE WRL\_TYPE STATUS PASSWORD FILE OPEN\_NO\_MASTER\_KEY SQL> select con\_id, tag, key\_id from v\$encryption\_keys; no rows selected

SQL> ADMINISTER KEY MANAGEMENT SET KEY USING TAG 'description: pdb11 key' IDENTIFIED BY oracle1 WITH BACKUP;

SQL> select con\_id, tag, key\_id from v\$encryption\_keys;

| CON_ID | TAG          |       |     | KEY_ID                                                      |
|--------|--------------|-------|-----|-------------------------------------------------------------|
|        |              |       |     |                                                             |
| 0      | description: | pdb11 | key | AeC4mqH5WU+mvxjEMBNk7lcAAAAAAAAAAAAAAAAAAAAAAAAAAAAAAAAAAAA |

Figure 29

SQL> select wallet\_type, wrl\_type, status from v\$encryption\_wallet;

| WALLET_TYPE | WRL_TYPE | STATUS |
|-------------|----------|--------|
|             |          |        |
| PASSWORD    | FILE     | OPEN   |
9. Change environment for the second container database (for example, cdb2):

[oracle@host01 ~]\$ . oraenv ORACLE\_SID = [cdb1] ? cdb2

10. Connect as a user with the sysdba privileges, create a new user (for example, c##tdedba), and grant him appropriate privileges:

\$ sqlplus / as sysdba
SQL> create user c##tdedba identified by oracle321 container=all;
SQL> grant syskm to c##tdedba container=all;

11. Connect as a user c##tdedba (as syskm), create a keystore, and open it for all pluggable databases:

SQL> ADM NISTER KEY MANAGEMENT CREATE KEYSTORE '/uO1/app/oracle/admin/cdb2/wallet' identified by oracle2;

SQL> select wallet\_type, wrl\_type, status from v\$encryption\_wallet;

| WALLET_TYPE | WRL_TYPE | STATUS |
|-------------|----------|--------|
|             |          |        |
| UNKNOWN     | FILE     | CLOSED |

SQL> ADMINISTER KEY MANAGEMENT SET KEYSTORE OPEN IDENTIFIED BY oracle2 container=all;

SQL> select wallet\_type, wrl\_type, status from v\$encryption\_wallet;

| WALLET_TYPE | WRL_TYPE | STATUS             |
|-------------|----------|--------------------|
|             |          |                    |
| PASSWORD    | FILE     | OPEN_NO_MASTER_KEY |

12. Create new master keys for all pdbs:

SQL> ADM NISTER KEY MANAGEMENT SET KEY USING TAG 'description: all pdbs' IDENTIFIED BY oracle2 WTH BACKUP container=all; SQL> select con\_id, tag, key\_id from v\$encryption\_keys;

Figure 30

13. Connect to a pluggable database as a SYS user and check keystore and masterkey:

SQL> connect / as sysdba SQL> alter session set container=pdb21; SQL> select wallet\_type, wrl\_type, status from v\$encryption\_wallet; WALLET\_TYPE WRL\_TYPE STATUS PASSWORD FILE OPEN SQL> select con\_id, tag, key\_id from v\$encryption\_keys;

Figure 31

14. Change your environment to the first container database (for example, cdb1):

[oracle@host01 ~]\$ . oraenv ORACLE\_SID = [cdb2] ? cdb1

15. Connect to the pluggable database as a user who has the DBA role (for example, c##zoran), create a test table with one encrypted column, and insert some data:

16. Export a master key:

SQL> ADMINISTER KEY MANAGEMENT EXPORT KEYS WITH SECRET "secret1" to '/home/oracle/keys.exp' IDENTIFIED BY oracle1;

17. Close the pluggable database pdb11 and unplug it:

SQL> alter pluggable database pdb11 close immediate; SQL> alter pluggable database pdb11 unplug into '/home/oracle/pdb11.xml'; SQL> drop pluggable database pdb11 keep datafiles;

18. Change your environment to the second container database (for example, cdb2):

[oracle@host01 ~]\$ . oraenv ORACLE\_SID = [cdb1] ? cdb2

19. Connect to the second container database (for example, cdb2) as a sys user and plug the previously unplugged database (pdb11):

\$ sql pl us / as sysdba
SQL> create pl uggable database pdb11 usi ng '/home/oracle/pdb11.xml';

20. Open the pluggable database:

SQL> alter pluggable database pdb11 open;

Warning: PDB altered with errors.

SQL> show pdbs

| CON_I D | CON_NAME  | OPEN MODE  | RESTRI CTED |
|---------|-----------|------------|-------------|
| 2       | PDB\$SEED | READ ONLY  | NO          |
| 3       | PDB21     | read write | NO          |
| 4       | PDB11     | READ WRITE | YES         |

21. Connect to pdb11, as a SYS user, open the keystore, and try to select from table with encrypted column:

22. Import the master key for this pluggable database and restart it:

SQL> ADMINISTER KEY MANAGEMENT IMPORT ENCRYPTION KEYS WITH SECRET "secret1" FROM'/home/oracle/keys.exp' IDENTIFIED BY oracle2 WITH BACKUP; SQL> alter pluggable database pdb11 close immediate; SQL> alter pluggable database pdb11 open; SQL> show pdbs CON\_ID CON\_NAME OPEN MODE RESTRICTED 2 PDB\$SEED READ ONLY NO 3 PDB21 READ WRITE NO 4 PDB11 READ WRITE NO

23. Connect to the pluggable database (pdb11), open the keystore, and select from table with encrypted column:

SQL> alter session set container=pdb11;

SQL> ADMINISTER KEY MANAGEMENT SET KEYSTORE OPEN IDENTIFIED BY or acle 2;

SQL> select \* from hr.enc\_tbl;

A B 1 val ue1 2 val ue2

# How it works...

In steps 1-6, the creation of keystore and master key in root container is shown. In step 7-8, the opening and creation of master key in the pluggable database is shown. There is only one keystore per entire container database, but that keystore contains multiple master keys (root container has its own master key, as well as every pluggable database in which transparent data encryption is used). In steps 9-13, another way of creation of the keystore and master key is shown (in the second container database). The user with the SYSKM system privilege is used, and opening of keystore as well as the creation of master keys are done by using container=all clause. This way, we are opening a keystore and creating master keys in all pluggable databases.

Because there is only one keystore per container database but multiple master keys, if database needs to be unplugged and plugged into another container database, a master key needs to be exported and imported into the target database also. In steps 16 and 17, we are exporting a master key and unplugging the database. In steps 18-20, we are plugging this database into another container database (cdb2). When we try to open the pluggable database is opened but in restricted mode. We can ignore this error for now and connect to that pluggable database as SYS user, but if we try to select from table that has encrypted columns, we get an error because the master key is missing. In step 22, we are importing a master key (that we exported in step 16). After importing a master key, we are restarting that pluggable database (now we can see that it can be opened without errors). And when we try to select from table that has encrypted columns, everything works perfectly.

# See also

• Chapter 8, *Transparent Data Encryption* (in this book) and official Oracle documentation *Oracle Advanced Security Guide*.

# 12 Appendix – Application Contexts

In this chapter, we will cover the following tasks:

- Exploring and using built-in contexts
- Creating an application context
- Setting application context attributes
- Using an application context

# Introduction

An **application context** is a memory container that holds a set of key-value pairs. You can think of an application context as an array of attributes where every attribute has a name (key) and value. Also, an application context is a namespace because in different application contexts, attributes that have the same name can exist (and there is no correlation between those attributes; they can store the same or different value).

To implement a local application context, you should complete steps shown in Figure 1 (the order of steps 1 and 2 is not important).

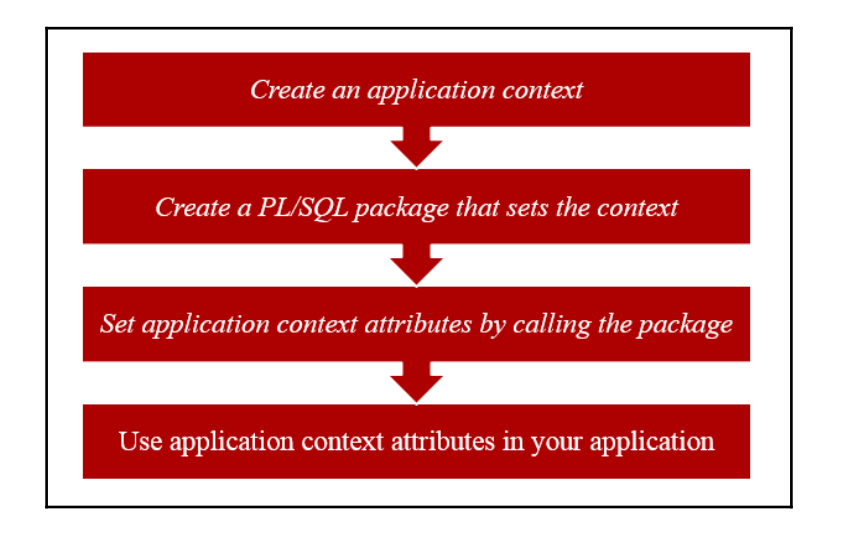

Figure 1 – The steps to implement a local application context

# **Exploring and using built-in contexts**

The USERENV application context is a built-in context that contains information about the current session. In this recipe, you'll learn to retrieve values from built-in contexts.

# **Getting ready**

To complete this recipe, you'll need an existing user who can get values from built-in namespaces by using the SYS\_CONTEXT function (for example, user maja).

#### How to do it...

- 1. Connect to the database as a user who has appropriate privileges (for example, user maja):
  - \$ sqlplus maja
- 2. Find the name of host machine from which the client has connected to the database.

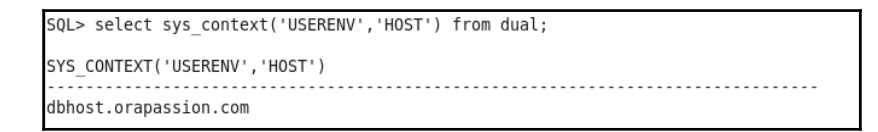

Figure 2 – The name of the client host machine

3. Find the name of the user who logged on to the database.

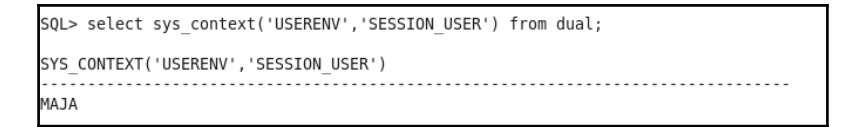

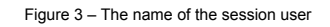

4. Find the name of the program used for the database session.

```
SQL> SELECT sys_context('USERENV', 'CLIENT_PROGRAM_NAME') FROM dual;
SYS_CONTEXT('USERENV','CLIENT_PROGRAM_NAME')
sqlplus@dbhost.orapassion.com (TNS V1-V3)
```

Figure 4 - The name of the client program

5. Find unified audit session ID.

```
SQL> select sys_context ('USERENV','UNIFIED_AUDIT_SESSIONID') from dual;
SYS_CONTEXT('USERENV','UNIFIED_AUDIT_SESSIONID')
2303811715
```

Figure 5 – A unified audit session ID

### How it works...

In steps 2-5, you used the SYS\_CONTEXT function to get values of several parameters from the USERENV context. You can use that function in both SQL and PL/SQL statements. It is expected that your results will differ from those shown in Figures 2-5, because they are system-specific.

The UNIFIED\_AUDIT\_SESSIONID attribute (parameter) is introduced in Oracle Database 12.1.0.2. The value of that parameter is unified audit session ID if the database uses unified auditing mode or mixed auditing mode, and NULL if the database uses traditional auditing (see Figure 6).

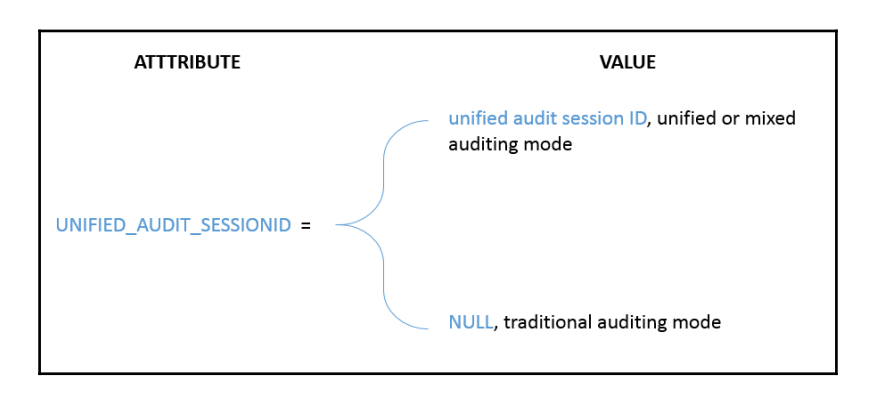

Figure 6 – The value of the UNIFIED\_AUDIT\_SESSIONID

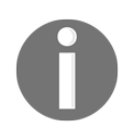

Note that in mixed auditing mode, the UNIFIED\_AUDIT\_SESSIONID value in the USERENV context is different from the SESSIONID value.

# There's more...

Another built-in context is SYS\_SESSION\_ROLES. You can use it to check whether a specified role is currently enabled for the session. For example, you'll create the test\_role role, grant select privilege on hr.employees table, and grant the role to an existing user (for example, zoran). Afterwards, you'll verify that zoran has the test\_role role by using the SYS\_CONTEXT function. The example is shown in Figure 7.

Figure 7 – Using the SYS\_SESSION\_ROLES namespace

When working in the multitenant environment, some useful attributes are CON\_ID, CON\_NAME, and CDB\_NAME.

### See also

• The full list of attributes that exist in the USERENV namespace is available in the official Oracle documentation-*Oracle Database SQL Language Reference, Chapter 7, The SYS\_CONTEXT function.* 

# **Creating an application context**

In this recipe, you'll create a local application context (for example, sh\_client). In the next recipes, you will use it to store clients' identifiers.

# **Getting ready**

To complete this recipe, you'll need an existing user who can create an application context (it needs the CREATE ANY CONTEXT privilege or a DBA role), for example, the user maja.

#### How to do it...

1. Connect to the database as a user who has appropriate privileges (for example, user maja).

\$ sqlplus maja

2. Create a local application context (for example, sh\_client).

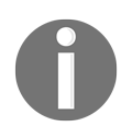

The PL/SQL package that will be used to set application context attributes doesn't have to exist at this time, but you have to specify its name.

SQL> CREATE CONTEXT <context\_name> USI NG <PL/SQL\_package\_name>;

SQL> CREATE CONTEXT sh\_client USING sh\_ctx\_pkg; Context created.

Figure 8 - Creating an application context

# How it works...

In step 2, you created application context sh\_client and defined that the PL/SQL package sh\_ctx\_pkg will be used to create and set application context attributes. At this moment, attributes aren't set in the application context.

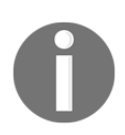

Context names must be unique within the database.

# Setting application context attributes

In this recipe, you'll create the PL/SQL package (for example, sh\_ctx\_pkg) that will set application context attributes for the application context you created in the previous recipe (for example, sh\_client). Also, you'll create a logon trigger.

# Getting ready

To complete this recipe, you'll need an existing user who can create sh\_ctx\_pkg. Make sure that the user has direct privileges on the sh.customers table (even if he/she has a DBA role) so that you don't receive this message in SQL\*Plus: Warning: Package Body created with compilation errors. or error Table or view doesn't exist in SQL Developer (for more information, see Chapter 3, PL/SQL Security).

# How to do it...

- 1. Connect to the database as a user who has appropriate privileges (for example, user maja):
  - \$ sqlplus maja

2. Create the PL/SQL package that will set the cust\_id attribute with the value, which is equal to the value of the cust\_id column when the following statement is evaluated: UPPER(cust\_email) = (SYS\_CONTEXT('USERENV', 'SESSION\_USER') || '@COMPANY.EXAMPLE.COM'). In case session user is not a customer, set the value for cust\_id attribute in the application context to.

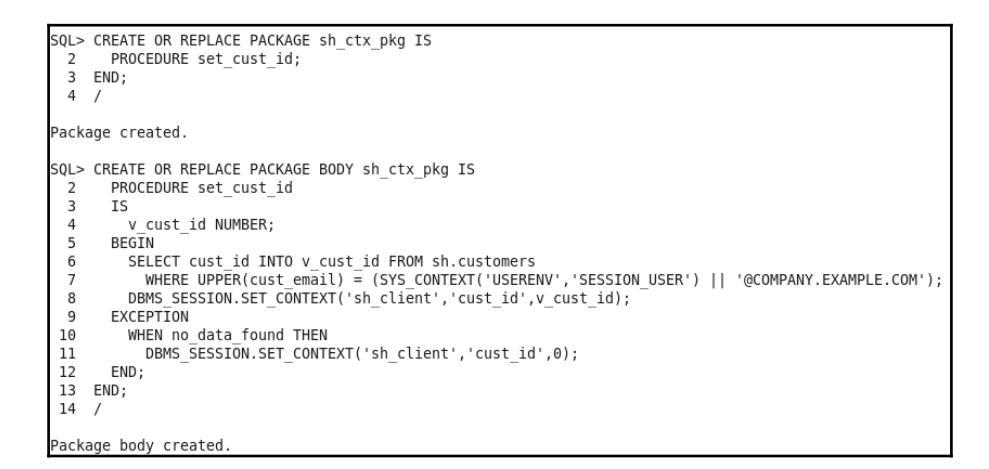

Figure 9 – Creating a PL/SQL package

3. Create a logon trigger that calls the sh\_ctx\_pkg.set\_cust\_id procedure.

```
SQL> CREATE OR REPLACE TRIGGER sh_ctx_logon
    2 AFTER LOGON ON DATABASE
    3 BEGIN
    4 sh_ctx_pkg.set_cust_id();
    5 END;
    6 /
Trigger created.
```

Figure 10 – A logon trigger

# How it works...

In step 3, you created a logon trigger so that every user who connects to the database is going to have an application context set. This step is optional because your application can set the application context by calling the same procedure.

# There's more...

It is very important to note that if you try to set or change key-value pairs outside the package you specified when you created application context, you will receive the error insufficient privileges (see Figure 11).

```
SQL> exec DBMS_SESSION.SET_CONTEXT('sh_client','cust_id',101);
BEGIN DBMS_SESSION.SET_CONTEXT('sh_client','cust_id',101); END;
*
ERROR at line 1:
ORA-01031: insufficient privileges
ORA-06512: at "SYS.DBMS_SESSION", line 122
ORA-06512: at line 1
```

Figure 11 – An error message

# See also

• You can see Chapter 3, PL/SQL Security.

# Using an application context

In this recipe, you'll see one possible usage (in SQL) of the application contexts. Some other usages are shown in other parts of the book, and their references are given in the *See also* section of this recipe.

# **Getting ready**

Create a new user (for example, sofia). Make sure that his or her e-mail in the format user@company.example.com is unique. Grant him or her privileges: create session and select on sh.customers table.

SQL> create user sofia identified by Q14be7NP; User created. SQL> grant create session to sofia; Grant succeeded. SQL> grant select on sh.customers to sofia; Grant succeeded.

#### Figure 12 – New user

Insert data about him or her into the sh.customers table.

```
SQL> insert into sh.customers values (80000,'Sofia','Smith','F',1979,'Married','Albert Em
bankment 19','SE1 7HD','London',11111,'England','1111',52790,'1111111','12',30,'Sofia@com
pany.example.com',10000,1,1,sysdate,sysdate,'T');
1 row created.
SQL> commit;
```

Figure 13 – The new data in sh.customers

#### How to do it...

1. Connect to the database as a newly created user (for example, user sofia):

\$ sqlplus sofia

2. Verify that the user (for example, sofia) can access all data in the sh.customers table.

```
SQL> SELECT COUNT(*) FROM SH.CUSTOMERS;
COUNT(*)
55501
```

Figure 14 – The entire data in sh.customers

3. Verify that when executing the following statement, he or she (for example, sofia) can view only his or her data.

```
SQL> SELECT COUNT(*) FROM SH.CUSTOMERS
2 WHERE cust_id = sys_context('sh_client','cust_id');
COUNT(*)
1
```

Figure 15 - Only data about newly created user

#### How it works...

In step 3, a simple way how an application can leverage application contexts in SQL statements was shown.

#### See also

• You can refer to Chapter 4, Virtual Private Database, Chapter 5, Data Redaction, and Chapter 10, Unified Auditing.

# Index

#### Α

accessible by used, for restricting access to Program Units 86, 87,88 application context attributes setting 349, 350, 351 application context about 343 auditing 307, 308 creating 348, 349 implementing 344 using 351, 352, 353 audit policies audited data, viewing 305, 306 creating 301, 302, 303 disabling 310, 311 dropping 310, 311 enabling 303, 304, 305 information, finding 305, 306 audit trail purging 309, 310 authentication 7 auto-login keystore 235, 236

#### В

built-in context using 344, 345, 346, 347

#### С

code base access control about 72 using 82, 83, 84, 85 working 84 column encryption existing column, encrypting 235 existing column, encrypting 233, 234

new column, adding 227 new table, creating 228, 229, 230 column-level VPD policy about 103 creating 103, 104, 105 working 106 combined analysis policy creating 193, 194 common privilege about 60 creating 62 granting 60, 61, 65 common role creating 54, 55 creating, OEM 12c 57, 58 granting 60, 61, 62, 65 common user creating 47, 48 creating, OEM 12c used 49, 50, 51 rules 49 container database (CDB) 45 context analysis policy creating 189, 190, 191, 192 context setting, as driving context 108, 109 cyphertexts 231

#### D

data dictionary seperation 46 data guard tasks 41 Data Pump operations auditing 298, 299 Data Redaction 168 data redaction policies users, exempting from 161, 162 data exporting in Oracle Database Vault environment,

Oracle Data Pump used 312, 313, 314, 315, 316 database administrators (dba) role 8 database analysis policy creating 183, 185 Database Configuration Assistant (DBCA) 245 database roles creating 30 using 30 working 31 Database Vault operations auditing 299, 300 Database Vault reports running 277, 278, 279 Database Vault about 242, 243 disabling 280, 281 for implementing, administrators cannot view data 272, 273, 274, 275, 276, 277 re-enabling 281, 282, 283 registering 243, 244, 245 DBMS CRYPTO PL/SQL package 218 definer 71 definer's rights procedure about 71 creating 72, 73 using 73 working 74 Discretionary access control (DAC) 89 driving context about 90 creating 106, 107

#### Ε

EM Express for creating user 12, 13, 14, 15, 16 encrypted backups creating, RMAN used 240, 241 encryption 218

#### F

factor type 312 factors creating, in Oracle Database Vault 317, 318, 319, 320, 321, 322, 323, 324, 325, 326, 327, 328, 329, 330, 331, 332, 333, 334 function parameters changing, for specified column 150, 151, 152

#### Η

Hardware Security Module (HSM) 221

immediate-write mode 290 invoker 71 invoker's right procedure about 71 creating 74, 75, 76 using 77, 78, 79, 80, 81, 82 working 76

#### Κ

keystore location configuring, in sqlnet.ora 221, 222 keystore creating 222, 223, 224 opening 222, 223, 224

local privilege about 65 granting 66, 67 local role creating 58, 59 creating, OEM 12c used 60 granting 66, 67 local user creating 52 creating, OEM 12c used 53, 54 rules 53 loss of audit data checking 289, 290, 291

#### Μ

MAC about 232 using 230, 231 mandatory realm 246 master encryption key setting, in software keystore 225, 226 mixed auditing mode 287

#### 0

object privileges, usage reporting on 207, 208 OEM 12c used, for creating common user 49, 50, 51 used, for creating local role 60 used, for creating local user 53, 54 Oracle Data Masking 117 Oracle Data Redaction 116, 117 Oracle Database 12c 7 Oracle Database 12cR1 Standard Edition (SE) 289 Oracle Database Vault option 181 **Oracle Database** multitenant architecture 47 traditional architecture 46 Oracle Enterprise Manager Cloud Control 12c used, for managing redaction policies 140, 143, 144 Oracle Enterprise Manager Database Express 12c (EM Express) 10 Oracle multitenant environment 45 Oracle VPD row-level policies about 99 creating 99, 100, 101, 102 Oracle Wallet 221 OS-authenticated users creating 25, 26 using 25, 26

#### Ρ

partial redaction 128 password profile creating 8, 9, 10 password-authenticated users creating 10, 11, 12 pluggable database (PDB) 45 policy function about 90 creating 92, 93, 94, 96, 97 testing 98, 99 working 97 policy groups creating 107.108 policv adding, to group 109, 110, 111, 112, 113, 114 predefined unified audit policy 288 privilege analysis about 181 dropping 216 starting 196, 198, 199, 202, 204 stopping 196, 198, 199, 202, 204 privileges effects, of plugging/unplugging operations 67, 68,69 Program Units access restricting, with accessible by 86, 87, 88 proxy authentication 28 proxv users creating 27, 28 using 27, 28

#### Q

queued-write mode 290

#### R

random redaction type 133 realm 246 Recovery Manager (RMAN) backups 218 redaction policy column, adding 152, 153, 154 creating, when using full redaction 119, 120, 121, 122, 123, 124 creating, when using partial redaction 128, 129, 130, 131, 132, 133 creating, when using random redaction 133, 134, 135, 136, 137 creating, when using regular expression redaction 137, 138, 139, 140 default value, changing 125, 126 disabling 154, 155, 156, 157, 158, 159, 160 dropping 154, 155, 156, 157, 158, 159, 160 enabling 154, 155, 156, 157, 158, 159, 160 managing, with Oracle Enterprise Manager Cloud Control 12c 140, 142, 144, 146, 147, 148, 149,150

redaction types 118 regular expression redaction 137 rekeying 238, 239 **RMAN** operations auditing 295, 296, 297 working 297 RMAN encryption modes 240 used, for backup and recovery 240, 241 role analysis policy creating 187, 188 roles effects, of plugging/unplugging operations 67, 68,69 securing 256, 257, 258, 259, 260, 261 root container 45 rule set about 264 creating 264, 265, 266 using 267,268

#### S

salt about 232 using 230, 231 secure application role about 268 behavior, testing 270, 271 creating 268, 269 seed 45 sensitive columns determining 166, 167, 168 sensitive type creating 164, 165, 166 sysbackup privilege about 33 instructions, for database authentication 34 instructions, for OS authentication 35 using 33 working 35, 36, 37 sysdg privilege about 41 instructions, for database authentication 42 instructions, for OS authentication 42

using 41 working 43 syskm privilege about 38 instructions, for database authentication 39 instructions, for OS authentication 40 using 39 working 40 system privileges, usage reporting on 204, 205, 206

#### Τ

tablespace encryption 220 tablespace encrypting 236, 237 transparent data encryption (TDE) keystore 38 Transparent Data Encryption (TDE) about 218 architecture 221 column 219 tablespace 220 types 219 using, in multitenant environment 334, 335, 336, 337, 338, 339, 340, 341, 342 Transparent Sensitive Data Protection (TSDP) about 163 implementing 164 transparent sensitive data protection policy altering 177, 178, 179 associating, with sensitive type 170, 171 creating 168, 169 disabling 171, 172, 173, 174, 175, 176 dropping 171, 172, 173, 174, 175, 176 enabling 171, 172, 173, 174, 175, 176

#### U

unified auditing about 284 characteristics 284, 285 enabling 286, 287, 288 predefined unified audit policy 288, 289 unused object privileges reporting on 210, 211 unused privileges revoking 212, 213, 215, 216 unused system privileges reporting on 209 user account locking 21, 22, 23 user's password changing 16, 17, 18 expiring 23, 24 users creating, EM Express used 12, 13, 14, 15, 16 creating, with same credentials on another database 19, 20, 21 effects, of plugging/unplugging operations 67, 68, 69 exempting, from data redaction policies 161, 162 for creating audit policies 291, 292, 293, 294, 295 for viewing audit data 291, 292, 293, 294, 295 preventing, from executing specific command on specific object 262, 263 preventing, from exercising system privileges on schema objects 246, 248, 249, 250, 251, 252, 253, 254

#### V

Virtual Private Database (VPD) 89 VPD policies users, exempting from 114, 115